# Din **HTC** Desire S Brugervejledning

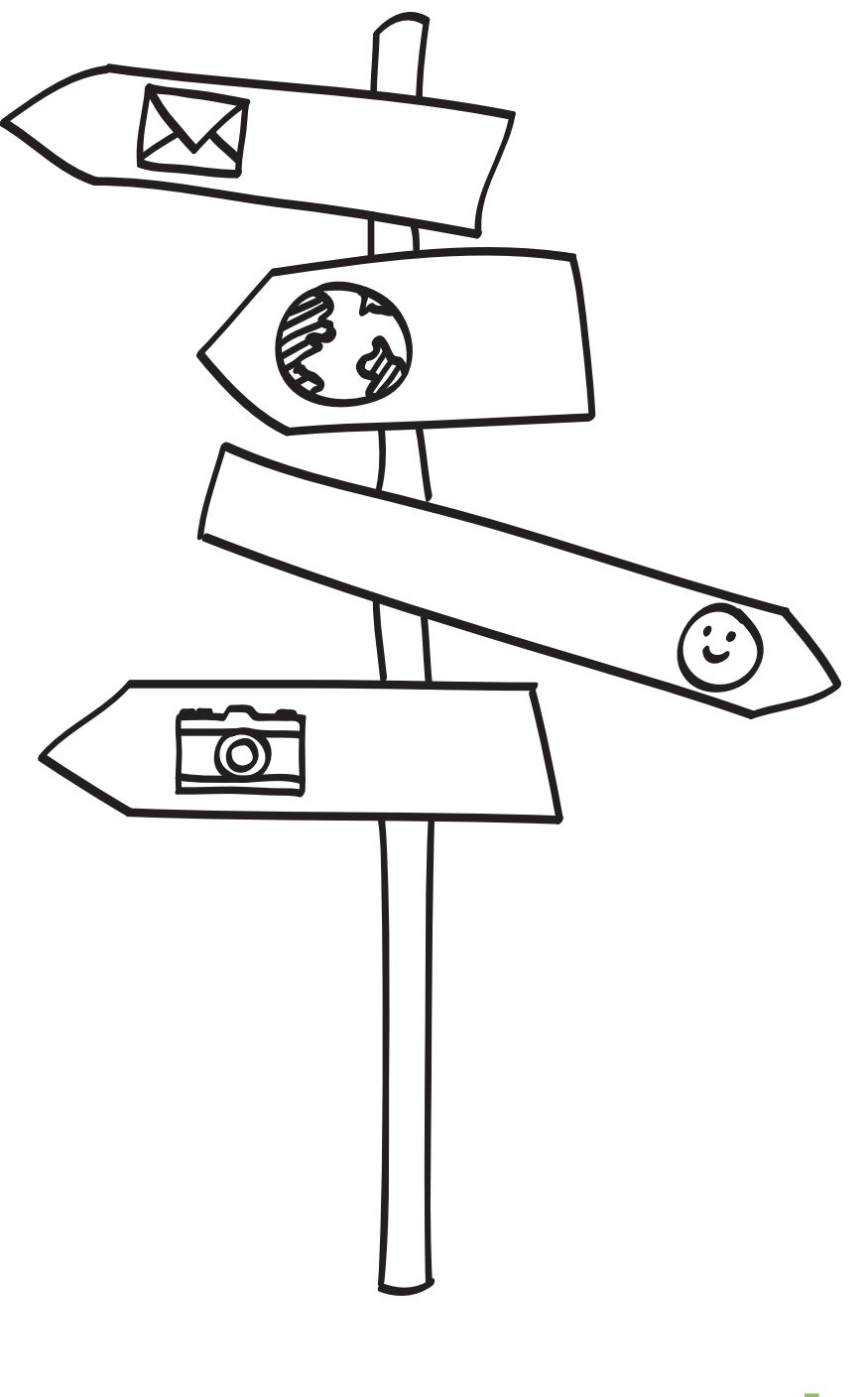

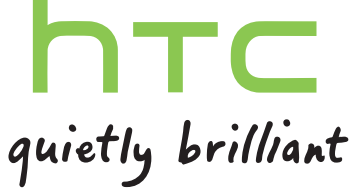

## Indhold

### Introduktion

| l kassen                                     | 8  |
|----------------------------------------------|----|
| Din telefon                                  | 8  |
| Bunddæksel                                   | 10 |
| Dør til batterirummet                        | 12 |
| SIM-kort                                     | 13 |
| Lagerkort                                    | 14 |
| Batteri                                      | 15 |
| Tænde/slukke for telefonen                   | 18 |
| Indtastning af pinkoden                      | 18 |
| Fingerbevægelser                             | 18 |
| Konfiguration af din telefon for første gang | 19 |
| Måder at få kontakter på telefonen           | 19 |
| Startskærm                                   | 20 |
|                                              |    |

## Grundlæggende

| <br>                                                      |    |
|-----------------------------------------------------------|----|
| Justering af lydstyrken                                   | 22 |
| Dvaletilstand                                             | 23 |
| Status og meddelelser                                     | 24 |
| Meddelelsespanel                                          | 27 |
| Oprettelse af forbindelse mellem telefonen og en computer | 28 |
| Kopiering af filer til eller fra lagerkortet              | 29 |
| Kopiering af tekst, søge efter oplysninger og deling      | 29 |
|                                                           |    |

| Personalisering                                                      |    |
|----------------------------------------------------------------------|----|
| Gør telefonen til din egen                                           | 32 |
| Personalisering af telefonen med scener                              | 32 |
| Ændring af baggrunden                                                | 33 |
| Anvendelse af et nyt tema                                            | 34 |
| Personaliser din startskærm med widgets                              | 34 |
| Tilføjelse af ikoner og andre genveje på startskærmen                | 36 |
| Tilføjelse af mapper på din startskærm                               | 36 |
| Omorganisering eller fjernelse af widgets og ikoner fra startskærmen | 37 |
| Omorganisering af startskærmen                                       | 38 |
| Sådan bruges lydsæt                                                  | 38 |
| Ændring af dine ringetoner og alarmer                                | 40 |
| Omorganisering eller skjulning af program faner                      | 41 |

#### Opkald Forskellige måder at udføre opkald på 42 Foretage et opkald på opkaldsskærmen 42 Brug af Kortnummer 43

#### 3 Indhold

| Ringe til et telefonnummer i en tekstmeddelelse | 43 |
|-------------------------------------------------|----|
| Ringe til et telefonnummer i en e-mail          | 44 |
| Foretage et nødopkald                           | 44 |
| Modtagelse af opkald                            | 45 |
| Hvad kan jeg gøre under en samtale?             | 46 |
| Konfiguration af et konferenceopkald            | 48 |
| Internetopkald                                  | 48 |
| Brug af Opkaldsoversigt                         | 49 |
| Brug af opkald til hjemmet                      | 50 |
| Opkaldstjenester                                | 51 |
| Tænd/sluk for Flytilstand                       | 52 |

### Meddelelser

| Åbning af SMS                                                    | 53 |
|------------------------------------------------------------------|----|
| Afsendelse af en tekstmeddelelse (SMS)                           | 53 |
| Afsendelse af en multimediemeddelelse (MMS)                      | 54 |
| Genoptagelse af en kladdemeddelelse                              | 56 |
| Visning og besvarelse af en meddelelse                           | 57 |
| Visning og lagring af en vedhæftning fra en multimediemeddelelse | 58 |
| Push-meddelelser                                                 | 59 |
| Administration af meddelelsessamtaler                            | 59 |
| Indstilling af meddelelsesvalg                                   | 61 |
|                                                                  |    |

.....

.....

### Personer

| Overførsel af kontaktpersoner fra din gamle telefon         | 62 |
|-------------------------------------------------------------|----|
| Om programmet People                                        | 63 |
| Konfiguration af din profil                                 | 64 |
| Import af kontaktpersoner fra SIM-kortet                    | 65 |
| Tilføjelse af en ny kontaktperson                           | 65 |
| Import af en kontaktperson fra en Exchange ActiveSync-konto | 65 |
| Fletning af kontaktoplysninger                              | 66 |
| Filtrering af din kontaktpersonliste                        | 67 |
| Sikkerhedskopiering af dine kontaktpersoner på lagerkortet  | 68 |
| Kontaktpersonoplysninger og samtaler                        | 68 |
| Afsendelse af kontaktpersonoplysninger som et vCard         | 70 |
| Kontaktgrupper                                              | 70 |
| Tilføjelse af Personer-widgets                              | 73 |
|                                                             |    |

### E-mail

| Gmail | 75 |
|-------|----|
| Mail  | 76 |

.....

### Kalender

| Om Kalenderbegivenheder                              | 84 |
|------------------------------------------------------|----|
| Oprettelse af en begivenhed                          | 84 |
| Ændring af Kalenderbegivenhedervisninger             | 86 |
| Administration af Kalenderbegivenhederbegivenheder   | 88 |
| Afvisning eller udsættelse af begivenhedspåmindelser | 89 |
| Visning og synkronisering af påmindelser             | 89 |
| Ændring af indstillinger for Kalenderbegivenheder    | 91 |
| Om Kalenderbegivenheder-widget'en                    | 92 |
|                                                      |    |

### Søge og webbrowser

| Søgning i telefonen og på nettet                | 93 |
|-------------------------------------------------|----|
| Brug af telefonens webbrowser                   | 94 |
| Henter fra nettet                               | 97 |
| Visning af bogmærker og tidligere besøgte sider | 97 |
| Indstilling af valgmuligheder for browser       | 99 |
|                                                 |    |

.....

#### Kamera

| Grundlæggende om kameraet      | 100 |
|--------------------------------|-----|
| Tage et billede                | 101 |
| Optagelse af video             | 102 |
| Tilføjelse af effekter         | 103 |
| Efter optagelse                | 103 |
| Ændring af kameraindstillinger | 103 |
|                                |     |

| Billeder, videoer og musik       |     |
|----------------------------------|-----|
| Gallery                          | 105 |
| Musik                            | 113 |
| Afspilning på tilsluttede medier | 118 |
|                                  |     |

.....

.....

| Konti og synkronisering               |     |
|---------------------------------------|-----|
| Om onlinekonti                        | 120 |
| Synkronisering med en Google-konto    | 121 |
| Tilføjelse af en social netværkskonto | 122 |
| Styring af dine onlinekonti           | 122 |

#### Socialt

| Facebook for HTC Sense         | 124 |
|--------------------------------|-----|
| Programmet Facebook            | 125 |
| Tweeting på telefonen med Peep | 127 |
| Brug af Friend Stream          | 130 |
| Chatte i Google Talk           | 132 |
|                                |     |

.....

### Kort og placering

| Placeringsindstillingerne | 135 |
|---------------------------|-----|
| Locations                 | 135 |
| Google Maps               | 145 |

.....

| Market og andre programmer                                     |     |
|----------------------------------------------------------------|-----|
| Søgning efter og installation af programmer fra Android Market | 149 |
| Brug af Verdensur                                              | 151 |
| Undersøge Vejr                                                 | 154 |
| Læsning af eBooks                                              | 155 |
| Læsning af nyheds-feeds                                        | 158 |
| Holde øje med dine aktier                                      | 160 |
| Arbejde med dokumenter, regneark og præsentationer             | 161 |
| Se videoer på YouTube                                          | 162 |
| Lytte til FM-radio                                             | 163 |
| Optagelse af din stemme                                        | 165 |
|                                                                |     |

Brug af Lommelygte Deling af spil og programmer 166 166

### HTC Sync

| Om HTC Sync                                                                                     | 167 |
|-------------------------------------------------------------------------------------------------|-----|
| Installerer HTC Sync, som blev leveret med lagerkortet                                          | 168 |
| Konfiguration af HTC Sync, så det anerkender telefonen                                          | 169 |
| Lær mere om arbejdsområdet                                                                      | 169 |
| Konfiguration af synkronisering                                                                 | 170 |
| Synkronisering af telefonen                                                                     | 173 |
| Installation af et program fra computeren til telefonen                                         | 174 |
| Synkronisering af en anden telefon med computeren                                               | 174 |
| Hente den seneste HTC Sync-opgradering                                                          | 174 |
| HTCSense.com                                                                                    |     |
| Tilmelding til din HTCSense.com-konto                                                           | 175 |
| Brug af HTCSense.com                                                                            | 175 |
| Sletning af din HTCSense.com-konto                                                              | 177 |
| Tastatur                                                                                        |     |
| Brug af skærmtastaturet                                                                         | 178 |
| Indtastning af ord med forudsigelige tekst                                                      | 180 |
| Indtastning af tekst ved at tale                                                                | 181 |
| Redigering af tekst                                                                             | 182 |
| Justering af indstillinger for indtastning                                                      | 183 |
| Internetforbindelser                                                                            |     |
| Dataforbindelse                                                                                 | 184 |
| Wi-Fi                                                                                           | 185 |
| Om forbindelseswidgets                                                                          | 187 |
| Oprettelse af forbindelse til virtuelt privat netværk (VPN)                                     | 187 |
| Brug af telefonen som et modem (USB-tethering)                                                  | 189 |
| Oprettelse af forbindelse fra telefonen til internettet via en computer (Internet-pass-through) | 189 |
| Brug af telefonen som en trådløs router                                                         | 189 |
| Bluetooth                                                                                       |     |
| Grundlæggende om Bluetooth                                                                      | 191 |
| Tilslutning af et Bluetooth-hovedsæt eller et bilsæt                                            | 192 |
| Afbrydelse eller ophævelse af parring med en Bluetooth-enhed                                    | 193 |
| Afsendelse af oplysninger via Bluetooth                                                         | 194 |
| Modtagelse af oplysninger via Bluetooth                                                         | 195 |
| Sikkerhed                                                                                       |     |
| Beskyttelse af dit SIM-kort med en pinkode                                                      | 197 |
| Beskyttelse af telefonen med et skærmlåsemønster, pinkode eller adgangskode                     | 197 |
| Indstillinger                                                                                   |     |
| Indstillinger på telefonen                                                                      | 199 |
|                                                                                                 | 201 |
|                                                                                                 | 201 |

.....

#### 6 Indhold

| Ændring af indstillinger for lyd        | 202 |
|-----------------------------------------|-----|
| Ændring af telefonens sprog             | 203 |
| Optimering af telefonens batterilevetid | 204 |
| Styring af hukommelse                   | 205 |
| Undersøge oplysninger om telefonen      | 206 |

### Opdater og nulstil

|                                  | ••••• |
|----------------------------------|-------|
| Opdateringer til telefonsoftware | 207   |
| Genstart af telefonen            | 208   |
| Nulstilling af telefonen         | 208   |
|                                  |       |

.....

.....

.....

### Varemærker og ophavsret

Indeks

### Konventioner, der bruges i denne vejledning

I denne brugervejledning bruger vi følgende symboler for at angive nyttige og vigtige oplysninger:

Dette er en bemærkning. En bemærkning giver ofte yderligere oplysninger, f.eks. om hvad der sker på telefonen, når du vælger at foretage eller ikke foretage en bestemt handling. En bemærkning giver også oplysninger, der måske kun gælder i nogle situationer.

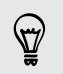

Dette er et tip. En tip giver dig en anden måde at udføre et trin eller en procedure på eller fortæller dig om en mulighed, der kan være nyttig.

7

Dette angiver vigtige oplysninger , som du skal gøre for at kunne udføre en bestemt opgave eller få en telefonfunktion til at fungere korrekt.

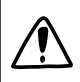

Det giver oplysninger om sikkerhedsforholdsregler, dvs. oplysninger om, at du skal være forsigtig for at undgå potentielle problemer, når du bruger telefonen.

## Introduktion

### l kassen

I kassen vil du se følgende ting:

- Telefon
- Batteri (forudinstalleret)
- microSD<sup>™</sup>-kort (forudinstalleret)
- USB-kabel
- 3,5 mm stereohovedsæt
- Strømadapter
- Brugervejledning
- Sikkerheds- og regulerende vejledning
- Kort til opkaldscenter (hotline-kort)
- Garantikort

### **Din telefon**

### Frontpanel

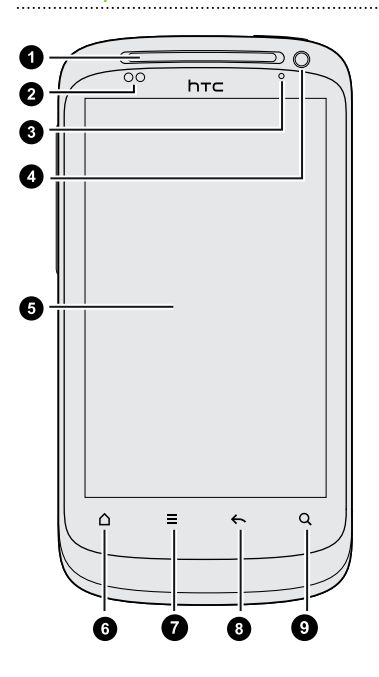

- 1. Hovedtelefon
- 2. Nærhedsføler
- 3. Notifikations-LED
- 4. Frontkamera
- 5. Berøringsskærm
- 6. START
- 7. MENU
- 8. TILBAGE
- 9. SØG

### Venstre panel

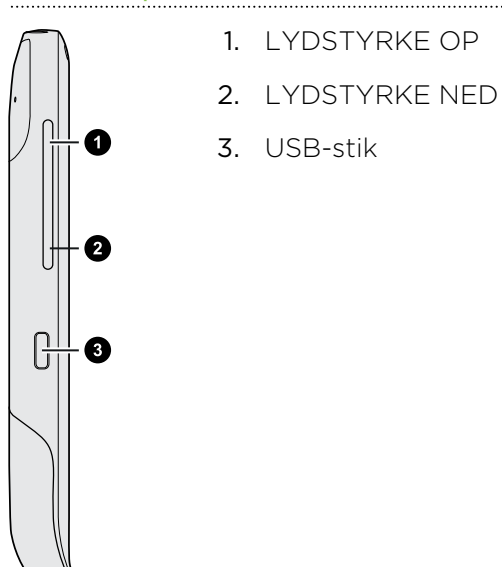

Bagpanel

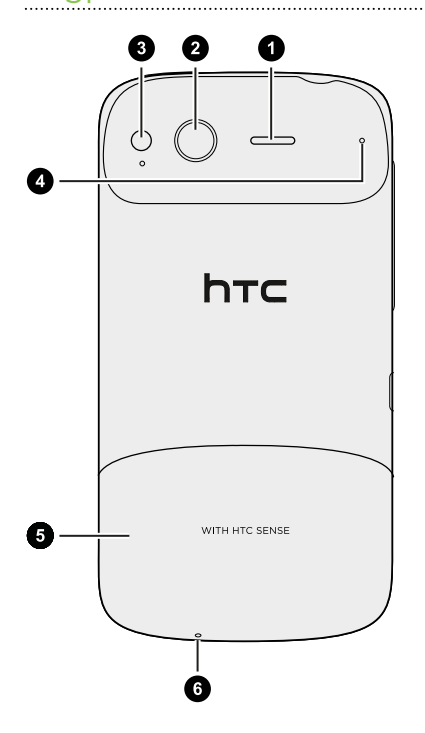

- 1. Højttaler
- 2. 5 megapixel kamera
- 3. LED-blitz
- 4. Mikrofon
- 5. Bunddæksel
- 6. Mikrofon

Toppanel

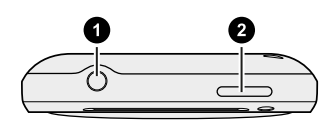

- 1. 3,5 mm hovedsætsstik
- 2. TÆND/SLUK

### Bunddæksel

### Fjernelse af bunddækslet

Fjern bunddækslet for at få adgang til batteriets, SIM-kortets og lagerkortets rum.

- 1. Hold telefonen sikkert med forsiden nedad, og telefonen slukket.
- 2. Med højre og venstre tommelfinger skubber du bunddækslet ud for at fjerne det.

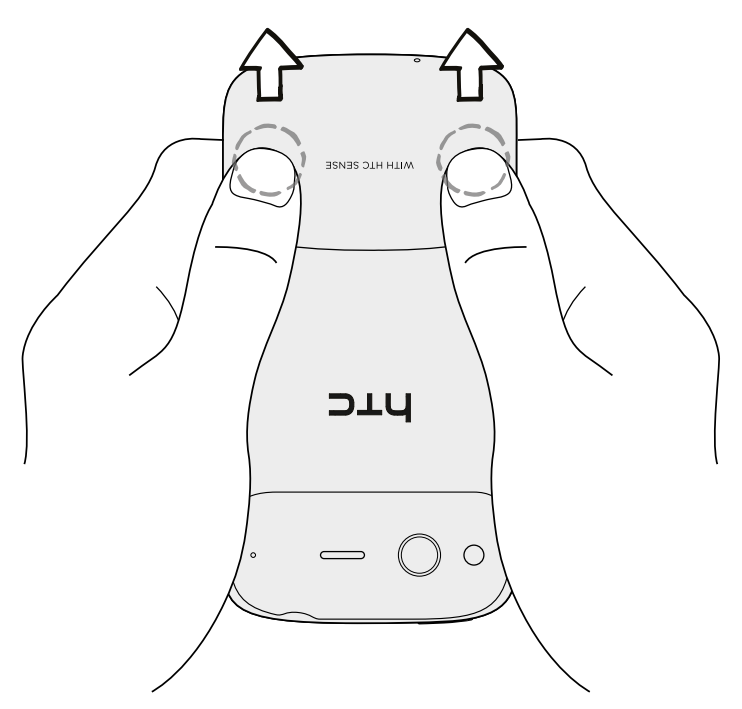

### Genmontering af bunddækslet

1. Juster de to tænder under bunddækslet (en på hver side) med de to hak i bunden af telefonen.

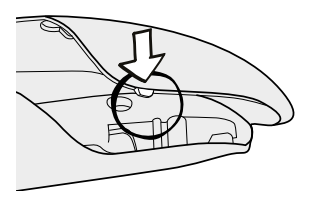

2. Placer bunddækslet på telefonen, og tryk forsigtigt dækslet ned med tommelfingrene. Skub det så ind, indtil det klikker og låser på plads.

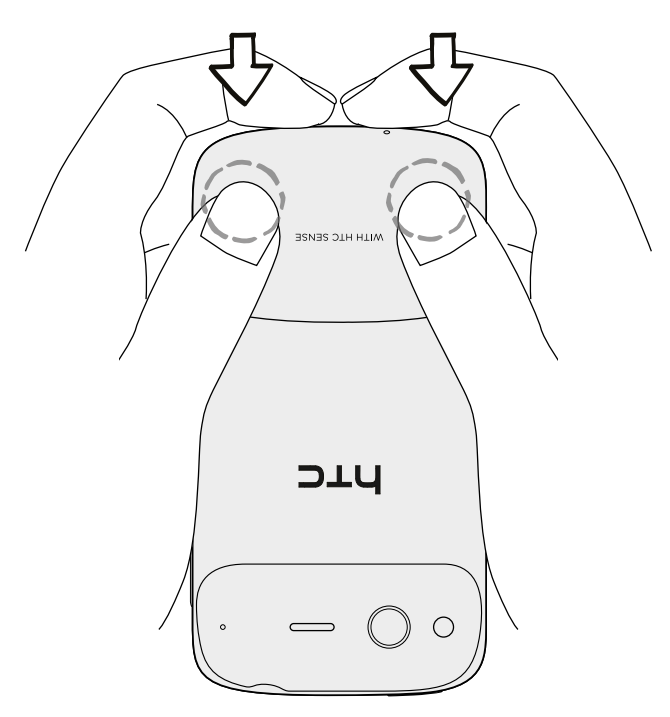

Din telefons antenne er placeret under bunddækslet. Vi anbefaler, at du sikrer, at bunddækslet er fastgjort korrekt til bagpanelet på telefonen, så du får den bedste radiomodtagelse på telefonen.

### Dør til batterirummet

### Åbning af batterirummets dør

Åbn batterirummets dør ved at åbne det fra højre side.

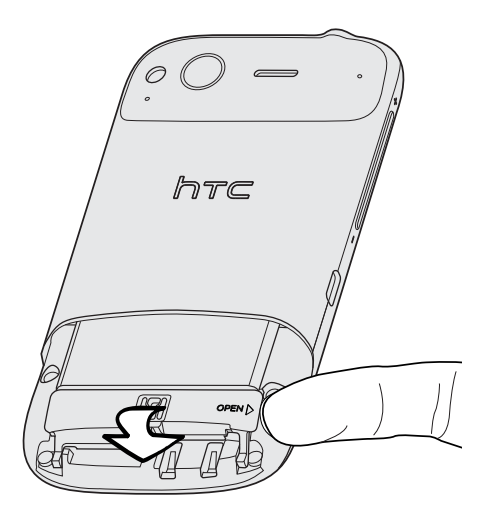

#### Lukke batterirummets dør

- 1. Vend batterirummets dør tilbage på plads for at lukke den.
- 2. Skub forsigtigt rummets dør nedad, indtil den klikker på plads.

### SIM-kort

SIM-kortet indeholder dit telefonnummer, tjenestedetaljerne og hukommelsen til telefonbogen/meddelelserne. Din telefon understøtter både 1,8 V og 3V SIM-kort.

Nogle af de ældre SIM-kort fungerer muligvis ikke med telefonen. Du bør søge
hjælp hos din mobiludbyder for at få et erstatnings-SIM-kort. Det er muligvis ikke gratis.

### Indsættelse af SIM-kortet

- 1. Tag bunddækslet af.
- 2. Åbn batterirummets dør.
- **3.** Indsæt SIM-kortet halvvejs i SIM-kortrummet med dets guldkontaktflader nedad og det afskårne hjørne udad.

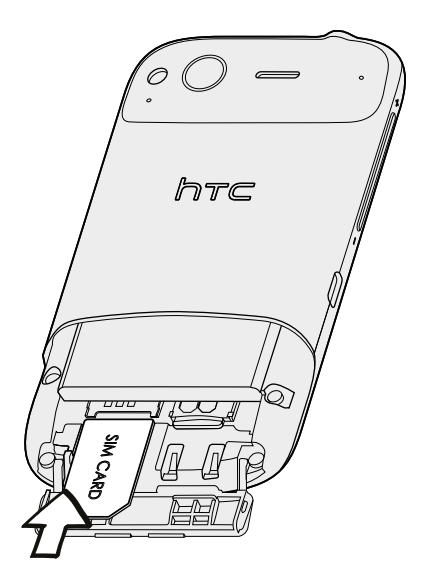

#### Fjernelse af SIM-kortet

P

Sørg for at slukke for telefonen, før du fjerne SIM-kortet.

- 1. Tag bunddækslet af.
- 2. Åbn batterirummets dør.
- 3. Skub SIM-kortet ud af SIM-kortrummet med din tommelfinger.

### Lagerkort

Brug lagerkortet til at gemme billeder, videoer og musik. Du finder lagerkortet allerede indsat i telefonen.

### Indsættelse af lagerkortet

- 1. Tag bunddækslet af.
- 2. Åbn batterirummets dør.
- **3.** Indsæt lagerkortet i lagerkortets rum med guldkontaktfladerne nedad, og skub det ind, indtil det klikker på plads.

### Fjernelse af lagerkortet

- Hvis telefonen er tændt skal du første "demontere" lagerkortet før du fjerner det for at undgå, at filerne på lagerkortet beskadiges.
  - 1. Tag bunddækslet af.
  - 2. Åbn batterirummets dør.
  - 3. Skub lagerkortet ind for at skubbe det ud af stikket.
  - 4. Glid lagerkortet ud af stikket.

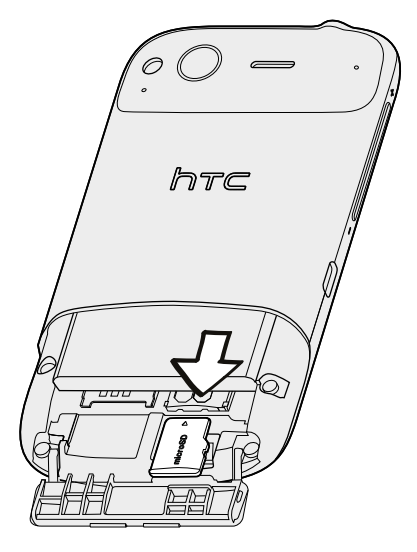

### Demontering af lagerkortet

Hvis du vil formatere dit lagerkort, skal du først afbryde det.

- 1. På startskærmen trykker du på \Xi og derefter på Indstillinger.
- 2. Rul ned på skærmen, og tryk på SD-kort og telefonlager.
- 3. Tryk på Demonter SD-kort.

### Batteri

Din telefon bruger et genopladeligt batteri. Brug kun de originale batterier og det tilbehør, der blev leveret med telefonen eller udskiftningsdele, som vi anbefaler.

Tiden mellem opladninger afhænger af, hvordan du bruger telefonen. Dertil skal lægges de telefonfunktioner og -tilbehør, du bruger (f.eks. bruger konstant aktiveret Bluetooth<sup>™</sup>-forbindelse mere strøm). Lange telefonsamtaler og hyppig brug af browser kræver stort forbrug af batteristrøm. Du skal også overveje din placering: Dårlig signalstyrke fra mobilnetværket og ekstreme temperaturer gør det vanskeligere for telefonen at fungere.

### Fjernelse af den tynde film på batteriet

Før du bruger telefonen for første gang, skal du fjerne den tynde film, der sidder omkring telefonens batteri.

- 1. Tag bunddækslet af.
- 2. Åbn batterirummets dør.
- 3. Træk i den tynde film for at fjerne den.

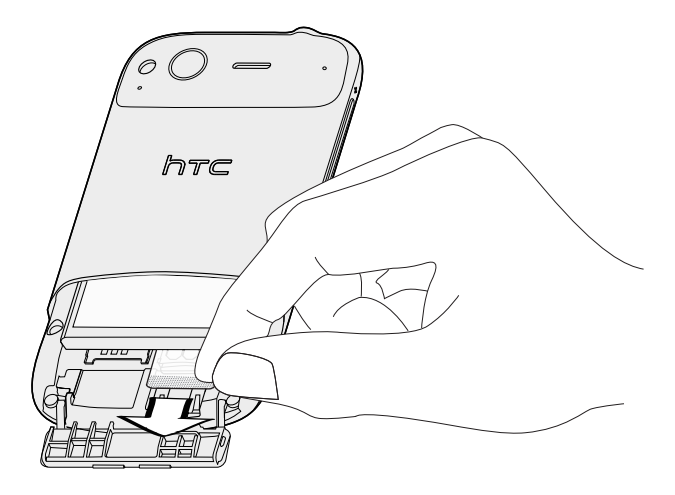

### Fjernelse af batteriet

- 1. Tag bunddækslet af.
- 2. Åbn batterirummets dør.
- **3.** Skub batteriet ud.

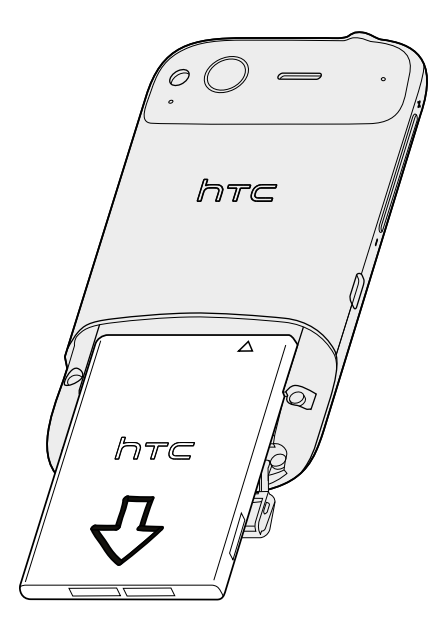

#### Indsættelse af batteriet

- 1. Tag bunddækslet af.
- 2. Åbn batterirummets dør.
- 3. Indsæt batteriet (med kobberkontaktfladerne først) i batterirummet.

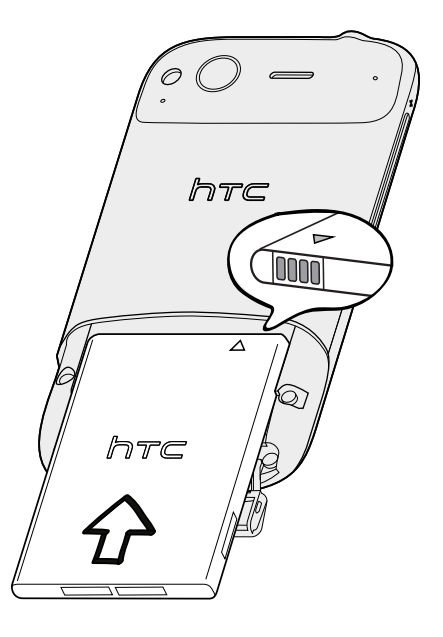

### Opladning af batteriet

Batteriet er delvis opladet ved levering. Før du tænder for og begynder at bruge telefonen, anbefales det, at du oplader batteriet. Nogle batterier har den bedste ydelse efter flere fulde op-/afladningscyklusser.

- Når telefonen sendes, er batteriet allerede installeret i telefonen. Der er indsat en tynd film mellem batteriet og rummet. Du skal fjerne denne film, før du kan oplade batteriet.
  - Du må kun bruge den medfølgende strømadapter og det medfølgende USB-kabel til at oplade batteriet.
  - Fjern ikke batteriet fra telefonen, mens du oplader det med strøm- eller biladapteren.
  - 1. Sæt strømadapteren i USB-stikket på telefonen.

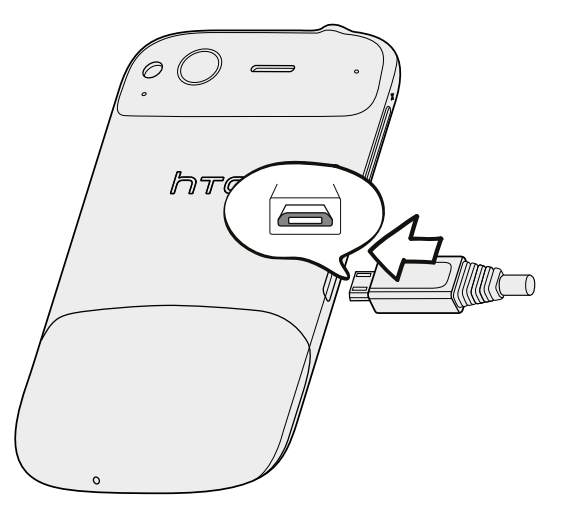

2. Sæt strømadapterens stik i en elektrisk stikkontakt, og begynd at oplade batteriet.

Mens batteriet bliver opladet, viser meddelelses-LED'en fast orange lys. Lyset bliver fast grønt, når telefonen er fuldt ud opladet.

Når du oplader batteriet mens telefonen er tændt, vises opladningsikonet 🖾 på telefonens statuslinje. Når batteriet er fuldt up opladet, bliver ikonet for batteriopladning en fuldt batteriikon 🚍.

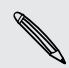

Som en sikkerhedsforanstaltning ophører batteriet med at oplades, hvis det overophedes.

## Tænde/slukke for telefonen

#### Tænde for telefonen

Tryk på knappen TÆND/SLUK. Nemt.

Når du tænder for telefonen for første gang, skal du konfigurere telefonen.

### Slukke for telefonen

- 1. Hvis skærmen er slukket, skal du trykke på knappen TÆND/SLUK for at tænde for den igen, låse skærmen op ved at glide ned at linjen på låseskærmen.
- 2. Tryk og hold på knappen TÆND/SLUK i et par sekunder.
- 3. Når menuen med strømvalgmuligheder vises, skal du trykke på Sluk.

### Indtastning af pinkoden

De fleste SIM-kort har en pinkode (personligt identifikationsnummer), som angives af udbyderen af trådløs tjeneste. Hvis du bedes om en pinkode, skal du indtaste den og trykke på **OK**.

Hvis du indtaster den forkerte pinkode tre gange, bliver dit SIM-kort blokeret. Ingen problem. Kontakt din udbyder af mobiltelefoni, og bed om PUK (PIN Unblocking Key).

### Fingerbevægelser

| Tryk                  | Når du vil indtaste med tastaturet, vælge skærmemner, f.eks. program-<br>og indstillingsikoner, eller trykke på skærmknapper, skal du bare trykke<br>på dem med fingeren.                                                        |
|-----------------------|----------------------------------------------------------------------------------------------------|
| Tryk og<br>hold       | Åbn de tilgængelige muligheder for et emne (f.eks. en kontakt eller et<br>link på en webside) ved at trykke og holde på emnet.                                                                                                   |
| Overfør<br>eller glid | At overføre eller glide vil sige,at du hurtigt trækker fingeren lodret eller vandret over skærmen.                                                                                                    |
| Træk                  | Tryk og hold fingeren nede med lidt tryk, før du begynder at trække.<br>Mens du trækker, må du ikke løfte fingeren, før du har nået<br>målpositionen.                                                                            |
| Stryg                 | Strygning minder om glidning bortset fra, at du skal stryge fingeren i<br>lette, hurtigere anslag. Denne fingerbevægelse sker altid i lodret retning,<br>f.eks. når du bladrer gennem kontaktpersonerne eller meddelelseslisten. |

| Rotér | For de fleste skærme kan du automatisk ændre skærmens retning fra<br>Portræt til Landskab ved at dreje telefonen til siden. Når du indtaster<br>tekst, kan du dreje telefonen på siden for at få et større tastatur. |
|-------|----------------------------------------------------------------------------------------------------|
| Klem  | På nogle programmer, f.eks. Gallery eller i webbrowseren, kan du<br>"klemme" på skærmen med to fingre (f.eks. tommelfinger og<br>pegefinger) for at zoome ind eller ud, når du ser et billede eller en<br>webside.   |

### Konfiguration af din telefon for første gang

Når du tænder for telefonen første gang, bliver du bedst om at konfigurere telefonen. Du kan vælge dit sprog, hvordan du vil oprette forbindelse til internettet, og om din aktuelle placering skal registreres automatisk. Hvis du stadig har personlige kontakter og kalenderbegivenheder på din gamle telefon, kan du nemt overføre dem til den nye telefon via Bluetooth.

Husk på at logge ind på din Google -konto, så du kan bruge Google programmer som Gmail<sup>™</sup> og Android Market<sup>™</sup>. Du kan også konfigurere dine andre e-mail-konti, foretrukne sociale netværk, f.eks. Facebook og Twitter<sup>™</sup>og mere.

Bare følge skærmvejledningen, og du er i gang med brugen af telefonen på ingen tid.

 Nogle af funktionerne, som du skal bruge til at oprette forbindelse til internettet,
 som f.eks. placeringsbaserede tjenester og automatisk synkronisering af onlinekonti, koster muligvis ekstra hos din mobiludbyder. Det skal du ikke være bange for.
 Du kan aktivere eller deaktivere dem under Indstillinger på telefonen på et senere tidspunkt.

## Måder at få kontakter på telefonen

Der er flere måder, du kan føje kontakter til telefonen. Du kan synkronisere din telefon med kontaktpersoner fra din Google-konto, computer, Facebook og andet.

| HTC Sync               | Synkroniser kontakter fra den gamle telefon med<br>computeren, og brug så HTC Sync til at synkronisere<br>den nye HTC-telefon med computerens Microsoft<br>Outlook, Outlook Express eller Windows Kontakter. |
|------------------------|----------------------------------------------------------------------------------------------------|
| Gmail                  | Google kontakter importeres til telefonen, når du logger<br>ind på din Google -konto Du kan også oprette flere<br>Google kontakter lige fra telefonen.                                                       |
| Facebook               | Log ind på din Facebook konto via Facebook for HTC<br>Sense for at importere dine Facebook venners<br>kontaktoplysninger.                                                                                    |
| Telefonkontaktpersoner | Du kan vælge at oprette og gemme kontaktpersoner i<br>telefonens hukommelse eller overføre eksisterende fra<br>din gamle telefon.                                                                            |

| SIM-kort                         | Kopier alle dine SIM-kontaktpersoner til telefonen.                                                                                                    |
|----------------------------------|----------------------------------------------------------------------------------------------------|
| Microsoft Exchange<br>ActiveSync | Din telefon synkroniserer dine arbejdskontakter fra<br>Microsoft Exchange ActiveSync serveren på<br>arbejdspladsen.                                                             |
| Overfør data                     | Brug programmet Overfør data til ikke kun at overføre<br>dine kontakter men også kalenderbegivenheder og<br>tekstmeddelelser fra din gamle telefon til din nye HTC-<br>telefon. |

### Startskærm

Din startskærm er der, hvor du gør telefonen til din egen. Den leveres med en vejrurswidget, der viser tidspunktet og vejret der, hvor du er nu. Du kan også tilføje dine foretrukne programmer, genveje, mapper og widgets, så de kun er et tryk væk. Du finder ud af hvordan under Personalisering på side 32.

### Udvidet startskærm

Når du begynder at gøre mere med telefonen, synes du måske ikke, at startskærmen er nok. Ingen problem. Du kan bruge op til seks ekstra skærme. Det skulle være nok.

Glid din finger vandret til venstre eller højre, hvorefter du vil finde mere plads til tilføjelse af ikoner, widgets og andet.

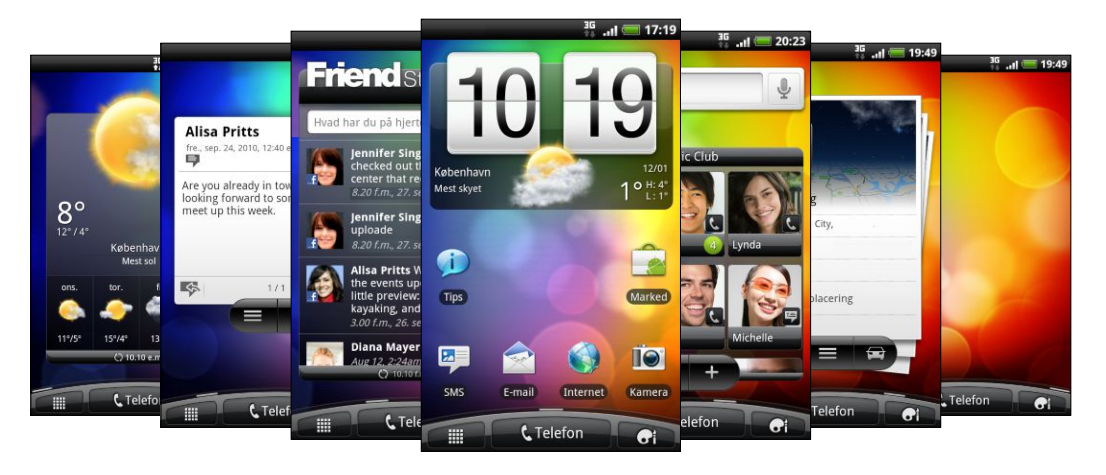

Tryk på 🛆 for at returnere til hovedstartskærmen (dvs. midterstartskærmen).

### Brug af visningen Spring

Hvis du vil springe direkte til den skærm, du ønsker, skal du trykke på 🛆 eller klemme på skærmen for at vise Spring. Den viser alle syv startskærmen som miniaturer.

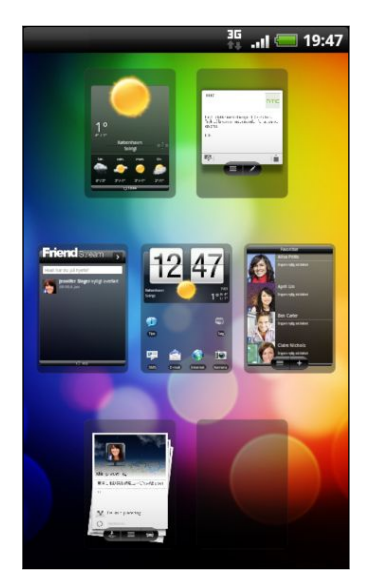

Tryk bare på den, du ønsker, og du springer lige til den.

# Grundlæggende

### Justering af lydstyrken

Justering af ringerlydstyrken ændrer lydstyrkeniveauet for telefonens ringetone, mens justering af medielydstyrken ændrer lydstyrkeniveauet for lydmeddelelser, musik- og videoafspilning.

#### Justering af ringerlydstyrken

- Tryk på knapperne LYDSTYRKE OP eller LYDSTYRKE NED i venstre panel på telefonen for at justere ringerlydstyrken til det ønskede niveau. Vinduet Opkaldslydstyrke vises på skærmen for at vise lydstyrkeniveauerne.
- Når du står på det laveste ringerniveau (stille tilstand), skal du trykke på LYDSTYRKE NED en gang for at indstille telefonen til vibreringstilstand. Telefonen vibrerer, og ikonet for vibreringstilstand 🖾 vises i statuslinjen.
- Mens du er i vibreringstilstand, skal du trykke på LYDSTYRKE OP en gang for at skifte til stille tilstand. Ikonet for højttaler slået fra Svises i statuslinjen.

#### Justering af medielydstyrken

Når du spiller musik eller ser video, kan du justere lydstyrken ved at trykke på LYDSTYRKE OP eller LYDSTYRKE NED i venstre panel på telefonen. Vinduet Medielydstyrke vises på skærmen for at vise lydstyrkeniveauet.

#### Justering af lydstyrken i hovedtelefonen ved telefonopkald

Under en telefonsamtale kan du trykke på knapperne LYDSTYRKE OP eller LYDSTYRKE NED.

### Justering af lydstyrken via indstillinger

- 1. Fra startskærmen trykker du på  $\equiv$  og så på Indstillinger > Lyd > Lydstyrke.
- 2. Træk i skyderne for lydstyrke til venstre eller højre for at justere lydstyrkeniveauerne for telefonens ringetone, medieafspilning, alarmer og meddelelser. Telefonen afspiller kort en eksempeltone med den lydstyrke, som du har justeret til, ved at trække i skyderen.
- 3. Hvis du ønsker samme lydstyrke for ringetone og meddelelser, skal du vælge Brug opkaldslydstyrke til meddelelser.
- 4. Når du er færdig, trykker du på OK.

### **Dvaletilstand**

Slumretilstand sparer batteristrøm ved at sætte telefonen i en lav strømtilstand, når skærmen er slukket. Det standser også hændelige knaptryk, når telefonen er i din taske eller lomme. Du modtager dog stadig meddelelser og opkald.

### Skifte til dvaletilstand

Tryk kortvarigt på knappen TÆND/SLUK for at slukke for skærmen og sætte telefonen i slumretilstand. Din telefon går også automatisk i slumretilstand, når den er inaktiv et stykke tid.

### Vågne fra dvaletilstand

Du kan vække telefonen manuelt ved at trykke på TÆND/SLUK-knappen Du skal låse skærmen op.

Din telefon vågner automatisk, når du får et indkommende opkald.

### Låse skærmen op

Tryk på linjen på låseskærmen, og glid din finger ned for at låse skærmen op eller besvare et indkommende opkald.

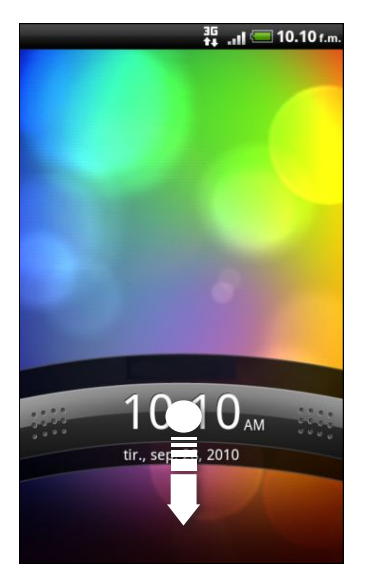

N

Hvis du har konfigureret et skærmoplåsningsmønster, en pinkode eller en adgangskode, bliver du bedt om at tegne mønstret på skærmen eller indtaste pinkoden eller adgangskoden, før den låser op.

### Status og meddelelser

#### Statusikoner

Du kan fortælle en masse om telefonen ved at undersøge ikonerne i statuslinjen.

🖙 🎪 🖞 💦 👬 💷 З:16 рм

Her beskrives, hvad hver enkelt ikon betyder:

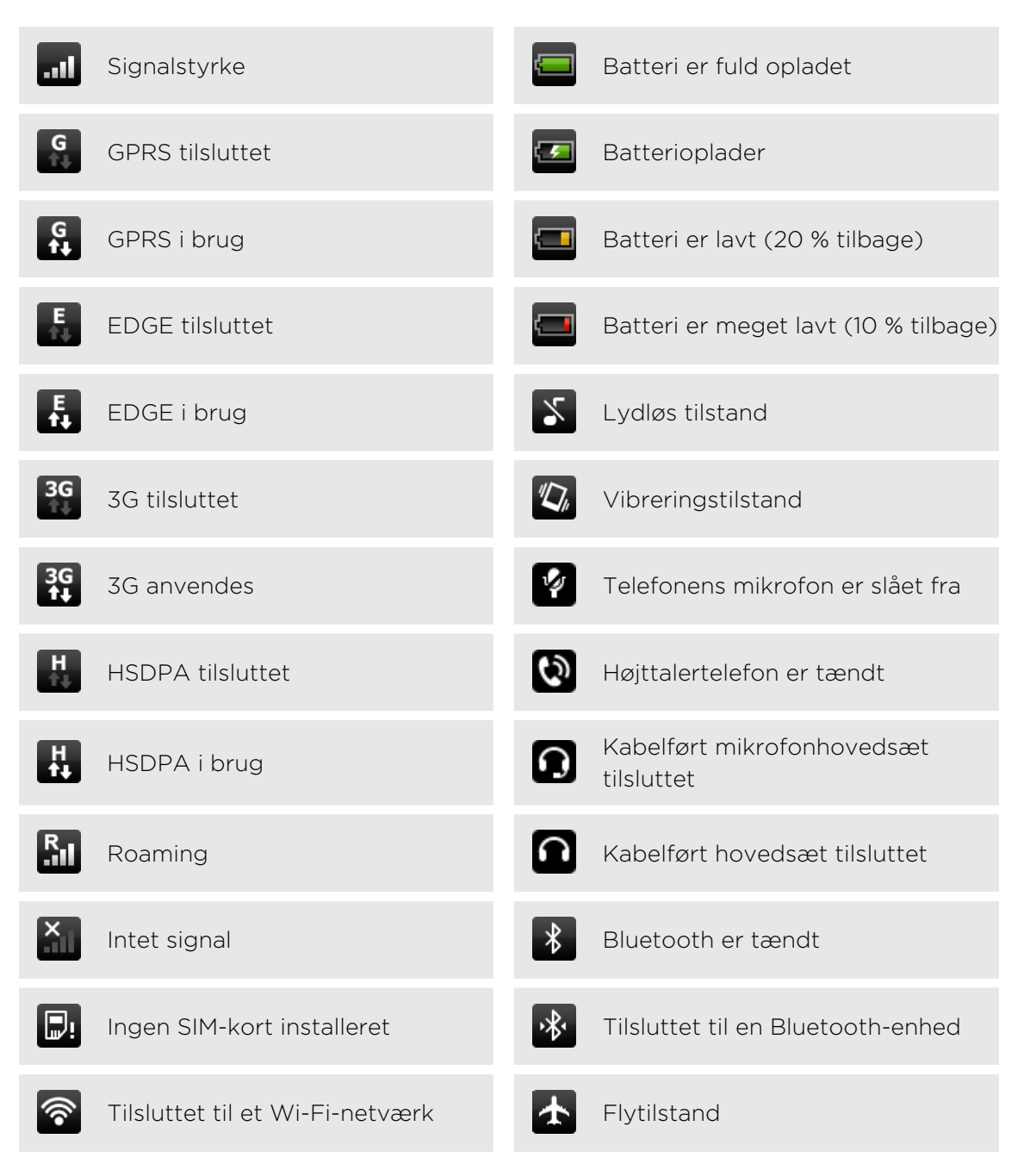

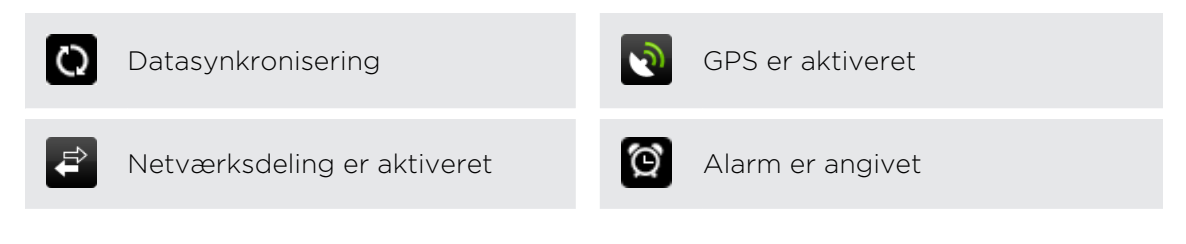

#### Ikoner for meddelelser

Et travlt liv betyder en travl telefon. Meddelelsesikoner på statuslinjen gør det nemt for dig at være på forkant med dine meddelelser, kalenderbegivenheder og alarmer.

| ⊷¢↓ | 🔐 . "II 💷 3:16 рм |
|-----|-------------------|
|     |                   |

Det her begynder hvert enkelt:

| $\bowtie$ | Ny Gmail meddelelse                                             | Å           | Generel meddelelse                                         |
|-----------|-----------------------------------------------------------------|-------------|------------------------------------------------------------|
|           | Ny Microsoft Exchange<br>ActiveSync- eller POP3/IMAP-e-<br>mail | 6           | Opkald i gang                                              |
|           | Problem med levering af e-mail                                  |             | Ubesvaret opkald                                           |
| <u> </u>  | Ny SMS/MMS                                                      | 6           | Opkald i venteposition                                     |
| -         | Problem med levering af SMS/<br>MMS                             | <b>C.</b> , | Viderestilling aktivt                                      |
| talk      | Ny Google Talk onlinemeddelelse                                 | =           | Videresendelse af meddelelser er<br>aktiveret              |
| ഹ         | Ny talebesked                                                   | ł           | Telefonen har forbindelse til en<br>computer via USB-kabel |
| 1         | Kommende begivenhed                                             | কি          | Wi-Fi er tændt, og der findes<br>trådløse netværk          |
| 20        | Nye opdateringer fra dine sociale<br>netværk                    | 3G<br>((*)) | Bærbart Wi-Fi-hotspot er aktiveret                         |
| ()        | Forslag til matchede kontakter                                  |             | Overførsel af data (animeret)                              |
| *         | Anmodning om Bluetooth-parring                                  | Ŀ           | Hentning af data (animeret)                                |

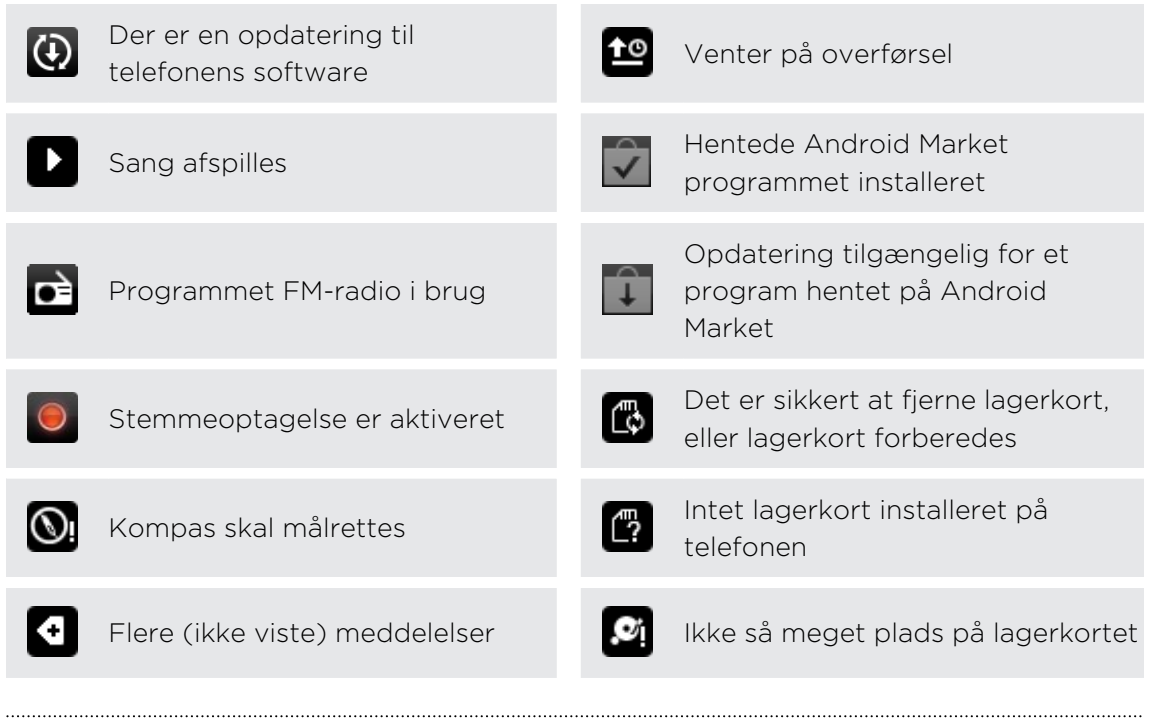

#### Notifikations-LED

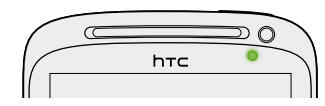

Meddelelses-LED'en viser:

- fast grønt lys, når telefonen har forbindelse til strømadapteren eller en computer og batteriet er fuldt ud opladet.
- Blinkende grønt lys, når du har en afventende meddelelse.
- Fast orange lys, når batteriet bliver opladet.
- Blinkende rødt lys, når batteriniveauet er meget lavt.

### Meddelelsespanel

Når du modtager en ny meddelelse, kan du åbne meddelelsespanelet for at se meddelelsen, påmindelsen eller begivenhedsmeddelelsen. Meddelelsespanelet muliggør hurtigt skifte mellem nyligt åbnede programmer, og gør det også nemt at aktivere indstillinger, f.eks. Wi-Fi og Bluetooth.

Åbn meddelelsespanelet ved at trykke og hold på statuslinje og så glide fingeren nedad.

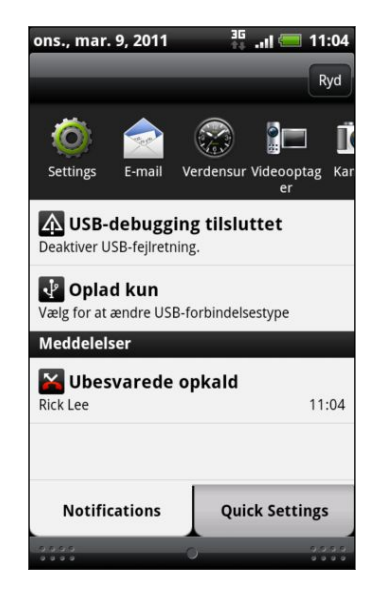

Hvis du har flere meddelelser, kan du rulle ned ad skærmen for at se dem alle.

Du kan også åbne meddelelsespanelet på startskærmen ved at trykke på ≡ og derefter trykke på **Meddelelser**.

### Skifte mellem senest åbnede programmer

På meddelelsespanelet får du hurtigt adgang til op til de otte senest åbnede programmer.

- 1. Tryk og hold på statuslinjen, og glid fingeren nedad for at åbne meddelelsespanelet.
- 2. I afsnittet Seneste programmer glider du fingeren til venstre eller højre for at se de seneste åbnede programmer.

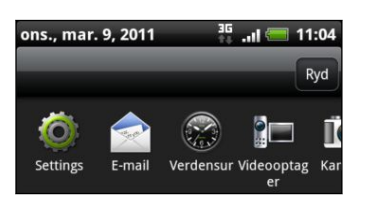

**3**. Tryk på et program for at åbne det.

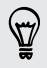

Tryk og hold ned på 🛆 for at vise nyligt brugte programmer.

#### Brug af Hurtigindstillinger

Fanen Hurtigindstillinger muliggør nemt aktivering af Wi-Fi, Bluetooth, GPS og andet og indeholder også en hurtig genvej til alle telefonindstillingerne.

- 1. Tryk og hold på statuslinjen, og glid fingeren nedad for at åbne meddelelsespanelet.
- 2. Tryk på fanen Hurtigindstillinger.
- 3. Tryk på afkrydsningsfeltet ved siden at et emne for at aktiere/deaktivere.

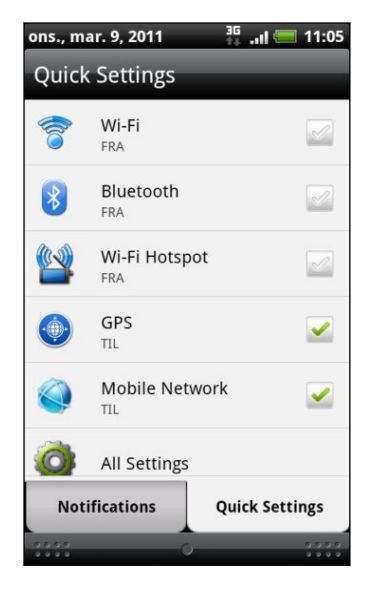

#### Lukning af meddelelsespanelet

Tryk og hold på bundlinjen af meddelelsespanelet, og glid finger op ad skærmen. Eller tryk bare på ←.

# Oprettelse af forbindelse mellem telefonen og en computer

Når du opretter forbindelse mellem telefonen og en computer med USB-kablet, vises dialogboksen Tilslut til PC og beder dig vælge USB-forbindelsestype.

Vælg mellem følgende muligheder, og tryk så på Udført:

| Oplad kun | Vælg denne mulighed, hvis du kun vil oplade batteriet, når telefonen<br>har forbindelse til computeren.             |
|-----------|----------------------------------------------------------------------------------------------------|
| HTC Sync  | Vælg denne mulighed for at synkronisere kontakter, kalender og<br>andre oplysninger mellem computeren og telefonen. |

| Diskdrev                  | Denne tilstand er kun tilgængelig, når der er et lagerkort på telefonen.<br>Vælg denne tilstand, når du vil kopiere filer mellem telefonens<br>lagerkort og computeren.                  |
|---------------------------|----------------------------------------------------------------------------------------------------|
|                           | Når du har aktiveret tilstanden Diskdrev, når telefonen er tilsluttet<br>computeren, kan du ikke bruge programmer på telefonen til at få<br>adgang til lagerkortet.                      |
| USB-<br>tethering         | Når du ikke har en internetforbindelse på computeren, kan du vælge<br>denne tilstand for at dele telefonens mobildataforbindelse med<br>computeren.                                      |
| Internet-<br>pass-through | Hvis du ikke har en dataordning for din telefon eller ikke har adgang til<br>et Wi-Fi-netværk, kan du vælge denne tilstand for at dele<br>computerens internetforbindelse med telefonen. |

### Kopiering af filer til eller fra lagerkortet

Du kan kopiere din musik, dine billeder og andre filer til telefonens lagerkort.

- 1. Opret forbindelse mellem telefonen og computeren med det medfølgende USBkabel.
- På skærmen Tilslut til PC på telefonen trykker du på Diskdrev og så på Udført. På computeren registreres den tilsluttede telefon som en flytbar disk.
- 3. Naviger til den flytbare disk, og åbn den.
- 4. Gør et af følgende:
  - Kopier filerne fra computeren til telefonens lagerkorts rodmappe.
  - Kopier filerne fra telefonens lagerkort til en mappe på computeren.
- 5. Når kopieringen af færdig, skal du afbryde den flytbare disk (dvs. den tilsluttede telefon) som krævet af computerens operativsystem, så du sikkert kan fjerne telefonen.
- 6. Gør et af følgende:
  - Afbryd telefonen fra computeren.
  - Hvis du vil bevare telefonforbindelsen til computeren, men ønsker, at telefonen får adgang til lagerkortet, skal du åbne meddelelsespanelet, trykke på Diskdrev, vælg en anden mulighed end Diskdrev og så trykke på Udført.

### Kopiering af tekst, søge efter oplysninger og deling

I programmer som Webbrowser og E-mail kan du vælge tekst og vælge, hvad du vil gøre med den.

Efter valg af tekst kan du:

- 30 Grundlæggende
  - Kopiere den.
  - Søg efter det med Google-søgning.
  - Led efter det på Wikipedia<sup>®</sup>, YouTube<sup>™</sup> eller Google Ordbog<sup>™</sup>.
  - Få en tekst oversat med Google oversæt<sup>™</sup>.
  - Del teksten i en ny e-mail, tekst- eller multimediemeddelelse eller i en statusopdatering på et socialt netværk.

#### Valg af tekst

- 1. Tryk og hold på et ord.
- 2. Træk i start- og slutmarkørerne for at fremhæve den omgivende tekst, som du vil vælge.

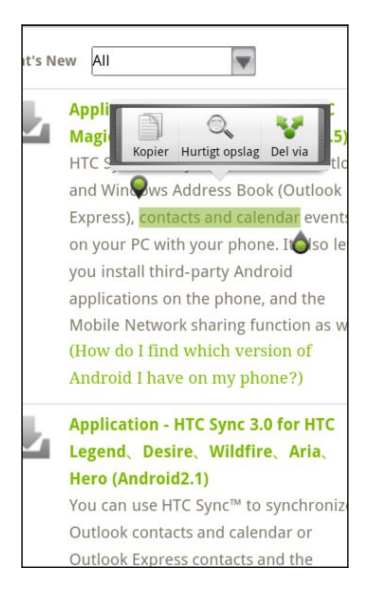

Vælg tekst i et link ved at trykke og holde på linket og så trykke på **Kopier linkets** webadresse.

### Kopiering og indsættelse af tekst

1. Når du har valgt den tekst, du vil kopiere, trykker du på 📄 .

Den valgte tekst kopieres så til udklipsholderen.

- 2. I tekstindtastningsfeltet (f.eks. mens du indtaster en meddelelse) trykker og holder du på det punkt, hvor du vil indsætte teksten.
- 3. Tryk på Indsæt.

#### 31 Grundlæggende

### Søge efter eller oversætte tekst

- 1. Når du har valgt den tekst, du vil søge efter eller oversætte, trykker du på 🔍.
- 2. Tryk på en af følgende faner:

| 8           | Google-søgning                                                                            |
|-------------|-------------------------------------------------------------------------------------------|
|             | Se efter relaterede oplysninger med Google-søgning baseret på den<br>tekst, du har valgt. |
|             | Wikipedia                                                                                 |
|             | Led efter relaterede oplysninger på Wikipedia baseret på den tekst, du<br>har valgt.      |
| You<br>Tube | YouTube                                                                                   |
|             | Se efter videoer på YouTube baseret på den tekst, du har valgt.                           |
|             | Google oversæt                                                                            |
|             | Oversæt teksten til et andet sprog.                                                       |
|             | Google Ordbog                                                                             |
|             | Led efter den valgte tekst i ordbogen.                                                    |

Indsættelse af tekst i en ny meddelelse eller en opdatering af status for et socialt netværk

- 1. Når du har valgt den tekst, du vil dele, trykker du på 😵 .
- 2. Vælg, om du vil indsætte den valgte tekst i en ny tekst, multimedie- eller emailmeddelelse eller i en statusopdatering på et socialt netværk, f.eks. Twitter.

# Personalisering

### Gør telefonen til din egen

Få telefonen til at se ud og lyde, lige som du vil have det. Personaliser telefonen med en anden baggrund, et andet tema, en anden ringetone og meddelelseslyd for begivenheder, f.eks. indkommende tekst, e-mail og kalenderpåmindelser.

Tryk på knappen 💽 lige på startskærmen for at komme i gang.

### Personalisering af telefonen med scener

Din telefon bliver til flere telefoner i en, når du bruger scener. Scener er personaliserede startskærmlayouts, som du hurtigt kan bruge på telefonen. Ved at skifte mellem scener gør du øjeblikkeligt telefonen til den perfekte weekendtelefon, rejsetelefon, arbejdstelefon eller ren spiltelefon.

Hver gang du tilføjede eller ændrede noget på startskærmen, gemmer telefonen automatisk dine ændringer til den aktuelt valgte scene.

### Brug af en forudindstillet scene

Din telefon har forudindstillede scener, der hver er forudkonfigureret med en anden baggrund og en anden widget-samling, der afspejler forskellige øjeblikke i dit liv. Du kan vælge en scene, der passer til dit arbejde, spil, rejse eller dit sociale liv.

- 1. På startskærmen trykker du på Con > Scene.
- 2. Glid fingeren over skærmen fra højre mod venstre for at vælge den scene, du ønsker.
- 3. Tryk på Anvend.

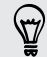

Hent flere scener ved at trykke på 💽 > Scene > Hent flere.

#### Oprettelse af en ny scene

Du starter med en tom startskærm, når du skal oprette en ny scene.

- 1. På startskærmen trykker du på Con > Scene.
- 2. Tryk på 🔳 , og tryk så på Ny.

#### 33 Personalisering

- 3. Indtast et nyt scenenavn, og tryk så på Udført.
- 4. Personaliser scenen ved at tilføje widgets og andre elementer, arrangere startskærmens layout og ændre temaet eller baggrunden. Alle dine ændringer bliver automatisk gemt til denne scene.

### Omdøbning af en scene

- 1. På startskærmen trykker du på 💽 > Scene.
- 2. Glid fingeren over skærmen fra højre mod venstre for at vælge den scene, du vil omdøbe.
- 3. Tryk og hold på en scenes miniature, og tryk så på Omdøb.
- 4. Indtast et nyt scenenavn, og tryk så på Udført.

#### Sletning af scener

- 1. På startskærmen trykker du på Com > Scene.
- 2. Tryk på ≡, og tryk så på Slet.
- **3.** Glid din finger over skærmen fra højre mod venstre for at gennemgå scener. Tryk så på en eller flere scener, som du vil slette.
- 4. Tryk på Slet.

### Ændring af baggrunden

Personalisering af baggrunden med dit bedste billede er en hurtig og nem måde at ændre fornemmelsen af din telefon på og give den et frisk udseende. Gennemse samlingen af baggrunde, der findes på telefonen, eller vælg mellem billeder, som du har taget med kameraet. Du kan også ændre startskærmen, så den bruger en animeret baggrund.

- 1. På startskærmen trykker du på **For** > **Baggrund**.
- 2. Tryk på en af følgende:

| HTC-baggrunde  | Vælg en forudindstillet baggrund, og tryk så på <b>Vis eksempel</b> > <b>Anvend</b> .                                         |
|----------------|----------------------------------------------------------------------------------------------------|
| Live baggrunde | Vælg mellem forudindstillede animerede baggrunde. Tryk på<br>Vis eksempel for at se animeringen, og tryk så på Anvend.        |
| Gallery        | Vælg et billede, som du har taget med kameraet eller<br>kopieret til lagerkortet. Beskær billedet, og tryk så på <b>Gem</b> . |

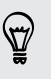

Hent flere baggrunde ved at trykke på **Baggrund** > **HTC-baggrunde** > **Hent** flere.

### Anvendelse af et nyt tema

Personaliser ud over startskærmen ved at anvende et nyt tema. Temaer angives for at skabe et andet udseende og fornemmelse til de fleste af telefonens knapper, programskærme, valgmenuer og andre emner.

- 1. På startskærmen trykker du på 💽 > Tema.
- 2. Glid fingeren over skærmen fra højre mod venstre for at vælge det tema, du ønsker.
- 3. Tryk på Anvend.

Hent flere scener ved at trykke på 💽 > Teman > Hent flere.

### Personaliser din startskærm med widgets

Widgets lægger vigtige oplysninger og medieindhold helt fremme på startskærmen, så de er nemme at komme til. Nogle widgets findes allerede på startskærmen for dig. Du kan tilføje flere fra de tilgængelige samlinger af widgets eller hente flere.

#### Tilføjelse af en widget til startskærmen

- 1. Gå til en del af startskærmen, hvor der er plads til at tilføje en ny widget.
- 2. Tryk på Con > Widget.
- 3. Vælg en widget, som du ønsker.
- 4. De fleste HTC-widgets findes i en række designs og størrelser, som passer til dine behov. Glid fingeren over skærmen fra højre mod venstre for at se de forskellige formater, og tryk så på Vælg for at vælge et.

Du kan også tilføje widgets, der sætter dig i stand til hurtigt at tænde/slukke for bestemte indstillinger på telefonen, f.eks. WiFi, Mobilt netværk og Bluetooth. Rul ned ad listen over widgets, tryk på **Indstillinger**, og tryk så på den widget, du ønsker.

#### 35 Personalisering

### Ændring af indstillingerne for en widget

Du kan ændre de grundlæggende indstillinger for nogle widgets (f.eks. Personer og Email) kan ændres fra startskærmen.

- 1. tryk og hold på en widget på startskærmen. Telefonen vibrerer, og du ser et farvet felt omkring widget'en. Du må ikke løfte fingeren endnu.
- 2. Træk widget'en til knappen Rediger (hvis den er aktiveret).

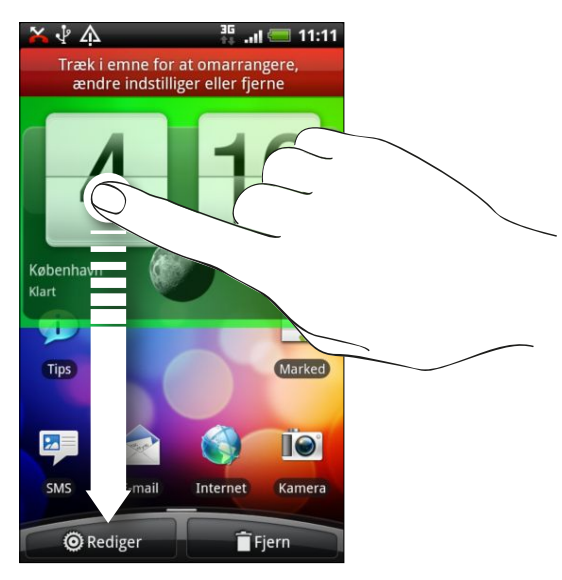

Derefter åbner den relevante skærm, hvor du kan ændre nogen indstillinger for denne widget.

3. Tilpas widget-indstillingerne.

# Tilføjelse af ikoner og andre genveje på startskærmen

Placer programikoner på startskærmen, så du kan åbne dem hurtigere. Du kan også tilføje genveje til indstillinger og særlige oplysninger, f.eks. bogmærkede websider, en persons telefonnummer, en musikafspilningsliste, kørselsvejledninger og mange andre emner til startskærmen.

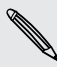

De tilgængelige genveje afhænger af de programmer, der er installeret på telefonen.

- 1. Gå til en del af startskærmen, hvor der er plads til at tilføje et nyt ikon eller en ny genvej.
- 2. Tryk på og derefter på Applikation for at tilføje et programikon, eller på Genvej for at tilføje en genvej til en indstilling eller en oplysning.

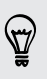

Du kan også tilføje et programikon til startskærmen ved at trykke på  $\Delta$ , trykke på **markon** og så trykke og holde på et programikon. Uden at løfte fingeren trækker du ikonet til et tomt sted på startskærmen, og så løfter du den.

## Tilføjelse af mapper på din startskærm

Brug mapper til at gruppere relaterede programmer og andre genveje, så du holder startskærmen pæn og organiseret. Du kan også tilføje oplysningsmapper, der viser opdaterede oplysninger, f.eks. modtagne Bluetooth-filer, din Facebook telefonbog og mere.

Oprettelse af en ny mappe og tilføjelse af emner i den

- 1. Gå til en del af startskærmen, hvor der er plads til at tilføje en ny mappe.
- 2. Tryk på **Con** > Mappe.
- 3. Tryk på Ny mappe.
- 4. Tryk og hold på et programikon eller en genvej, som du vil flytte til mappen. Telefonen vibrerer derefter. Du må ikke løfte fingeren endnu.
- 5. Træk programikonet eller genvejen, og efterlad den oven på mappen.

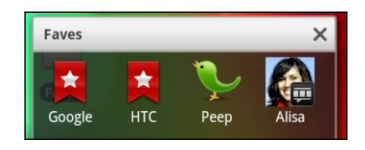

Tryk blot på mappen for at åbne den, så du kan få adgang til programmer og genveje i mappen.
### Omdøbning af en mappe

- 1. Tryk på mappen for at åbne den.
- 2. Tryk og hold på mappevinduets titellinje.
- 3. Indtast et nyt mappenavn, og tryk på OK.

### Omorganisering eller fjernelse af widgets og ikoner fra startskærmen

Omorganiser widgets og ikoner på startskærmen for at gøre plads til at tilføje flere emner. Du kan også flytte widgets og ikoner, som du ikke bruger så tit.

#### Flytning af en widget eller et ikon

- 1. Tryk og hold på den widget eller det ikon, som du vil flytte. Telefonen vibrerer, og du ser et farvet felt omkring widget'en eller ikonet. Du må ikke løfte fingeren endnu.
- 2. Træk widget'en eller ikonet til en ny placering på skærmen. Du kan standse midlertidigt ved venstre eller højre kant på skærmen for at trække widget'en eller ikonet til et andet startskærmspanel.
- 3. Når widget'en eller ikonet er der, hvor du ønsker det, løfter du fingeren.

### Fjernelse af en widget eller et ikon

- 1. Tryk og hold på den widget eller det ikon, som du vil fjerne. Telefonen vibrerer, og du ser et farvet felt omkring widget'en eller ikonet. Du må ikke løfte fingeren endnu.
- 2. Træk widget'en eller ikonet til knappen Fjern.
- 3. Når widget'en eller ikonet også bliver rødt, løfter du fingeren.

### **Omorganisering af startskærmen**

Omorganiser dine startskærmspaneler på en måde, der passer til den måde, du bruger dem. Flyt f.eks. panelerne med ofte anvendte widgets, genveje og mapper tættere på hovedstartskærmen.

Midterminiaturen i visningen Spring er altid hovedstartskærmen.

- 1. Klem på startskærmen for at vise visningen Spring.
- 2. Tryk og hold på miniaturen for den startskærm, du vil flytte. Telefonen vibrerer derefter. Du må ikke løfte fingeren endnu.
- 3. Træk miniaturen til den nye placering, og løft fingeren.

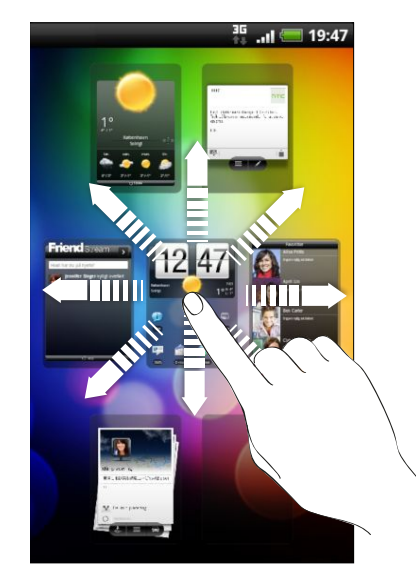

### Sådan bruges lydsæt

Lydsæt er en samling af forskellige ringetoner, meddelelses- og alarmlyde du kan bruge til at tilpasse den måde, telefonen sender dig meddelelser. Når du bruger lydsæt kan du øjeblikkeligt skifte fra stille ringetone og meddelelseslyde, når du er på kontoret, til noget sjovt, når du er sammen med dine venner.

### Valg af et forudindstillet lydsæt

- 1. Fra startskærmen trykker du på 💽 > Lydsæt.
- 2. På skærmen Lydsæt trykker du på navnet på et lydsæt.

- 39 Personalisering
  - 3. Du kan trykke på ▶ for at højre eksempeltoner for ringetonen, meddelelseslyde og alarm til det lydsæt.
  - 4. Tryk på Anvend.

Hvis du vil downloade flere lydsæt, tryk på 🔂 > Lydsæt > Hent flere.

#### Oprettelse af et lydsæt

- 1. Fra startskærmen trykker du på 💽 > Lydsæt.
- 2. På skærmen Lydsæt trykker du på Nyt lydsæt.
- 3. Indtast et nyt navn på lydsættet, og tryk så på Udført.

Det nyoprettede lydsæt tilføjes så til telefonens liste over lydsæt. Du kan tildele forskellige toner til lydsættet, alt efter behov.

#### Tilpasning af et lydsæt

Du kan tilpasse et lydsæt ved at bruge dit personlige valg af ringetone, meddelelseslyde og alarmer, som kan komme fra telefonens forudindstillede muligheder eller fra dit lagerkort (bortset for meddelelseslyde).

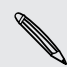

57

Sørg for at vælge det lydsæt, du ønsker, før du ændrer ringetonen, meddelelseslydene og alarmen, da telefonen automatisk gemmer dine ændringer til det aktuelt valgte lydsæt.

#### Sletning af lydsæt

- 1. Fra startskærmen trykker du på 💽 > Lydsæt.
- 2. Tryk på ≡ , og tryk så på Slet.
- 3. Tryk på et eller flere lydsæt, som du vil slette.
- 4. Tryk på Slet.

### Ændring af dine ringetoner og alarmer

Ændring af dine ringetoner, meddelelseslyde og alarmer, så de passer til dit humør og livsstil. Dine ændringer gemmes i lydsættet, der er indlæst, hvilket overskriver de gamle indstillinger.

#### Ændring af ringetonen

- 1. På startskærmen trykker du på Constant > Ringetone.
- 2. Rul gennem de tilgængelige ringetoner, og tryk på den ringetone, du vil bruge. Ringetonen afspilles kortvarigt, efter den er valgt.
- **3.** Hvis lydfilen ligger på dit lagerkort, skal du trykke på **Ny ringetone**, vælge det element, du vil importere til listen Ringetoner og så trykke på **OK**.
- 4. Tryk på Anvend.

### Ændring af meddelelseslyden

- 1. Fra startskærmen trykker du på Con > Meddelelseslyd.
- 2. Vælg den type meddelelse, du vil ændre.
- **3.** Rul gennem de tilgængelige toner, og tryk på det element, du vil bruge. Der afspilles en eksempeltone kortvarigt, når den vælges.
- 4. Tryk på Anvend.

Selv om du ikke kan importere meddelelseslyde fra dit lagerkort, kan du trykke på • Hent flere for at downloade flere lydfiler fra HTC Hub.

### Ændring af alarmlyden

- 1. På startskærmen trykker du på 💽 > Alarm.
- 2. Rul gennem de tilgængelige toner, og tryk på det element, du vil bruge. Der afspilles en eksempeltone kortvarigt, når den vælges.
- **3.** Hvis lydfilen ligger på dit lagerkort, skal du trykke på **Ny alarm**, vælge det element, du vil importere til listen Alarmer, og så trykke på **OK**.
- 4. Tryk på Anvend.

### Omorganisering eller skjulning af program faner

Du kan omorganisere fanerne for nede for nogle af telefonens programmer for at prioritere de oplysningstyper, som du ofte bruger, eller fjerne de faner, som ikke rigtigt har brug for.

1. Åbn et program, som har de sædvanlige faner nederst på dets skærm (f.eks. skærmen kontaktoplysninger i People).

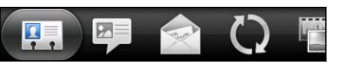

- 2. Tryk og hold på en fane. Når skærmen skifter og viser dig et tomt område, løfter du fingeren,
- 3. Gør et af følgende:

Flyt en faneTryk og hold på den fane, du vil flytte, og træk den til den nye<br/>placering.Fjern en faneTryk og hold på en fane, som du vil skjule, og træk den op. Når<br/>du ser et farvet felt, skal du løfte fingeren.

4. Når du er færdig, trykker du på 🔶.

### Tilføje en fjernet fane

- 1. Åbn det program, hvorfra du tidligere fjernes nogle faner.
- 2. Tryk og hold på en fane. Når skærmen skifter og viser dit nogle af dine skjulte faner, løfter du fingeren.
- **3.** Tryk og hold på den fane, som du vil vise, og træk den så dertil, hvor du vil placere den igen.

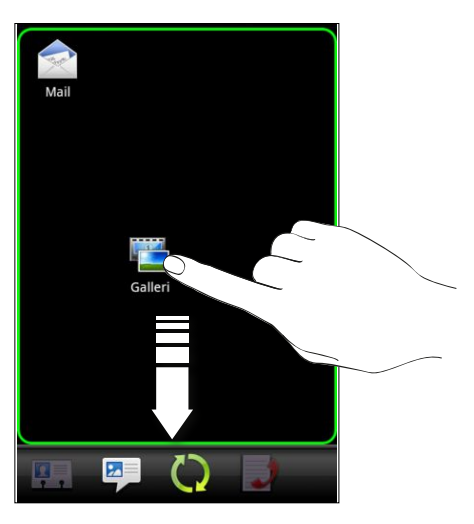

4. Når du er færdig, trykker du på 🔶.

## Opkald

### Forskellige måder at udføre opkald på

Ud over at foretage opkald fra telefonens opkaldsskærm, kan du trykke på et nummer i en tekstmeddelelse eller e-mail for at foretage opkald, eller trykke på et enkelt nummer på opkaldsskærmen for at foretage et hurtigt opkald til en kontaktperson.

De fleste SIM-kort har en pinkode (personligt identifikationsnummer), som angives af udbyderen af trådløs tjeneste. Hvis du bedes om en pinkode, skal du indtaste den og trykke på **OK**. Hvis du indtaster den forkerte pinkode tre gange, bliver dit SIMkort blokeret. Det skal du ikke være bange for. Kontakt din udbyder af mobiltelefoni, og bed om PUK (PIN Unblocking Key).

### Foretage et opkald på opkaldsskærmen

Du kan enten ringe til en nummer direkte, eller du kan bruge funktion favorit-opkald til at søge efter og ringe til lagrede kontaktpersoner eller et nummer fra opkaldsoversigten.

- 1. På startskærmen trykker du på Telefon.
- Begynd at indtaste de første par cifre i et telefonnummer eller tegn i en kontaktpersons navn på telefonens tastatur. Telefonens opkaldsskærm viser så en liste over matchende numre og navne.

**F** 

Hvis du indtaster et forkert ciffer eller bogstav, skal du trykke på 🕩 for at slette det. Hvis du vil slette hele angivelsen, skal du trykke og holde på 🕩.

- **3.** Tryk på 💭 for at lukke telefontastaturet og se, om der er flere matchende numre eller kontaktpersoner.
- 4. Gennemgå den filtrerede liste ved at bladre gennem den, eller glid fingeren langsomt op eller ned gennem listen.
- 5. Sådan ringer du op til et nummer:
  - Tryk på et telefonnummer eller en kontaktperson i listen.
  - Når du har angivet et helt nummer, skal du trykke på Opkald.
  - Hvis du vil ringe til et andet telefonnummer, der er knyttet til kontaktpersonen, skal du trykke på 💷 til højre for navnet på kontaktpersonen. På skærmen med kontaktpersonens oplysninger trykker du på det nummer, du vil ringe til.

Mens du ringer op, eller når samtalen er i gang, vil statuslinjen vise opkaldet i statusikonet **6**.

#### Hvad er Smartopkald?

Telefonens Smartopkald-funktion, gør det nemt og hurtigt for dig at foretage et opkald.

Indtast bare telefonnummeret eller de første par bogstaver i navnet på den person, du vil ringe til. Smartopkald søger og filtrerer automatisk dine kontakter (gemt på din telefon, SIM-kort og onlinekonti, f.eks. Google Konto og Exchange ActiveSync) og telefonnumre fra opkaldsoversigten.

### Brug af Kortnummer

Brug Kortnummer til at ringen til et telefonnummer med ét tryk. Hvis du f.eks. tildeler en kontaktpersons nummer til tasten 2, skal du blot trykke og holde på 2 for at ringe til det nummer.

Taltasten 1 er normalt reserveret til din voicemail. Tryk og hold på denne taste for at ringe til voicemail og hente din voicemail-meddelelser.

#### Tildeling af en kortnummertaste

- 1. På startskærmen trykker du på Telefon.
- Indtast navnet på den kontaktperson, du vil tilføje. Når navnet vises i listen, skal du trykke på navnet.
- 4. På skærmen Kortnummer vælger du telefonnummeret for kontaktpersonen, der skal bruges, og den kortnummertaste, der skal tildeles.
- 5. Tryk på Gem.

# Ringe til et telefonnummer i en tekstmeddelelse

1. Tryk på telefonnummeret i meddelelsen.

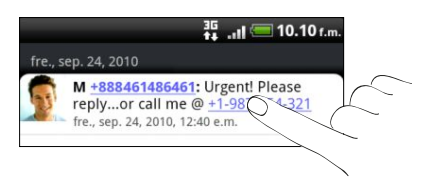

2. Rediger telefonnummeret efter behov, og tryk så på Opkald.

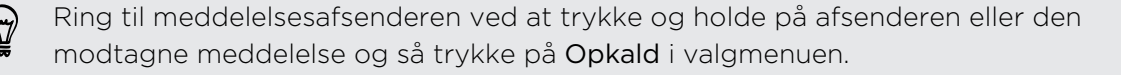

### Ringe til et telefonnummer i en e-mail

Vil du ringe til et nummer, der findes i en e-mail? Ingen problem. Numre med mindst 5 cifre sammen med alle følgende anerkendes som telefonnumre:

- Numre, der starter med et plustegn (+). F.eks. +1-987-654-32 1 eller +198765432
  1.
- Numre, der starter med et områdenummer eller en landekode i en parentes.
   F.eks. (02)98765432 1 eller (02)987-654-32 1.
- Numre, der er adskilt af bindestreger. F.eks. (02)-987-654-32 1 elle 0987-654-32
  1.
- 1. Tryk på telefonnummeret i teksten.
- 2. Rediger telefonnummeret efter behov, og tryk så på Opkald.

### Foretage et nødopkald

I nogle regioner kan du foretage nødopkald fra telefonen, selv om du ikke har SIMkortet installeret eller dit SIM-kort er blokeret.

- 1. På startskærmen trykker du på Telefon.
- 2. Indtast det internationale nødnummer for din lokalitet (f.eks. 000) og tryk på Opkald.

Der er muligvis inkluderet yderligere nødopkaldsnumre på dit SIM-kort. Kontakt din mobiludbyder for at få flere oplysninger.

Hvis du har aktiveret, men glemt, din adgangskode til den låste skærm, låsemønstret og/eller SIM-låsen, kan du stadig foretage nødopkald ved at trykke på **Nødopkald** på skærmen.

### Modtagelse af opkald

Når du modtager en opringning fra en kontaktperson, vises skærmen for indkommende opkald.

Du kan bruge telefonens funktioner til høflig ringetone og lommetilstand til at modtage opkald. Du finder ud af hvordan under Ændring af indstillinger for lyd på side 202.

### Besvarelse af et opkald

Sådan besvares et opkald:

- Tryk på Besvar.
- Hvis skærmen er slukket når du modtager et opkald, vises skærmen Lås. Træk linjen, der viser opkalderens navn eller nummer, nedad.

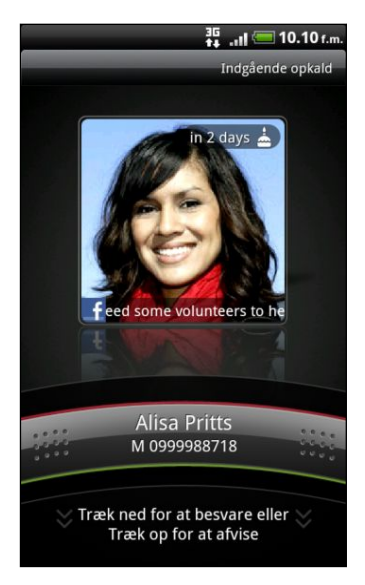

### Afvisning af et opkald

Gør et af følgende:

- Tryk på Afvis.
- Afvis opkaldet, og send en tekstmeddelelse ved at trykke på ≡ og så trykke på
   Send meddelelse.

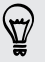

Du kan også trykke på knappen TÆND/SLUK to gange for at afvise et opkald.

### Ændring af tekstmeddelelsen, der udsendes ved afviste opkald

- 1. Tryk på \Xi på telefonens opkaldsskærmen.
- 2. Tryk på Indstillinger > Rediger standardmeddelelse.
- 3. Indtast den nye meddelelse, og tryk så på OK.

### Slå ringetonen fra uden at afvise opkaldet

Gør et af følgende:

- Tryk på knappen LYDSTYRKE NED eller LYDSTYRKE OP.
- Tryk på knappen TÆND/SLUK.
- Placer telefonen med bagsiden opad på en plan overflade.

Hvis telefonen allerede ligger med bagsiden opad, vil den stadig ringe, når der kommer efterfølgende indkommende opkald.

### HTC Opkalder-ID

Hver gang, du foretager et opkald, eller din ven ringer til dig, kan du se din vens seneste statusopdatering fra sociale netværk som Facebook eller Twitter lige på opkaldsskærmen. Du vil heller ikke glemme nogens fødselsdag. Du vil se en fødselsdagspåmindelse, hvis din vens fødselsdag finder sted inden for de næste 7 dage.

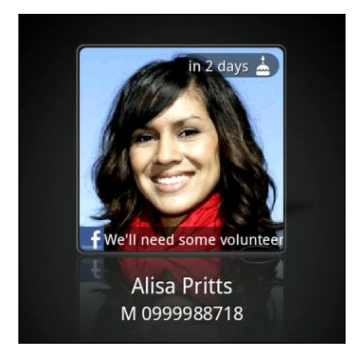

### Hvad kan jeg gøre under en samtale?

Under et opkald kan du bruge knapperne på skærmen til at slå mikrofonen til eller fra eller tænde eller slukke for højttalertelefonen. Du kan også trykke på **=** og vælg, om du vil tilføje et opkald, sætte et opkald i venteposition, slå mikrofonen fra og andet.

#### Sætte et opkald i venteposition

- 1. Tryk på ≡, tryk så på Hold for at sætte opkaldet i venteposition. Når du sætter et opkald i venteposition, vises ikonet for holdt opkald G på statuslinjen.
- 2. Tryk på ≡, og tryk så på Ophæv venteposition for at genoptage opkaldet.

#### Skifte mellem opkald

Hvis du allerede er midt i en samtale og accepterer endnu en, kan du vælge at skifte mellem de to samtaler.

- 1. Når du modtager et andet opkald, skal du trykke på **Besvar** for at acceptere det andet opkald og sætte det første opkald i venteposition.
- 2. Skift mellem dem ved at trykke på den person på skærmen, du vil tale med.

|   |                                | 00:03 🔴    |
|---|--------------------------------|------------|
| 0 | Alisa Pritts<br>M: 0999988718  |            |
|   |                                | Ventende 😑 |
| - | Jason Holt<br>M: +888461486461 |            |

3. Afslut det aktuelle opkald, og returner til det andet opkald ved at trykke på Afslut opkald.

### Tænde for højttalertelefonen under et opkald

For at mindske muligt beskadigelse af hørelsen, må du ikke holde telefonen mod øret, når højttalertelefonen er tændt.

Gør et af følgende:

- Vend telefonen om i løbet af samtalen (sørg for, at Vend for højttaler er markeret i △ > ≡ > Indstillinger > Lyd).
- På opkaldsskærmen trykker du på

Højttalertelefonens ikon 🙆 vises på statuslinjen, når højttalertelefonen er aktiveret.

Du slukker for højttalertelefonen igen ved at vende telefonen om, så forsiden er opad. Eller du trykker på м igen.

Slå mikrofonen fra under et opkald

Tryk på på opkaldsskærmen for at skifte mellem at tænde og slukke for mikrofonen. Når mikrofonen er slukket, vises ikonet Slå fra 😵 i statuslinjen.

#### Afslutning af et opkald

Gør et af følgende for at afslutte opkaldet:

Tryk på Afslut opkald på opkaldsskærmen.

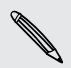

Hvis skærmen er slukket, skal du trykke på TÆND/SLUK for at tænde for skærmen, så du kan trykke på Afslut opkald.

- Glid meddelelsespanelet åbnet, og tryk så på
- Hvis du bruger det medfølgende trådførte hovedsæt, skal du trykke på knappen for at afslutte opkaldet.

Hvis telefonnummeret på den person, der ringede op, ikke findes i listen over kontaktpersoner, kan du vælge at gemme nummeret i listen, når du lægger på.

### Konfiguration af et konferenceopkald

Konferencekald med venner, familie eller kollegaer er nemt. Foretag det første opkald (eller accepter et), og ring til hver efterfølgende for at føje det til konferencen.

- Sørg for, at dit SIM-kort er aktiveret med konferenceopkaldstjeneste. Kontakt din mobiludbyder for at få flere oplysninger.
  - 1. Foretag et opkald til den første deltager i konferenceopkaldet.

  - 3. Når der er forbindelse til den anden deltager, trykker du på flet 🗶.
  - 4. Hvis du vil tilføje endnu en deltager til konferenceopkaldet, skal du trykke på 😫 på konferenceopkaldsskærmen og så ringe til nummeret på den kontaktperson, du vil invitere til konferenceopkaldet.

  - 6. Når du vil tale privat med en person i konferenceopkaldet, skal du trykke på 💌 og så vælge Privat opkald i valgmenuen.
  - 7. Når du er færdig, trykker du på Afslut opkald.

### Internetopkald

Når du har forbindelse til et Wi-Fi-netværk, kan du foretage og modtage opkald via en internetopkaldskonto.

Tilføjelse af en internetopkaldskonto

Før du tilføjer en internetopkaldskonto, skal du sørge for, at du er registreret med en internetopkaldstjeneste, der understøtter stemmeopkald over Session Initiation Protocol (SIP).

- 1. Fra startskærmen trykker du på \Xi og så på Indstillinger > Opkald.
- 2. Under internetopkaldsindstillinger trykker du på Konti.
- 3. Tryk på Tilføj konto.
- 4. Indtast kontodetaljerne.
- 5. Tryk på 🗲 for at gemme kontoen.
- 6. Indstil telefonen til at modtage internetopkald på din tilføjede konto ved at markere afkrydsningsfeltet Modtog indkommende opkald.

#### Foretage et internetopkald

Foretag et internetopkald til enten din kontakts internetopkaldskonto eller et telefonnummer.

P

Internetopkald til telefonnumre skal der måske betales ekstra gebyrer for eller også understøttes de ikke af din udbyder af mobile tjenester.

Ring til en af følgende:

| Internetopkaldskonto | <ul> <li>I People trykker du på en kontakt, der har en<br/>internetopkaldskonto. Tryk så på Internetopkald.</li> <li>I Opkaldsoversigt trykker du på internetopkaldslogfilen.</li> </ul>                                                                                                    |
|----------------------|----------------------------------------------------------------------------------------------------|
| Telefonnummer        | Se Forskellige måder at udføre opkald på på side 42. Men<br>først skal du indstille telefonen til at bruge internetopkald til<br>dine udgående opkald. Fra startskærmen trykker du på 	≡ og<br>så på Indstillinger > Opkald. Tryk på Brug internetopkald, og<br>vælg så enten Til alle opkald eller Spørg for hvert opkald. |

### Brug af Opkaldsoversigt

Brug Opkaldsoversigt til at søge efter ubesvarede opkald, dine opkald og modtagne opkald.

#### Undersøgelse af et ubesvaret opkald

Når du har et ubesvaret opkald, vises ikonet for ubesvaret opkald 🎽 på statuslinjen.

- 1. Glid for at abne meddelelsespanelet for at se, hvem der ringer.
- 2. Returner opkaldet ved at trykke på meddelelsen om ubesvaret opkald. Tryk så på opkalderens navn eller nummer i opkaldsoversigten.

### Søge efter opkald i Opkaldsoversigt

På startskærmen trykker du på **E > Opkladsoversigt**.

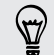

Du kan også trykke på D opkaldsskærmen.

På skærmen Opkaldsoversigt kan du:

- Tryk på et navn eller nummer i listen, du vil ringe til.
- Tryk og hold på et navn eller nummer i listen for at vise valgmenuen.
- Tryk på D for kun at søge i opkaldsoversigten for den bestemte kontaktperson.

### Tilføjelse af et nyt telefonnummer til dine kontakter fra Opkaldsoversigt

- 1. På skærmen Opkaldsoversigt trykker og holder du på et telefonnummer, der skal gemmes blandt dine kontakt, og tryk så på **Gem i Personer**.
- 2. Vælg, om du vil oprette en ny kontakt eller gemme nummeret i en eksisterende kontakt på telefonen.
- 3. Gør et af følgende:
  - Når du opretter en ny kontakt, skal du indtaste kontakts navn, kontakttype og andre oplysninger i den tomme kontaktregistrering, der vises. Telefonnummeret bliver automatisk føjet til feltet Mobil i afsnittet Telefon. Gem det som en anden type nummer, f.eks. hjemmenummer, ved at trykke på knappen Mobil.
  - Når du gemmer nummeret i en eksisterende kontakt, skal du trykke på en kontakt, der er gemt på telefonen, og så vælge nummertypen.
- 4. Tryk på Gem.

### Rydning af listen Opkaldsoversigt

På skærmen Opkaldsoversigt gør du et af følgende:

| Fjern et navn eller et | Tryk og hold ned på navnet eller nummeret, og tryk på |
|------------------------|-------------------------------------------------------|
| nummer                 | Slet fra opkaldsoversigt.                             |
| Ryd hele listen        | Tryk på ☰ , og tryk så på <b>Slet alt</b> .           |

### Brug af opkald til hjemmet

Når du rejser udenlands, er det nemt at ringe til venner og familie hjemmefra. Din hjemlandskode tilføjes automatisk, når du foretager opkald under roaming.

- 1. På startskærmen trykker du på Telefon.
- 2. Indtast det telefonnummer fra dit hjemland, som du vil ringe til.

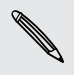

Hvis du indtaster et indledende nul, bliver det fjernet. Hvis du indtaster et plus (+)tegn før telefonnummeret, vil telefonen ringe normalt.

Skærmen Ring hjem åbnes og viser den landekode, der skal tilføjes før telefonnummeret.

- 3. Hvis du vil ændre landekoden, skal du vælge det land, du ønsker, i landevalgfeltet.
- 4. Tryk på Udført, og ring så.

### Deaktivering af opkald til hjemmet

Hvis du foretrækker manuelt at indtaste hele det telefonnummer, der skal ringes til, når du roamer, kan du deaktivere opkald til hjemmet.

- 1. Fra startskærmen trykker du på \Xi og så på Indstillinger > Opkald.
- 2. Marker afkrydsningsfeltet Hjemland.

### **Opkaldstjenester**

Telefonen kan oprette forbindelse direkte til mobiltelefonens netværk og give dig mulighed for at opnå adgang til og ændre indstillingerne for enhedens forskellige telefontjenester. Opkaldstjenester kan omfatter viderestilling, opkald i venteposition, voicemail og andet. Kontakt din mobiludbyder for at få mere at vide om tilgængeligheden af opkaldstjenester på telefonen.

Åbn opkaldstjenester ved at trykke på ≡ fra startskærmen og så trykke på Indstillinger > Opkald.

| Faste opkaldsnumre                   | Begræns udgående opkald til et bestemt antal numre. For<br>at aktivere denne funktion, skal du kende dit SIM-korts<br>PIN2-kode.                                                                                                    |
|--------------------------------------|----------------------------------------------------------------------------------------------------|
| Voicemail-tjeneste                   | Viser den aktuelle voicemail-tjenester, der bruges.                                                                                                    |
| Indstillinger for<br>talebesked      | Specificer et andet voicemail-nummer bortset fra<br>voicemail-nummeret på dit SIM-kort.                                                                                                    |
| Ryd talebesked om<br>personbesked    | Hvis du får en meddelelse om en ny talebesked, kan du<br>rydde meddelelsen med denne valgmulighed.                                                                                                    |
| Telefonindstillinger                 | Rediger meddelelsen om opkaldsafvisning, og vælg, om du<br>vil åbne meddelelses-editoren, når du afviser et opkald<br>med en meddelelse, og vælg, om du vil tillade automatisk<br>lagring af et ukendt kontaktpersonnummer, når et opkald<br>til det nummer afsluttes. |
| Viderestilling af opkald             | Vælg, hvordan du vil have, at telefonen håndterer optagne,<br>ubesvarede og unåelige opkald. Du kan også angive<br>viderestillingsvalg for alle indkommende opkald.                                                                                                    |
| Indstillinger for<br>opkaldsspærring | Vælg, om du vil blokere forskellige kategorier af<br>indkommende og udgående opkald.                                                                                                    |
| Yderligere<br>opkaldsindstillinger   | Aktiver eller deaktiver operatørtjenester, f.eks. opkalder-ID og banke på.                                                                                                    |
| Hjemland                             | Aktiver eller deaktiver opkaldsfunktionen til hjemmet.                                                                                                    |
| Ring hjem                            | Angiv landekoden, så den automatisk tilføjes før<br>telefonnumre, som du ringer til, når du roamer.                                                                                                    |

| Konti               | Tilføj, ret eller fjern internetopkaldskonti. Du kan også<br>vælge, om du vil modtage indkommende internetopkald.                                                                               |
|---------------------|----------------------------------------------------------------------------------------------------|
| Brug internetopkald | Vælg, om du vil bruge internetopkald til alle opkald, som<br>du foretager, eller kun til internetadresseopkald, eller om<br>du skal spørges, hvad du foretrækker, når du foretaget<br>opkaldet. |

### Tænd/sluk for Flytilstand

I mange lande påbyder loven, at du slukker for telefonen mens du er om bord på et fly. En måde, du kan slukke for telefonfunktionen på, er ved at skifte telefonen til Flytilstand.

Når du aktiverer flytilstanden, slukkes der for alle trådløse radioer på din telefon, herunder opkaldsfunktion, datatjenester, Bluetooth og Wi-Fi. Når du deaktiverer flytilstanden, tænder opkaldsfunktionen igen, og den tidligere tilstand for Bluetooth og Wi-Fi genoprettes.

Du kan slå flytilstand til og fra ved at trykke og holde ned på TÆND/SLUK og derefter trykke på **Flytilstand**.

Når funktionen er deaktiveret, vises ikonet for flytilstanden 🛧 i statuslinjen.

## Meddelelser

### Åbning af SMS

Hold kontakten ved lige med vigtige personer i dit liv. Brug programmet SMS til at skrive og sende tekst- (SMS) og multimediemeddelelser (MMS).

På startskærmen trykker du på **SMS**. Skærmen Alle meddelelser åbnes og viser alle dine sendte og modtagne meddelelser pænt grupperet i samtaler, efter kontaktpersonnavn eller telefonnummer.

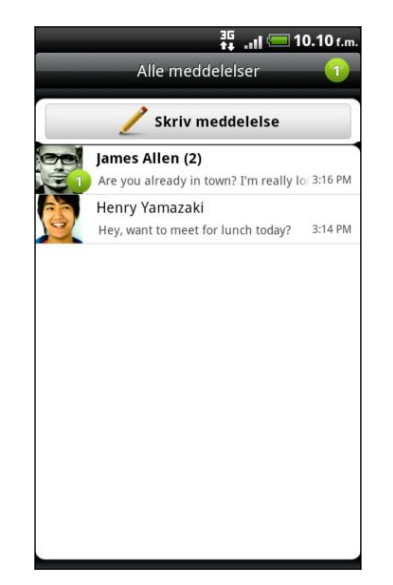

- Rul op eller ned ad listen over samtaler ved at føre fingeren over skærmen.
- Tryk på en kontaktpersons navn eller nummer for at se udvekslede meddelelser.

Du kan også se dine meddelelser på startskærmen med Meddelelser-widget'en.

### Afsendelse af en tekstmeddelelse (SMS)

- 1. På startskærmen trykker du på 📰 > SMS.
- 2. Tryk på Skriv meddelelse.

- 54 Meddelelser
  - 3. Angiv en eller flere modtagere. Du kan:
    - Indtaste de første par bogstaver i en kontaktpersons navn eller startcifre i et mobilnummer. I takt med at du indtaster, vil matchende navne med telefonnumre blandt de lagrede kontakter blive vist. Tryk på et navn eller et af kontaktens nummer.
    - Trykke på , og vælg så telefonnumrene på de kontaktpersoner, som du vil sende meddelelsen til. Du kan også vælge kontaktpersongrupper som modtagere. Når du har valgt alle meddelelsesmodtagere, skal du trykke på OK.
    - Indtast telefonnumre direkte i feltet Til.
  - 4. Tryk på det felt, der siger Tilføj tekst, og indtast så din meddelelse.

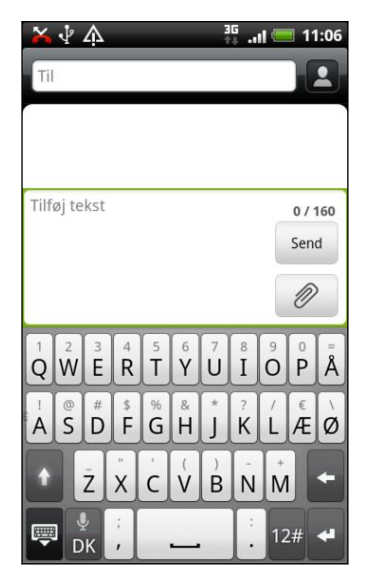

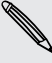

- Der er en grænse for antallet af tegn til én tekstmeddelelse (vises over knappen Send). Hvis du overstiger grænsen, vil din tekstmeddelelse blive leveret som én, men den bliver faktureret som mere end én meddelelse.
- Din tekstmeddelelse bliver automatisk til en tekstmeddelelse til en multimediemeddelelse, når du indtaster en e-mail-adresse som modtager, tilføjer et meddelelsesemne, vedhæfter noget eller indtaster en meget lang meddelelse.
- 5. Tryk på Send, eller tryk på 🗲 for at gemme den som en kladde.

### Afsendelse af en multimediemeddelelse (MMS)

- 1. På startskærmen trykker du på 📰 > SMS.
- 2. Tryk på Skriv meddelelse.

#### 55 Meddelelser

- 3. Angiv en eller flere modtagere. Du kan:
  - Indtaste de første par bogstaver i en kontaktpersons navn eller startcifre i et mobilnummer. I takt med at du indtaster, vil matchende navne med telefonnumre og e-mail-adresser blandt de lagrede kontakter blive vist. Tryk på en kontaktpersons nummer eller e-mail-adresse. E-mail-adresser bliver vist, når Vis e-mail-adresse vælges i Indstillinger for modtagerlisten.
  - Trykke på , og vælg så telefonnumrene på de kontaktpersoner, som du vil sende meddelelsen til. Du kan også vælge kontaktpersongrupper som modtagere. Når du har valgt alle meddelelsesmodtagere, skal du trykke på OK.
  - Indtast telefonnumre eller e-mail-adresse direkte i feltet Til.
- 4. Du kan tilføje en emnelinje ved at trykke på ≡ og så trykke på Tilføj emne.
- 5. Tryk på det felt, der siger Tilføj tekst, og indtast så din meddelelse.

| BilledeVælg Kamera for at tage et billede og vedhæfte det eller<br>Galleri for at vedhæfte et billede fra lagerkortet.VideoVælg Videooptager for at optage en video og vedhæfte<br>den eller Videoer for at vedhæfte en video fra lagerkortet.LydVælg Taleoptagelse for at foretage en taleoptagelse og<br>vedhæfte den eller Musik og lyd for at vedhæfte en<br>musikfil eller taleoptagelse fra lagerkortet.ProgramanbefalingVælg et program, som du har installeret fra Android<br>Market, og som du vil dele med andre. URL'en, hvorfra<br>programmet kan hentes, indsættes i din meddelelse.LocationTilføj din aktuelle placering (kræver at GPS er aktiveret)<br>eller en placering, som du vælger på et kort, til din<br>meddelelse.Kontakt (vCard)Vælg en kontaktperson, og vælg de oplysninger, der skal<br>vedhæftes.Aftale (vCalendar)Vælg den kalenderbegivenhed, som du vil vedhæfte. |                    |                                                                                                    |
|----------------------------------------------------------------------------------------------------|--------------------|----------------------------------------------------------------------------------------------------|
| VideoVælg Videooptager for at optage en video og vedhæfte<br>den eller Videoer for at vedhæfte en video fra lagerkortet.LydVælg Taleoptagelse for at foretage en taleoptagelse og<br>vedhæfte den eller Musik og lyd for at vedhæfte en<br>musikfil eller taleoptagelse fra lagerkortet.ProgramanbefalingVælg et program, som du har installeret fra Android<br>Market, og som du vil dele med andre. URL'en, hvorfra<br>programmet kan hentes, indsættes i din meddelelse.LocationTilføj din aktuelle placering (kræver at GPS er aktiveret)<br>eller en placering, som du vælger på et kort, til din<br>meddelelse.Kontakt (vCard)Vælg en kontaktperson, og vælg de oplysninger, der skal<br>vedhæftes.Aftale (vCalendar)Vælg den kalenderbegivenhed, som du vil vedhæfte.                                                                                                    | Billede            | Vælg Kamera for at tage et billede og vedhæfte det eller<br>Galleri for at vedhæfte et billede fra lagerkortet.                                                             |
| LydVælg Taleoptagelse for at foretage en taleoptagelse og<br>vedhæfte den eller Musik og lyd for at vedhæfte en<br>musikfil eller taleoptagelse fra lagerkortet.ProgramanbefalingVælg et program, som du har installeret fra Android<br>Market, og som du vil dele med andre. URL'en, hvorfra<br>                                                                                                    | Video              | Vælg <b>Videooptager</b> for at optage en video og vedhæfte<br>den eller <b>Videoer</b> for at vedhæfte en video fra lagerkortet.                                           |
| ProgramanbefalingVælg et program, som du har installeret fra Android<br>Market, og som du vil dele med andre. URL'en, hvorfra<br>programmet kan hentes, indsættes i din meddelelse.LocationTilføj din aktuelle placering (kræver at GPS er aktiveret)<br>eller en placering, som du vælger på et kort, til din<br>                                                                                                    | Lyd                | Vælg <b>Taleoptagelse</b> for at foretage en taleoptagelse og<br>vedhæfte den eller <b>Musik og lyd</b> for at vedhæfte en<br>musikfil eller taleoptagelse fra lagerkortet. |
| LocationTilføj din aktuelle placering (kræver at GPS er aktiveret)<br>eller en placering, som du vælger på et kort, til din<br>meddelelse.Kontakt (vCard)Vælg en kontaktperson, og vælg de oplysninger, der skal<br>vedhæftes.Aftale (vCalendar)Vælg den kalenderbegivenhed, som du vil vedhæfte.                                                                                                    | Programanbefaling  | Vælg et program, som du har installeret fra Android<br>Market, og som du vil dele med andre. URL'en, hvorfra<br>programmet kan hentes, indsættes i din meddelelse.          |
| Kontakt (vCard)Vælg en kontaktperson, og vælg de oplysninger, der skal<br>vedhæftes.Aftale (vCalendar)Vælg den kalenderbegivenhed, som du vil vedhæfte.                                                                                                    | Location           | Tilføj din aktuelle placering (kræver at GPS er aktiveret)<br>eller en placering, som du vælger på et kort, til din<br>meddelelse.                                          |
| Aftale (vCalendar) Vælg den kalenderbegivenhed, som du vil vedhæfte.                                                                                                    | Kontakt (vCard)    | Vælg en kontaktperson, og vælg de oplysninger, der skal<br>vedhæftes.                                                                                                    |
|                                                                                                    | Aftale (vCalendar) | Vælg den kalenderbegivenhed, som du vil vedhæfte.                                                                                                    |

6. Tryk på 🥒, og vælg så vedhæftningstypen.

- 8. Tryk på Send, eller tryk på 🗲 for at gemme den som en kladde.

#### Oprettelse af et diasshow

- 2. Gør et af følgende:

| Tilføj et dias                                     | Tryk på 🖉, og vælg så at tilføje et billede eller en<br>video.                                                                |
|----------------------------------------------------|----------------------------------------------------------------------------------------------------|
| Tilføj musik eller en<br>taleoptagelse til et dias | Lige efter tilføjelsen af et dias, skal du trykke på 🖉<br>> Lyd.                                                              |
| Tilføj en billedtekst til et<br>dias               | Tryk på det felt, der siger <b>Tilføj tekst</b> .                                                                             |
| Rediger et dias                                    | Tryk på 💽, og vælg så at erstatte, fjerne eller<br>indstille varigheden for diasset.                                          |
| Eksempel på<br>diasshowet                          | Tryk på ☰, og tryk så på <b>Mere &gt; Eksempel</b> . Tryk en<br>gang på eksempelskærmen for at se<br>afspilningsfunktionerne. |

3. Når du er færdig trykker du på Send eller på 🗲 for at gemme den som en kladde.

### Genoptagelse af en kladdemeddelelse

- 1. På skærmen Alle meddelelser trykker du på 🔳 og så Kladder.
- 2. Tryk på meddelelsen, og genoptag redigeringen af den.
- 3. Tryk på Send.

### Visning og besvarelse af en meddelelse

Afhængigt af dine indstillinger for meddelelser vil telefonen afspille en ringetone, vibrerer eller vise meddelelsen kortvarigt i statuslinjen, når du modtager en ny meddelelse. Der vises også en ikon for ny meddelelse 🖃 i statuslinjen.

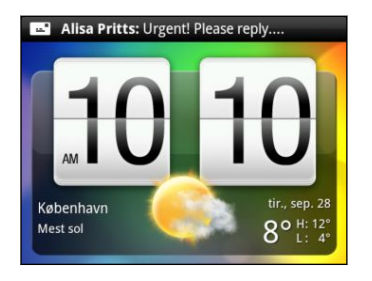

- 1. Hvis du vil åbne og læse meddelelsen, kan du:
  - Tryk og hold på statuslinjen, og glid fingeren ned for at åbne meddelelsespanelet. Tryk så på den nye meddelelse.
  - Åbn programmet SMS for at få adgang til og læse meddelelsen.
- 2. Mens du læser en meddelelse, kan du:

| Svare med en<br>tekstmeddelelse                            | Tryk på det felt, der siger <b>Tilføj tekst</b> , og indtast<br>så din svarmeddelelse, og tryk så på <b>Send</b> .                                                            |
|------------------------------------------------------------|----------------------------------------------------------------------------------------------------|
| Svare med en<br>multimediemeddelelse                       | Tryk på det felt, der siger <b>Tilføj tekst</b> , og indtast<br>så din svarmeddelelse, og tryk på 🖉 for at<br>vælge en vedhæftning til meddelelsen, og så på<br><b>Send</b> . |
| Ringe til, eller gemme et<br>telefonnummer i meddelelsen   | Tryk på telefonnummeret. Vælg så, om du vil<br>ringe til nummeret eller tilføje det til dine<br>kontakter.                                                                    |
| Åbne et link i meddelelsen                                 | Tryk på linket for at åbne det i webbrowseren.                                                                                                    |
| Sende til, eller gemme en e-<br>mail-adresse i meddelelsen | Tryk på e-mail-adressen. Vælg så, om du vil<br>sende en e-mail, sende en<br>multimediemeddelelse eller gemme e-mail-<br>adressen blandt dine kontakter.                       |
| Videresende en meddelelse                                  | Tryk og hold på meddelelsen for at åbne<br>valgmenuen, og tryk så på <b>Videresend</b> .                                                                                      |
| Undersøge<br>meddelelsesdetaljer                           | Tryk og hold på meddelelsen for at åbne<br>valgmenuen, og tryk så på <b>Vis beskeddetaljer</b> .                                                                              |

### Svar til et andet telefonnummer på kontakten

Når en kontakt har flere telefonnumre på din telefon, vil du se det bestemte telefonnummer, der bruges med meddelelsen. Der er også et bogstav med fed foran telefonnummeret for at angive nummertype (f.eks. står **M** for **Mobil**).

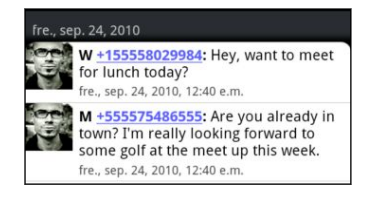

Husk på, at dit svar sendes til telefonnummeret i den seneste meddelelse, som du har modtaget fra denne kontakt.

- 1. Tryk på en kontakt (eller telefonnummeret) på skærmen Alle meddelelser for at vise udvekslingen af meddelelser med den kontakt.
- 2. Tryk på det felt, der siger Tilføj tekst, og indtast så din svarmeddelelse.
- 3. Tryk på ≡, og tryk så på Mere > Modtagers telefonnummer.
- 4. Vælg et andet telefonnummer for denne kontakt, og tryk så på OK.

# Visning og lagring af en vedhæftning fra en multimediemeddelelse

Hvis du er bekymret over størrelsen af dine data-downloads, kan du kontrollere multimediemeddelelsens størrelse, før du henter den.

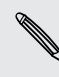

Når Automatisk hentning under MMS-indstillinger er deaktiveret, hentes kun overskriften på meddelelsen. Hent hele meddelelsen ved at trykke på knappen Hent i højre side af meddelelsen.

- Hvis der er en medievedhæftning, f.eks. et billede eller en video i en modtaget meddelelse, skal du trykke på den for at se indholdet.
- Hvis vedhæftningen er en kontakt (vCard), skal du trykke på det for at se kontaktens oplysninger og så trykke på Gem for at tilføje det til dine kontakter.
- Hvis vedhæftningen er en aftale eller begivenhed (vCalendar), skal du trykke på den for at vælge den kalender, hvor du vil gemme den, og derefter trykke på Importer.
- Gem vedhæftningen på lagerkortet ved at trykke og holde på multimediemeddelelsen og derefter vælge at gemme vedhæftningen i valgmenuen.

### Push-meddelelser

Push-meddelelser indeholder et weblink. Linket vil ofte være noget med at hente en fil, som du har anmodet om, f.eks. en ringetone.

Når du modtager en push-meddelelse vises et meddelelsesikon 🏙 i statuslinjen.

Åbning af og læsning af en ny push-meddelelse

- 1. Tryk og hold på statuslinjen og så glide statuslinjen ned for at åbne meddelelsespanelet.
- 2. Tryk på den nye meddelelse.
- 3. Tryk på Besøg websted.

Visning af alle nye push-meddelelser

- 1. På startskærmen trykker du på 📰 > SMS.
- 2. Tryk på ≡ , og tryk så på Push-meddelelser.

Du kan kun se denne mulighed, hvis du tidligere har modtaget push-meddelelser.

.....

### Administration af meddelelsessamtaler

#### Beskyttelse af en meddelelse fra at blive slettet

Du kan låse en meddelelse, så den ikke slettes, selv ikke hvis du sletter de andre meddelelser i samtalen.

- 1. Tryk på en kontakt (eller telefonnummeret) på skærmen Alle meddelelser for at vise udvekslingen af meddelelser med den kontakt.
- 2. Tryk og hold på den meddelelse, du vil låse.
- 3. Tryk på Låst meddelelse i valgmenuen. Der vises et låseikon 🔒 i højre side af meddelelsen.

#### Kopiering af en meddelelse til dit SIM-kort

- 1. Tryk på en kontakt (eller telefonnummeret) på skærmen Alle meddelelser for at vise udvekslingen af meddelelser med den kontakt.
- 2. Tryk og hold på meddelelsen, og tryk så på Kopier til SIM-kort. Der vises et SIMkortikon 💭 i højre side af meddelelsen.

#### Sletning af én meddelelse

- 1. Tryk på en kontakt (eller telefonnummeret) på skærmen Alle meddelelser for at vise udvekslingen af meddelelser med den kontakt.
- 2. Tryk og hold på den meddelelse, du vil slette.

- 60 Meddelelser
  - **3.** Hvis meddelelsen er lukket, skal du trykke på Lås meddelelse op i valgmenuen, og tryk og hold så på meddelelsen for at vise valgmenuen igen.
  - 4. Tryk på Slet meddelelse i valgmenuen.
  - 5. Når du bedes om at bekræfte, trykker du på OK.

### Sletning af flere meddelelser i en samtale

- 1. Tryk på en kontakt (eller telefonnummeret) på skærmen Alle meddelelser for at vise udvekslingen af meddelelser med den kontakt.
- 2. Tryk på ≡ , og tryk så på Mere > Slet.
- 3. Tryk på Slet efter udvalg.

Du kan også trykke på **Slet efter telefonnummer**, hvis kontakten brugte flere telefonnumre under samtalen, og du vil slette de meddelelse, der er sendt fra et bestemt nummer.

4. Vælg de meddelelser, som du vil slette, og tryk så på Slet.

### Sletning af en samtale

- 1. Gør et af følgende:
  - På skærmen Alle meddelelser trykker og holder du på en kontaktperson (eller et telefonnummer), hvis meddelelser du vil slette, og trykker så på Slet.

Eventuelle låste meddelelser i samtaletråden bliver ikke slettet, medmindre du markerer afkrydsningsfeltet **Slet låste meddelelser**.

2. Når du bedes om at bekræfte, skal du trykke på OK for at slette hele tråden.

#### Sletning af flere samtaler

- 1. På skærmen Alle meddelelser trykker du på ≡ og så Slet.
- 2. Vælg den samtaletråd, du vil slette.
- 3. Tryk på Slet. Eventuelle låste meddelelser slettes ikke.

### Indstilling af meddelelsesvalg

På skærmen Alle meddelelser trykker du på ≡ og så Indstillinger.

| Meddelelser                    | <ul> <li>Modtag en meddelelse i statuslinjen og indstil telefonen til<br/>at vibrere eller afspille en lyd, når der modtages en<br/>meddelelse, eller når en meddelelse ikke sendes, og vælg<br/>en meddelelseslyd.</li> <li>Indstil telefonen, så den viser pop op-meddelelser på<br/>skærmen, når meddelelser sendes succesfuldt eller ikke,<br/>eller deaktiver denne valgmulighed.</li> </ul>                                                                                                    |
|--------------------------------|----------------------------------------------------------------------------------------------------|
| Tekstmeddelelser<br>(SMS)      | <ul> <li>Modtag en rapport om leveringsstatus for din meddelelse.</li> <li>Vis eller ændr det anvendte nummer på<br/>meddelelsescenter (vi anbefaler, at du ikke ændrer<br/>nummeret, da det kan give problemer med modtagelse<br/>og afsendelse af meddelelser).</li> <li>Vis eller slet tekstmeddelelser, gemt på dit SIM-kort, eller<br/>kopier meddelelser på SIM-kortet over til telefonens<br/>hukommelse.</li> </ul>                                                                                                    |
| Multimediemeddelelser<br>(MMS) | <ul> <li>Modtag en rapport om leveringsstatus for din meddelelse.</li> <li>Modtag en rapport, om hver modtager har læst<br/>meddelelsen eller slettet den uden at læse den.</li> <li>Hent automatisk MMS-meddelelser i hele deres længde,<br/>inklusiv brødtekst og vedhæftninger, til telefonen i dit<br/>tjenesteområde og under roaming.</li> <li>Indstil meddelelsesprioriteten og den maksimale<br/>filstørrelse for MMS-meddelelser. Hvis filstørrelsen for<br/>MMS-meddelelser overskrides, sendes meddelelsen ikke.</li> </ul>                                               |
| Generelt                       | <ul> <li>Søg efter, og vis oversigt over sendte meddelelser,<br/>opkaldsoversigt og e-mail-adresser på gemte kontakter,<br/>når du tilføjer meddelelsesmodtagere.</li> <li>Vælg det maksimale antal tekst- eller MMS-meddelelser,<br/>der kan gemmes i hver samtaletråd (eksklusiv låste<br/>meddelelser), og aktiver automatisk sletning af ikke-låste,<br/>ældre meddelelser, når de angivne grænser er nået.</li> <li>Videresend modtagne tekst- og MMS-meddelelser til et<br/>andet telefonnummer eller e-mail-adresse (det kan koste<br/>ekstra hos mobiludbyderen).</li> </ul> |

## Personer

## Overførsel af kontaktpersoner fra din gamle telefon

Det er nemt at overføre kontaktpersoner fra din gamle telefon til din HTC-telefon via Bluetooth. Afhængigt af din gamle telefonmodel kan du også overføre andre typer data, f.eks. kalenderbegivenheder og tekstmeddelelser til den nye telefon.

- 1. På startskærmen trykker du på 📰 > Overfør data.
- 2. Tryk på Næste for at starte.
- 3. Vælg din gamle telefons navn og model.
- 4. Tænd for Bluetooth på din gamle telefon, og sæt den i søgbar tilstand.
- 5. Tryk på Næste på den nye HTC-telefon for at fortsætte. Din nye telefon aktiverer automatisk Bluetooth og søger efter Bluetooth-enheder.
- 6. Vælg din gamle telefon i enhedslisten, og tryk så på Næste. Din nye HTC-telefon forsøger så at parre sig med den gamle telefon. Du får vist en sikkerhedsadgangskode på skærmen.
- 7. Indtast adgangskoden på din gamle telefon, eller bekræft den bare.
- 8. Marker afkrydsningsfeltet Kontakter (og andre typer understøttede data, som du vil importere), og tryk så på Næste.
- 9. Når de nye HTC-telefon er færdig med importen, trykker du på Udført.

### **Om programmet People**

Med programmet People er det nemt at styre dine kommunikationer med dine kontaktpersoner via telefon, meddelelser og e-mail. Du kan også linke dine kontakter til deres sociale netværkskonti som Facebook og Twitter for at se deres opdateringer og begivenheder fra disse konti på et sted.

Og det er ikke alt. Hvis du har de samme kontaktpersoner fra forskellige kilder, kan Personer flette disse kontaktpersonoplysninger, så du undgår dubletangivelser i listen over kontaktpersoner.

- 1. På startskærmen trykker du på **E > People**.
- 2. Tryk på en af følgende faner:

| Alle                                                                                                    |
|----------------------------------------------------------------------------------------------------|
| Giver dig adgang til alle kontaktpersoner på telefonen, dine online<br>konto og mere.                                                             |
| Grupper                                                                                                    |
| Giver dig mulighed for at indlemme kontaktpersoner i grupper, så du<br>nemt kan sende en SMS-, MMS- eller e-mail-meddelelse til en hel<br>gruppe. |
| Opkaldsoversigt                                                                                                    |
| Lister alle dine kaldte numre samt modtagne og ubesvarede opkald.                                                                                 |
|                                                                                                    |

#### Din kontaktpersonliste

Fanen Alle 🔝 i programmet People viser alle kontaktpersonerne på telefonen og fra de online-konto, du er logget på.

Din kontaktpersonliste viser også kontaktpersoner, gemt på SIM-kortet (sædvanligvis markeret med SIM-kortsikonet .

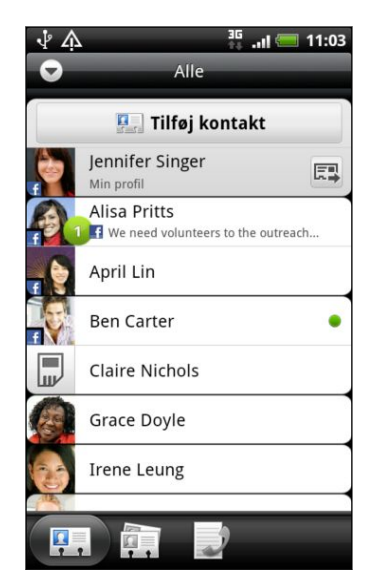

På fanen Alle kan du:

- Åbne og opdatere dine kontaktpersonoplysninger.
- Oprette, redigere eller finde kontaktpersonoplysninger.
- Vise øjeblikkelig statusopdatering, når du har linket kontakten med hans/hendes sociale netværkskonto.
- Tryk på navnet på kontakten for at åbne skærmen med oplysninger om den kontakten.
- Vis et meddelelsesikon 2 når kontakten har sendt dig en ny meddelelse, forsøgt at ringe til dig, opdateret hans eller hendes sociale netværkskonti eller når det er kontaktens fødselsdag.
- Se, hvem der er online, i Google Talk<sup>™</sup>. Ikoner for onlinestatus vises, hvis du har logget ind på Google Talk på telefonen. F.eks. ● betyder at kontaktpersonen er tilgængelig for chat.

### Konfiguration af din profil

Gem dine personlige oplysninger i **Min profil** for nemt at sende dem til andre mennesker.

- 1. På startskærmen trykker du på **E > People**.
- 2. På fanen Alle trykker du på Mig.

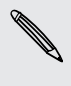

Hvis du loggede in på din Facebook konto via Facebook for HTC Sense i stedet for Mig, vil du se dit Facebook navn. Tryk på dit navn, tryk på ≡ og derefter på Rediger.

- 3. Indtast dit navn og dine kontaktpersonoplysninger.
- 4. Tryk på Gem.

### Import af kontaktpersoner fra SIM-kortet

Du kan kopiere alle dine SIM-kontaktpersoner til telefonen. Importer dem som telefonkontakter, Google kontakter eller Exchange ActiveSync kontakter, hvis du har konfigureret de relevante konti.

- 1. På startskærmen trykker du på 📰 > People.
- På fanen Alle ttrykker du på ≡ og så påp Importer/Eksporter > Importer fra SIM-kort.
- **3.** Hvis du har en Google- eller Exchange ActiveSync-konto konfigureret på telefonen, skal du trykke på typen for de importerede kontaktpersoner.
- 4. Gør et af følgende:
  - Tryk på en eller flere SIM kontaktpersoner, du vil importere.
  - Tryk på ≡ for at importere alle kontaktpersoner, og tryk så på Marker alt.
- 5. Tryk på Gem.

### Tilføjelse af en ny kontaktperson

- 1. På startskærmen trykker du på **E > People**.
- 2. På fanen Alle trykker du på Tilføj kontakt.
- **3.** Vælg Kontakttype, f.eks. Google eller Microsoft<sup>®</sup> Exchange ActiveSync. Det afgør den konto, som kontaktpersonen synkroniseres med.

Nogle felter understøttes måske ikke, når du tilføjer kontaktpersoner til dit SIM-kort.

- 4. Tryk på feltet Navn, indtast for- og efternavn på kontakten, og tryk så på OK.
- 5. Indtast kontaktpersonoplysningerne i de relevante felter. Tryk på ←, hvis du først vil lukke skærmtastaturet og nemmere kunne rulle gennem de andre felter.
- 6. Tryk på Gem.

### Import af en kontaktperson fra en Exchange ActiveSync-konto

Du kan søge efter en arbejdskontakt fra din Exchange ActiveSync konto og så kopiere den til telefonen.

Du skal først have Exchange ActiveSync-kontoen konfigureret på telefonen.

- 1. På startskærmen trykker du på 📰 > People.
- 2. Tryk på **Q**, og indtast så navnet.

- 3. Tryk på 🔍. Under Firmakontakter vises matchende navne.
- 4. Tryk på navnet på den kontakt, du vil kopiere på telefonen, og tryk så på Gem til Personer.

### Fletning af kontaktoplysninger

Hvis du har de samme kontakter på telefonen, Google-kontoen og sociale netværkskonti, f.eks. Facebook og Twitter, vil telefonenforsøge at kombinere dem automatisk eller lade dige afgøre, hvilke kontakter, der skal kombineres. Kombination af de samme kontakter undgår dubletangivelser i din kontaktliste.

```
Accept af matchede kontaktpersonerforslag
```

Når telefonen finder kontakter, som kan flettes, kan du se ikonet for 💬 i meddelelsesområdet på statuslinjen.

1. Glid ned ad meddelelsespanelet, og tryk så på Forslag til matchede kontakter. Din telefon viser alle foreslåede kontaktpersoner, der kan flettes.

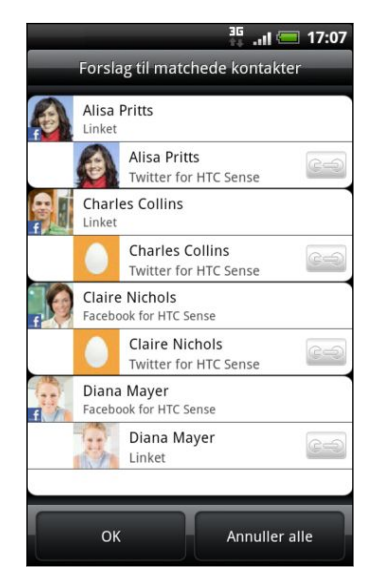

- 2. Hvis du vil flette, skal du trykke på 🤤 🗐 .
- 3. Tryk på OK.

Hvis du ikke vil flette nogen kontakter, skal du trykke på Annuller alle.

### Visning af en liste over alle dine linkede kontaktpersoner

- 1. På startskærmen trykker du på **E > People**.
- 3. Du kan vælge at bryde linket til en kontotype eller genoptage linket.
- 4. Når du er færdig, trykker du på OK.

#### Manuel fletning af kontaktpersonoplysninger

- 1. På startskærmen trykker du på **E > People**.
- 2. Tryk på navnet på kontakten på fanen Alle (ikke ikonet eller billedet), du vil linke.
- 3. Tryk på 😋 eller 💷 (hvis der er foreslåede links) i øverste højre hjørne af skærmen.
- 4. På skærmen kan du:
  - Under Foreslå links trykker du på C= for at linke kontaktpersonen til en konto.
  - Under Tilføj kontakt trykker du på en af mulighederne for at linke til en anden kontakt.
- 5. Tryk på Udført.

#### Bryde linket

- 1. På startskærmen trykker du på 📰 > People.
- 2. Tryk på navnet på kontakten på fanen Alle (ikke ikonet eller billedet), hvis kontaktoplysningslink, du vil afbryde.
- 3. Tryk på 🔤 i øverste højre hjørne på skærmen.
- 4. I afsnittet Linkede kontakter trykker du på 즞 ved siden af den kontotype, du vil afbryde linket til.
- 5. Tryk på Udført.

### Filtrering af din kontaktpersonliste

Når du har tilføjet en ny konto, der skal synkroniseres med telefonen, bliver du bedt om, du vil tilføje kontakter fra den konto næste gange, du åbner programmet People. Du kan vælge kun at vise kontaktpersoner af en bestemt kontotype (f.eks. Googlekontaktpersoner eller Facebook-kontaktpersoner).

- 1. På startskærmen trykker du på **E > People**.
- 2. På fanen Alle trykker du på \Xi og så på Vis.

3. Vælg de typer kontaktpersoner, som du vil vise i kontaktpersonerliste.

Du kan også vælge, hvordan du vil vise og sortere dine kontaktpersoner.

4. Tryk på Udført.

#### Søge efter en kontaktperson

- 1. På startskærmen trykker du på **E > People**.
- 2. Tryk på **Q**, og indtast så de første par bogstaver i en kontakts navn. Matchende kontakter vises.
- **3.** Tryk på kontaktpersonen for at åbne hans eller hendes skærm med kontaktpersondetaljer.

### Sikkerhedskopiering af dine kontaktpersoner på lagerkortet

- 1. På startskærmen trykker du på **E > People**.
- 2. Tryk på ≡, og tryk så på Importer/Eksporter > Eksporter til SD-kort.
- Vælg en konto eller kontaktpersonertypen, der skal eksporteres, og tryk så på OK.

#### Import af kontaktpersoner fra lagerkortet

Du kan kun importere kontaktpersoner, der blev eksporteret til lagerkortet ved hjælp af funktionen **Eksporter til SD-kort** på telefonen.

- 1. På startskærmen trykker du på **E > People**.
- 2. Tryk på ≡, og tryk så på Importer/Eksporter > Importer fra SD-kort.
- **3.** Hvis du har en Google- eller Exchange ActiveSync-konto konfigureret på telefonen, skal du trykke på typen for de importerede kontaktpersoner.

### Kontaktpersonoplysninger og samtaler

Når du trykker på en kontaktperson i skærmbilledet People, åbnes skærmbilledet med detaljer over kontaktpersoner og viser dig de oplysninger, du har gemt eller linket til for den kontaktperson.

Skærmen med kontaktpersondetaljer har følgende faner:

#### Detaljer

Vider de oplysninger, du har gemt for kontaktpersonen. Få straks kontakt med kontaktpersonen ved at trykke på en af de viste metoder. Hvis f.eks. kontaktpersonen har et lagret telefonnummer, kan du trykke på **Ring til arbejde**.

#### Meddelelser

Viser dine udvekslede SMS-meddelelser med kontaktpersonen. Du kan svare på kontaktpersons meddelelse direkte fra denne fane.

### E-mail

Viser alle e-mail-meddelelser, som du har modtaget fra kontaktpersonen. Tryk på en e-mail for at se den.

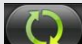

#### Opdateringer og begivenheder

Viser kontaktpersonens opdateringer og begivenheder fra de sociale netværkskonto, f.eks. Facebook, Twitterog Flickr.

#### Gallery

Viser den linkede kontakts Facebook og Flickr album og billeder.

#### Opkaldsoversigt

Viser alle dine indkommende, udgående og ubesvarede opkald til og fra kontaktpersoner.

#### Redigering af en kontaktpersons oplysninger

- 1. På startskærmen trykker du på **E > People**.
- 2. Tryk og hold på kontaktpersonen på fanen Alle, og tryk så på Rediger kontakt.

Du kan ikke redigere kontaktpersonoplysninger for en Facebook ven.

- 3. Indtast de nye oplysninger om kontaktpersonen.
- 4. Tryk på Gem.

#### Sletter kontakter

- 1. På startskærmen trykker du på 📰 > People.
- 2. Tryk på fanen Alle, tryk på ≡ , og tryk så på Slet.
- 3. Vælg de kontaktpersoner, som du vil fjerne, og tryk så på Slet.
- 4. Når du bedes om det, trykker du på OK.

# Afsendelse af kontaktpersonoplysninger som et vCard

Det er nemt at dele dine egne kontaktpersonoplysninger eller kontaktpersoner på din telefon.

- 1. På startskærmen trykker du på **E > People**.
- 2. På fanen Alle, gør følgende:

| For at sende                           | Gør dette                                                                                                    |
|----------------------------------------|----------------------------------------------------------------------------------------------------|
| En persons<br>kontaktpersonoplysninger | Tryk og hold ned på navnet på den<br>kontaktperson (ikke ikonet eller billedet), hvis<br>kontaktpersonoplysninger du vil sende, og tryk<br>så på <b>Send kontakt som vCard</b> . |
| Dine<br>kontaktpersonoplysninger       | <ol> <li>Indtast [dit navn] Min profil.</li> <li>Tryk på</li></ol>                                                                                                    |

3. Vælg, hvordan du vil sende det.

| Va      | elg kontaktinfo        |   |
|---------|------------------------|---|
| S       | end contact via SMS    |   |
| NGI     | Send kontakt som vCard |   |
| N<br>+1 | SMS                    |   |
| A<br>+1 | MMS                    | 2 |
| P<br>+8 | E-mail                 | 2 |
| E       | Bluetooth              | 2 |

4. Vælg de kontaktpersonoplysninger, som du vil dele, og tryk så på Send.

### Kontaktgrupper

Tildel kontaktpersoner til grupper, så du nemt kan sende en meddelelse eller e-mail til en hel gruppe. Du kan også synkronisere grupper på telefonen med grupperne i din Google -konto, som er tilgængelig via computerens webbrowser. Vi har også tilføjet gruppen Ofte som en særlig gruppetype, der automatisk gemmer kontaktpersoner, som du ofte ringer til eller modtager opkald fra.

#### Oprettelse af en gruppe

- 1. På startskærmen trykker du på **E > People**.
- 2. På fanen Gruppe trykker du på Tilføj gruppe.
- 3. Indtast et navn på gruppen, og tryk så på Tilføj kontakt til gruppe.

#### 71 Personer

4. Vælg de kontaktpersoner, som du vil føje til gruppen, og tryk så på Gem.

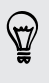

Hvis din kontaktpersonliste er lang, kan du bruge søgelinjen til hurtigt at søge efter kontaktpersoner eller trykke på 🗲 for at skjule skærmtastaturet og rulle gennem listen.

- 5. Tryk på 🔟 for at vælge et billede til gruppen.
- 6. Tryk på Gem.

#### Redigering af en kontaktgruppe

- 1. På startskærmen trykker du på **E > People**.
- 2. Tryk og hold på gruppen på fanen Gruppe, og tryk så på Rediger gruppe.
- 3. Du kan:
  - Tryk på gruppenavnet for at ændre navnet. Du kan kun ændre navnet på grupper, som du har oprettet.
  - Tryk på ikonet til venstre for gruppenavnet for at ændre eller fjerne gruppebilledet.
  - Tilføj kontaktpersoner til gruppen ved at trykke på Tilføj kontakt til gruppe, vælge de kontaktpersoner, du vil tilføje, og så trykke på Gem.
  - Fjern en kontaktperson fra gruppen ved at trykke på X til højre for kontaktpersonens navn.
- 4. Tryk på Gem.

### Afsendelse af en meddelelse eller e-mail til en gruppe

Du skal betale din udbyder for hver meddelelse, du sender. Hvis du f.eks. sender en meddelelse til en gruppe på fem personer, bliver du debiteret for fem meddelelser.

- 1. På startskærmen trykker du på 📰 > People.
- 2. På fanen Grupper trykker du på den gruppe, du vil sende en meddelelse eller email til.
- 3. Gå til fanen Gruppehandling, og gør et af følgende:
  - Tryk på Send gruppemeddelelse for at sende en meddelelse til gruppen.
  - Tryk på Send gruppe-mail for at sende en e-mail til gruppen.

#### Omarrangering af dine kontaktpersongruppe

- 1. På startskærmen trykker du på 📰 > People.
- 2. Tryk på fanen Grupper, tryk på ≡, og tryk så på Omorganiser.

- 72 Personer
  - 3. Tryk og hold på 🚍 i slutningen af den gruppe, du vil fjerne. Når rækken fremhæves, skal du trække den til den nye placering.

| Book club     |  |
|---------------|--|
| Close Friends |  |
| Crew1         |  |
| Exchange      |  |

4. Tryk på Gem.

Omarrangering af medlemmer af en kontaktpersongruppe

- 1. På startskærmen trykker du på **E > People**.
- 2. På fanen Grupper trykker du på gruppen for at se dens medlemmer.
- 3. Tryk på ≡, og tryk så på Omorganiser.
- 4. Tryk og hold på 🚍 for enden af den kontaktpersons navn, du vil flytte. Når rækken fremhæves, skal du trække den til den nye placering.
- 5. Tryk på Gem.

Sletning af en gruppe

Du kan kun slette grupper, som du har oprettet.

- 1. På startskærmen trykker du på **E > People**.
- 2. Tryk og hold på den gruppe, du vil slette, på fanen Grupper, og tryk så på Slet gruppe.
## Tilføjelse af Personer-widgets

Hold kontakten ved lige med forskellige vennekredse eller kollegaer i dit liv. Ved hjælp af People-widget'en kan du øjeblikkeligt ringe op, sende en meddelelse, se detaljer om en favoritkontakt og også undersøge opdateringer på Facebook og Twitter. Du kan tilføje flere People-widgets til startskærmen med forskellige grupper kontaktpersoner for hver widget.

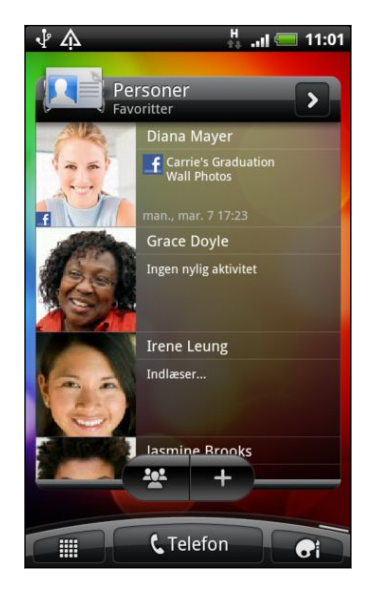

- 1. På startskærmen trykker du på 💽 > Widget > Personer.
- 2. Vælg widget-formatet, og tryk så på Vælg.
- 3. Vælg den gruppe, du vil føje til som en widget.
- 4. Træk widget'en til et tomt sted på startskærmen. Når widget'en er der, hvor du ønsker den, løfter du fingeren.
- 5. Gentag ovenstående trin for at tilføje endnu en People-widget.

#### Indstilling af standardkommunikationsmetode

- 1. På startsiden går du til People-widget'en.
- 2. Tryk på en kontaktperson på widget'en.
- **3.** På skærmen Vælg standardhandling trykker du på den kommunikationsmetode, du ønsker med kontakten.

#### Ændring af standardkommunikationsmetode

- 1. På startsiden går du til People-widget'en.
- 2. Tryk på navnet på en kontaktperson på widget'en for at åbne personens kontaktkort.
- 3. Tryk på ≡, og tryk så på Mere > Indstil standardhandling.
- 4. På skærmen Vælg standardhandling trykker du på den kommunikationsmetode, du ønsker med kontakten.

#### Komme i kontakt med en kontaktperson

- 1. På startsiden går du til People-widget'en.
- 2. Tryk på en kontaktperson (billedet ikke navnet) på widget'en. Standardkommunikationsmetoden udføres.

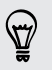

Tryk på navnet på kontaktpersoner for at åbne skærmen med oplysninger om den kontaktpersonen.

## E-mail

## Gmail

#### Brug afGmail

Når du første gange konfigurerer telefonen, skal du sørge for, at du logger ind på din Google-konto for at bruge Gmail. Hvis du ikke gjorde det, så kan du gå til **Konti og synkronisering**-indstilling for at logge ind.

Du kan også konfigurere mere end én Google-konto på telefonen, og så skifte mellem konti i Gmail.

#### Visning af din Gmail-indbakke

Alle dine modtagne e-mails leveres til din Indbakke.

På startskærmen trykker du på 📰 > Gmail. Din Gmail-indbakke åbner.

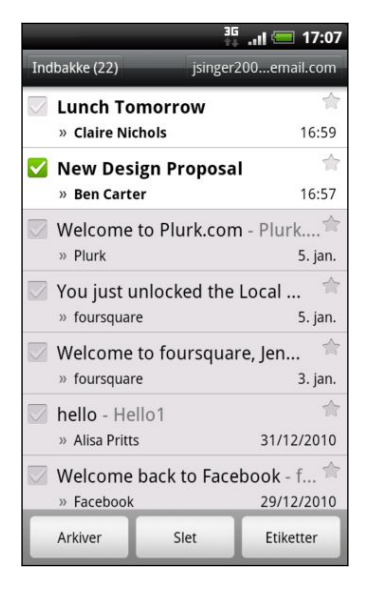

| Arkiver eller slet<br>flere samtaler.                        | Tryk på 📝 foran e-mailen eller<br>samtalen. Tryk så på<br>skærmknapperne nederst for at<br>vælge det, du skal gøre med de<br>valgte meddelelser eller samtaler.                                 |
|--------------------------------------------------------------|----------------------------------------------------------------------------------------------------|
| Vis kladder,<br>sendte<br>meddelelser og<br>andre etiketter. | Tryk på <b>Indbakke</b> øverst til venstre<br>på skærmen, og tryk på en anden<br>etiket (f.eks. <b>Sendt, Kladder</b> eller din<br>oprettede etiket) for at se dens<br>meddelelser og samtaler. |
| Skift til den<br>andenGmail-<br>konto                        | Tryk på den aktuelle konto øverst til<br>højre på skærmen, og tryk så på en<br>anden konto, som du vil skifte til.                                                                              |
| Opdater<br>indbakken                                         | Tryk på ☰, og tryk så på <b>Opdater</b> .                                                                                                    |

#### Afsendelse af en ny meddelelse

- 1. I Gmail-indbakken trykker du på ≡ og så på Opret.
- Hvis du har konfigureret flere Google-konti på telefonen, skal du vælge den Gmail-adresse, du vil bruge til at sende din e-mail. Tryk på det felt, der viser din aktuelle Gmail-adresse, og tryk så på en anden adresse, som du vil bruge til afsendelse.

3. Indtast meddelelsesmodtagerens e-mail-adresse i feltet Til. Hvis du sender emailen til flere modtagere, skal du adskille e-mail-adresserne med et komma.

Hvis du vil sende en Carbon Copy (Cc) eller en Blind Carbon Copy (Bcc) af emailen til andre modtagere, skal du trykke på ≡ og så på Tilføj Cc/Bcc.

- 4. Indtast e-mailens emne, og skriv så din meddelelse.
- 5. Hvis du vil vedhæfte et billede, skal du trykke på ≡ og så på Vedhæft.
- 6. Find og tryk så på det billede, du vil vedhæfte.
- 7. Når du har skrevet meddelelsen, skal du trykke på 📇

Mens du skriver meddelelsen, skal du trykke på 🚮 for at gemme den som en kladde. Eller tryk på 🗲 for at ignorere meddelelsen.

Svar på eller videresendelse af en e-mail-meddelelse

- 1. Tryk på e-mail-meddelelsen eller samtalen i Gmail-indbakken.
- 2. Du kan svare afsender ved at trykke på 🛀 . Eller trykke på 🚺 og vælge, om du vil svare til alle eller videresende.
- **3.** Gør et af følgende:
  - Hvis du valgte Svar eller Svar til alle, skal du indtaste svarmeddelelsen.
  - Hvis du valgte Videresend, skal du angive meddelelsesmodtagerne.

Tryk på **Svar inline**, hvis du vil interleave din nye meddelelse med den modtagne email. Men det fjerner eventuelle vedhæftninger eller formatering i den oprindelige email.

#### 4. Tryk på 🔄.

#### Få hjælp

Få mere at vide om brugen af Gmail ved at trykke på ≡ og så trykke på **Mere** > **Hjælp**. Webbrowseren fører dig til Google Mobiles Hjælp-webside.

## Mail

#### Om programmet Mail

Brug programmet Mail til at tilføje webmail og andre POP3- eller IMAP-e-mail-konti. Du kan også konfigurere og bruge din Exchange ActiveSync-e-mail på telefonen.

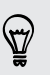

Du kan tilføje Mail-widget'en, så du kan se dine POP3/IMAP- eller Exchange ActiveSync-e-mails på startskærmen.

#### Tilføjelse af en POP3/IMAP-e-mail-konto

- 1. På startskærmen trykker du på 📰 > Mail.
- 2. Gør et af følgende:
  - Hvis det er første gang, du tilføjer en e-mail-konto til Mail, skal du trykke på Andet (POP3/IMAP) på skærmen Vælg en udbyder af mail.
  - Hvis du allerede har tilføjet en e-mail-konto under Mail, skal du trykke på ≡ og så trykke på Mere > Ny konto. Hvis skærmen Vælg en udbyder af mail vises, skal du trykke på Andet (POP3/IMAP).
- Indtast e-mail-adressen og adgangskoden til e-mail-kontoen, og tryk så på Næste.
- 4. Hvis den kontotype, du vil konfigurere, ikke er i telefonens database, bliver du bedt om at indtaste flere oplysninger.
- 5. Indtast kontonavnet og dit navn, og tryk så på Afslut opsætning.

#### Tilføjelse af en Microsoft Exchange ActiveSync-konto

Du kan tilføje en eller flere Microsoft Exchange ActiveSync-konti på telefonen. Du kan synkronisere med Microsoft Exchange Server 2003 Service Pack (SP2) eller senere.

Du kan tilføje op til 15 Exchange ActiveSync -konti på telefonen.

- 1. På startskærmen trykker du på 📰 > Mail.
- 2. Gør et af følgende:
  - Hvis det er første gang, du tilføjer en e-mail-konto til Mail, skal du trykke på Microsoft Exchange ActiveSync på skærmen Vælg en udbyder af mail.
  - Hvis du allerede har tilføjet en e-mail-konto under Mail, skal du trykke på ≡ og så trykke på Mere > Ny konto. Hvis skærmen Vælg en udbyder af mail vises, skal du trykke på Microsoft Exchange ActiveSync.
- 3. Indtast oplysningerne til Exchange ActiveSync-kontoen, og tryk så på Næste. Dit firmas Exchange Server skal understøtte automatisk registrering for at telefonen automatisk kan konfigurere Exchange ActiveSync-kontoen. Hvis dit firmas Exchange Server ikke understøtter automatisk registrering, skal du indtaste dine Exchange Server-indstillinger, efter du trykker på Næste. Bed din Exchange Server-administrator om flere oplysninger.
- 4. Vælg, hvilke oplysningstyper du vil synkronisere. Vælg også, hvor ofte, du vil opdatere og synkronisere e-mail på telefonen, og tryk så på Næste.
- 5. Indtast kontonavnet, og tryk så på Afslut opsætning.

#### Søge i din Mail-indbakke

Når du åbner programmet Mail, vises indbakken for de e-mail-konti, du har konfigureret på telefonen.

Skift mellem e-mail-konti ved at trykke på den linje, der viser den aktuelle e-mailkonto, og tryk så på en anden konto.

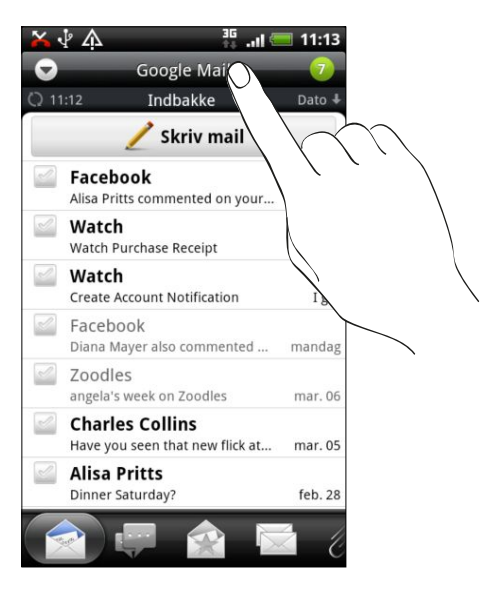

#### Visning af den forenede indbakke for alle dine e-mail-konti

Du kan få vist e-mail-meddelelser fra alle dine konti på et sted uden at skulle skifte til forskellige konti.

Tryk bare på den linje, der viser den aktuelle e-mail-konto, og tryk så på **Alle konti**. Email-meddelelser er farvekodede, så du nemt kan skelne hvilken e-mail-konto, de tilhører.

Op til 15 e-mail-konti kan vises i den forenede indbakke.

#### Skifte mellem forskellige visninger i din indbakke

Hvis du har rigtigt mange e-mail-meddelelser, kan det tage tid at gennemgå den lange liste og finde én e-mail eller relaterede e-mail-meddelelser. Brug fanerne i programmet Mail til at sortere dine e-mails i forskellige kategorier.

Du kan nemt skimme dine e-mail-meddelelser ved at trykke på en af følgende faner for at ændre visningen af indbakken:

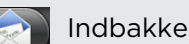

Viser e-mail-meddelelser som individuelle emner.

#### Samtaler 📜

Viser e-mail-meddelelser som samtaler grupperet i overensstemmelse med emne. Tryk på et emne i listen for at vise e-mail-samtalen.

|    | Gruppe                                                                                                    |
|----|----------------------------------------------------------------------------------------------------|
|    | Viser alle e-mail-meddelelser fra en kontaktpersongruppe. Vælg den<br>kontaktpersongruppe, der skal vises, ved at trykke på ≣ , trykke på <b>Vis</b> og så<br>vælge en gruppe. |
|    | Ulæst                                                                                                    |
|    | Viser ulæste meddelelser.                                                                                                    |
|    | Markeret (kun Exchange ActiveSync )                                                                                                    |
|    | Viser alle mærkede meddelelser.                                                                                                    |
| 15 | Inviterede (kun Exchange ActiveSync )                                                                                                    |
|    | Viser mødeindkaldelser, som du endnu ikke har accepteret eller afvist.                                                                                                    |
| Ø  | Vedhæftninger                                                                                                    |
|    | Viser alle meddelelser, der har vedhæftninger.                                                                                                    |

#### Opdatering af en e-mail-konto

Du kan også synkronisere dine sendte og modtagne e-mails manuelt på et hvilket som helst tidspunkt, lige meget hvad dine automatisk synkroniseringsindstillinger er.

- Når du står på den konto, der skal synkroniseres, trykker du på ≡ og så på
   Opdater.

#### Sortering af e-mail-meddelelser

Du kan sortere e-mail-meddelelser efter modtagelsesdato, prioritet, emne, afsender eller størrelse.

I indbakken trykker du på \Xi , trykker på Sorter og vælger mellem sorteringsvalgene.

#### Gennemgå din indbakke hurtigt

Hvis du har en lang liste med e-mail-meddelelser i din indbakke, kan det være svært at gennemgå listen og finde den e-mail, du leder efter. Du kan hurtigt gennemgå din indbakke ved at bruge fingerbevægelser.

- 1. Vælg en sorteringsrækkefølge til visning af dine e-mail-meddelelser.
- 2. Tryk og hold to fingre på en e-mail-meddelelse, og træk så opad eller nedad uden at løfte fingrene. Din skærm springer så til e-mail-meddelelsessættet baseret på den valgte sorteringsrækkefølge.

#### Styring af e-mail-meddelelser

#### Sletning af en e-mail-meddelelse

- 1. I indbakken trykker og holder du på den meddelelse, du vil slette.
- 2. I valgmenuen trykker du på Slet.

#### Valg af flere e-mail-meddelelser

- 1. Tryk på afkrydsningsfelterne for e-mail-meddelelserne for at vælge dem.
- 2. Vælg det, du vil gøre med de valgte meddelelser: Marker som ulæst, Slet eller Flyt til en anden mappe.

Du kan ikke flytte e-mail-meddelelser, når du står i den forenede (Alle konti) indbakke.

#### Flytning af flere e-mail-meddelelser til en anden mappe

- 1. Skift til den e-mail-konto, du vil bruge.
- 2. Tryk på afkrydsningsfelterne for de e-mail-meddelelser, du vil flytte.
- **3.** Tryk på **Flyt til**, og tryk så på den mappe, hvortil du vil flytte e-mailmeddelelserne.

#### Flytning af en e-mail-meddelelse efter gennemlæsning

- 1. Tryk på ≡ i den åbne meddelelse, og tryk så på Mere > Flyt til.
- 2. Tryk på den mappe, hvor du vil flytte e-mail-meddelelsen til.

#### Sletning af alle meddelelser

- 1. Tryk først på afkrydsningsfeltet for en hvilken som helst e-mail-meddelelser.
- 2. Tryk på ≡, og tryk så på Marker alt.
- 3. Tryk på Slet.

#### Skifte til andre e-mail-mapper

- 1. Tryk på ≡, og tryk så på Mapper.
- 2. Tryk på den e-mail-mappe, hvis meddelelser, du vil se.

#### Afsendelse af en e-mail-meddelelse

- 1. På startskærmen trykker du på 📰 > Mail.
- 2. Skift til den e-mail-konto, som du vil bruge til at sende e-mail.
- 3. Tryk på Skriv mail i e-mail-kontoens indbakke.

 $\langle \gamma \rangle$ 

- 4. Angiv en eller flere modtagere. Du kan:
  - Indtast e-mail-adresse direkte i feltet Til ved at adskille dem med et komma.
     I takt med at du indtaster e-mail-adresser, vil matchende adresser fra listen over kontaktpersoner blive vist. Tryk på en match for at indtaste den adresse direkte.
  - Tryk på ikonet , og vælg så de kontaktpersoner, som du vil sende meddelelsen til. Du kan også vælge kontaktgrupper som modtagere eller søge og tilføje kontaktpersoner fra firmaadressekartoteket, hvis du har konfigureret en Exchange ActiveSync -konto på telefonen.

Hvis du vil sende en Carbon Copy (Cc) eller en Blind Carbon Copy (Bcc) af emailen til andre modtagere, skal du trykke på ≡ og så på **Vis Cc/Bcc**.

- 5. Indtast emnet, og opret så din meddelelse.
- 6. Tilføj en vedhæftning ved at trykke på ≡ og så på Vedhæft, og vælg mellem følgende muligheder:

| Billede            | Vælg Kamera for at tage et billede og vedhæfte det eller<br>Galleri for at vedhæfte et billede fra lagerkortet.                                                      |
|--------------------|----------------------------------------------------------------------------------------------------|
| Video              | Vælg <b>Videooptager</b> for at optage en video og vedhæfte<br>den eller <b>Videoer</b> for at vedhæfte en video fra lagerkortet.                                    |
| Lyd                | Vælg <b>Taleoptagelse</b> for at foretage en taleoptagelse og<br>vedhæfte den eller <b>Filer</b> for at vedhæfte en musikfil eller<br>taleoptagelse fra lagerkortet. |
| Programanbefaling  | Vælg et program, som du har installeret fraAndroid<br>Market, og som du vil fortælle andre om. URL'en, hvorfra<br>programmet kan hentes, indsættes i din e-mail.     |
| Placering          | Du kan vedhæfte placeringsoplysninger. Send din aktuelle<br>placering (kræver GPS aktiveret) eller en placering, som<br>du vælger på et kort.                        |
| Dokument           | Vedhæft en PDF-fil eller et Office-dokument, f.eks. en<br>tekstfil eller et regneark.                                                                                |
| Kontakt (vCard)    | Vedhæft en persons kontaktpersonoplysninger.                                                                                                    |
| Aftale (vCalendar) | Vedhæft en kalenderbegivenhed.                                                                                                    |
| Fil                | Vedhæft en fil fra lagerkortet.                                                                                                    |

7. Tryk på Send for at sende meddelelsen med det samme, eller tryk på Gem som kladde, hvis du vil sende den senere.

Ø

Hvis der ikke er nogen Wi-Fi- eller dataforbindelse til rådighed, eller Flytilstand er aktiveret, når du sender din e-mail, bliver e-mailen gemt i mappen Udbakke. Når der så er Wi-Fi- eller dataforbindelse til rådighed, bliver den gemte e-mail automatisk sendt næste gang din telefon synkroniserer.

#### Genoptagelse af en kladde til e-mail-meddelelse

- 1. I indbakken til e-mail-kontoen trykker du på ≡ og så på Mapper > Kladder.
- 2. Tryk på meddelelsen.
- 3. Når du er færdig med at redigere, skal du trykke på Send.

#### Læsning og besvarelse af en e-mail-meddelelse

- 1. På startskærmen trykker du på 📰 > Mail.
- 2. Skift til den e-mail-konto, du vil bruge.
- 3. I e-mail-kontoens indbakke trykker du på den e-mail, du vil læse.
- 4. Gør et af følgende:

| Svar på meddelelsen          | Tryk på <b>Svar</b> eller <b>Svar alle</b> .        |
|------------------------------|-----------------------------------------------------|
| Videresend meddelelsen       | Tryk på ☰ , og tryk så på Mere > Videresend.        |
| Slet meddelelsen             | Tryk på 🔳 , og tryk så på <b>Slet</b> .             |
| Marker meddelelsen som ulæst | Tryk på ☰ , og tryk så på <b>Marker som ulæst</b> . |

#### Indstilling af prioritet for en e-mail-meddelelse

Du kan indstille prioriteten for en e-mail-meddelelse, som du sender.

- 1. Under indskrivningen af meddelelsen trykker du på  $\Xi$ .
- 2. Tryk på Angiv prioritet.
- 3. Vælg prioriteten for meddelelsen.

Hvis du valgte Høj eller Lav prioritet, vises prioriteten under emnet for meddelelsen.

#### Arbejde med Exchange ActiveSync-e-mail

Hvis du synkroniserer telefonen med dit arbejdes Exchange ActiveSync-konto, kan du læse, svare, sende og styre e-mail på samme nemme måde som med en POP3/IMAPkonto. Du kan derudover også bruge nogle kraftige Exchange-funktioner.

#### Markering af en e-mail

- Mens du kigger i indbakken, skal du trykke på det hvide flagikon , der vises til højre for en e-mail-meddelelse. Ikonet bliver rødt , når du har markeret emailen.
- Mens du læser en e-mail, kan du også trykke på flagikonet i e-mailen.

#### Indstilling af status for Ikke til stede

Du kan indstille din status for Ikke til stede og automatisk svarmeddelelse fra telefonen.

- 1. Skift til din Exchange ActiveSync konto.
- 2. Tryk på ≡ , og tryk så på Mere > Ikke til stede.
- 3. Tryk på feltet, og vælg så Ikke til stede.
- 4. Angiv datoer og tidspunkter for den periode, hvor du ikke vil være til stede.
- 5. Indtast den automatisk svarmeddelelse.
- 6. Tryk på Gem.

#### Afsendelse af en mødeindkaldelse

- 1. Skift til din Exchange ActiveSync konto.
- 2. Gå til fanen Inviterede, og tryk så på Ny mødeindkaldelse.
- 3. Indtast mødedetaljerne.
- 4. Tryk på Send.

#### Ændring af e-mail-kontoindstillinger

- 1. Skift til den e-mail-konto, hvis indstillinger du vil redigere.
- 2. Tryk på ≡, og tryk så på Mere > Indstillinger.
- 3. Vælg mellem følgende:

| Kontoindstillinger       | Ret e-mail-kontoindstillinger, f.eks. navn, e-mail-<br>adresse, adgangskode og beskrivelse.                                                                                                    |
|--------------------------|----------------------------------------------------------------------------------------------------|
| Generelle indstillinger  | Indstil skrifttypestørrelsen til læsning af e-mails,<br>aktiver, deaktiver eller angiv signaturen, indstil<br>kontoen som standard e-mail-konto, og angiv det<br>sted, hvor e-mail-vedhæftninger skal gemmes. |
| Send og modtag           | Indstil synkroniseringsindstillinger for indkommende<br>og udgående e-mails, f.eks. maks størrelse,<br>opdateringsplan og andet.                                                                              |
| Meddelelsesindstillinger | Angiv indstillinger for e-mail-meddelelser.                                                                                                    |
| Slet konto               | Tryk for at slette e-mail-kontoen.                                                                                                    |

4. Tryk på 🗲 for at gemme dine ændringer.

#### Sletning af en e-mail-konto

- 1. Skift til den e-mail-konto, du vil slette.
- 2. Tryk på ≡, og tryk så på Mere > Indstillinger > Slet konto.

## Kalender

## **Om Kalenderbegivenheder**

Gå aldrig glip af en vigtig aftale igen. Brug telefonens Kalenderbegivenheder til at planlægge dine begivenheder, møder og aftaler.

Du kan også konfigurere telefonen, så den altid er synkroniseret med følgende typer kalendere:

- Log ind på din Google-konto på telefonen, så du kan synkronisere Kalenderbegivenheder med din Google Kalender online. Du kan tilføje flere Google-konti.
- Hvis du bruger Microsoft Outlook<sup>®</sup> på computeren, kan du konfigurere HTC Sync på computeren til at synkronisere Outlook-kalender med programmet Kalenderbegivenheder.
- Hvis du har en Microsoft Exchange ActiveSync-konto, og du har tilføjet den til telefonen, kan du synkronisere programmet Kalenderbegivenheder med dine Exchange ActiveSync-kalenderbegivenheder.

Hvis du er logget ind på dine sociale netværkskonti, f.eks. Facebook, vises fødselsdage og begivenheder for venner var dine sociale netværk i Kalenderbegivenheder.

## **Oprettelse af en begivenhed**

Du kan oprette begivenheder, der synkroniserer med din Google-kalender, din computers Outlook-kalender eller Exchange ActiveSync-kalender samt begivenheder, der kun vises på telefonen.

- 1. På startskærmen trykker du på **E > Kalenderbegivenheder**.

Når du er i måneds- eller dagsordensvisningen, kan du også trykke på + for at oprette en ny begivenhed.

- **3.** Hvis du har mere end én kalender, skal du vælge en kalender, hvor du vil tilføje begivenheden:
  - Vælg din Google-konto for at oprette en Google-kalenderbegivenhed. Hvis du har flere Google-kalendere på nettet, skal du vælge én for at tilføje begivenheden.
  - Vælg **PC Sync** for at oprette kalenderbegivenheder på telefonen. Du kan synkronisere dem med computerens Outlook-kalender med HTC Sync.
  - Vælg din Exchange ActiveSync-konto for at oprette en Exchange ActiveSync-kalenderbegivenhed.
- 4. Indtast en navn på begivenheden.
- 5. Du gør følgende for at angive dato og tidspunktet for begivenheden:
  - Hvis der er et tidsinterval for begivenheden, skal du trykke på Fra og Tildatoen og tidspunktet for at angive dem.
  - Hvis det er en heldagsbegivenhed, f.eks. en fødselsdag, angiv Fra og Tildatoen, og marker så afkrydsningsfeltet Hele dagen.
- 6. Indtast begivenhedens placering og beskrivelse.
- 7. Indstil den resterende tid.

Du kan tilføje endnu et påmindelsestidspunkt til en Google-kalenderbegivenhed. Tryk på ≡ og derefter på Tilføj påmindelse.

- 8. Hvis begivenheden finder sted regelmæssigt, skal du trykke på feltet **Gentag** og så vælge, hvor ofte begivenheden finder sted.
- 9. Tryk på Gem.

#### Invitation af gæster til din begivenhed (kun Google Kalender)

Når du inviterer gæster til din begivenhed, sendes en invitations-e-mail- ud med din Google-konto.

Hvis du vil invitere gæster til din begivenhed, skal du oprette og tilføje begivenheden til din Google Kalender.

- 1. Åbn Kalenderbegivenheder, og opret en ny begivenhed. Tryk på feltet Kalender, og vælg din Google-konto (eller en af dine andre Google-kalendere).
- 2. Tilføj detaljer om begivenheden, f.eks. dato og tidspunkt, sted og andet.
- 3. I feltet Gæster indtaster du e-mail-adresser for alle, som du inviterer til begivenheden. Adskil flere adresser med kommaer (, ). Hvis de personer, du sender invitationer til, bruger Google Kalender, vil de modtage en invitation i Kalenderbegivenheder og via e-mail.
- 4. Tryk på Gem for at tilføje begivenheden til din Google Kalender.

## Afsendelse af en mødeindkaldelse via Kalenderbegivenheder (kun Exchange ActiveSync)

Hvis du har en Exchange ActiveSync-konto konfigureret på telefonen, kan du bruge Kalenderbegivenheder til at oprette en mødeaftale og sende en mødeindkaldelses-email til de personer, du ønsker skal deltage i mødet.

- 1. Åbn Kalenderbegivenheder, og opret en ny begivenhed. Tryk på feltet Kalender, og vælg din Exchange ActiveSync-konto.
- 2. Tilføj detaljer om mødet, f.eks. dato og tidspunkt, sted og andet.
- 3. Tryk på ≡, og tryk så på Mødeinvitation.
- 4. Tryk på 🚨, og vælg deltagere blandt dine kontaktpersoner eller firmaadressekartoteket.
- 5. Indtast meddelelsen, og tryk på Send.

## Ændring af Kalenderbegivenhedervisninger

Når du åbner Kalenderbegivenheder, vises som standard visningen Måned. Du kan også bruge dagsorden-, dag- eller ugevisningen. Du skifter mellem kalendervisninger ved at trykke på **=** og så vælge den type visning, du ønsker.

#### Brug af visningen Måned

Du ser markeringer på de dage, der har begivenheder, i visningen Måned.

Gør et af følgende i månedsvisningen:

- Tryk på i nederste venstre hjørne af skærmen for at skifte til visningen
   Dagsorden. Tryk på i nederste højre hjørne af skærmen for at oprette en ny begivenhed.
- Tryk på en dag for at se begivenhederne for den dag.
- Tryk og hold på en dag for at åbne en valgmenu, hvorfra du også kan vælge at oprette en begivenhed eller skifte til enten visningen Dag eller Dagsorden.
- Glid fingeren op eller ned på skærmen for at se tidligere eller senere måneder.

#### Brug af dags- og dagsordensvisningerne

Visningen Dag viser en liste over begivenheder for én dag og viser også vejroplysninger nederst på skærmen, når du ser begivenheder for dags dato.

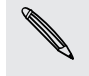

- Vejroplysninger vises kun i visningen Dag, hvis begivenheden ligger inden for femdagsudsigten i programmet Vejr
- Vejroplysninger vises ikke i visningen Dag, når du ændrer visningen Dag til at blive vist som en tidsliste.

Visningen Dagsorden viser en liste over alle begivenhederne i kronologisk rækkefølge.

- Farvelinjerne i venstre side af begivenhederne angiver den kalendertype, som begivenheden er en del af. Find ud af, hvad hver farve repræsenterer ved at trykke på ≡ og så Mere > Kalender.
- Når du står i visningen Dag, kan du glide til venstre eller højre på skærmen for at se tidligere eller senere dage.

#### Brug af visningen Uge

Visningen Uge viser et diagram over begivenheder for en uge.

Når du står i ugevisningen kan du:

- Tryk og hold på et tidsinterval for at oprette en ny begivenhed på det tidspunkt.
- Tryk på en begivenhed (vises som farvede blokke) for at vise detaljerne.
- Glid til venstre eller højre over skærmen for at se tidligere eller senere uger.

## Administration af Kalenderbegivenhederbegivenheder

#### Visning af en begivenhed

Du kan se dine egne begivenheder samt begivenheder, som andre har delt med dig.

- I dagsvisningen eller dagsordensvisningen trykker du på en begivenhed. Skærmen Begivenhedsdetaljer åbnes og viser oversigten over begivenheden.
- 2. Afhængigt af begivenhedsoplysningerne gør du et af følgende:
  - Find begivenhedens placering i Kort.
  - Ring til et telefonnummer, der er på begivenhedsplaceringen eller i beskrivelsen.
  - Kontroller deltagerne i begivenheden.
  - Hvis begivenheden blev sendt som en mødeinvitation, skal du svare på invitationen.

  - Vælg eventuel tekst, og søg efter det på nettet.
  - Tryk på påmindelsestidspunktet for at ændre det. Tryk på 
     for at gemme ændringer.

#### Redigering af en begivenhed

Du kan redigere begivenheder, som du har oprettet.

- 1. Når du ser en begivenhed, skal du trykke på \Xi og så på Rediger begivenhed.
- 2. Foretag ændringerne til begivenheden.
- 3. Når du er færdig, skal du trykke på Gem.

#### Sletning af en begivenhed

#### Gør et af følgende:

- Når du ser på oversigten over en begivenhed på skærmen Begivenhedsdetaljer, skal du trykke på = og derefter på Slet begivenhed.
- I visningen Dag, Dagsorden eller Uge trykker og holder du på en begivenheden og trykker på **Slet begivenhed**.
- Når du redigere en begivenhed, skal du trykke på Slet.

Hvis begivenheden gentages, spørges du om, du kun vil slette denne forekomst, denne og alle fremtidige forekomster eller alle tidligere og fremtidige forekomster i Kalenderbegivenheder.

#### Deling af en begivenhed (vCalendar)

Du kan dele en kalenderbegivenhed som en vCalendar på en persons telefon ved hjælp af Bluetooth eller ved at sende den som en filvedhæftning med din e-mail eller som en meddelelse.

- 1. Når du ser en begivenhed, skal du trykke på ≡ og så på Del vCalender.
- 2. Gør et af følgende:
  - Tryk på Bluetooth. Du bliver bedt om at aktivere Bluetoothpå telefonen og oprette forbindelse til den modtagende Bluetooth-enhed.
  - Tryk på E-mail. Der åbnes et nyt meddelelsesvindue, der automatisk inkluderer vCalendar'en som en vedhæftet fil. Din standard e-mail-konto bruges til at sende meddelelsen.
  - Tryk på Meddelelse. Der åbnes et nyt meddelelsesvindue, der automatisk inkluderer vCalendar'en som en multimedievedhæftning.

# Afvisning eller udsættelse af begivenhedspåmindelser

Hvis du har angivet mindst en påmindelse til en begivenhed, vises ikonet for kommende begivenhed ( ) i meddelelsesområdet på statuslinjen for at minde dig om den kommende begivenhed.

- 1. Tryk på statuslinjen, og glid fingeren nedad på skærmen for at åbne meddelelsespanelet.
- 2. Gør et af følgende:
  - Tryk på Ryd for at afvise begivenhedspåmindelser og alle andre meddelelser. Andre typer meddelelser, f.eks. nye meddelelser og ubesvarede opkald bliver også slettet.
  - Når du har åbnet meddelelsespanelet, skal du trykke på påmindelsen om kalenderbegivenheden. Så ser du en liste over alle ventende begivenhedspåmindelser. Tryk på Sæt alle i snooze-tilstand for at udsætte alle begivenhedspåmindelser i fem minutter, eller tryk på Annuller alle for at afvise alle begivenhedspåmindelser.
  - Tryk på 
     for at bevare påmindelser, der venter i meddelelsesområdet i statuslinjen.

## Visning og synkronisering af påmindelser

Du kan vælge de kalendere, der skal vises eller skjules i din telefons Kalenderbegivenheder, og dem der skal holdes synkroniseret.

#### Visning eller skjulning af kalendere

I enhver Kalenderbegivenheder-visning trykker du på  $\equiv$ , trykker på**Mere > Kalendere**, og vælg eller ryd så en kalender for at vise eller skjule den.

- Kalenderne holdes synkroniseret på telefonen, hvad enten du skjuler dem eller ej.
- Tryk på Alle kalendere for at vise alle kalendere.

#### Tilføjelse af en Google Kalender, som du vil synkroniseres med

Du kan vælge de Google-kalender, der skal synkroniseres med telefonen.

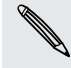

Du kan ikke oprette en ny Google-kalender på telefonen. Du kan kun synkronisere med Google-kalendere, som du har oprettet eller abonnerer på, på nettet.

- 2. Tryk på **Ξ** igen og derefter på **Tilføj kalendere**.
- 3. Vælg en Google-kalender, der skal tilføjes fra kalenderlisten, og tryk så på OK.
- 4. Tryk på 🗲 for at opdatere Kalenderbegivenheder.

#### Stop synkronisering af en Google-kalender

Du kan vælge de Google-kalendere, du vil standse synkronisering med.

- 2. Tryk på **Ξ** igen og derefter på **Fjern kalendere**.
- 3. Vælg en Google-kalender, der skal fjernes fra kalenderlisten, og tryk så på OK.
- 4. Tryk på 🗲 for at opdatere Kalender.

De kalendere, som du fjerner fra kalenderlisten, bliver ikke længere synkroniseret på telefonen, men du er fortsat abonnement på dem og kan arbejde med dem i Google Kalender på nettet.

## Ændring af indstillinger for Kalenderbegivenheder

Du kan ændre indstillinger for Kalenderbegivenheder for at angive, hvordan den viser begivenheder, og hvordan den underretter dig om kommende begivenheder.

I enhver Kalenderbegivenhedervisning trykker du på ≡ og så på Mere > Indstillinger for at få adgang til Kalenderbegivenhederindstillinger.

## Indstillinger af påmindelse

| Alle kalendere              | Marker dette afkrydsningsfelt for at bruge de samme<br>indstillinger for begivenhedspåmindelse på alle typer<br>kalendere. Hvis du fjerner markeringen i dette afkrydsningsfelt,<br>kan du indstille forskellige påmindelsesindstillinger for hver<br>kalender. |
|-----------------------------|----------------------------------------------------------------------------------------------------|
| Inds. underret. og<br>medd. | Konfigurer begivenhedspåmindelser for at åbne en advarsel,<br>sende dig en underretning eller deaktivere<br>begivenhedsunderretning på telefonen.                                                                                                    |
| Standard<br>påmindelsestid  | Vælg, hvor tidligt før en begivenhed, du vil underrettes.                                                                                                    |
| Vælg ringetone              | Vælg en ringetone, der skal lyde, når du modtager en<br>begivenhedspåmindelse.                                                                                                    |
| Vibrér                      | Vælg, om du vil have telefonen til at vibrere, når du modtager<br>en begivenhedsunderretning.                                                                                                    |
| Skjul afviste aftaler.      | Vælg, om du vil vise eller skjule begivenheder, som du har<br>afvist invitationen til.                                                                                                    |

#### Indstillinger for Kalenderbegivenhedervisning

| Start i              | Vælg standardvisningen for at vise, hvornår du åbner<br>Kalenderbegivenheder.                                                                      |
|----------------------|----------------------------------------------------------------------------------------------------|
| Vis per dag          | Vælg, om visningen Dag skal vises som en begivenhedsliste eller en tidsliste.                                                                      |
| Første dag i<br>ugen | Angiv om visningerne Måned og Uge skal starte på en søndag eller<br>en mandag.                                                                     |
| Inkluder vejret      | Marker dette afkrydsningsfelt for at vise vejroplysninger i<br>dagsvisningens begivenhedsliste.                                                    |
| Ву                   | Hvis vejret som standard er inkluderet, viser dagsvisningen din<br>aktuelle placerings vejr. Du kan ændre det til at vise vejret i en<br>anden by. |

## Om Kalenderbegivenheder-widget'en

Du kan også tilføje Kalenderbegivenheder-widget'en til startskærmen. Widgetterne indeholder forskellige kalendervisninger.

Tryk på en dag eller begivenhed på widget'en, og den viser programmet Kalenderbegivenheder.

## Søge og webbrowser

## Søgning i telefonen og på nettet

Du kan søge efter oplysninger på telefonen og på nettet ved at bruge Googlesøgning. Nogle programmer, f.eks. People eller Mail har deres egne søgefelter, som du kan bruge til at søge i, i disse programmer (programmets ikon er til venstre i søgefeltet).

#### Indstilling af søgemuligheder

- 1. På startskærmen trykker du på ≡ og derefter på Indstillinger.
- 2. Rul ned på skærmen, og tryk på Søg.
- 3. Tryk på Google-søgning, og gør så et af følgende:
  - Vælg Vis webforslag, hvis du vil inkludere forslag fra Google, når du udfører en søgning.
  - Vælg Søgeoversigt for at muliggøre personlig søgeoversigt. Du skal logge ind på din Google-konto for at bruge denne funktion. Afkrydsningsfeltet Vis webforslag skal være markeret for at denne mulighed kan aktiveres.
- 4. Tryk på 🔶.
- 5. Tryk på Emner, der kan søges efter, og vælg så de emner, du vil inkludere, når du udfører en søgning.

#### Udførelse af søgninger på nettet og telefonen

- 1. På startskærmen trykker du på **Q**.
- 2. Indtast søgeemnet i søgefeltet. I takt med at du indtaster, vises matchende emner på telefonen og forslag fra Google-netsøgning som en liste.
- 3. Gør et af følgende
  - Indsnævr søgningen ved at trykke på 8, vælg en anden søgeplacering (f.eks. Programmer), og tryk så på ≥.
  - Hvis det, du søger efter, er i listen over forslag, skal du trykke på det på listen. Emnerne åbner i det relevante program.

  - Hvis det, du søger efter, ikke er i listen, skal du trykke på → for at søge på nettet. Webbrowseren åbner og viser resultaterne af en Google-søgning.

#### Find hurtigt oplysninger på nettet

Hurtigt opslag hjælper dig med at få mere at vide om noget lige på stedet. Når du indtaster et nyt ord eller en ny sætning, kan du nemt slå den op på populære websteder eller søgetjenster, f.eks. Google -søgning, Wikipedia, YouTube, Google Oversæt og Google Ordbog.

- 1. På startskærmen trykker du på 📰 > Hurtigt opslag.
- 2. Hvis skærmtastaturet vises, skal du trykke på ← for først at lukke det, så du se bundfanerne.
- **3.** Glid over fanerne for at vælge det sted, du vil søge efter oplysningerne. Indtast det, du vil søge efter i søgefeltet.
- 4. Tryk på 🔍

Ŷ

Når du har søgt efter et emne på en fane, kan du glide til andre faner for automatisk at søge efter det samme emne der.

#### Oversættelse af ord til andre sprog

- 1. På startskærmen trykker du på 📰 > Hurtigt opslag.
- 2. Hvis skærmtastaturet vises, skal du trykke på ← for først at lukke det, så du se bundfanerne.
- 3. Glid til fanen Google Oversæt.
- 4. Under Fra sprog vælger du det oprindelige sprog og indtast det ord eller den sætning, du vil oversætte.
- 5. Under Til sprog vælger du mellem de sprog, der kan oversættes til.
- 6. Tryk på Oversæt.

### Brug af telefonens webbrowser

Du skal have en aktiv dataforbindelse eller en Wi-Fi-forbindelse for at få adgang til internettet.

Gør et af følgende for at åbne webbrowseren og starte surfingen på nettet:

- På startskærmen trykker du på Internet.
- På startskærmen trykker du på => Internet.

#### Gå til en webside

- I browsermenuen trykker du på ≡ og derefter på URL-feltet øverst på skærmen.
- 2. Indtast adressen på websiden med tastaturet. I takt med at du indtaster adressen, vil matchende adresser på websider blive vist på skærmen.
- 3. Gør et af følgende:
  - Tryk på en adresse for at gå direkte til den webside.
  - Fortsæt med at indtaste websidens adresse, og tryk derefter på

#### Ændring af skærmeretningen

Telefonen skifter automatisk skærmretning afhængigt af, hvordan du holder telefonen.

Drej telefonen om på siden for at vise webbrowseren i retningen Landskab.

#### Navigering og zooming på en webside

- Du kan føre fingeren over skærmen for at navigere og se andre områder på websiden.
- Tryk to gange hurtigt på skærmen for at zoome ind, og tryk så to gange hurtigt på skærmen igen for at zoome ud. Du kan også bruge dine fingre til at sprede eller klemme på skærmen for at zoome ind og ud.

#### Valg af et link på en webside

Du kan trykke på et link for at åbne det eller trykke og holde på et link for at få flere valgmuligheder.

| Link                              | Hvad skal der gøres                                                                                                    |
|-----------------------------------|----------------------------------------------------------------------------------------------------|
| Adresse på<br>webside<br>(URL'er) | <ul> <li>Tryk på linket for at åbne websiden.</li> </ul>                                                                                                    |
|                                   | <ul> <li>Tryk og hold på linket for at åbne en menu, der sætter dig i stand til<br/>at åbne, bogmærke, kopiere til udklipsholder eller dele linket.</li> </ul>                                                                                                    |
| E-mail-<br>adresse                | <ul> <li>Tryk for at sende en e-mail-meddelelse til e-mail-adressen.</li> <li>Tryk og hold nede, tryk så på Kopier i menuen for at kopiere e-mail-adressen til udklipsholderen. Du kan indsætte e-mail-adressen senere, når du opretter en ny kontaktperson eller sender en ny e-mail-meddelelse.</li> </ul> |

#### Valg af en adresse eller et telefonnummer på en webside

Du kan knytte en adresse eller et opkald til et telefonnummer på en webside.

| Link              | Hvad skal der gøres                                                                                                    |
|-------------------|----------------------------------------------------------------------------------------------------|
| Placeringsadresse | Tryk på adressen for at kopiere den eller tilknytte den ved hjælp<br>af Google Maps.                                                      |
| Telefonnummer     | Tryk på det telefonnummer, der skal kopieres, ringes til, sendes<br>en tekstmeddelelse til, eller gem nummeret på en kontakt i<br>People. |

#### Åbning af et nyt browservindue

Åbn flere browservinduer for at gøre det nemmere for dig at skifte fra en webside til en anden.

- 1. Mens du ser på en webside, kan du trykke på 🔳 og så på Vinduer.
- 2. Tryk på 🛨.

Et nyt browservindue åbnes, og du føres til din indstillede startside.

#### Skifte mellem browservinduer

- 1. Mens du ser på en webside, kan du gøre et af følgende:
  - Tryk på **≡**, og tryk så på **Vinduer**.
  - Klem på skærmen (zoom ud), indtil du ser de andre browservinduer.
- 2. Vælg det browservindue, som du vil vise, ved at glide fingeren på skærmen fra højre fra venstre.

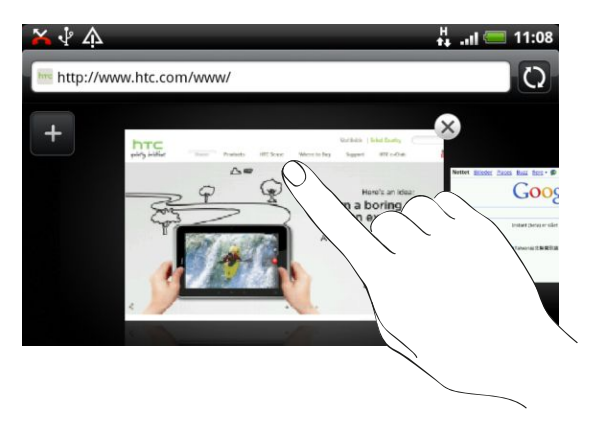

3. Tryk på en webside for at vise den i fuld skærm.

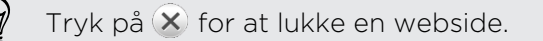

## Henter fra nettet

Du kan mere end blot browse på nettet. Du kan hente webfiler som f.eks. fotos og programmer og gemme dem på lagerkortet.

#### Download af programmer fra nettet

Du kan hente programmer direkte fra dine favoritwebsteder. Programmer, der er hentet fra nettet, kan komme fra ukendte kilder. For at beskytte telefonen og dine personlige data anbefaler vi på det kraftigste, at du kun henter og installerer programmer, du stoler på.

P

Alle hentede filer gemmes på lagerkortet. Inden du henter programmer fra på nettet, skal du sikre dig, at du har et lagerkort på telefonen. Programmet, du vil hente, skal også være kompatibelt med din telefon.

- 1. Åbn webbrowseren og gå til webstedet, hvor du kan hente det ønskede program.
- 2. Følg webstedets vejledninger for hentning af programmet.

Inden du installerer det hentede program, skal du indstille telefonen således, at den tillader installation af tredjepartsprogrammer. Fra startskærmen trykker du på **=** og så på **Indstillinger > Programmer > Ukendte kilder**.

Visning af dine downloads

Når du ser på en webside, skal du trykke på  $\Xi$  og så på Mere > Downloads.

# Visning af bogmærker og tidligere besøgte sider

Du kan lagre lige så mange bogmærker, som du vil, på telefonen. Du kan også få adgang til en nyttig liste over de websteder, du har besøgt, eller hurtigt se de sider, som du oftest besøger.

#### Bogmærkning af en webside

- 1. Når du ser på en webside, skal du trykke på 🔳 og så på Tilføj bogmærke.
- 2. Rediger bogmærkets navn efter behov, og tryk så på Tilføj.

#### Åbning af et bogmærke

- 1. Når du ser på en webside, skal du trykke på ≡ og så på Bogmærker.
- 2. Naviger til det bogmærke, du vil åbne på fanen Bogmærker [1], og tryk så på det.

#### Redigering af et bogmærke

- 1. Når du ser på en webside, skal du trykke på ≡ og så på Bogmærker.
- 2. På fanen Bogmærker 🚺, tryk på ≡ er derefter på Rediger.
- 3. Tryk på det bogmærke, du vil redigere.
- 4. Indtast dine ændringer, og tryk så på Rediger.

#### Visning af en tidligere besøgt side

- 1. Når du ser på en webside, skal du trykke på ≡ og så på Bogmærker.
- 2. Naviger til den side, du vil se, på fanen Oversigt 🥝, og tryk så på siden.

Rydning af listen over tidligere besøgte sider

- 1. Når du ser på en webside, skal du trykke på ≡ og så på Bogmærker.
- 2. På fanen Oversigt 🥙, tryk på \Xi og derefter på Ryd oversigt.

Visning af en side, som du ofte besøger

- 1. Når du ser på en webside, skal du trykke på ≡ og så på Bogmærker.
- 2. Naviger til den side, du vil se, på fanen Mest besøgte 🥮, og tryk så på siden.

#### Rydning af listen over mest besøgte sider

- 1. Når du ser på en webside, skal du trykke på ≡ og så på Bogmærker.
- 2. På fanen Mest besøgte 💓 trykker du på ≡ og så på Ryd alt.

### Ændring af visning af bogmærker eller mest besøgte sider

- 1. Når du ser på en webside, skal du trykke på \Xi og så på Bogmærker.
- 2. På fanen Bogmærker 🚺 eller fanen Mest besøgte 🔛 trykker du på ≡ og derefter på Miniaturebilleder, Liste eller Gitter for at ændre visningen.

Hvis du f.eks. står på visningen Miniaturebilleder, og du vil se bogmærker i et gitter, skal du trykke på ≡, Liste, derefter på ≡ og så på Gitter.

## Indstilling af valgmuligheder for browser

Tilpas webbrowseren, så den passer til din måde at browse på. Angiv valgmuligheder for skærm, personlige oplysninger og sikkerhed, når du bruger webbrowseren.

På browserskærmen trykker du på 🔳 og så på Mere > Indstillinger.

#### Indstilling af din startside

- 1. På browserskærmen trykker du på ≡ og så på Mere > Indstillinger > Indstil startside.
- 2. Vælg den startside, du ønsker at bruge.

#### Browsing af fulde versioner af alle websteder

Nogle websteder viser en mobilversion af deres sider på telefonens webbrowsere. Du kan vælge at se den fulde version af alle sider, også for disse websteder.

På browserskærmen trykker du på ≡ og så på Mere > Indstillinger og fjerner markeringen i afkrydsningsfeltet Mobilvisning.

#### Valg af, hvornår der skal vises Flash-indhold

Vælg, hvilket Flash<sup>®</sup>-indhold du vil se på en webside og hvornår du ønsker at se det.

- 1. På browserskærmen trykker du på ≡ og så på Mere > Indstillinger > Aktiver plugins.
- 2. Tryk på Efter anmodning.

Efter du har valgt **Efter anmodning**, kan du vise Flash-indholdet ved at trykke på 🌉 på websiden.

## Kamera

## Grundlæggende om kameraet

Lige meget om du rejser for arbejdet eller privat kan du tage billeder og videoer af din tur og møder med telefonens kamera.

Sørg for, at du indsætter dit lagerkort, før du bruger telefonens kamera. Billeder og videoer, der er optaget med kameraet, gemmes på lagerkortet.

- Åbn kameraet i billedtilstand, og tag billeder ved at trykke på fra startskærmen og trykke på Kamera.
- Åbn kameraet direkte i videotilstand, så du kan begynde optagelsen af videoer med det samme ved at trykke på på startskærmen og så trykke på Videooptager.

#### Skærmen Kamerasøger

Når du står i billedtilstand, og du drejer telefonen til venstre eller højre, vil kameraets skærmfunktioner automatisk rotere i forhold til den måde, du holder telefonen.

Du finder følgende skærmfunktioner på skærmen Kamerasøger:

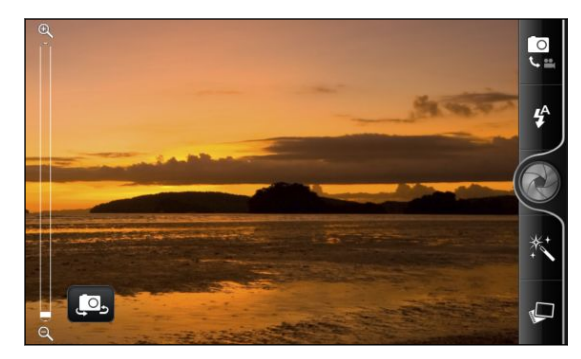

| ସ୍ ∎⊃ €   | Zoomlinje                                          |
|-----------|----------------------------------------------------|
|           | Indikator for<br>automatisk fokus                  |
|           | Omskifter til billed-/<br>videotilstand            |
| <b>\$</b> | Blitz-knap                                         |
|           | Udløser/optageknap                                 |
| **        | Effektknap                                         |
| P         | Galleriknap                                        |
| eller 📇   | Knap til skifte til<br>front- eller<br>hovedkamera |

#### Zoom

Før du tager et billede eller en video, kan du bruge skærmens zoom-linje til at zoome ind eller ud på dit motiv.

Glid blot fingeren op eller ned over zoomlinjen for at zoome ind eller ud.

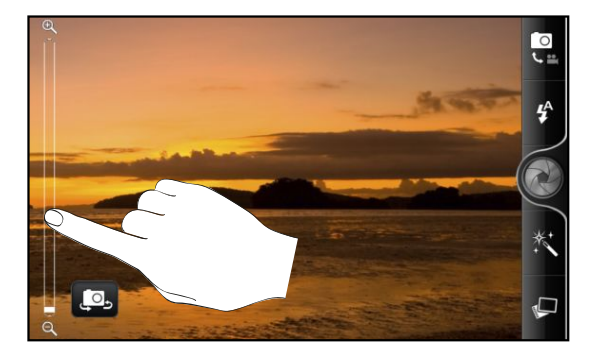

Når du optager video, vises zoomlinjen altid på skærmen. Du kan frit zoome ind eller ud under optagelsen.

#### Automatisk fokus

Hver gang du peger kameraet på et andet motiv eller en anden placering, vises den automatisk fokusering i midten af kamerasøgeren.

Lad kameraet fokusere automatisk i midten af skærmen. Eller også kan du trykke på et andet område på skærmen, som du vil fokusere på.

#### Brug af frontkameraet

Tag et billede, eller optag en video af dig selv med frontkameraet.

Skift til frontkameraet på kameraskærmen ved at trykke på 🚇 eller 🖶. Skift tilbage til hovedkameraet ved at trykke på 🚇 eller 🖶 igen.

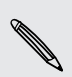

Nogle kamerafunktioner findes ikke, når du bruger frontkameraet, f.eks. automatisk fokus, zooming, brug af blitz, ansigtsgenkendelse og HD 720P-optagelse.

## Tage et billede

- 1. På startskærmen trykker du på 📰 > Kamera.
- 2. Før du tager billedet, kan du først zoome ind eller ud på motivet.

**3.** Tryk på knappen Blitz flere gange for at vælge en blitztilstand, afhængigt af dine lysforhold.

| <b>4</b> | Automatisk blitz |
|----------|------------------|
| \$       | Blitz til        |
| 3        | Blitz fra        |

- 4. Vælg opløsningen og andre kameraindstillinger, som du vil bruge.
- 5. Vælg en effekt, som du vil bruge på billedet.
- 6. Peg kameraet, og fokuser på motivet.

Hvis du tager billeder af personer, vil kameraet automatisk anerkende ansigter og justere fokus. Du kan se kasser om personernes ansigter.

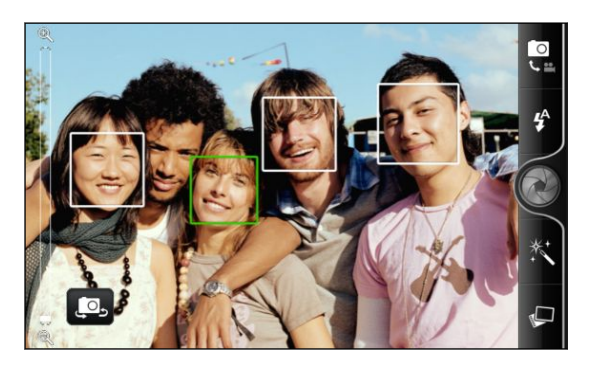

Sørg for, at afkrydsningsfelterne **Automatisk fokus** og **Ansigtsregistrering** er markeret under kameraindstillingerne.

- 7. Når du er klar til at tage billedet, trykker du på 🛞.
- 8. Vælg det, du vil gøre med billedet, når du har taget det.

## **Optagelse af video**

- 1. På startskærmen trykker du på 📰 > Videooptager.
- Vælg videokvaliteten og andre kameraindstillinger, som du vil bruge. Optag video i HD ved at indstille Videokvaliteten til HD 720P (1280 x 720). Eller, hvis du vil dele på nettet, skal du vælge Online (HD, 10 minutter).
- 3. Vælg en effekt, som du vil bruge i videoen.
- 4. Indram dit motiv på skærmen Kamerasøger.
- 5. Tryk på 🛑 for at starte optagelsen.
- 6. Du kan frit zoome ind eller ud under videooptagelsen.
- 7. Du kan ændre fokus på et andet motiv eller område ved blot at trykke på det i kamerasøgeren.

#### 103 Kamera

8. Tryk på knappen Blitz for at tænde/slukke for kameraets lys under optagelse.

| 4 | Lys til |
|---|---------|
| ۲ | Lys fra |

- 9. Stands optagelsen ved at trykke på 🛑 igen.
- 10. Vælg det, du vil gøre med videoen, når du lige har optaget den.

## Tilføjelse af effekter

Vil du have dine billeder til at se mere interessante ud? Nemt. Brug de tilgængelige kameraeffekter for at få dine billeder til at se ud, som om de er taget gennem særlige linser og filtre. Du kan også tilføje bestemte effekter til videoer.

Vælg først en effekt, før du begynder at tage et billede eller en video.

- 1. Tryk på 📉
- 2. Rul gennem de tilgængelige effekter, og tryk på den, du kan lide.

Når du vælger visse billedeffekter, f.eks. dybde, forvrængning eller vignet, skal du trække i den linje, der vises i højre side af skærmen for at justere intensiteten af effekten.

## Efter optagelse

Når du har optaget et billede eller en video, vil gennemgangsskærmen vise billedet eller startbilledet af den video, du lige har optaget. Tryk på skærmknapperne for at vælge det, som du så vil gøre.

| 10       | Returner til skærmen Kamerasøger.                                                                                                    |
|----------|----------------------------------------------------------------------------------------------------|
| Î.       | Slet billedet eller videoen                                                                                                    |
| M        | Send billedet eller videoen til en anden telefon på computeren<br>medBluetooth, send den via e-mail, eller vælg et socialt<br>neværk, som du vil overføre den/det til. |
| <b>⊡</b> | Vælg, hvordan du vil bruge billedet, f.eks. til brug som<br>baggrund                                                                                                   |
|          | Se videoen.                                                                                                    |

## Ændring af kameraindstillinger

Åbn menupanelet for at få adgang til og ændre kameraindstillinger.

Åbn indstillinger for kameraet ved at trykke på  $\Xi$ .

Nogle kamerafunktioner findes ikke, når du bruger frontkameraet, f.eks. automatisk fokus, zooming, brug af blitz og ansigtsgenkendelse.

| Selvudløser (kun<br>billedtilstand)           | Angiv en tidsforsinkelse, før kameraet automatisk<br>tager billedet.                                                                                                    |
|-----------------------------------------------|----------------------------------------------------------------------------------------------------|
| Billedjusteringer                             | Glid fingeren over hver af skyderne for at justere<br>eksponering, kontrast, mætning og skarphed.                                                                                                    |
| Hvidbalance                                   | Hvidbalance sætter kameraet i stand til at tage farver<br>mere præcist ved at justere til de aktuelle lysforhold.                                                                                                    |
| Opløsning/videokvalitet                       | Vælg en billed- eller videoopløsning, som du vil bruge.                                                                                                    |
| ISO (kun billedtilstand)                      | Vælg et ISO-niveau eller sætte det tilbage til <b>Auto</b> .<br>Højere ISO-tal er bedre til at tage billeder med dårlige<br>lysforhold.                                                                                                    |
| Gennemgangsvarighed                           | Indstil den tid, som et optaget billede eller en optaget<br>video vises på gennemgangsskærmen, før kameraet<br>skifter tilbage til skærmen Kamerasøger.                                                                                                    |
| Bredformat (kun<br>billedtilstand)            | Når du har markeret dette afkrydsningsfelt<br>(standard), er de tilgængelige billedopløsninger i 5:3-<br>forholdet, og du kan bruge hele kamerasøgerens<br>skærm til at indramme dit motiv. Når det ikke er<br>markeret, vil de tilgængelige billedopløsninger være i<br>standard 4:3-forhold. |
| Geo-tag billeder (kun<br>billedtilstand)      | Vælg at gemme GPS-placeringen på dine optagne<br>billeder.                                                                                                    |
| Spejltilstand (kun<br>frontkamera)            | Vælg at vise spejlbilledet i søgeren.                                                                                                    |
| Automatisk forbedring (kun<br>billedtilstand) | Vælg at reducere støj, når du bruger en høj ISO-<br>indstilling og automatisk justere billedlysstyrken.                                                                                                    |
| Automatisk fokus (kun<br>billedtilstand)      | Aktiverer eller deaktiverer midtstillet automatisk<br>fokus.                                                                                                    |
| Ansigtsgenkendelse (kun<br>billedtilstand)    | Vælg, om ansigter automatisk skal genkendes, og<br>juster fokus, når du tager billeder af personer.<br>Ansigtsregistrering deaktiveres, hvis du deaktiverer<br>automatisk fokus.                                                                                                    |
| Lukker lyd                                    | Vælg at afspille en lyd, når du trykker på udløseren<br>eller optageknappen.                                                                                                    |
| Gitter (kun billedtilstand)                   | Marker for at vise et gitter på skærmen Kamerasøger,<br>så du nemt kan indramme og centrere dit motiv, før<br>du tager billedet.                                                                                                    |
| Optag med lyd (kun<br>videotilstand)          | Vælg at optage lyd, når du optager videoer.                                                                                                    |
| Nulstilling til standard                      | Sæt kameraet tilbage til standardindstillingerne.                                                                                                    |

## Billeder, videoer og musik

## Gallery

#### Om programmet Gallery

Genoplev det sjove, når du ser på billeder og videoer af dine seneste rejser eller dine kæledyrs nyeste tricks. Få et publikum ved at mærke dine Facebook- og Flickrvenner. Du kan også afspille dine medier på en TV-skærm.

P Hvis du vil begynde at bruge Gallery, skal du først undersøge, om du har billeder eller videoer kopieret på lagerkortet.

Og du kan også redigere og tilføje effekter til dine billeder. Du kan også nemt bruge et billede til et kontaktikon, placeringsikon eller en baggrund.

#### Valg af et album

På startskærmen trykker du på **Gallery**. Programmet Gallery åbner på skærmen Album, hvor dine billeder og videoer er organiseret efter album, så du nemt kan se dem.

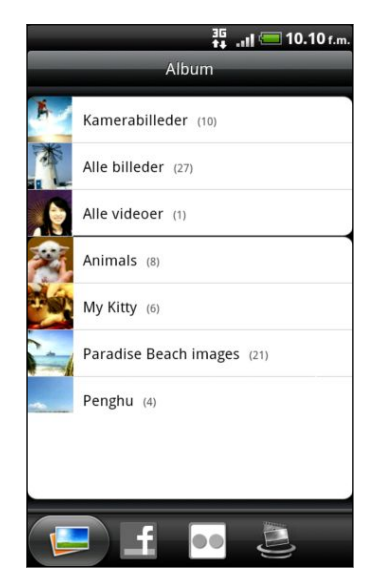

Følgende album er forudangivet:

- Kamerabilleder sætter dig i stand til at se billeder og videoer, som er gemt i kameraets mappe.
- Mine favoritter sætter dig i stand til at gruppere billeder og videoer, som du angivers om favoritter.
- Alle billeder sætter dig i stand til at se alle billeder, der er gemt i alle mapper på lagerkortet.
- Alle videoer sætter dig i stand til at se alle videoer, der er gemt i alle mapper på lagerkortet.
- Alle downloads sætter dig i stand til at se billeder og videoer, som du har hentet.

Mapper på dit lagerkort, der indeholder billeder og videoer bliver også håndteret som album og bliver vist under de forudangivne album. De faktiske mappenavne bruges som albumnavn.

Hvis der er billeder eller videoer under rodstien på lagerkortet (der ikke er i mapper),bliver de grupperet i albummet **Andet**.

### Visning af fotos

Når du har valgt et album, kan du gennemgå dine billeder og videoer. Afhængigt af, hvordan du holder telefonen, vil skærmen automatisk skifte til enten gittervisning eller filmklipvisning:

I gittervisningen glider du fingeren op eller ned for at rulle gennem miniaturerne.
 Tryk på et billede eller en video for at se den/det på hele skærmen.

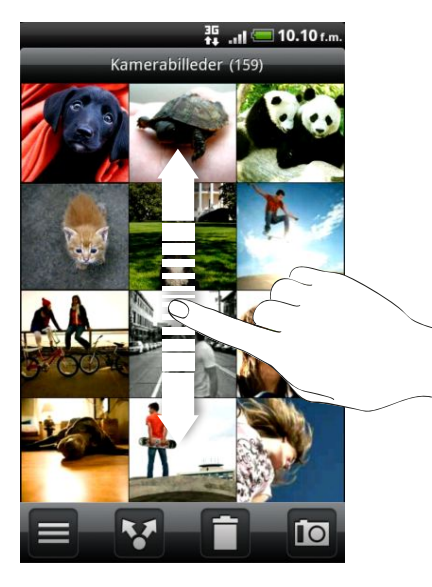

 I filmklipvisningen (når du vender telefonen om på siden) skal du glide fingeren til venstre eller højre på skærmen for at gennemgå billeder og videoer. Tryk på et billede eller en video for at se den/det på hele skærmen.

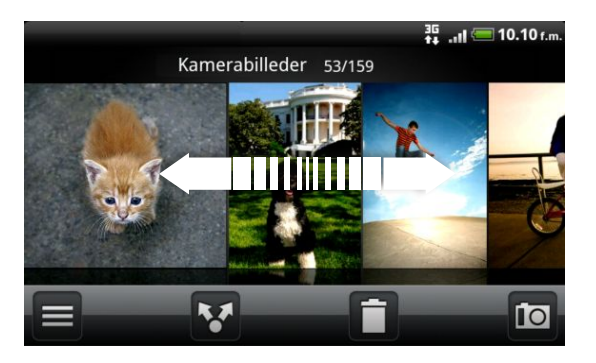

#### Zoome ind eller ud på et billede

Der er to måder, du kan zoome ind eller ud på et billede:

- Tryk to gange hurtigt på skærmen for at zoome ind, og tryk så to gange hurtigt på skærmen igen for at zoome ud.
- Tryk på skærmen med tommelfingeren og pegefingeren og spred derefter dine fingre for at zoome ind. Klem fingrene sammen for at zoome ud.

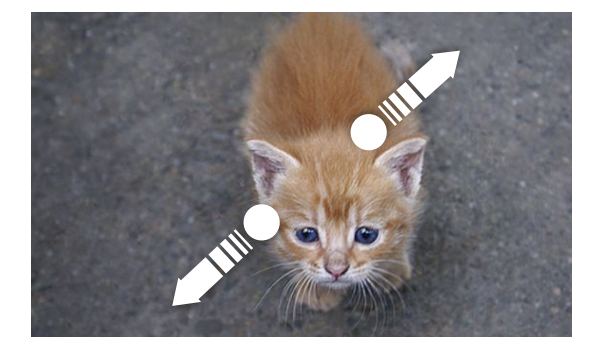

#### Se videoer

Video vises altid i tilstanden Landskab, når du afspiller den.

Mens du browser et album, kan du trykke på en video for at afspille den.

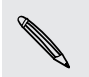

En anden måde, du nemt kan komme til dine videoer på, er ved at trykke på **f**ina startskærmen og så trykke på **Videoer**.

Brug skærmfunktionerne til at afspille, pause eller standse videoen.

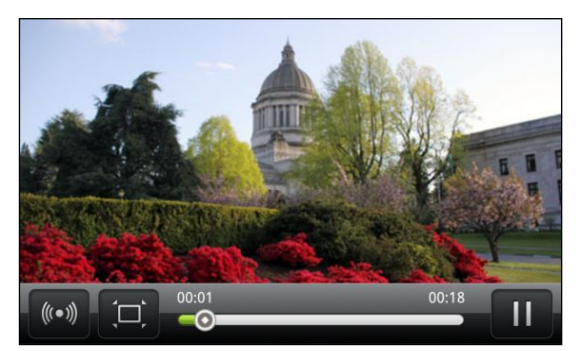

- Få en bedre lydoplevelse ved at trykke på (••) for at tænde for SRS. (ikke tilgængeligt, når du bruger etBluetooth-hovedsæt).
- Tryk på 
   for at skifte mellem fuld skærm eller bedste tilpasning.

#### Redigering af dine billeder

Foretag de grundlæggende redigeringsopgaver på billeder, f.eks. rotation og beskæring. Du kan også forbedre dine billeder ved at anvende effekter, f.eks. høj kontrast, klassisk og andet.

#### Rotation af et billede

- 1. Tryk på et album på skærmen Album i programmet Gallery.
- 2. Tryk og hold på det billede, du vil rotere.
- 3. Tryk på Rediger i den menu, der åbner, og tryk enten på Rotér mod venstre eller Rotér mod højre.

#### Beskæring af et billede

- 1. Tryk på et album på skærmen Album i programmet Gallery.
- 2. Tryk og hold på det billede, du vil beskære.
- **3.** Tryk på **Rediger** i den menu, der vises, og tryk så på **Beskær**. Der vises en beskæringsboks omkring billedet.
- 4. Juster beskæringsboksens størrelse ved at trykke og holde på kanten af boksen.

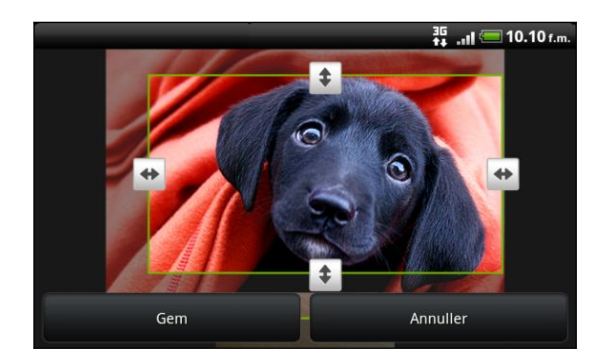

- 5. Når retningspilene vises, skal du trække fingeren indad eller udad for at ændre størrelsen på beskæringsboksen.
- 6. Flyt beskæringsboksen til den del af billedet, som du vil beskære. Træk beskæringsboksen til den ønskede placering.
- 7. Tryk på Gem for at bevare ændringerne.

Det beskårne billede gemmes på lagerkortet som en kopi. Det originale billede forbliver uredigeret.

#### Tilføjelse af effekter

- 1. Tryk på et album på skærmen Album i programmet Gallery.
- 2. Tryk og hold på det billede, du vil tilføje effekter til.
- **3.** Tryk på **Rediger** i den menu, der vises, og tryk så på **Effekter**. På det panel, der åbner sig, kan du se de muligheder, der findes.
- 4. Tryk på en effekt for at anvende den på billedet.
- 5. Tryk på Gem for at bevare ændringerne.

Det forbedrede billede gemmes på lagerkortet som en kopi. Det originale billede forbliver uredigeret.

# Afsendelse af dine billeder og videoer

Send billeder og videoer via e-mail eller MMS, eller til en anden telefon eller din computer med Bluetooth.

#### Afsendelse af billeder eller videoer via e-mail

Du kan sende flere billeder, videoer eller begge dele i en e-mail-meddelelse. De tilføjes som filvedhæftninger i din e-mail.

- 1. På startskærmen trykker du på 📰 > Gallery.
- 2. Tryk på et album, der indeholder de billeder eller videoer, du vil dele.
- 3. Tryk på 🛂, og tryk så på Gmail eller E-mail.
- 4. Vælg de billeder eller videoer, som du vil dele, og tryk på Næste.
- 5. Opret meddelelsen, og tryk så på 📇 (Gmail) eller Send (Mail).

Hvis du valgte E-mail, og du har flere e-mail-konti, bruges standard e-mail-kontoen.

#### Afsendelse af et billede eller en video via MMS

- 1. På startskærmen trykker du på **Gallery**.
- 2. Tryk på et album, der indeholder de billeder eller videoer, du vil dele.
- 3. Tryk på 🛂, og tryk så på Meddelelser.
- 4. Tryk på det billede eller den video, du vil sende. Billedet eller videoen tilføjes automatisk til MMS-meddelelsen.
- 5. Tilføj endnu et billede eller endnu en video til diasshowets vedhæftning ved at trykke på 🖉 og så trykke på **Billede** eller **Video**.
- 6. Opret meddelelsen og tryk på Send.

#### Afsendelse af billeder eller videoer via Bluetooth

Du kan vælge flere billeder, videoer eller begge dele og sende dem til en anden persons telefon eller computer via Bluetooth.

- 1. På startskærmen trykker du på 📰 > Gallery.
- 2. Tryk på et album, der indeholder de billeder eller videoer, du vil dele.
- 3. Tryk på 🛂, og tryk så på Bluetooth.
- 4. Vælg de billeder eller videoer, som du vil dele, og tryk på Næste.

I de næste par trin bliver du bedt om at aktivere Bluetooth på telefonen og oprette forbindelse til den modtagende Bluetooth-enhed, så filerne kan sendes.

## Deling af dine billeder og videoer på nettet

Ved hjælp af programmet Gallery kan du dele billeder og videoer på dine sociale netværk og postere videoer på YouTube.

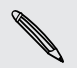

P

Du kan også bruge programmet Kamera eller Videooptager til at dele et billede eller en video, lige efter du har optaget det/den.

#### Deling af billeder eller videoer på Facebook

Du skal være logget ind på din konto for at kunne overføre billeder eller videoer.

- 1. På startskærmen trykker du på **Sellery**.
- 2. Tryk på et album, der indeholder de billeder eller videoer, du vil dele.
- 3. Tryk på 🛂, og tryk så på Facebook for HTC Sense.
- 4. Vælg de billeder eller videoer, som du vil dele, og tryk på Næste.
- 5. Indtast en anden billedtekst til hvert billede eller hver video. Du kan også mærke venner på dine billeder. Tryk på Sæt tag på dette billede, og tryk så på den del, hvor din ven er. Vælg dem, som du vil sætte tag på i den liste, der vises.
- 6. Glid til venstre for at gå til næste billede eller video.
- 7. Tryk på Overfør.
- 8. Vælg det album, der skal overføres til, og angiv indstillinger for personlige oplysninger for de overførte billeder eller videoer.
- 9. Tryk på Udført.

### Deling af billeder og videoer på Flickr

- Du skal være logget på din Flickr-konto for at kunne overføre billeder eller videoer.
  - 1. På startskærmen trykker du på **m** > **Gallery**.
  - 2. Tryk på et album, der indeholder de billeder eller videoer, du vil dele.
  - 3. Tryk på 🛂, og tryk så på Flickr.
  - 4. Vælg de billeder eller videoer, som du vil dele, og tryk på Næste.
  - 5. Indtast en anden titel på og beskrivelse af hvert billede eller video. Du kan også mærke venner på dine billeder. Tryk på Sæt tag på dette billede, og tryk så på den del, hvor din ven er. Vælg dem, som du vil sætte tag på i den liste, der vises.
  - 6. Glid til venstre for at gå til næste billede eller video.
  - 7. Tryk på Overfør.
  - 8. Vælg det album, der skal overføres til, og angiv indstillinger for personlige oplysninger for de overførte billeder eller videoer.
  - 9. Tryk på Udført.

#### Deling af billeder på Picasa

P Du skal være logget på en Google-konto for at kunne overføre billeder til Picasafotoorganisationstjenesten.

- 1. På startskærmen trykker du på 📰 > Gallery.
- 2. Tryk på et album, der indeholder det billede, du vil dele.
- 3. Tryk på 🔽, og tryk så på Picasa.
- 4. Vælg de billeder eller videoer, som du vil dele, og tryk på Næste.
- 5. Indtast en billedtekst til de billeder, du overfører.
- 6. Vælg det onlinealbum, hvor du vil overføre billederne til, eller tryk på 🛨 for at oprette et nyt.
- 7. Tryk på Overfør.

Du kan se billederne online på http://picasaweb.google.com.

## Deling af videoer på YouTube

Du kan dele dine videoer ved at overføre dem til YouTube.

- 1. På startskærmen trykker du på 📰 > Gallery.
- 2. Tryk på et album, der indeholder de videoer, du vil dele.
- 3. Tryk på ₩, og tryk så på YouTube.
- 4. Vælg de billeder eller videoer, som du vil dele, og tryk på Næste. Log ind på din YouTube- eller Google-konto, hvis du bliver bedt om det.
- 5. Indtast en titel på de videoer, du overfører.
- 6. Tryk på Flere detaljer, indtast de oplysninger, du bedes om, f.eks. beskrivelse og mærker, og vælg en indstilling for beskyttelse af personlige oplysninger.
- 7. Tryk på Overfør.

# Visning af billeder på dine sociale netværk

I programmet Galleri kan du se, hvad du og dine venner har overført til dine sociale netværk (kun Facebook og Flickr).

### Visning af billeder på Facebook

Du skal være logget ind på din Facebook-konto for at se billeder i Facebook.

- 1. På startskærmen trykker du på 📰 > Gallery.
- 2. Tryk på fanen Facebook.
- **3.** Tryk på dit kontonavn eller din vens konto i listen for at se billederne på kontoen.

Du kan se billeder i dine onlinealbum på samme måde, som du ser på billeder på lagerkortet.

### Visning af billeder på Flickr

Du skal være logget ind på din Flickr-konto for at se billeder i Flickr.

- 1. På startskærmen trykker du på 📰 > Gallery.
- 2. Tryk på fanen Flickr. Du bliver måske bedt om at give tilladelse til programmet, så det kan oprette forbindelse til Flickr-webstedet. Hvis det sker, skal du give tilladelsen til at få adgang til din Flickr-konto.
- **3.** Tryk på dit kontonavn eller din vens konto i listen for at se billederne på kontoen.

Du kan se billeder i dine onlinealbum på samme måde, som du ser på billeder på lagerkortet.

### Kommentarer til billeder på dine sociale netværk

Tilføj kommentarer til dine og dine venners overførte billeder.

- 1. Gør et af følgende:
  - Du kan trykke og holde på et billede, mens du gennemgår onlinealbum, og så trykke på Tilføj kommentar.
  - Når du ser på et billede på hele skærmen, kan du trykke et sted på skærmen og så trykke på 2.
- 2. Tryk på det felt, hvor der står "Skriv en kommentar".
- 3. Indtast din tekst, og tryk så på Kommentar.

# Musik

# Lytte til musik

Du kan nyde at lytte til sange og musik på telefonen med programmet Musik.

- Du skal først kopiere musikfiler til lagerkortet for at kunne bruge programmet Musik til at afspille musikken.
  - 1. På startskærmen trykker du på **Musik**. Programmet Musik åbner på skærmen Afspilles nu.
  - 2. Før fingeren til venstre eller højre over skærmen for at gå til næste eller forrige musikalbum.
  - **3.** Tryk på skærmikonerne til at kontrollere musikafspilningen, vælge en sang, der skal spilles, og andet.

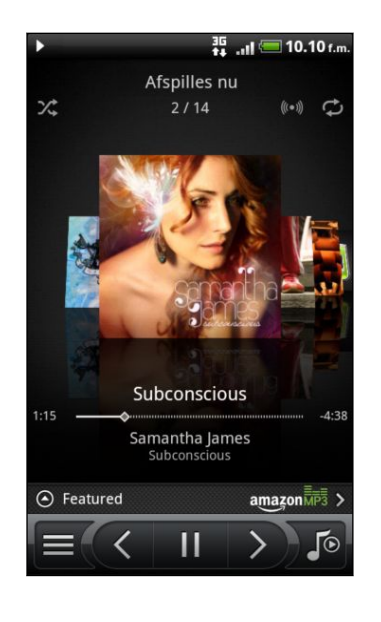

| X;      | Tænd/sluk for blandingsfunktionen.<br>(Blanding er deaktiveret, når knappen er<br>grå).                                                                                                    |
|---------|----------------------------------------------------------------------------------------------------|
|         | Tryk og træk fingeren over statuslinje for at spring til en anden del af sangen.                                                                                                    |
| $\odot$ | Tryk for at se de fremhævede album på<br>HTCSense.com (tilgængelighed afhænger<br>af dit land).                                                                                                    |
|         | Gå til biblioteket.                                                                                                    |
|         | Skift mellem at vise listen Afspilles nu og<br>skærmen Afspilles nu. Du kan omorganisere<br>sange i listen Afspilles nu.                                                                                                    |
| (((•))) | Få glæde ved at lytte til din musik med<br>SRS. Eller, hvis du bruger et trådført<br>hovedsæt, kan du også vælge fra forskellige<br>forudindstillede equalizer-indstillinger. (SRS<br>og equalizer er ikke muligt ikke, når du<br>bruger et Bluetooth-stereohovedsæt). |
| ¢       | Gennemgå gentagelsestilstandene. gentag<br>alle sange, gentag aktuel sang og gentag<br>ikke.                                                                                                    |

### Afspilning af musik fra låseskærmen

Når du lytter til musik, og skærmen slukker, skal du trykke på TÆND/SLUK for at tænde for skærmen igen og kontrollere musikafspilningen direkte på låseskærmen.

Hvis du ikke ser afspilningsfunktionerne på låseskærmen, skal du trykke et sted på skærmen for at vise dem.

#### 114 Billeder, videoer og musik

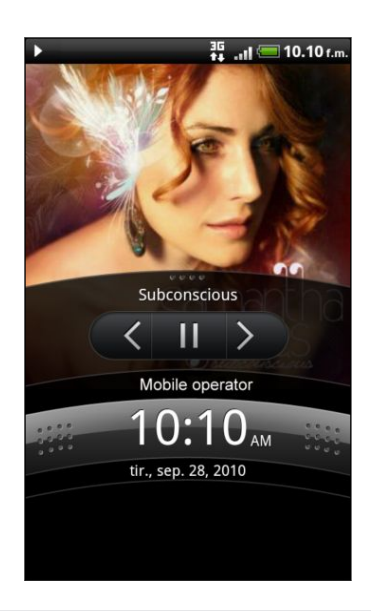

**F** 

Du kan også midlertidigt standse musikafspilningen fra meddelelsespanelet.

#### Gennemse album i tilstanden Landskab

Når du drejer telefonen om på siden, får du et bredere udsyn på skærmen, og du kan skimme gennem albummerne nemmere.

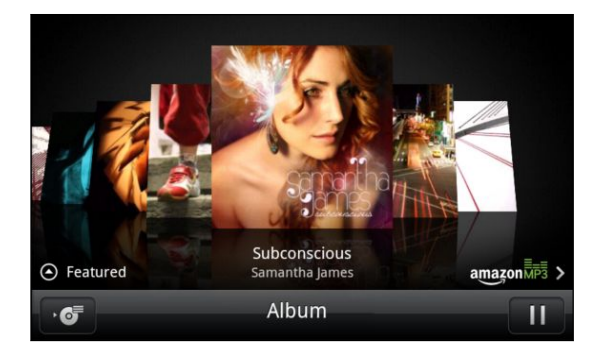

- Hvis du har mange album, kan du bladre til venstre eller højre over skærmen for hurtigt at skimme dem.
- Hvis du vil se på et album ad gangen, skal du glide fingeren til venstre eller højre.
- Tryk på 💽 for at se listen over sange i det aktuelle album.

### Om Musik-widget'en

Du kan bruge Musik-widget'en til at afspille musik lige på startskærmen.

# Gennemgang af musikken i biblioteket

- 1. Tryk på 💽 på programmet Musik's afspilningsskærm Afspilles nu eller i listen Afspilles nu for at gå til biblioteket. I biblioteket organiseres din musik efter kategorier, f.eks. Kunstnere og Album. Vælg en kategori ved at trykke på en af fanerne nederst på skærmen.
- 2. Tryk på en sang i en kategori for at afspille den. Listen Afspilles nu opdateres med sanglisten fra den valgte kategori.

Du kan tilføje, fjerne eller omorganisere fanerne i biblioteket.

### Oprettelse af en afspilningsliste

Personaliser din musikoplevelse ved at oprette musikafspilningslister. Opret en afspilningslisten, der kun indeholder dine favoritsange, eller opret en, der matcher dagens humør. Du kan oprette lige så mange afspilningslister, som du vil.

- 1. På startskærmen trykker du på 📰 > Musik.
- 2. Tryk på 📃 for at flytte til biblioteket.
- **3.** Tryk på eller glid fingeren til nederste række i biblioteket for at gå til kategorien **Afspilningslister**.
- 4. Tryk på Tilføj afspilningsliste.
- 5. Indtast navnet på en afspilningsliste, og tryk så på Tilføj sange til afspilningslisten.
- 6. Vælg en kategori.
- 7. Marker afkrydsningsfelterne for de sange, du vil føje til afspilningslisten, og tryk så på Tilføj.
- 8. Tryk på Gem.

#### Afspilning af sange i en afspilningsliste

- 1. Tryk på eller glid fingeren til nederste række i biblioteket for at gå til kategorien Afspilningslister.
- 2. Tryk på en afspilningsliste for at åbne den.
- 3. Tryk på den første sang eller en hvilken som helst sang i afspilningslisten.

Når du trykker på en sang i listen for at afspille den, opdateres skærmen Afspilles nu med sangene fra din afspilningsliste.

#### Administration af afspilningslister

Når du har oprettet en afspilningsliste, kan du tilføje flere sange til den, omorganisere dem og andet.

- 1. Tryk på eller glid fingeren til nederste række i biblioteket for at gå til kategorien Afspilningslister.
- 2. Tryk på en afspilningsliste for at åbne den.
- 3. Tryk på ≡, og vælg det, du vil gøre:

| Tilføj flere sange til en       | 1. | Tryk på <b>Tilføj sange</b> .                                                                                                    |
|---------------------------------|----|----------------------------------------------------------------------------------------------------|
| arspinnigsiste                  | 2. | Gå til kategorien Sange eller en anden kategori.                                                                                                    |
|                                 | 3. | Vælg de sange, du vil føje til afspilningslisten, og tryk<br>så på <b>Tilføj</b> .                                                                   |
| Omarranger sange                | 1. | Tryk på <b>Rediger rækkefølge</b> .                                                                                                    |
|                                 | 2. | Tryk og hold på 🚟 i afslutningen af den sangtitel,<br>du vil flytte. Når rækken fremhæves, skal du trække<br>den til den nye placering og så slippe. |
| Slet sange fra en               | 1. | Tryk på <b>Fjern sange</b> .                                                                                                    |
| arspinningsliste                | 2. | Vælg de sange, som du vil slette, og tryk så på <b>Fjern</b> .                                                                                       |
| Ret navn på<br>afspilningsliste | Т  | ryk på <b>Omdøb afspilningsliste</b> .                                                                                                    |

#### Sletning af afspilningslister

- 1. Tryk på eller glid fingeren til nederste række i biblioteket for at gå til kategorien Afspilningslister.
- 2. Tryk på ≡ , og tryk så på Slet afspilningslister.
- 3. Vælg de afspilningslister, der skal slettes, og tryk så på Slet.

# Indstilling af en sang som ringetone

Du kan vælge en sang fra programmet Musik bibliotek og indstille den som telefonens ringetone eller som ringetone for en bestemt kontaktperson.

- 1. På startskærmen trykker du på 📰 > Musik.
- 2. Tryk på 📃 for at flytte til biblioteket.
- 3. I biblioteket vælger du den sang, du vil bruge som ringetone. Den afspilles også.
- 4. Tryk på ≡ på skærmen Afspilles nu, og tryk så på Mere > Angiv som ringetone.

- 5. Hvis du vælger et MP3-nummer, kan du beskære det først og angive den del, som er beskåret som ringetone.
- 6. I valgmenuen Angiv som ringetone trykker du på Telefonringetone eller Kontaktpersons ringetone. Hvis du vælger Kontakts ringetone, skal du vælge de kontakter, som du vil knytte sangen til på næste skærmbillede.

## Beskæring af en MP3-ringetone

Programmet Musik har en indbygget ringetonebeskærer. Du kan beskære et MP3nummer og angive en del som din ringetone.

1. Tryk på MENU på skærmen Afspilles nu, og tryk så på Mere > Angiv som ringetone > Beskær ringetonen.

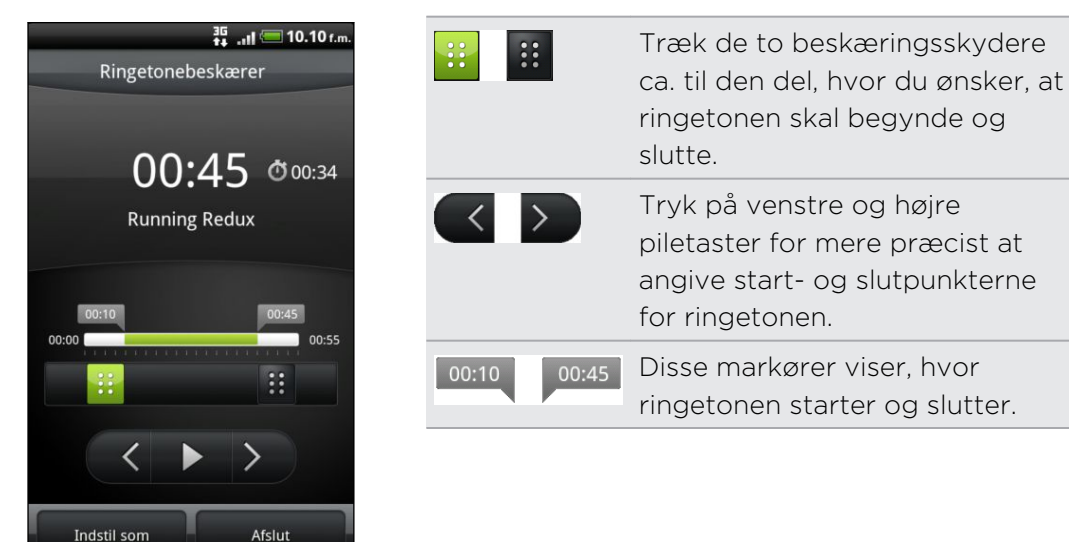

2. Brug skærmfunktionerne til at beskære ringetonen.

3. Når du er færdig med beskæringen, skal du trykke på Angiv som. Vælg så, om du vil angive det beskårede nummer som din telefons ringetone eller kontakts ringetone.

### Sådan kontrolleres, om sangen blev tilføjet som ringetone

- 1. På startskærmen trykker du på ≡ og derefter på Indstillinger.
- 2. Tryk på Lyd > Telefonens ringetone på skærmen Indstillinger.

Sangen skal være i listen over ringetoner og være markeret.

# Deling af musik via Bluetooth

Du kan vælge en sang fra programmet Musik's bibliotek og sende den til en anden persons telefon eller din computer via Bluetooth.

- 1. På startskærmen trykker du på 📰 > Musik.
- 2. Tryk på 🛋 for at flytte til biblioteket.

- 3. I biblioteket vælger du den sang, du vil sende via Bluetooth. Den afspilles også.
- 4. Tryk på ≡ på skærmen Afspilles nu, og tryk så på Del > Bluetooth.

I de næste par trin bliver du bedt om at aktivere Bluetooth på telefonen og oprette forbindelse til den modtagende Bluetooth-enhed, så musikken kan sendes.

### Søgning efter musikvideoer på YouTube

Du kan finde musikvideoer for den sang, du lytter til på YouTube. Det er nemt. Tryk på ≡ , og tryk så på Find videoer på skærmen Afspilles nu.

# Afspilning på tilsluttede medier

## Deling af medier på dit hjemmenetværk

Deling af billeder, videoer og musik med en større kreds af venner er nemt på dit hjemmenetværk. Du skal bare oprette forbindelse fra telefonen til netværket og øjeblikkeligt vise optagne billeder og videoer på et stort TV eller begynde at streame dine foretrukne musiknumre på Hi-Fi-højttalere – alt sammen via DLNA<sup>®</sup>. Hvis du vil have yderligere oplysninger om DLNA skal du besøge www.dlna.org.

Før du deler medier via netværket, skal du:

- oprette forbindelse fra telefonen til netværket via Wi-Fi. Find ud af, hvordan du opretter forbindelse til et Wi-Fi-netværk i kapitlet Internet.
- tilslutte TV'et eller højttalerne til netværket. Se i den dokumentation, der blev leveret med TV'et eller højttalerne, for at finde ud af, hvordan du gør.

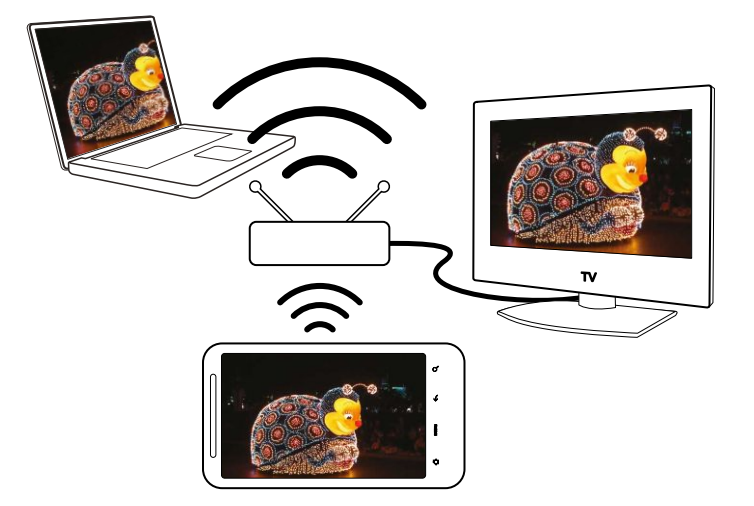

- 1. Åbn programmet Gallery eller Musik.
- 2. Find det medium, som du vil dele, og tryk på det.
- Når du ser på billedet eller afspiller videoen eller musikken, skal du trykke på ≡ og så på Vælg afspiller.

- 4. Vælg den enhed på netværket, hvor du vil afspille mediet.
- 5. Når du har forbindelse til den anden enhed, åbner telefonen på Kontrollerskærmen, hvor du kan trykke på:

| Kontrolelementer | Til                                                                                                    |
|------------------|----------------------------------------------------------------------------------------------------|
|                  | Afspil medierne på den anden enhed.                                                                                                    |
| - 11             | Stands musikken eller videoen midlertidigt.                                                                                                    |
| <                | Afspil det forrige billede eller musiknummer.                                                                                                    |
| >                | Afspil det næste billede eller musiknummer.                                                                                                    |
| 24               | Bland din musikafspilningsliste.                                                                                                    |
| ¢                | Vælg en gentagelsestilstand for billeder eller musiknumre.                                                                                                   |
| =                | Vis tilgængelige medier, som du kan dele.                                                                                                    |
| ()               | Vis medieoplysningerne, f.eks. filnavn, titel og varighed.                                                                                                   |
|                  | Opret forbindelse til en anden billed-/videoafspiller på<br>netværket.                                                                                       |
|                  | Opret forbindelse til en anden musikafspiller på netværket.                                                                                                  |
| <b>u∢</b> ))     | Juster lydstyrken på videoen eller den musik, du afspiller på<br>den anden enhed. Du kan også trække i skyderen for<br>lydstyrken for at justere lydstyrken. |
| Ф                | Afbryd telefonen fra den anden enhed, og stop deling af medier.                                                                                              |

- - Andre medier, som åbner fra programmerne Gallery eller Musik deles på den anden enhed, indtil du afbryder forbindelse til telefonen fra den anden enhed.

# Konti og synkronisering

# Om onlinekonti

Din telefon kan synkronisere med forskellige, online sociale netværks- og e-mail-konti.

Her er nogle af de typer oplysninger, som telefonen kan synkronisere med dine onlinekonti:

- Gmail, Exchange ActiveSync og andre POP3/IMAP-e-mail.
- Google og Exchange ActiveSync-kontakter samt dine venners kontaktoplysninger i Facebook og deres Twitter-profiler.
- Kalenderbegivenheder fra dine Google konti, fra Exchange ActiveSync og fra din Facebook konto.
- Statusopdateringer og links, der deles mellem dine venner og dig på sociale netværk som Facebook og Twitter.
- Overførsler af billeder til Flickr og Facebook.

Du kan konfigurere din Exchange ActiveSync og POP3/IMAP-e-mail-konti på telefonen enten i programmet Mail eller i indstillingerne for Konti og synkronisering.

# Synkronisering med en Google-konto

Når du logger ind på din Google-konto, kan du synkronisere Gmail og dine Google kontakter og kalendere mellem din telefon og på nettet. Du skal også logge ind på en Google -konto for at bruge Google -programmer som f.eks. Google Talk og Android Market.

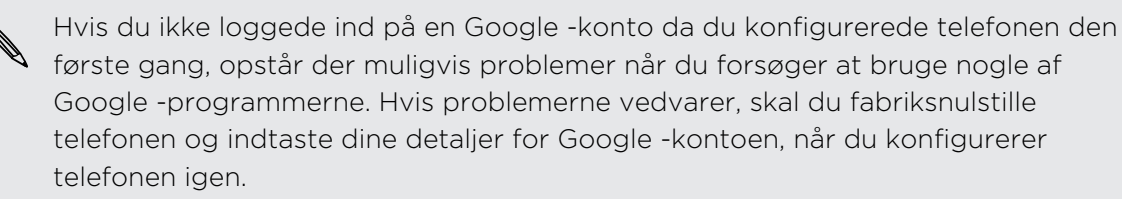

# Tilføjelse af flere Google-konti

Du kan tilføje mere end én Google-konto på telefonen. Efterfølgende Google konti kan dog kun synkronisere kontakter, e-mails og kalenderbegivenheder. Andet Google tjenester bruger den første Google konto, du tilføjede.

- 1. Fra startskærmen trykker du på ≡ og trykker på Indstillinger > Konti og synkronisering.
- 2. Tryk på Tilføj konto > Google.
- **3.** Følg skærmvejledningerne for at logge ind på en konto eller oprette en ny konto.

# Glemt adgangskoden til din Google-konto?

Hvis du har glemt adgangskoden til din Google-konto, kan du forsøge at hente den ved at gå til Googlewebsted.

- 1. Åbn din webbrowser på telefonen eller computeren, og gå til https:// www.google.com/accounts/ForgotPasswd.
- 2. Indtast den e-mail-adresse eller det brugernavn, du bruger til at logge ind på Google-kontoen og klik på Indsend.
- 3. Følg instruktionerne på skærmen for at nulstille adgangskoden.

Hvis du ikke har en alternativ e-mail-adresse eller ikke kan få adgang til den email-konto, du brugte til at oprette Google-kontoen, kan du nulstille din Google-konto efter 24 timer ved at besvare sikkerhedsspørgsmålet til gendannelse af adgangskoden.

# Tilføjelse af en social netværkskonto

Hvis du sprang konfigurationen af dine sociale netværkskonti over (f.eks. Facebook, Twitter eller Flickr), da du konfigurerede telefonen for første gang, kan du stadig logge ind på disse konti via telefonens indstillinger.

- Fra startskærmen trykker du på ≡ og trykker på Indstillinger > Konti og synkronisering.
- 2. Tryk på Tilføj konto, og tryk så på den kontotype, du vil tilføje.
- 3. Følg skærmvejledningerne ved indtastning af kontooplysningerne.

Din sociale netværkskonto føjes til listen på skærmen Konti og synkronisering. Afhængigt af hvordan du konfigurerede kontoen, kan de nye oplysninger begynde at synkronisere med telefonen.

# Styring af dine onlinekonti

# Ændring af de generelle synkroniseringsindstillinger

- 1. Fra startskærmen trykker du på ≡ og trykker på Indstillinger > Konti og synkronisering.
- 2. Marker eller ryd følgende:

| Baggrundsdata                | Hvis du har markeret dette, kan programmer sende og<br>modtage onlinekontooplysninger, selv om du ikke bruger<br>dem i øjeblikket.                                                                 |
|------------------------------|----------------------------------------------------------------------------------------------------|
| Automatisk<br>synkronisering | Hvis du har markeret dette, kan programmer bruge den<br>synkroniseringsplan, der er defineret under<br>kontoindstillingerne. Hvis der ikke er en markering, skal du<br>synkronisere konti manuelt. |

# Manuel synkronisering af en konto

- 1. Fra startskærmen trykker du på ≡ og trykker på Indstillinger > Konti og synkronisering.
- 2. Tryk på den konto, du vil synkronisere.
- 3. Tryk på Synkroniser nu.

# Ændring af kontoindstillinger

Du kan ændre indstillinger som synkroniseringsfrekvens og de typer oplysninger, der synkroniseres, de meddelelser, du modtager, og den måde, kontooplysninger vises.

- 1. Fra startskærmen trykker du på ≡ og trykker på Indstillinger > Konti og synkronisering.
- 2. Tryk på den konto, du vil redigere på skærmen Konti og synkronisering.
- **3.** Tryk på den type oplysninger, du vil synkronisere, eller vælg et emne for at redigere dettes indstillinger.

# Fjernelse af en konto

Du kan fjerne en konto for at slette den og alle de oplysninger, der er knyttet til den, fra telefonen, f.eks. meddelelser, kontaktpersoner eller indstillinger. Fjernelse af en konto sletter ikke oplysninger fra selve onlinetjenesten.

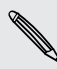

Der er konti, som du ikke kan fjerne, f.eks. den første Google-konto, som du loggede ind med på telefonen, bortset fra ved sletning af alle personlige oplysninger fra telefonen med en hard-nulstilling.

- 1. Fra startskærmen trykker du på ≡ og trykker på Indstillinger > Konti og synkronisering.
- 2. Tryk på den konto, du vil fjerne.
- 3. Tryk på Fjern konto, og bekræft så, at du vil fjerne kontoen.

# Socialt

# **Facebook for HTC Sense**

Hvis du loggede in på din Facebook konto, da du tændte og konfigurerede telefonen for første gang, betyder det, at din Facebook konto er linket til Facebook for HTC Sense på telefonen.

Med Facebook for HTC Sense kan du:

 Se alle dine Facebook kontakter og deres øjeblikkelige statusopdateringer iPeople.

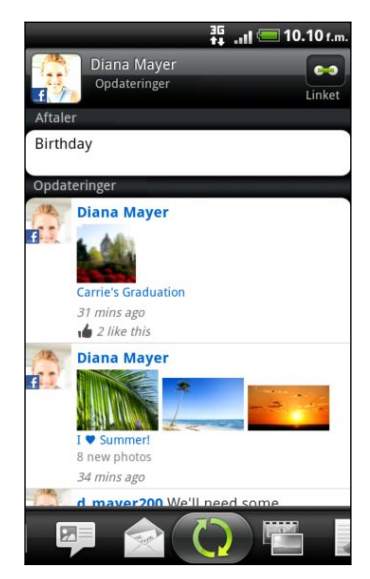

Når du trykker på en kontakt på fanen Alle, skal du glide op til fanen Opdateringer og begivenheder for at se opdateringer, f.eks. posterede statusmeddelelser, overførsler og profilændringer.

Når der er en meddelelse om kontaktens fødselsdag, kan du trykke på meddelelsen for at sende en hilsen.

• Se Facebook-billeder direkte i programmet Gallery.

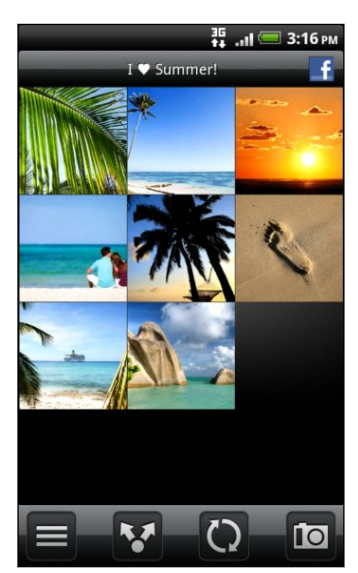

Du kan også overføre ét eller flere billeder fra dit lagerkort til Facebook, og så sætte tags og føje billedtekster til dem.

Når du ser albummer for en Facebook-ven, kan du også dele et link til et bestemt album eller kommentere på albumbillederne.

- Søg efter dine venners Facebook-statusopdateringer i Friend Stream.
- Tilføj dine Facebook-begivenheder og dine venners fødselsdage i programmet Kalenderbegivenheder.

Hvad er forskellen mellem programmerne Facebook og Facebook for HTC Sense?

- Facebook for HTC Sense er ikke et enkeltstående program. Det er integreret i People, Friend Stream, Gallery og Kalenderbegivenheder, så du har opdaterede oplysninger om dine Facebook-kontakter(deres statusopdateringer, delte links og billeder) i disse programmer.
- Programmet Facebook er et enkeltstående program. Brug dette program til at gøre de fleste af de ting, som du ville gøre i computerens webbrowser for at få adgang til din Facebook-konto, f.eks. tilføjelse af en ven og afsendelse af Facebook-meddelelser.
- De to deler ikke de samme loginoplysninger. Hvis du logger ind på Facebook for HTC Sense, så logger du ikke ind på Facebook-programmet og omvendt. Hvis du vil bruge den samme Facebook-konto til begge, skal du logge ind på begge med de samme loginoplysninger.

Hvis du har mere end én Facebook -konto, kan du logge ind på programmet Facebook med den anden konto, da programmet Facebook ikke deler samme login-oplysninger som Facebook for HTC Sense.

# **Programmet Facebook**

Programmet Facebook på telefonen sætter dig i stand til at holde kontakt med og være tæt på dine venner i Facebook. Det tilbyder de fleste af de funktioner, som du kender, når du bruger Facebook på computeren.

Med programmet Facebook kan du:

- Dele dine tanker og se andre personers statusopdateringer.
- Vise din liste over venner og skrive på en anden persons væg.
- Kommentere om og kunne lide en vens postering.
- Vise en persons personlige oplysninger, herunder billedalbum.
- Søge efter Facebook-meddelelser.
- Tage et billede og overføre det direkte til din Facebook-konto.

# Brug af programmet Facebook

- 1. På startskærmen trykker du på 📰 > Facebook.
- 2. Hvis det er første gang, du bruger Facebook, skal du følge skærmvejledningen for at logge ind på din Facebook-konto.
- 3. På skærmen Nyheder trykker du på facebook for at få adgang til andre funktioner.
- På nogle Facebook-skærmbilleder kan du trykke og holde på et emne for at åbne en valgmenu.

### Tilføjelse af Facebook-widget'en

Tilføj Facebook-widget'en til startskærmen, så du nemt kan postere opdateringer og undersøge statusopdateringer for dine venner.

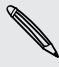

 $\nabla$ 

Widget'en vil kun linke til den Facebook-konto, som du loggede ind på, på programmet Facebook.

# Tweeting på telefonen med Peep

Du kan postere og læse tweets, sende og modtage direkte meddelelser, søge efter nye Twitter-brugere, som du vil følge i programmet Peep. Peep er en Twitter -klient, du kan bruge til at have sjov med "tweeting" på telefonen. Du kan også linke dine kontaktpersoner i People til deres Twitter -profiler (hvis du følger dem).

Hvis du ikke loggede på din Twitter -konto, da du tændte telefonen den første gang, kan du gøre et af følgende:

- Log ind på din Twitter-konto fra Peep. På startskærmen trykker du på =>
  Peep og følger derefter skærmvejledningen.
- Tilføj kontoen Twitter for HTC Sense-kontoen i Indstillinger > Konti og synkronisering.

Twitter for HTC Sense og Peep deler de samme login-oplysninger. Det betyder, at når du bruger Peep på telefonen for tweeting, kan du også linke dine kontaktpersoner til deres Twitter -profiler via Twitter for HTC Sense.

På startskærmen trykker du på 📰 > Peep. Peep åbner på fanen Alle tweets.

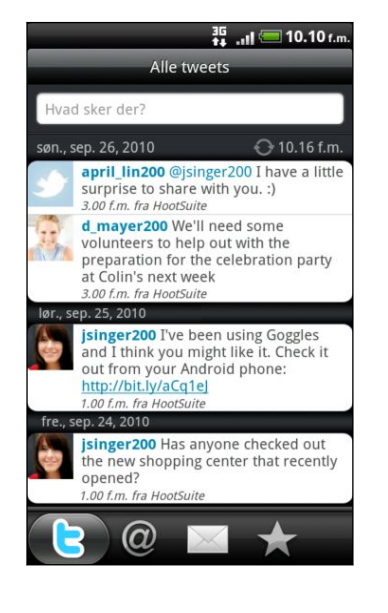

| Hvad sker der?                                       | Tryk for at skrive og sende et tweet.                                                                                                    |
|------------------------------------------------------|----------------------------------------------------------------------------------------------------|
| d_mayer200                                           | Tryk på en persons navn for<br>at undersøge profildetaljer<br>og alle hans eller hendes<br>tweets.                                                                                                    |
|                                                      | Hvis du har linket<br>kontaktpersonen i People,<br>skal du trykke på billedet<br>eller ikonet for at åbne en<br>menu, hvor hurtigt kan<br>vælge, hvordan du vil<br>kommunikere med<br>kontaktpersonen. |
| <b>jsinger200</b> I've been<br>and I think you might | Tryk og hold på et tweet<br>for at åbne en valgmenu for<br>at svare, sende en direkte<br>meddelelse, gen-tweet'e og<br>andet.                                                                          |
| 6                                                    | Vis alle tweets fra personer,<br>du følger, og tweets, som<br>du har posteret.                                                                                                    |
| @                                                    | Vis alle tweets, der nævner<br>dit brugernavn med<br>konventionen "@[dit<br>brugernavn]".                                                                                                    |
|                                                      |                                                                                                    |

| <br>modtaget eller sendt.                           |
|-----------------------------------------------------|
| Vis alle private/direkte<br>meddelelser, som du har |

### Afsendelse af et tweet

- 1. På fanen Alle tweets trykker du på feltet, der siger Hvad sker der.
- 2. Indtast dit tweet.
- 3. Tilføj et billede eller en placering til dit tweet.
  - Tryk på 🖬 for at postere et billede fra Gallery eller Kamera til dit standard værtswebsted og tilføje linket til billedet til dit tweet.
  - Tryk på 💮 for at indsætte din placering i dit tweet. Du kan vælge at tilføje et kortlink, indsætte din placering eller indsætte dine positionskoordinater.
- 4. Tryk på Poster.

## Afsendelse af en direkte meddelelse

Du kan kun sende en direkte meddelelse til en person, som følger dig.

- 1. Tryk på \Xi på en af fanerne i Peep, og tryk så på Ny meddelelse.
- 2. Tryk på tekstfeltet øverst på skærmen, og indtast navnet. I takt med at du indtaster tegn, vil navnene på Twitter -brugere, der matcher de tegn, du indtaster, blive vist. Tryk på navnet, når du ser det.
- 3. Indtast din meddelelse, og tryk så på Poster.

Du kan også sende en direkte meddelelse, når du trykker og holder på et tweet fra den person, du vil sende den direkte meddelelse til, og så trykke på **Send direkte meddelelse** i valgmenuen.

### Indstilling af muligheder for Peep

På en af faner i Peep trykker du på ≡ og så på Mere > Indstillinger. Du kan indstille disse muligheder:

| Kontoindstillinger       | Log ud fra din Twitter-konto.                                                           |
|--------------------------|-----------------------------------------------------------------------------------------|
| Generelle indstillinger  | Vælg, om du vil vise skærmnavnet eller det rigtige navn på<br>de personer, du følger.   |
| Send og modtag           | Angiv frekvensen for søgning efter nye tweets og antal<br>tweets, der skal hentes.      |
| Tjenester                | Angiv dit billedværtswebsted, billedkvalitet, placeringsvalg<br>og URL-afkortningsvært. |
| Meddelelsesindstillinger | Vælg hvornår og hvordan, du vil underrettes.                                            |

# Søgning efter Twitter-brugere, der skal følges

- 1. Tryk på knappen **Q** på en af fanerne i Peep.
- 2. Indtast et Twitter-navn i søgefeltet. Du kan også indsnævre søgningen ved at trykke på SP ≥ Brugere.
- 3. Tryk på 🕰 .
- 4. Tryk på den Twitter-bruger, du vil følge i listen over søgeresultater.
- 5. Tryk på ≡, og tryk så på Følg.

#### Ikke følge en Twitter-bruger længere

- 1. På fanen Alle tweets trykker du på den Twitter bruger, du vil holde op med at følge.
- 2. Tryk på ≡ og så på Følg ikke.

# **Brug af Friend Stream**

Friend Stream opretter forbindelse til dine sociale netværk. Del og få opdateringer fra venner på populære netværk, f.eks. Facebook og Twitter i ét feed. Med Friend Stream kan du nemt spore dine venners statusmeddelelser, billedoverførsler, meddelelser og andet eller kommenter og poster dine egne.

- Du skal være logget ind på mindst én socialt netværkskonto for at bruge Friend Stream.
- Brug din Facebook-konto på Friend Stream ved at være logget ind via Facebook for HTC Sense.

På startskærmen trykker du på **Friend Stream**. Friend Stream åbnes på fanen Alle opdateringer.

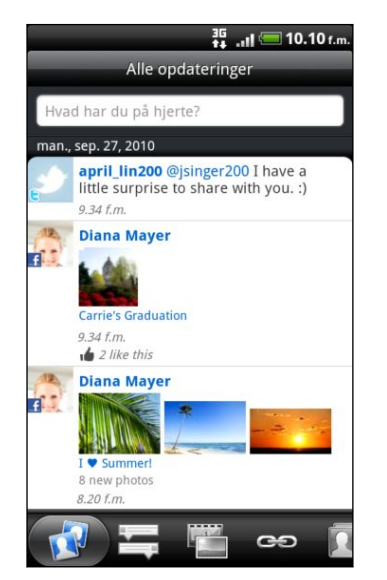

Når du trykker på en persons statusopdatering, kan du:

- Vis alle tweets.
- Skriv en kommentar Kan lide eller ikke lide en persons Facebook-indlæg.
- Se en persons albumbilleder.

Når du trykker på en persons billede eller navn, kan du:

- Undersøge personens profildetaljer.
- Se på personens Facebook-væg.
- Undersøge personens tweet-indlæg.

Glid til de andre faner for at se sociale netværksopdateringer kun grupperet som statusopdateringer, billedoverførsler, links, opdateringer fra medlemmer på din Facebook -liste eller sociale netværksmeddelelser.

# Opdatering af din status

Du kan opdatere din status samtidigt på alle de sociale netværkskonti, som du er logget ind på.

- 1. På startskærmen trykker du på 📰 > Friend Stream.
- På fanen Alle opdateringer trykker du på det felt, der siger Hvad har du på hjerte.
- 3. Indtast din statusopdatering.
- 4. Hvis du ikke vil sende statusopdatering til alle dine sociale netværkskonti, skal du trykke på 📧 og fjerne markeringer i afkrydsningsfelterne for de sociale netværk, der skal udelukkes.

5. Tryk på 🖉, og vælg så det, du vil vedhæfte til dit tweet eller din statusopdatering.

| Billede           | Vælg <b>Fra kamera</b> for at tage et billede og vedhæfte det<br>eller <b>Fra Galleri</b> for at vedhæfte et billede fra lagerkortet.                    |
|-------------------|----------------------------------------------------------------------------------------------------|
| Location          | Tilføj din aktuelle placering eller en placering, som du<br>vælger på et kort.                                                                           |
| Programanbefaling | Vælg et program, du har installeret fra Android Market ,<br>som du vil dele med andre. URL'en, hvorfra programmet<br>kan hentes, indsættes i din status. |

6. Tryk på Poster.

# Kommentarer til og synes om Facebook-indlæg

Tryk på en persons statusopdatering på fanen Alle opdateringer og gør et af følgende:

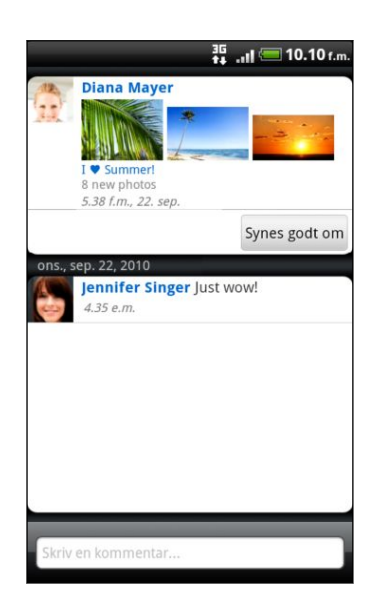

- Tryk på det billede eller albumnavn, der vises i statusopdateringen for at se og kommentere albummets billeder med programmet Gallery.
- Tryk på Synes godt om eller Fjern Synes godt om for at synes om eller ikke synes om en persons statusopdatering.
- I tekstfeltet **Skriv en kommentar** indtaster du det, du synes om en persons statusopdatering.

# Søgning efter meddelelser fra dine sociale netværk

Glid til fanen Meddelelser for hurtigt at se ét feed af dine meddelelser fra forskellige sociale netværk. Det kan være en kommentar til din Facebook-post, en omtale eller en direkte meddelelse i Twitter, et billede af dig med tag og andet.

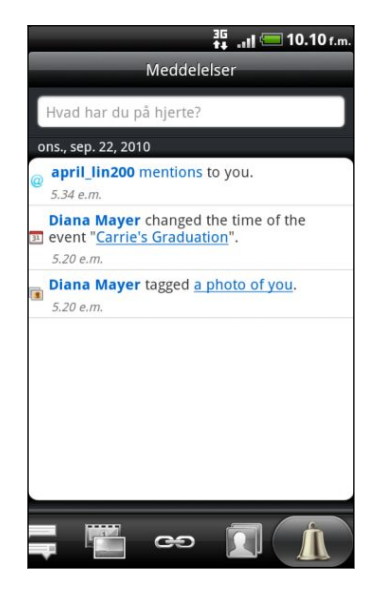

# Om Friend Stream-widget'en

Brug Friend Stream-widget'en, så du nemt kan opdatere din status og se andre personers statusopdateringer lige på startskærmen. Hvis du vil være opdateret med kun én persons Facebook-opdateringer, kan du tilføje widget'en Friend Channel. Du kan finde den blandt widget-layoutmulighederne Friend Stream.

# Chatte i Google Talk

Google Talk er Google's program til onlinemeddelelser. Det sætter dig i stand til at kommunikere med andre personer, der også bruger Google Talk. Hvis du loggede ind på din Google-konto, første gang du konfigurerede telefonen, er du allerede logget ind på Google Talk.

### Chatting med en ven

- 1. I Google Talktrykker du på en ven i Liste over venner.

- 3. Tryk på Send.
- 4. Under chat kan du trykke på ≡ og så på en af disse valgmuligheden:

| Registrer ikke<br>chat | Dine Google Talk-meddelelser gemmes i mappen <b>Chats</b> folder<br>på din Gmail-konto. Tryk på denne mulighed, hvis du ikke vil<br>gemme dine chat-meddelelser.                                                 |
|------------------------|----------------------------------------------------------------------------------------------------|
| Skift chats            | Hvis du har mere end én chat i gang, kan du trykke her for at<br>skifte til en chat med en anden ven.                                                                                                    |
| Liste over<br>venner   | Returner til Liste over venner.                                                                                                    |
| Tilføj til chat        | Tilføj endnu en ven til din chat. Den ven, du inviterede, og den<br>ven, du aktuelt chatter med, får en invitation til en gruppechat.<br>Hver enkelt, der accepterer invitationen, indlemmes i<br>gruppechatten. |
| Afslut chat            | Afslut den aktuelle chat.                                                                                                    |
| Mere                   | Ryd chatoversigten, indsæt et humørikon, eller se dine venners<br>kontaktpersonoplysninger.                                                                                                    |

# Accept af chatinvitationer

Når en ven sender dig en Google Talk-meddelelse, vil du modtage en underretning. Dennes angivelse i Listen over venner bliver hvid og viser meddelelsen.

Gør et af følgende:

- Tryk på den ven, der sendte dig invitationen til at chatte i Liste over venner.
- Åbn meddelelsespanelet, og tryk så på chatunderretningen.

# Ændring af din onlinestatus og dit billede

- 1. I Google Talk's Liste over venner trykker du på navnet for at åbne skærmen Indstil status.
- 2. Indtast din nye statusmeddelelse eller tryk på 🗲 for at vælge en tilpasset status i listen.
- **3.** Tryk på onlinestatusangivelsen ved siden af billedet, og vælg så den status, du ønsker i menuen.
- 4. Tryk på billedet, og vælg en af følgende:
  - Tryk på Fjern for at fjerne billedet.
  - Tryk på Skift for at vælge et andet billede på lagerkortet.
- 5. Tryk på Udført.

Din onlinestatus, meddelelse og dit billede vises på din kontakts Liste over venner og i andre programmer, hvor din Google Talk-status vises.

# Tilføjelse og styring af venner

Liste over venner er det sted, hvor du tilføjer og styrer din venner i Google Talk.

I Google Talk's Liste over venner kan du:

| Invitere en ven                  | 1. Tryk på 🔳 og derefter på Tilføj ven.                                                                                                    |
|----------------------------------|----------------------------------------------------------------------------------------------------|
|                                  | 2. Enter the Google Talk onlinemeddelelses-id eller Gmail-adresse for den ven, du vil tilføje.                                                                                                    |
|                                  | 3. Tryk på Send invitation.                                                                                                    |
| Vis alle venner                  | I starten er det kun venner, som du ofte chatter med – de mest<br>populære – der vises i Liste over venner. Hvis du vil vise alle dine<br>venner, skal du trykke på ≣ og så på Alle venner. Hvis du kun vil se<br>venner, som du ofte chatter med, skal du trykke på ≣ og så på<br>Mest populære. |
| Gør en ven                       | 1. Tryk på 🔳 og derefter på Tilføj venner.                                                                                                    |
| populær                          | 2. Tryk og hold på vennens navn, og tryk så på Vis altid ven.                                                                                                    |
| Bloker en ven                    | Du kan blokere en ven, så denne ikke sender meddelelser til dig. Din<br>ven fjernes fra Liste over venner, når denne blokeres, og føjes til<br>listen over Blokerede venner.                                                                                                    |
|                                  | 1. Tryk på 🔳 og derefter på Alle venner.                                                                                                    |
|                                  | 2. Tryk og hold på vennens navn, og tryk så på Bloker ven.                                                                                                    |
| Ophæv<br>blokering af en<br>ven  | Tryk på ☰ , og tryk så på <b>Mere &gt; Blokeret</b> .                                                                                                    |
| Vis alle<br>inviterede<br>venner | Tryk på ☰, og tryk så på Mere > Inviterede. Venner, som endnu<br>ikke har accepteret din invitation vises på skærmen.                                                                                                    |

.....

# Ændring af indstillinger eller logge af

I Google Talk's Liste over venner trykker du på ≡ og så på:

- Indstillinger for at ændre program- og meddelelsesindstillinger.
- Lug ud for at logge ud.

# Kort og placering

# Placeringsindstillingerne

# Tænde for placeringstjenester

For at finde din placering på telefonen, skal du aktivere placeringskilder.

- 1. Fra startskærmen trykker du på ≡ og så på Indstillinger > Placering.
- 2. Vælg en af eller begge følgende muligheder:

| Brug trådløse | Bruger Wi-Fi eller din mobile dataforbindelse til at finde |
|---------------|------------------------------------------------------------|
| netværk       | din omtrentlige placering.                                 |
| Brug GPS-     | Finder din nøjagtige GPS-placering. Det kræver, at der     |
| satellitter   | ingen skyer er og mere batteristrøm.                       |

# Locations

### **Om Locations**

Søg efter interessante steder, få kørselsvejledninger til steder, som du vil køre til, og kør ved hjælp af sving-for-sving-GPS-navigation med Locations. Locations er din perfekte rejsekammerat, hvad enten du er hjemme eller i et andet land. Med Locations kan du hente kort til telefonen på forhånd, så du ikke skal bekymre dig om at have en internetforbindelse, når du er ude og køre eller dyre data-roaming-takster, når du er udenlands. Hav kortet parat, inden du starter turen.

Hvis du er i et område, hvor der er mange omgivende bygninger, kan det være svært for Locations at udpege din placering.

Din telefon leveres med et kort installeret. Kortet på din telefon vil afhænge af det land, hvor du købte telefonen. Men det skal du ikke tænke på. Du kan hente andre kort, når du skal bruge dem.

# Søgning efter din placering, og det som ligger omkring dig

 På startskærmen trykker du på => Locations. Du kan se din aktuelle placering lige under fanens navn.

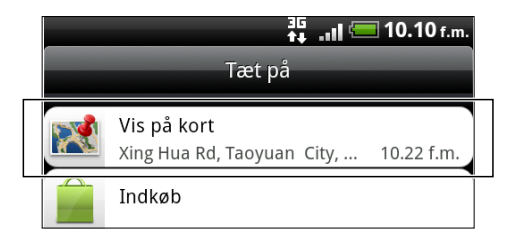

- 2. Tryk på ≡ og så på Min placering for at opdatere din aktuelle placering, eller tryk på Kort for at vise din aktuelle placering på kortet.
- **3.** Vælg en kategori, som du er interesseret i, for at se de steder, der er i nærheden. Stederne er opstillet ifølge afstanden fra din aktuelle placering.

# Søgning efter et interessant sted

Du kan søge ved hjælp af et navn på en virksomhed, en gade eller en by. I takt med at du indtaster et sted, du søger efter, vil der blive vist foreslåede matcher fra databasen, footprints og tidligere søgte emner.

- 1. I Locations trykker du på knappen Q.
- 2. Indtast det sted, du leder efter, i søgefeltet. Matchende virksomheder vises sorteret efter afstanden fra din aktuelle placering.
- **3.** Hvis du ikke kan se det, du leder efter, skal du blive ved at indtaste tegn for at indsnævre søgningen.
- Søgning udføres i dit aktuelle land. Hvis du vil søge i et andet land på telefonen, skal du trykke på Aktuel søgeregion.
  - Tryk på Q, hvis du ikke ser nogen forslag, eller hvis du ikke ser det sted, du leder efter i listen.
  - 4. Tryk på en virksomhed for at få kørselsvejledning, ring til dem, tilføj den som et footprint og andet.

# Søgning efter en adresse

Indtast det gade- eller bynavn, som du vil finde (du skal ikke indtaste hele adressen). En liste over forslag bliver vist som vejledning til det, du søger efter.

Hvis du f.eks. vil finde "321, Church Street, London, Storbritannien", skal du bare indtaste "Church" eller "London" for at begynde søgningen.

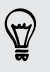

Du kan også søge ved at indtaste et postnummer. Søg med et postnummer ved at indtaste postnummeret og så trykke på  $\mathbf{Q}$ .

# Visning af kort

På Locations trykker du på 🔳 og så på Kort.

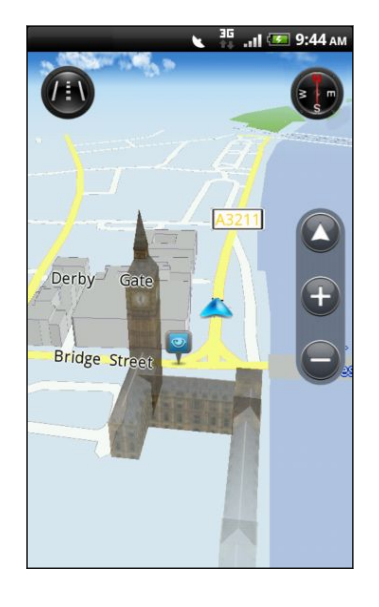

|  |          | Tryk for at skifte mellem 2D- og 3D-visninger.                                                    |
|--|----------|---------------------------------------------------------------------------------------------------|
|  | <b>!</b> | Interessant sted Tryk for at se flere<br>oplysninger, ring, få kørselsvejledninger, eller<br>del. |
|  |          | Din aktuelle placering.                                                                           |
|  |          | Tryk for at bruge eller ikke bruge kompasset.                                                     |
|  |          |                                                                                                   |

Tryk på skærmen for at vise zoom-knapperne og knappen Min placering 🔕.

#### Brug af kompasset

Skal jeg dreje til venstre eller højre? Ved hjælp af kompasset justeres kortet, afhængigt af, hvilken vej du vender, så du ved hvilken vej, du skal tage.

### Flytte rundt på kortet

Før fingeren over skærmen for at se andre områder på kortet.

### Zoome ind eller ud på et kort

Gør et af følgende:

- Spred din tommel- og pegefinger på tværs af kortet for at zoome ind.
- Klem din tommel- og pegefinger på kortet for at zoome ud.
- Dobbelttryk på en placering på kortet for at zoome ind på den placering.

#### Valg af de interessante steder, der skal vises på kortet

- 1. Tryk på ≡ , mens du ser på kortet, og tryk så på Vis.
- 2. Vælg de interessante steder, som du ikke vil se, når du ser på kortet.

Du kan også vælge at vise eller ikke vise footprints og 3D-bygninger på kortet.

3. Tryk på Udført.

### Sætte pind i en placering på kortet

Sæt en pind i en foretrukken placering på kortet, og tilføj den som et footprint, få kørselsvejledninger til den, eller del den med venner. Deling er en herlig måde at lade dine venner få at vide om det lille sted, du har fundet, og som har de bedste sandwiches i byen.

- 1. Når du ser på et kort, skal du trykke og holde på et område på kortet, som du vil sætte end pind på.
- 2. Tryk på *s*, og vælg, om du vil tilføje placeringen som et footprint, hente kørselsvejledning til den eller dele den.

Fjern alle pinde på kortet, mens du ser på det, ved at trykke på ≡ og så på Mere > Fjern pind.

#### Ændring af sproget for gadenavn og interessante steder

- 1. På startskærmen trykker du på 📰 > Locations.
- 2. På fanen Tæt på trykker du på ≡ og så på Indstillinger > Kort > Kortsprog.
- 3. Vælg et af følgende.

| Brug lokalt<br>kortsprog | Brug dette, hvis du vil bruge det lokale sprog på kortet.<br>Hvis du f.eks. leder på et kort over Japan, vil det bruge<br>japanske tegn. |
|--------------------------|----------------------------------------------------------------------------------------------------|
| Brug sprog, der          | Brug dette, hvis du vil bruge sproget på telefonen. Det er                                                                               |
| passer bedst             | måske ikke tilgængeligt for alle kort.                                                                                                   |

# Registrering af favoritsteder som footprints

Et footprint består af et billede, du tager af stedet, f.eks. en restaurant, en sightseeingdestination osv., der gemmes med en nøjagtig GPS-position og andre oplysninger om stedet, f.eks. gadeadresse og telefonnummer.

Næste gang, du vil besøge det samme sted, kan du bare åbne footprint'et. Du kan derefter ringe til telefonnummeret eller se placeringen på kortet.

### Tilføjelse af en placering som et footprint

- 1. Søg efter den destination, du vil køre til.
- 2. Tryk på Gem til footprints.

- 3. Du kan:
  - Tryk på 10 for at tage et billede og føje det til som et billede til footprint'et.
  - Tryk på 🗡 for at finindstille placeringen af footprint'et på kortet.
  - Tryk på d for at tilføje en note til Footprint.
  - Tryk på Vælg kategorier, og vælg så de relevante etiketter til placeringen.
- 4. Tryk på Udført.

# Indstilling af et footprint som din hjemmeplacering

Gem din hjemmeadresse som et footprint for at gøre det nemmere at indstille det som din destination.

- 1. Når du er på din hjemmeplacering, skal du åbne Locations og gå til fanen Footprints.
- 2. Tryk på Gem til footprints.

Den viste adresse skal være den aktuelle placering. Hvis den ikke viser din hjemmeadresse, skal du trykke på ≡ og så på Min placering.

- **3.** Tryk på **Udført**.
- 4. Tryk på Angiv mit hjem for at vælge din hjemmeadresse i listen, og tryk så på Udført.

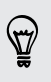

Du kan ændre hjemmeadressen på et hvilket som helst tidspunkt ved at trykke på

# Besøg et footprint igen

- 1. Tryk på en kategori på fanen Footprints.
- 2. Tryk på det footprint, du vil besøge igen.
- **3.** Tryk på oplysningsfelterne for at få kørselsvejledning, dele footprint'et, ringe til et gemt nummer og mere.

# Redigering eller sletning af et footprint

- 1. Tryk på en kategori på fanen Footprints.
- 2. Tryk og hold på det footprint, du vil redigere eller slette.
- 3. Tryk på Rediger eller Slet i valgmenuen.

### Deling af dine footprints

- 1. Opret et footprint.
- 2. På fanen Footprints trykker du på det footprint, du lige har oprettet.
- 3. Tryk på Del, og vælg så, hvordan du vil dele footprint'et.

# Sletning af flere footprints

- 1. Tryk på en kategori på fanen Footprints.
- 2. Tryk på ≡ , og tryk så på Slet.
- 3. Vælg de footprints, som du vil slette, og tryk så på Slet.

## Eksport af dine footprints

Sikkerhedskopier footprints ved at eksportere dem til lagerkortet. Du kan også åbne eksporterede footprint-filer i andre programmer, f.eks. Google Earth<sup>™</sup> på computeren.

- 1. Tryk på en kategori på fanen Footprints.
- 2. Tryk på ≡ , og tryk så på Eksporter.

Tryk på 🔳 , og tryk så på **Fjern markering fir alt** for at fravælge alle footprints.

Eksporterede footprints gemmes som .kmz-filer i mappen Footprints på lagerkortet. Hvis du eksporterede flere footprints på én gang, gemmes de samlet i én .kmz-fil.

### Import af footprints

Hent footprints, som du tidligere sikkerhedskopiere på lagerkortet, tilbage til telefonen. Du kan også importere .kmz-filer, som du gemte i andre programmer eller bruge et billede som et footprint.

- 1. Tryk på fanen Footprints, tryk på ≡ , og tryk så på Importer.
- 2. Gør et af følgende:
  - Importer et billede ved at trykke på Billeder, navigere til det billede, du vil importere, og så trykke på billedet. Du kan så tilføje Footprints-oplysninger som placering og kategori.
  - Importer gemte footprints eller en anden .kmz-fil fra lagerkortet ved at trykke på **Footprints-data** og så trykke på den fil, du vil importere.

# Få kørselsvejledninger

Hent detaljerede tekstvejledning til kørsel eller gang for, hvordan du kommer til din destination.

### Hente kørselsvejledninger fra din aktuelle placering

1. Under Locations søger du efter den destination, du vil køre til.

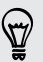

Har du gemt footprints? Du kan også angive et footprint som din destination. Du skal bare gå til fanen Footprints og vælge et.

2. Tryk på Kørselsvejledninger.

- 141 Kort og placering
  - **3.** Vælg, hvordan du vil komme til destinationen. Kortet åbner og viser ruten til din destination.
  - 4. Gør et af følgende:
    - Nederst på skærmen trykker du på < eller > for at følge ruten til din destination.
    - Glid op ad retningslinjen, og tryk på den vejledning, du skal følge, for at komme til din destination.

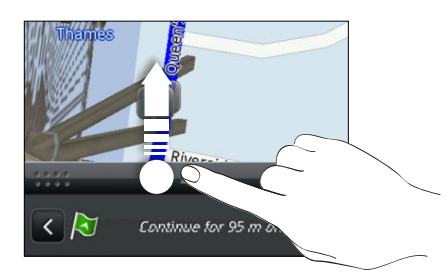

Hvis du har sving-for-sving-navigation for det land, skal du trykke på ≡ og så trykke på Premium-navi for at starte sving-for-sving-navigation.

Hente kørselsvejledning ved at indstille en start- og slutplacering

- 1. Tryk på ≡ , mens du ser på et kort, og tryk så på Kørselsvejledning.
- 2. Tryk på tekstfeltet Min placering, og søg efter den ønskede startplacering.
- 3. Tryk på tekstfeltet Slutpunkt, og søg efter den ønskede destination.
- 4. Tryk på Kører eller Gående, afhængig af hvordan du kommer til destinationen.
- 5. Gør et af følgende:
  - Nederst på skærmen trykker du på 
    eller > for at følge ruten til din destination.
  - Glid op ad retningslinjen, og tryk på den vejledning, du skal følge, for at komme til din destination.

Hvis du har sving-for-sving-navigation for det land, skal du trykke på ≡ og så trykke på **Premium-navi** for at starte sving-for-sving-navigation.

# Brug af sving-for-sving-navigation (Premium-navigation)

- Hvis du vil bruge sving-for-sving-navigation, skal muligheden Brug GPSsatelliterr under Placeringskilder markeres.
- Undersøg, om du har sving-for-sving-navigation for det land eller den region, du bruger.

### Brug af Locations til at navigere til en destination

1. Under Locations søger du efter den destination, du vil køre til.

Har du gemt footprints? Du kan også angive et footprint som din destination. Du skal bare gå til fanen Footprints og vælge et.

## 2. Tryk på Premium-navigation.

Mens du navigerer, kan du trykke på skærmen for at se, om der er andre valgmuligheder.

### Indstilling af navigationspræferencer

Vælg, hvordan du ønsker, at Locations planlægger din rute. Du kan instruere Locations om at undgå landeveje eller betalingsveje, vise vognbaneoplysninger, vælge din rutepræferencer og andet.

- 1. Mens du bruger sving-for-sving-navigation, skal du trykke på skærmen.
- 2. Tryk på Bilpanel > Indstillinger > Navigator.
- 3. Indstil dine præferencer ved at vælge eller trykke på et element.

### Deaktivering af advarslers om hastigheds- og sikkerhedskameraer

Hvis du har sikkerhedskameratjenesten, kan du vælge at deaktivere denne tjeneste midlertidigt.

- 1. Mens du bruger sving-for-sving-navigation, skal du trykke på skærmen.
- 2. Tryk på Bilpanel > Indstillinger > Advarsler.
- 3. Ophæv markeringen i afkrydsningsfelterne Hastighedsadvarsel og Advarsel om sikkerhedskamera.

### Besvarelse af et opkald under brug af navigation

Når du modtager et opkald, rykker hele kortet op et lille stykke, så du kan se det indkommende opkald og besvare det. Men det skal du ikke tænke på. Du kan stadig bruge navigation, da vi har sørget for, at opkaldsskærmen fylder så lidt som muligt nederst på skærmen.

# **Brug af Bilpanel**

Få nem adgang til footprints, interessante steder og steder i nærheden med Bilpanel, og begynd så navigationen for at få vist, hvordan du kommer dertil.

På startskærmen trykker du på 📶 > Bilpanel.

| Bilpanel 🛞             | Søg efter en destination, du vil køre til.                                                                           |
|------------------------|----------------------------------------------------------------------------------------------------|
|                        | Undersøg de steder, du har søge på tidligere, og vælg så et for at angive det som din destination.                   |
|                        | Hent eller køb yderligere tjenester, f.eks.<br>navigation, sikkerhedskamera og sving-for-<br>sving-stemmevejledning. |
| Oversigt Telefon       | Vælg et footprint, der skal være destination.                                                                        |
| Get more Indstillinger | Foretag et telefonopkald.                                                                                            |
| Afslut Marker denne    | Angiv indstillinger for Bilpanel.                                                                                    |

# Bliver Bilpanel ved med at åbne selv, når du bruger en mini-tilmikro-USB-konverter?

Hvis du tilslutter en mini-USB-strømadapter eller biloplader til telefonen via en mini-til-mikro-USB-konverter, kan telefonen misforstår dette som en bilsætsforbindelse (på grund af forskellige stikbenstildeling på mini-USBstrømadapteren eller bilopladeren) og automatisk vise Bilpanel.

Du kan forhindre Bilpanel fra at åbne automatisk ved at:

- 1. På startskærmen trykker du på ≡ og derefter på Indstillinger.
- 2. Tryk på Dock, og fjern så markeringen i afkrydsningsfeltet Automatisk start.

### Brug af telefonen med bilsættet

Hvis du købte de dedikerede bilsæt til telefonen, kan du bruge den medfølgende bilholder til at sætte telefonen sikkert fast i bilen, når du bruger den på vejen. Der henvises til vejledningen for bilsættet for at få vejledning i, hvordan du installerer bilsættets holder og korrekt indsætter telefonen i holderen.

Når du sætter telefonen i bilsættet, åbnes bilpanelet automatisk.

Når telefonen står i holderen og ikke har forbindelse til et Bluetooth-bilsæt eller hovedsæt, aktiveres telefonens højttalertelefon automatisk, når du foretager eller besvarer et opkald.

#### Automatisk oprettelse af forbindelse til et Bluetooth-bilsæt eller -hovedsæt

Du kan indstille telefonen til automatisk at oprette forbindelse til Bluetooth-bilsættet eller - hovedsættet, hvis den er parret med telefonen, hver gang du sætter telefonen i bilholderen.

- 1. Tryk på Indstillinger > Bilsæt i bilpanelet.
- 2. Marker afkrydsningsfeltet Automatisk oprettelse af forbindelse.
- 3. Hvis du har mere end et Bluetooth-bilsæt eller -hovedsæt parret med telefonen, skal du trykke på Standardenhed for at vælge det Bluetooth-bilsæt eller hovedsæt, der skal bruges.

Før du sætter telefonen i bilholderen, skal du sørge for, at Bluetooth på telefonen og det parrede Bluetooth-bilsæt eller -hovedsæter er tændt.

## Styring af placeringstjenester

Undersøg kort, navigation, oplysninger om sikkerhedskameraer og stemmer til svingfor-sving-vejledning, som allerede findes på telefonen.

.....

- 1. På startskærmen trykker du på 📰 > Locations.
- 2. Tryk på ≡ , og tryk så på Hent mere. På fanen Mine licenser og indhold, kan du se en liste over tjenester, som du allerede har på telefonen.

#### Hentning af kort, eller køb af tjenester

Skal du til et andet land på ferie? Du kan hente kortet over det land, du skal til, gratis. Du kan også hente eller købe yderligere tjenester, f.eks. navigation, sikkerhedskamera og sving-for-sving-stemmevejledning.

- Du skal bruge en data- eller Wi-Fi-forbindelse til at hente eller købe kort og tjenester.
  - 1. På startskærmen trykker du på 📰 > Locations.
  - 2. Tryk på ≡ , og tryk så på Hent mere.
  - 3. Glid til fanen med det element eller den tjeneste, som du vil hente.
  - 4. Afhængigt af det valgte skal du trykke på Hent eller Køb.

Afhængigt af det lande, hvor du købte telefonen, skal du måske bare indtaste en voucher-kode for at aktivere sving-for-sving-navigation. Hvis du har en voucher-kode, skal du indtaste den ved at trykke på **Indtast voucher-kode** øverst på fanen Køb navigation.
#### Tilføjelse af navigations-widgets

Tilføj en favoritdestination og interessante steder, som er i nærheden og dine footprints som widgets på startskærmen. Tilføj widget'en Naviger for at begynde sving-for-sving-navigation til din favoritdestination. Tilføj widget'en Locations, så du kan gennemgå interessante steder og dine footprints lige på startskærmen.

## **Google Maps**

#### Om Google Maps

Google Maps sætter dig i stand til at spore din aktuelle placering, se trafiksituationer i realtid og modtage detaljerede kørselsvejledninger til din destination. Det indeholder også et søgeværktøj, hvor du kan finde interessante steder eller en adresse på et kort eller se placeringer på gadeniveau.

- Du skal bruge en aktiv mobil data- eller Wi-Fi-forbindelse for at bruge Google Maps.
- Find din placering med Google Maps ved at aktivere placeringskilder.
- Programmet Google Maps dækker ikke alle lande og byer.

#### Sådan fungerer kort

P

Når du åbner Google Maps, kan du nemt finde din placering på kortet eller undersøge steder i nærheden ved at panorere og zoome ind og ud på kortet.

Find din placering med Google Maps ved at aktivere placeringskilder.

- 1. På startskærmen trykker du på 📰 > Kort.
- 2. Tryk på 👽 for at vise din aktuelle placering. Den blå markering 📐 viser din placering på kortet.
- **3.** Gør et af følgende:

| Flyt rundt | Før fingeren i en retning på skærmen for at se steder i<br>nærheden på kortet.                                                        |
|------------|----------------------------------------------------------------------------------------------------|
| Zoom ind   | <ul> <li>Placer din tommel- og pegefinger øverst på det område, du<br/>vil zoome ind på, og spred så fingrene over kortet.</li> </ul> |
|            | <ul> <li>Tryk på ①</li> </ul>                                                                                                    |
|            | <ul> <li>Dobbelttryk på det område på kortet, som du vil zoome ind<br/>på.</li> </ul>                                                 |

| Zoom ud                                          | •  | Klem din tommel- og pegefinger på kortet for at zoome ud.<br>Tryk på Q                                                                               |
|--------------------------------------------------|----|----------------------------------------------------------------------------------------------------|
| Vis oplysninger<br>for en tilfældig<br>placering | 1. | Tryk og hold på en placering på kortet. Der åbnes en ballon<br>over placeringen med adressen og en miniature fra<br>gadevisningen (hvis den findes). |
|                                                  | 2. | Tryk på boblen for at se flere oplysninger.                                                                                                    |
|                                                  |    | Du kan få kørselsvejledninger til placeringen ved at<br>kontrollere steder af interesse i nærheden mm.                                               |

#### Søgning efter en placering

Du kan på Google Maps søge efter en placering, f.eks. en adresse eller en virksomheds- eller institutionstype, f.eks. museer).

- 1. I Kort indtaster du det sted, du leder efter, i søgefeltet.
- 2. Tryk på **Q** for at søge efter den placering, du indtastede, eller tryk på et foreslået søgeemne. Søgeresultaterne vises som markeringer på kortet.
- **3.** Gør et af følgende:
  - Tryk på en markør <sup>®</sup> for at se, om det er det, du leder efter. Tryk på boblen, hvis det er.
  - Tryk på I for at vise søgeresultaterne som en liste, og tryk så på placeringen.

Detaljer om den valgte placering vises på skærmen.

- 4. Gør et af følgende:
  - Tryk på skærmknapperne for at se placeringen på et kort, få kørselsvejledninger, få vist placeringen i gadevisning, hvis det er muligt, og andet. Rul ned ad skærmen for at se flere muligheder.
  - Før fingeren over skærmen for at se flere oplysninger rom næste eller forrige søgeresultat.

#### Rydning af kortet

Når du har søgt på et kort, kan du fjerne de forskellige markører, der er tegnet på det.

Tryk på ≡, og tryk så på Ryd kort.

#### Søgning efter et interessant sted i nærheden

Brug Places for at finde interessante steder i nærheden af din aktuelle placering. Places bruger Google Maps til at søge efter steder, som du måske vil finde, f.eks. den nærmeste benzintank eller pengeautomat.

Før du bruger Places, skal du aktivere placeringskilder.

- 1. På startskærmen trykker du på 📰 > Places.
- 2. Tryk på det sted, du vil søge efter.
- **3.** Gør et af følgende:
  - Når et eller to interessante steder findes, vises søgeresultaterne som markeringer på kortet. Du kan trykke på markeringen og så trykke på boblen for at få flere oplysninger om stedet.
  - Når der findes flere steder, vil søgeresultaterne blive vist i en liste. Tryk på et sted for at vise placeringen på et kort, og tryk så på dets boble for at få flere oplysninger om stedet.

#### Getting directions

Get detailed directions to your destination. Google Maps can provide directions for travel by foot, public transportation, or car.

- 1. While viewing a map, press  $\Xi$ , and then tap **Directions**.
- 2. Do any of the following:
  - Use your current location as the starting point, or enter a location from where to start in the first text box. Then enter your destination in the second text box.
  - Tap into the select an address from your contacts or a point that you tap on a map.

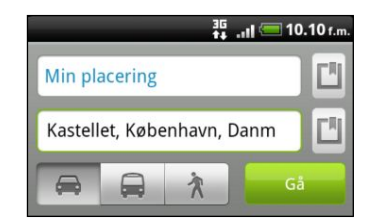

**3.** Choose how you want to get to your destination by tapping the car, public transit, or walk button.

4. Tap Go. The next screen displays the directions to your destination in a list.

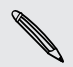

If the place you've set as your destination has several locations available, choose which one to go to.

- 5. Tap an item to view the directions on the map.
- 6. Tap the arrow buttons on the map to follow the directions.

When you're finished viewing or following the directions, press **=** and then tap **Clear Map** to reset the map. Your destination is automatically saved in the Google Maps history.

#### Få hjælp

Få hjælp og flere oplysninger om Kort.

Tryk på ≡ for at åbne hjælpen, og tryk så på **Mere** > **Hjælp**. Webbrowseren åbner og fører dig til Google Maps Hjælp-webside.

Søgning efter dine venner med Google Latitude (tilgængeligt efter land)

Google Latitude-brugerplaceringstjenesten sætter dig og dine venner i stand til at dele placeringer og statusmeddelelser med hinanden. Det sætter dig også i stand til at sende tekst- og e-mail-meddelelser, foretage opkald og få kørselsvejledning til dine venners placeringer.

Din placering deles ikke automatisk. Du skal tilmelde dig Latitude og så invitere dine venner til at se din placering eller acceptere deres invitationer. Kun venner, der har udtrykkeligt inviteret eller accepteret, kan se din placering.

#### Åbning af og tilmelding til Latitude

- 1. På startskærmen trykker du på 📰 > Kort.
- 2. Tryk på ≡ , mens du ser på et kort, og tryk så på Tilmeld dig Latitude.
- **3.** Når du har tilmeldt dig Latitude og lukket programmet, kan du gøre følgende for at åbne det fra startskærmen:
  - Tryk på > Latitude.

# Market og andre programmer

## Søgning efter og installation af programmer fra Android Market

Android Market er stedet, man går, for at finde nye programmer til telefonen. Vælg fra en lang række gratis og betalte programmer fra produktivitetsprogrammer, underholdning og til spil.

Betalte programmer er aktuelt kun tilgængeligt i bestemte lande.

#### Søgning efter og installation af et program

Når du installerer programmer og bruger dem på telefonen, kan de kræve adgang til dine personlige oplysninger eller adgang til bestemte funktioner eller indstillinger på telefonen. Hent og installer kun programmer, som du stoler på.

Vær forsigtig, når du henter programmer, der får adgang til din telefons funktioner eller store mængder af dine data. Du har ansvaret for resultaterne af brugen af hentede programmer på telefonen.

Du skal bruge en Google Checkout-konto for at købe ting påAndroid Market.

- 1. På startskærmen trykker du på 📰 > Market.
- 2. Gør et af følgende for at finde et program:

| Gennemgå<br>fremhævede<br>programmer       | Rul gennem listen over fremhævede programmer.                                                                                                    |
|--------------------------------------------|----------------------------------------------------------------------------------------------------|
| Gennemgå<br>programmer efter<br>kategorier | Tryk på <b>Programmer</b> eller <b>Spil</b> , og tryk så på en<br>kategori. Under en kategori kan du filtrere<br>programmerne efter <b>Flest hentede betalte</b> , <b>Flest</b><br><b>hentede gratis</b> eller Lige kommet ind. |
| Søg efter et program                       | Tryk på 🔍, indtast navnet på det program, du leder<br>efter, og tryk så på 🔍.                                                                                                    |

**3**. Når du finder det program, du kan lide, skal du trykke på det og læse dets beskrivelse og brugeranmeldelser.

- 4. Hent eller køb programmet, og tryk på GRATIS (for gratis programmer) eller på prisknappen under Køb (for betalte programmer).
- 5. Hvis du accepterer betingelserne, skal du trykke på OK for at begynde hentningen og installationen af programmet.

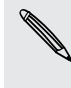

Du kan fjerne et program for at få en tilbagebetaling inden for en begrænset tidsperiode efter købet. Få mere at vide om tilbagebetalingspolitikken for betalte programmer ved at gå til Android Market hjælpewebsted (http:// market.android.com/support).

#### Åbning af et installeret program

Gør et af følgende:

- Hvis du ser dette ikon visitatuslinjen, skal du åbne meddelelsespanelet og så trykke på programmet.
- På startskærmen trykker du på me > Market > Mine programmer. På skærmen Mine programmer trykker du på programmet og så på Åbn.
- På startskærmen trykker du på 
   På skærmen Alle programmer går du til fanen Hentet og trykker på programmet.

#### Afinstallation af et program

Du kan afinstallere ethvert program, som du har hentet og installeret fra Android Market.

- 1. På startskærmen trykker du på 📰 > Market > Mine programmer.
- 2. Tryk på det program, du vil fjerne, og tryk så på Fjern.
- 3. Når du bedes om det, trykker du på OK.
- 4. Vælg årsagen til, at du fjerne programmet, og tryk så på OK.

#### Få hjælp

Hvis du får brug for hjælp eller har spørgsmål omAndroid Market, skal du trykke på MENU og så på ≡, and then tap Hjælp. Webbrowseren fører dig til Android Market Hjælp-webside.

## Brug af Verdensur

#### Om HTC Verdensur-widget'en

Brug HTC Verdensur-widget'en til at se dags dato, tidspunktet og placeringen. Du kan også bruge Verdensur til at vise tidspunktet i en anden by.

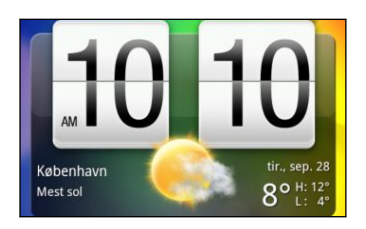

#### Ændring af byen for Verdensur-widget'en

Du kan ændre den by, der skal bruges på Verdensur-widget'en.

Hvis du vil vise tiden for en anden by, kan du:

- Redigere widget-indstillingerne. Trykke og holde på Verdensur-widget'en på Startskærmen og så trække den til knappen Rediger. Vælg den by, du vil vise
- Tilføj endnu en Verdensur-widget til den udvidede Startskærm. Vælg blandt en række udseender og design, og vælg den by, der skal vises.

#### Brug af programmet Verdensur

Få mere ud af programmet Verdensur end bare dato og tidspunkt. Brug telefonen som et skrivebordsur fuldt med vejroplysninger eller som et verdensur, så du kan se, hvad klokken er i flere byer over hele verden. Du kan også bruge den som vækkeur, stopur eller nedtællingstimer.

Du kan åbne programmet Verdensur på en af de følgende måder:

- Tryk på Verdensur-widget'en på startskærmen.
- På startskærmen trykker du på med og så på Verdensur.

Tryk på fanerne i nederste række, eller glid fingeren over fanerne for at skifte mellem de forskellige funktioner i Verdensur-programmet.

#### Brug af skrivebordsur

Når du åbner Verdensur-programmet, kommer du direkte til skærmen Skrivebordsur.

Skrivebordsuret viser den aktuelle dato, det aktuelle tidspunkt og vejret. Det har også en vækkeursindikator og en indikator for batteriniveau. Du kan dæmpe skærmen for kun at vise tid og dato.

- Tryk på vejroplysningerne for at åbne programmet Vejr, hvor du kan se vejrudsigter for de næste par dage.
- Tryk på for at dæmpe skærmen og kun vise tidspunktet og datoen på Skrivebordsuret. Tryk et sted på skærmen for at få den til at lyse op igen.
- Tryk på 🗔 for at dæmpe skærmen og gå til pauseskærm. Når du står i pauseskærmen, vil tidspunktet og datoen skifte position på skærmen hvert et par minutter. Tryk et sted på skærmen for at få den til at lyse op igen.

#### Brug af verdensuret

Brug skærmen til Verdensur-programmets verdensur til at se det aktuelle tidspunkt flere steder på jorden samtidigt. Du kan også angive din hjemby, tilføje flere byer til listen på verdensuret og manuelt angive tidszonen, datoen og tidspunktet.

#### Indstilling af din hjemby

- 1. På fanen Verdensur trykker du på ≡ og så på Startindstillinger.
- 2. Indtast navnet på din hjemby. I takt med at du indtaster bogstaver, filtreres listen, så den viser matchende byer og lande.
- 3. Rul gennem listen, og tryk på din hjemby.

#### Indstilling af tidszone, dato og tidspunkt

Du skal først deaktivere automatisk tidssynkronisering for at angive tidszonen, datoen og tidspunktet.

- 1. På fanen Verdensur trykker du på ≡ og så på Lokale tidsindstillinger.
- 2. Ophæv markering i afkrydsningsfeltet Automatisk, og indstil tidszonen, datoen og tidspunktet efter behov.

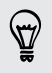

På startskærmen kan du også trykke på ≡ og så trykke på Indstillinger > Dato og tid for at åbne skærmen med indstillinger for Dato og tid.

#### Tilføjelse af en by til skærmen Verdensur

Tilføj flere byer til skærmen Verdensur, så du med det samme kan kontrollere datoen og tidspunktet i disse byer.

- 1. På fanen Verdensur trykker du på Tilføj by.
- 2. Indtast navnet på den by, du vil tilføje. I takt med at du indtaster bogstaver, filtreres listen, så den viser matchende byer og lande.
- 3. Rul gennem listen over matcher, og tryk på den by, du vil tilføje.

#### Indstilling af en alarm

Du kan bruge programmet Verdensur's Alarmer-fane til at konfigurere en eller flere vækkealarmer.

- 1. På fanen Alarmer markerer du afkrydsningsfeltet for en alarm og trykker på den alarm.
- 2. På skærmen Indstil alarmer trækker du fingeren op eller ned for at rulle tidshjulene og angive alarmtidspunktet.
- **3.** Rul gennem skærmen Indstil alarmer for at se alle de tilgængelige alarmmuligheder. Du kan:
  - Indtast alarmens beskrivelse, og vælg den Alarmlyd, der skal bruges.
  - Tryk på Gentag. Vælg de dage i ugen, hvor alarmen skal lyde, og tryk så på OK.
  - Marker afkrydsningsfeltet **Vibrer**, hvis du ønsker at telefonen også skal vibrere, når alarmen lyder.
- 4. Når du er færdig med indstilling af alarmen, trykker du på Udført.
- Deaktiver en alarm ved at fjerne markeringen i afkrydsningsfeltet (ved at trykke på det) for den alarm.

#### Sletning af en alarm

- 1. Tryk på ≡ på fanen Alarmer, og tryk så på Slet.
- 2. Vælg de alarmer, som du vil slette, og tryk så på Slet.

#### Ændring af indstillinger for alarmlyd

Tryk på ≡ på fanen Alarmer, og tryk så på Indstillinger. Du kan ændre følgende indstillinger:

| Alarm i lydløs tilstand | Denne mulighed er valgt som standard, hvilket giver alarmen<br>mulighed for at lyde, selv når telefonens lydstyrke er angivet<br>til lydløs. Fjern markeringen i dette afkrydsningsfelt, hvis du vil<br>gøre alarmen lydløs, når telefonen er i lydløs tilstand.    |
|-------------------------|----------------------------------------------------------------------------------------------------|
| Alarmlydstyrke          | Indstil det lydstyrkeniveau, som du ønsker for alarmen.                                                                                                    |
| Udsættelsesvarighed     | Angiv, hvor længe udsættelsen skal være mellem alarmer.                                                                                                    |
| Sideknaps adfærd        | Vælg det, som sker med alarmen, når du trykker på<br>sideknappen (LYDSTYRKE OP/LYDSTYRKE NED) på<br>telefonen. Du kan indstille knappen til udsættelse, afvise<br>alarmen eller deaktivere knappen. Sideknappen fungerer kun,<br>når telefonens skærm ikke er låst. |

## Undersøge Vejr

Du kan bruge programmet Vejr og widget'en til at undersøge det aktuelle vej og vejrudsigten for de næste fire dage. Ud over den aktuelle placering kan du se vejrudsigter for andre byer i hele verden. Dine indstillinger i programmet Vejr kontrollerer også de vejroplysninger, der vises i Ur og Kalender.

- Sådan opdaterer du automatisk din aktuelle placerings vejr i programmet Vejr og i widget'en Verdensur og Kalenderbegivenheder:
  - Telefonen skal have forbindelse til internettet.
  - Tjenesten Min placering skal være aktiveret. Hvis du ikke aktiverede den, da du første gange konfigurerede telefonen, kan du gøre det under Indstillinger > Placering.
  - 1. På startskærmen trykker du på 📰 > Vejr.
  - 2. Gør et af følgende:
    - Hvis du vil undersøge vejret i andre byer, skal du glide fingeren op eller ned på skærmen.
    - Tryk på i for at opdatere vejroplysningerne på et hvilket som helst tidspunkt.
    - Tryk på Vejr nederst i miden på skærmen Vejr for at se vejrdetaljer på nettet.

#### Tilføjelse af en by til skærmen Vejr

Tilføj flere byen til skærmen Vejr, så du med det samme kan se vejrudsigterne for disse byer. Skærmen Vejr kan udover din aktuelle placering vise op til 15 byer.

- 1. På skærmen Vejr trykker du på 🛨
- 2. Indtast den placering, du vil tilføje. I takt med at du indtaster, filtreres listen, så den viser de mulige placeringer baseret på de bogstaver, du indtastede.
- 3. Tryk på den ønskede by for at vælge den.

#### Ændring af rækkefølgen af byer på skærmen Vejr

- 1. Tryk på skærmen Vejr, tryk på ≡, og tryk så på Omorganiser.
- 2. Tryk og hold på 🧮 i slutningen af det emne, du vil fjerne. Når rækken fremhæves med grønt, skal du trække den til den nye placering og så slippe.
- 3. Tryk på Udført.

#### Sletning af byer fra skærmen Vejr

- 1. Tryk på skærmen Vejr, tryk på ≡ , og tryk så på Slet.
- 2. Vælg de byer, som du vil fjerne, og tryk så på Slet.

#### Ændring af valgmuligheder for Vejr

- 1. Tryk på skærmen Vejr, tryk på ≡ , og tryk så på Indstillinger.
- 2. Du kan ændre følgende vejrindstillinger:

| Opdater ved åbning     | Marker dette felt for at opdatere vejropdateringerne,<br>hver gang du åbner programmet Vejr. |
|------------------------|----------------------------------------------------------------------------------------------|
| Autosynkroniserer data | Marker dette afkrydsningsfelt for automatisk at hente vejropdateringer.                      |
| Opdater plan           | Angiv en automatisk opdateringsplan.                                                         |
| Temperaturskala        | Vælg, om du vil vise vejret i temperaturen Celsius eller<br>Fahrenheit.                      |
| Lydeffekter            | Vælg, om du vil afspille en lydeffekt i forhold til<br>vejrforholdene.                       |

#### Om Vejr-widget'en

Brug Vejr-widget'en til øjeblikkeligt at undersøge vejrudsigterne for den aktuelle placering og andre byer uden at skulle åbne programmet Vejr. Vejr-widget'en leveres med forskellige udseender og formater.

Du kan tilføje denne widget til startskærmen, hvis den ikke allerede er der.

### Læsning af eBooks

Start dit eget bibliotek over bestsellere og litterære klassikere lige på telefonen. Brug programmet Reader til at læse og hente eBooks fra Kobo, som er en onlineboghandler.

Vi har inkluderet nogle eBooks, som du kan prøve. Men du skal have forbindelse til internettet for at gennemgå flere titler fra Kobo.

- På startskærmen trykker du på Reader. På hovedskærmen til Reader finder du miniaturer over nyligt læste og hentede eBooks.
- Glid fingeren til venstre eller højre over skærmen for at finde de tilgængelige eBooks. Du kan også trykke på for at gennemgå disse eBooks i listevisningen.
- 3. Tryk på en eBook for at åbne den.
- 4. Glid fingeren til venstre eller højre for at vende siderne i bogen.
- 5. Hvis du vil zoome ind eller ud, skal du sprede eller klemme tommel- og pegefinger over siden.
- 6. Hvis du vil se i liggende retning, skal du dreje telefonen om på siden.

#### 156 Market og andre programmer

7. Tryk et sted på skærmen for at bruge disse funktioner:

Spring hurtigt mellem kapitler ved at trække i skyderen.

Vis indholdsfortegnelsen og dine bogmærkede sider. Du kan også se noter og fremhævelser, som du har markerede i bogen.

Tilføj et bogmærke.

Skift størrelsen på skrifttypen.

Anbefal bøger til dine venner. Du kan dele bogtitlen på dine sociale netværk eller sende den som en sms eller e-mail.

8. Når du er færdig med at læse, trykker du på 🗲 for at lukke bogen.

Når du genåbner en eBook, vil du bliver ført til den side, som du sidste læste.

#### Søge i en eBook

- 1. Mens du læser en eBook, skal du trykke på **Q**.
- 2. Indtast det ord eller de ord, som du vil søge efter.
- 3. Tryk på 🔍. Du ser en liste over kapitler, der indeholder matcherne.
- 4. Tryk på et kapitel for at gennemgå, hvor matcherne er.
- 5. Tryk på en match for at gå til den side, der indeholder den tekst, du leder efter.

Vil du komme endnu videre i din søgning på nettet? Marker blot teksten, og tryk så på **Hurtigt opslag**.

#### Tilføjelse af en note eller fremhævelse af udvalgt tekst

Har du set et interessant citat eller et faktum, der ikke er så kendt? Lav en note, eller fremhæv det.

1. Tryk og hold på et ord, og træk så i start- og slutmarkørerne for at vælge den omgivne tekst.

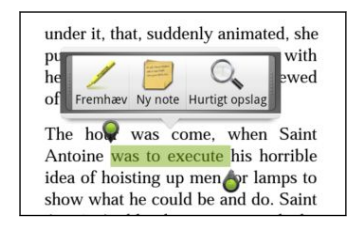

2. I pop op-linjen:

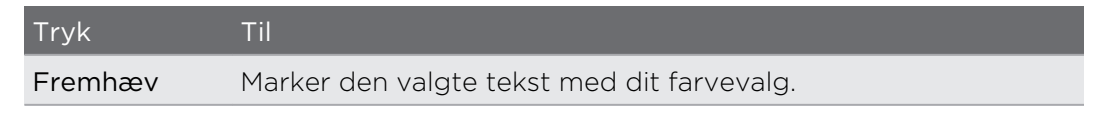

#### 157 Market og andre programmer

| Tryk    | Til                                        |
|---------|--------------------------------------------|
| Ny note | Tilføj en kort kommentar eller bemærkning. |

#### Visning af noter og fremhævelser, som du har oprettet

- 1. Tryk på et sted i den bog, du læser, og tryk så 🛃.
- 2. Gå til fanen Noter eller Fremhævelser for at se de oplysninger, du ønsker.

#### Hentning af en eBook

Gennemgå boghandleren, og vælg mellem hundredvis af tilgængelige titler, som du kan hente.

Du skal have:

- et lagerkort på telefonen
- en aktiv Wi-Fi- eller dataforbindelse
- en Kobo-konto og en Adobe<sup>®</sup> id-konto. Hvis du ikke har en af disse konti endnu, skal du enten tilmelde dig fra telefonen eller computerens webbrowser. (På din computer, gå til: www.kobobooks.com/signup.html og www.adobe.com/ cfusion/membership/index.cfm.)
- Hvis du ikke har logget ind på Kobo og Adobe id-konti endnu, skal du trykke på
   og så på Konti for at logge ind.
- 2. På Reader-hovedskærmen trykker du på ) 🗎 .
- 3. På fanen eBooks fra Kobo gør du et af følgende for at finde en bog:
  - Tryk på en kategori for at se tilgængelige bogtitler.
  - Vis flere kategorier. Tryk på ≡, og tryk så på enten Gennemse eller Opdag.
  - Tryk på Q for at finde en bestemt bogtitel eller forfatter.
- 4. Tryk på den eBook, du vil hente. Derefter ser du oplysninger om f.eks. prisen på bogen og en oversigt samt klassifikationer.
- 5. Tryk på 🕋 for at foretage bestillingen.
- 6. Angiv dine indkøbsdetaljer, og tryk så på Køb.
- 7. Tryk på 🛃 for at hente eBook'en. Når du har hentet den, kan du finde den i dit bibliotek.
- Når du har brugt Kobo en gang til at købe en eBook, vil telefonen huske dine faktureringsoplysninger, så du ikke skal indtaste dem næste gang.
- Hvis du tidligere købte eBooks fra Kobo på computeren, skal du gå til fanen Tilgængelig til hentning i Reader for at hente dem til telefonen.

#### Om widget'en Min reol

Brug widget'en Min bogreol til hurtigt at åbne dine eBooks, så du kan læse dem lige på startskærmen.

## Læsning af nyheds-feeds

Lad være med at ikke at kende til gårsdagens nyheder. Brug programmer Nyheder til at abonnere på nyheds-feeds, der dækker breaking news, sport, de bedste blogs og andet. Du kan også få opdateringer baseret på bestemte søgeord.

#### Abonnement på nyhedskanaler

Du skal være logget ind på en Google-konto, før du bruger programmet Nyheder.

- 1. På startskærmen trykker du på **meder**.
- 2. På fanen Abonnementer trykker du på Tilføj feeds.
- 3. Gør et af følgende:
  - Tryk på en kategori, f.eks. **Blogs** eller **Underholdning** for at vælge mellem populære nyheds-feeds.
  - Tryk på Søg efter flere for at søge efter et bestemt søgeord eller feed-URL.
- 4. Når du har valgt den kanal eller se kanaler, som du vil abonnere på, trykker du på Tilføj.

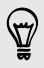

Hvis du manuelt vil opdatere nyheder på kanalerne, skal du trykke på ≡ og så trykke på **Opdater**.

#### Tilføjelse af et søgeord

Find nemt historier af interesse for dig ved at indtaste et søgeord. Historier, der indeholder det samme søgeord grupperes samlet på fanen Søgeord.

- 1. På startskærmen trykker du på **mage > Nyheder**.
- 2. På fanen Mine emner trykker du på Søgeord > Tilføj søgeord.
- **3.** Indtast søgeordet, og tryk så på **Tilføj**. Dit nye søgeord vises på skærmen Søgeord.
- 4. Tryk på søgeordet for at vise de historier, der indeholder det søgeord.

#### Læsning af en historie

- 1. På startskærmen trykker du på **m** > Nyheder.
- 2. På fanen Abonnementer trykker du på en kanal.

3. Tryk på en historie for at læse den. Mens du læser en historie, kan du:

| Tryk         | Til                                                             |
|--------------|-----------------------------------------------------------------|
| \$           | Marker historien med en stjerne som en favorit.                 |
| <b>N</b> . 4 | Del et link til en historie fra de tilgængelige valgmuligheder. |
|              | Gå til den webside, hvor historien er offentliggjort.           |
| $^{\sim}$    | Gå til næste eller forrige historie på kanalen.                 |

4. Hvis du vil læse hele historien, skal du trykke på Læs fuld artikel. Det åbner historien i webbrowseren.

#### Ændring af opdateringsplan og indholdsindstillinger

Når du er i programmet Nyheder, skal du trykke på ≡ > Indstillinger og så trykke på en af følgende:

| Konti og<br>synkronisering | Administrer synkroniseringsvalg og generelle Nyheder-<br>indstillinger.                                                                      |
|----------------------------|----------------------------------------------------------------------------------------------------|
| Opdater ved åbning         | Opdater indholdet af de kanaler, du abonnerer på, hver gang<br>du åbner programmer Nyheder.                                                  |
| Opdater plan               | Vælg et tidsinterval på, hvordan de kanaler, du abonnerer på,<br>opdateres. Vælg <b>Manuel</b> for at opdatere indholdet, når du vil<br>det. |
| Nyhedsindhold              | Vælg, hvordan du som standard læser nyheder: som en<br>oversigt eller som en fuld websideartikel.                                            |
| Mobilvisning               | Hvis du har valgt at se nyhederne som en websideartikel, skal<br>du vælge at vise websideartikler optimeret til mobilvisning.                |

#### Om Nyheder-widget'en

Brug Nyheder-widget'en til at læse stykker af historier, som du har abonneret på direkte på startskærmen.

## Holde øje med dine aktier

Brug programmet Aktier til at få de seneste aktieopdateringer for aktiekurser og markedsindekser, som du følger.

- 1. På startskærmen trykker du på 📰 > Aktier.
- 2. På hovedskærmen Aktier gør du et af følgende:
  - Tryk på et emne for at se det i listen over aktiekurser og markedsindekser.
  - Tryk på 💟 for at opdatere aktieoplysningerne.
  - Tryk på I for at tilføje en aktiekurs eller aktiemarkedsindeks.
- 3. Når du har valgt en bestemt aktiekurs eller et aktiemarkedsindeks, kan du

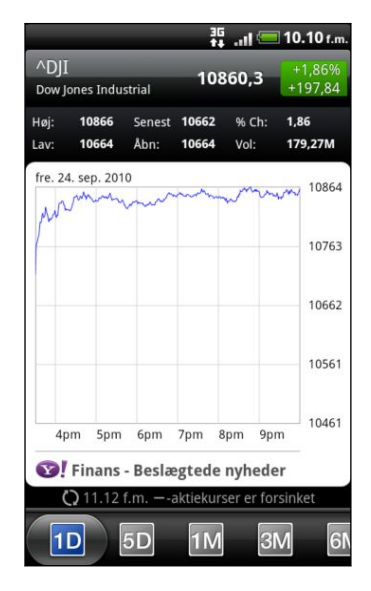

- Vise et emnes handelsoplysninger og prisdiagrammet for en bestemt periode.
- Glide til andre faner for at se op til to års handelsoplysninger for et emne.

#### Tilføjelse af en aktiekurs eller et aktiemarkedsindeks

- 1. På Aktier-hovedskærmen trykker du på 🔳.
- 2. Indtast aktiekursen eller aktiemarkedsindekset i tekstfeltet, og tryk på 🔍 .
- 3. Tryk på den aktiekurs eller det aktiemarkedsindeks, du vil tilføje.

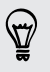

Slet et emne ved at trykke på ≡ på hovedskærmen Aktier, og tryk på Slet. Vælg de emner, som du vil slette, og tryk så på Slet.

#### Ændring af opdateringsplan og farveindstillinger

Automatisk download af aktieoplysninger kan kræve ekstrabetaling til din mobiludbyder.

På hovedskærmen Aktier trykker du på \Xi og så på Indstillinger. Gør et af følgende:

| Tryk                             | Til                                                                                                    |
|----------------------------------|----------------------------------------------------------------------------------------------------|
| Opdater ved åbning               | Opdater aktieoplysningerne, hver gang du åbner<br>programmet Aktier.                                                    |
| Planlagt synkronisering          | Indstil automatisk hentninger af aktieoplysninger.                                                                      |
| Opdater plan                     | Vælg et tidsinterval til søgning efter opdateringer.                                                                    |
| Angiv farve for<br>prisstigning. | Skift så farven til visning af aktieprisstigninger til enten<br>rød eller grøn, afhængigt af det der bruges i dit land. |

#### Om Aktier-widget'en

Brug Aktier-widget'en til øjeblikkeligt at undersøge aktieopdateringer lige på startskærmen.

## Arbejde med dokumenter, regneark og præsentationer

Skal du lige finjustere en rapport, mens du er på farten? Brug Quickoffice til nemt at vise, redigere eller oprette dokumenter (\*.doc) og regneark (\*.xls). Du kan også bruge det til at se Microsoft PowerPoint (\*.ppt)-præsentationer og tekst \*.txt)-filer i på telefonen.

På startskærmen trykker du på **E > Quickoffice**.

Visning af et dokument, regneark eller en præsentation

1. På hovedskærmen til Quickoffice trykker du på den fil, du vil åbne.

Hvis du har en lang fillisten, skal du trykke på  $\equiv$  og så på **Sorter** for at arrangere dine filer efter navn eller dato. Tryk på **Q** for at se efter bestemte filnavne.

- 2. Når du ser en fil, kan du:
  - Glid fingeren på skærmen for at panorere eller gennemgå siderne i filen.
  - Vend telefonen om på siden for at se filen i tilstanden Landskab.
  - Zoom ind ved at sprede din tommel- og pegefinger over skærmen. Zoom ud ved at klemme din tommel- og pegefinger over skærmen.
  - Tryk på \Xi , og tryk så på **Regneark** for at se andre regneark i Excel-filen.

#### Redigering af et dokument eller regneark

- Mens du ser på et dokument eller regneark, skal du trykke på ≡ og så på Rediger.
- 2. Foretage dine ændringer i filen.
- 3. Når du er færdig, trykker du på ≡, på Gem (eller Mere > Gem som) for at bevare dine ændringer.

#### Oprettelse af et nyt dokument eller regneark

- 1. På hovedskærmen til Quickoffice trykker du på ≡ og så på Ny.
- 2. Vælg den filtype, du vil oprette.
- 3. Begynd at indtaste tekst.
- 4. Når du er færdig, trykker du på ≡, på Gem (eller Mere > Gem som) for at bevare dine ændringer.

## Se videoer på YouTube

Brug programmer YouTube til at se, hvad der sker på dette online videodelingswebsted.

- 1. Fra startskærmen trykker du på 📰 > YouTube.
- 2. Rul gennem listen med videoer, og tryk på en video for at se den.
- 3. Når du ser en video, kan du:
  - Læg telefonen om på siden, eller dobbelttryk på skærmen for at se videoen på hele skærmen.
  - Tryk på videoskærmen for midlertidigt at standse, genoptage afspilningen eller trække skyderen for at springe til en anden del af videoen.
  - Tryk på fanen for at få mere at vide om videoen, se relaterede videoer eller undersøge, hvad andre tænker. Du kan også glide fingeren over fanerne for at se, om der er flere tilgængelige emner.
  - Tryk på ikonet med opadvendt eller nedadvendt tommelfinger for at tilføje din videoklassifikation. Tryk på **Mere** for at se flere valgmuligheder.
- 4. Tryk på ≡, og tryk så på Start for at returnere til hovedskærmen for YouTube.

#### Søgning efter videoer

57

- 1. Tryk på **Q** på YouTube-hovedskærmen.
- 2. Indtast et søgeord, og tryk på 🔍.
- 3. Rul gennem resultaterne, og tryk på en video for at se den.

Du har også mulighed for at vise resultater, der for nylig blev posteret. Tryk på Hele tiden, og vælg så den tidsperiode, du ønsker.

#### Rydning af søgeoversigten

- 1. På hovedskærmen YouTube trykker du på \Xi og så på Indstillinger.
- 2. Tryk på Ryd søgeoversigt, og tryk så på OK, når du bedes om det.

#### Deling af et videolink

- 1. På videoens skærm trykker du på Mere > Del.
- 2. Vælg, hvordan du vil dele videolinket blandt de tilgængelige muligheder.

#### Optagelse og deling af videoer på YouTube

- 1. Fra startskærmen trykker du på 📰 > YouTube.
- 2. Tryk på 🔜 .
- 3. Tryk på 🛑 for at starte videooptagelsen.
- 4. Når du er færdig med at optage, trykker du på 🛑 igen.
- 5. Indtast en titel, beskrivelse og tags til din video.
- 6. Angiv niveauet for beskyttelse af personlige oplysninger.
- 7. Tryk på Overfør.

## Lytte til FM-radio

Stil ind på, og lyt til populære popsange med telefonens FM-radioprogram.

Du skal først tilslutte et hovedsæt til lydstikket på telefonen for at bruge FM-radio. FM-radio bruger stereohovedsættet som FM-radioantenne.

På startskærmen trykker du på 📰 > FM-radio.

Første gang du åbner for FM-radio, vil det automatisk scanne efter tilgængelige FMstationer, gemme dem som forudindstillede og spille den første fundne.

#### Stil ind på en FM-station

Der er flere ting, som du kan gøre, når du står på skærmen FM-radio:

- Tryk på for at se listen over Alle forudindstillede og så vælge en station, som du vil lytte til.
- Trykke på I for at gå til den forrige tilgængelige FM-station eller for at gå til den næste tilgængelige FM-station.
- Træk i skyderen for at indstille til en frekvens på FM-båndet.
- Tryk på ▲ for at finindstille radiofrekvensen med -0,1 MHz eller ▶ for at finindstille radiofrekvensen med +0,1 MHz.
- Tryk på + for at tilføje et forudindstillet navn på den aktuelle station, du har valgt.
- Tryk på knapperne LYDSTYRKE OP eller LYDSTYRKE NED på siden af telefonen for at justere lydstyrken.
- Tryk på ≡ for at gentage scanning og lagring af FM-stationer, og tryk så på Scan og gem.

#### Lukning eller slukning af FM-radio

Du kan fortsætte med at lykke til radioen, når du bruger andre programmer på telefonen eller lukke programmet FM-radio fuldstændigt.

| Til                                             | Gør dette                                                                                                  |
|-------------------------------------------------|----------------------------------------------------------------------------------------------------|
| Sådan lukker du<br>skærmen FM-radio:            | Tryk på ←. FM-radio fortsætter med at køre i<br>baggrunden.                                                |
|                                                 | Gå tilbage til skærmen FM-radio ved at glide<br>meddelelsespanelet åbent og så trykke på <b>FM-radio</b> . |
| Sådan slukker du helt for<br>og lukker FM-radio | Tryk på 也 på skærmen FM-radio.                                                                             |

#### Om FM-radio-widget'en

Brug FM-radio-widget'en til at lytte til dine foretrukne FM-stationer lige på startskærmen.

## Optagelse af din stemme

Du skal ikke bare tænke højt. Brug Taleoptagelse til hurtigt at optage dine tanker. Du kan også optage din stemme og angive dem som ringetone.

Du skal have et microSD-kort på telefonen for at bruge Taleoptagelse.

- 1. På startskærmen trykker du på **Taleoptagelse**.
- 2. Hold telefonens mikrofon tæt på munden.
- 3. Tryk på 🚺 for at starte optagelsen af et stemmeklip.

Taleoptagelse kan køre i baggrunden, mens du gør andre ting på telefonen, bortset
fra når du åbner andre programmer, der også bruger lydfunktioner. Gå tilbage til skærmen Taleoptagelse, glid meddelelsespanelet op, og tryk så på Tageoptagelse.

- 4. Tryk på 💶 for at standse optagelsen.
- 5. Indtast et navn på stemmeklippet, og tryk på Gem.
- 6. Afspil stemmeklippet ved at trykke på

#### Deling af et taleklip

- 1. På skærmen Taleoptagelse trykker du på 💻 .
- 2. Tryk og hold på det stemmeklip, du vil dele, og tryk så på Del.
- **3.** Vælg, hvordan du vil dele stemmeklippet blandt de tilgængelige valgmuligheder.

#### Angivelse af et stemmeklip som ringetone

- 1. På skærmen Taleoptagelse trykker du på 💻 .
- 2. Tryk og hold på det stemmeklip, du vil angive som ringetone, og tryk på Angiv som ringetone.

## Brug af Lommelygte

Du kommer aldrig til at gå i mørke mere. Programmet Lommelygte tænder for telefonens LED-lygte, så den lyser, når du har brug for det.

På startskærmen trykker du på **E** > Lommelygte.

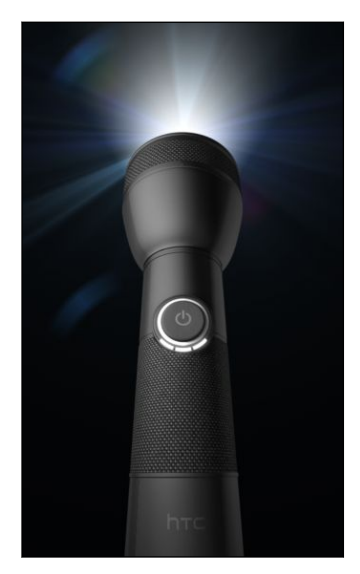

- Juster lysstyrken på lyset ved blot at trykke på skærmens tænd/sluk-knap på lommelygtens håndtag.
- Tryk på ≡ for at skifte til tilstanden Automatisk blitz, SOS eller Manuel.

Luk lommelygte ved at trykke på 🗲.

## Deling af spil og programmer

Har du sjov med et spil eller et program, som du har fundet på Android Market? Del dine favoritspil og -programmer med det samme med dine venner.

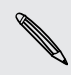

Hvis dine venner skal linke til programmet og hente det fra Android Market, skal de bruge en Android-telefon.

- 1. På startskærmen trykker du på 📰
- 2. Tryk på ≡, og tryk så på Del. Du vil så se listen over spil og programmer, som du hentede og installerede fra Android Market.
- 3. Tryk på et program, og vælg så, hvordan du vil dele det.

Når dine venner ser et link i din sendte meddelelse, e-mail eller statusopdatering, kan de bare trykke på linket for at gå direkte til spillet eller programmet på Android Market for at hente det.

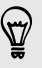

- Mens du indtaster din statusopdatering i Friend Stream, kan du også trykke på for at vælge mellem spil eller programmer, som du vil dele på dine sociale netværk.
- Hvis du allerede har oprettet en ny tekst- eller e-mail-meddelelse, skal du trykke på = og så trykke på Vedhæft > Programanbefaling for at vælge i listen over installerede spil og programmer.

## HTC Sync

## **Om HTC Sync**

Dine nye billeder fra ferien er på telefonen, mens din forretningskalender er på computeren. Hvorfor ikke gøre disse fil- og oplysningstyper tilgængelige på begge enheder?

Med HTC Sync kan du:

- Synkroniser dine kontakter mellem dine Microsoft Outlook, Outlook Express eller Windows-kontakter på computeren og telefonen.
- Synkroniser dine kalenderbegivenheder mellem Outlook eller Windows Kalender på computeren og telefonen.
- Kopier dine billeder, videoer, dokumenter, sange og afspilningslister til telefonen og nyd dem når du er på farten.
- Det er nemt at importere dine tagne billeder og videoer fra telefonen til computeren.
- Gem de samme bogmærker i både computerens og telefonens webbrowser.
- Installer tredjepartsprogrammer til mobiltelefoner (der ikke er hentet fra Android Market) fra computeren.
- Du skal bruge et lagerkort, indsat i telefonen, for at kunne synkronisere multimediefiler og dokumenter.
- De tilgængelige kategorier og valgmuligheder afhænger af telefonen, du har sluttet til computeren.

## Installerer HTC Sync, som blev leveret med lagerkortet

Kopier installationsprogrammet HTC Sync fra lagerkortet til computeren, og brug det til at installere.

 Versionen HTC Sync på det lagerkort, der blev leveret med telefonen, kan installeres på en computer, der kører Windows 7, Windows Vista eller Windows XP.

- HTC Sync kræver USB 2.0 på computeren for at kunne oprette forbindelse og synkronisere med telefonen.
- Du skal først lukke alle programmer og midlertidigt afslutte dit antivirusprogram, før du begynder at installere HTC Sync for at få en problemfri installation.
- 1. Opret forbindelse mellem telefonen og computeren med det medfølgende USBkabel.
- På skærmen Tilslut til PC på telefonen trykker du på Diskdrev og så på Udført. På computeren registreres den tilsluttede telefon som en flytbar disk.
- 3. Naviger til den flytbare disk, og åbn den.
- 4. Kopier HTCSync.exe til din computer.
- 5. Når kopieringen af færdig, skal du afbryde den flytbare disk (dvs. den tilsluttede telefon), som krævet af computerens operativsystem, så du sikkert kan fjerne telefonen.
- 6. Dobbeltklik på HTCSync.exe på computeren, og følg skærmvejledningen for at installere HTC Sync.

Når du har installeret HTC Sync, føjes HTC Sync-ikonet 📓 til computerens systembakke (se nederst til højre på computerskærmen). Du kan dobbeltklikke på ikonet for at åbne HTC Sync.

# Konfiguration af HTC Sync, så det anerkender telefonen

- 1. Tilslut telefonen til computeren med det USB-kabel, der blev leveret med telefonen.
- Når din telefon beder dig om at vælge typen af USB-forbindelse, skal du trykke på HTC Sync og derefter på Udført. Vent på HTC Sync, så det anerkender telefonen
- 3. På skærmbilledet Enhedskonfiguration indtaster du et navn for telefonen.
- 4. Klik på Gem. Enhedspanel åbnes.

Hvis du på et senere tidspunkt vil ændrer navnet for telefonen, klik på Oversigt > Enhedskonfiguration.

## Lær mere om arbejdsområdet

På Enhedspanel kan du indstille sine synkroniseringsindstillinger, se generelle oplysninger om telefonen, tjekke optaget og ledig plads på lagerkortet samt starte synkronisering.

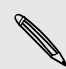

De tilgængelige kategorier og valgmuligheder afhænger af telefonen, du har sluttet til computeren.

 Du kan klikke på en kategori over emner for at se synkroniseringsvalgmulighederne i højre side af enhedspanelet.

Du kan også klikke på **Oversigt** for at se oplysninger om telefonens grundlæggende software, brugen af lagerkortet, ændre telefonens navn eller installere tredjepartsprogrammer på telefonen.

- Klik på knappen **Synk. nu** for at starte synkroniseringen af de kategorier og valgmuligheder, du valgte.
- Linjen med anslået brug ved siden af knappen Synk. nu viser den anslåede plads på lagerkortet, der bruges, når der er nye emner, der skal synkroniseres og føjes til telefonen.

## Konfiguration af synkronisering

Du kan vælge den type filer og oplysninger, du vil synkronisere mellem telefonen og computeren.

#### Valgmuligheder for synkronisering af Musik

Kopier musikspor og sange, du spiller på computeren, til telefonen. Hvis du har afspilningslister opretter i iTunes<sup>®</sup> eller Windows Media<sup>®</sup> Player, kan du også synkronisere disse og får glæde af dem på farten.

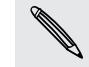

Du kan synkronisere lydfiler i disse formater: \*.aac, \*.amr, \*.m4a, \*.mid, \*.midi, \*.mp3, \* \*.wav, \*.wma

- 1. På enhedspanelet klikker du på Musik, og derefter på knappen Til. Aktivering af synkronisering af Musik betyder, at du ønsker at inkludere denne kategori, hver gang du synkroniserer computeren og telefonen.
- 2. Vælg Synkroniser musikfiler fra, og klik på Tilføj.
- 3. Vælg den mappe, der indeholder dine lydfiler, og klik så på OK.
- 4. Vælg Synkroniser musikfiler fra iTunes og Windows Media Player hvis du bruger iTunes eller Windows Media på din computer, og vælg derefter de afspilningslister, du vil synkronisere på telefonen.

171 HTC Sync

#### Valgmuligheder for synkronisering af Galleri

Du kan synkronisere billeder og videoer mellem telefonen og computeren automatisk.

Du kan synkronisere lydfiler i disse formater:

- Billeder: \*.bmp, \*.gif, \*.jpeg, \*.jpg, \*.png
- Videoer: \*.3gp, \*.3g2, \*.mp4, \*.wmv
- 1. På enhedspanelet klikker du på Galleri, og derefter på knappen Til. Aktivering af synkronisering af Galleri betyder, at du ønsker at inkludere denne kategori, hver gang du synkroniserer computeren og telefonen.
- 2. Importer automatisk dine kamerabilleder til computeren under synkronisering ved at vælge Kopier enhedens kamerabilleder til computer. Billeder og videoer fra lagerkortet gemmes i mappen \My Photos\Device Camera Shots på din computer.
- 3. Vælg Synkroniser computers billeder og videoer fra og klik på Tilføj.
- 4. Vælg den mappe, der indeholder dine multimediefiler, og klik så på OK. Alle understøttede billed- og videofiler, der føjes til denne mappe, bliver kopieret til telefonens lagerkort under synkroniseringen.

#### Valgmuligheder for synkronisering af Kalender

Din telefon kan synkronisere aftaler og begivenheder med din kalender i Outlook (Outlook XP, Outlook 2003 eller Outlook 2007) eller Windows Kalender.

- 1. Klik på Kalender på enhedspanelet, og klik på knappen Til. Aktivering af synkronisering af Kalender betyder, at du ønsker at inkludere denne kategori, hver gang du synkroniserer computeren og telefonen.
- 2. Vælg det program, du vil synkronisere kalenderbegivenheder med.
- 3. Vælg hvorfra, du vil starte synkroniseringen af dine kalenderbegivenheder.
- 4. I tilfælde, hvor der findes konfliktende oplysninger på både telefonen og computeren, skal du vælge de oplysninger, du vil bevare.

Det er kun de kalenderfelter, der understøttes på telefonen, der synkroniseres.

#### Valgmuligheder for synkronisering af Personer

Synkroniser telefonens kontaktpersoner med Outlook (Outlook XP, Outlook 2003 eller Outlook 2007), Outlook Express eller Windows kontakter.

Hvis du har kontakter, der skal synkroniseres fra dit SIM-kort, skal du først importere dem til telefonens lager.

- 1. Klik på **Personer** på enhedspanelet, og klik på knappen **Til**. Aktivering af synkronisering af Personer betyder, at du ønsker at inkludere denne kategori, hver gang du synkroniserer computeren og telefonen.
- 2. Vælg det program, du vil synkronisere dine kontakter med.
- **3.** I tilfælde, hvor der findes konfliktende oplysninger på både telefonen og computeren, skal du vælge de oplysninger, du vil bevare.

Det er kun de kontaktfelter, der understøttes på telefonen, der synkroniseres.

#### Valgmuligheder for synkronisering af Bogmærker

Synkroniser webbrowserens bogmærker mellem telefonen og computeren.

- Hvis du bruger Google Chrome eller Firefox internetbrowser og har valgt den til at synkronisere med telefonen, skal du sørge for at lukke alle browservinduer, før du begynder synkroniseringen.
  - 1. Med din favoritbrowser opretter du en favoritmappe kaldet HTC-bogmærker. Sørg for, at du gemmer dine favoritbogmærker i denne mappe, så du kan synkronisere dem med telefonen.
  - 2. På HTC Sync's enhedspanel, klik på **Bogmærker** og derefter på knappen **Til**. Aktivering af synkronisering af Bogmærker betyder, at du ønsker at inkludere denne kategori, hver gang du synkroniserer computeren og telefonen.
  - **3.** Vælg den webbrowser, der gemmer bogmærkerne for at synkronisere dem med telefonen.

Når der findes konfliktende oplysninger på både telefonen og computeren, vil HTC Sync bevare oplysningerne fra computeren.

#### Valgmuligheder for synkronisering af Dokumenter

Du kan synkronisere filer og dokumenter fra computeren til telefonen. Du kan også synkronisere e-mail-vedhæftninger, som du gemte på telefonens lagerkort på computeren.

 Du skal have et kompatibelt program for at kunne åbne et program på telefonen. Sædvanligvis kan telefonen åbne og vise disse filtyper: Microsoft Office 2003 og 2007 Word (\*.doc), Excel (\*.xls) og PowerPoint (\*.ppt), PDF-filer (\*.pdf), tekstfiler (\*.txt).

- Synkroniser e-mail-vedhæftninger, der er gemt på telefonens lagerkort, til computeren ved at konfigurere en Exchange ActiveSync- eller POP3/IMAP-e-mailkonto på telefonen ved hjælp af Mail.
- 1. Klik på **Dokumenter** på enhedspanelet, og klik på knappen **Til**. Aktivering af synkronisering af Dokumenter betyder, at du ønsker at inkludere denne kategori, hver gang du synkroniserer computeren og telefonen.
- 2. Hvis du vil synkronisere e-mail-vedhæftninger, som du har gemt på telefonens lagerkort, skal du vælge Kopier alle downloadede mail-dokumenter til computeren.
- 3. Vælg Synkroniser computerdokumenter fra og klik på Tilføj.
- 4. Vælg en mappe, der indeholder de filer, du vil synkronisere med telefonen, og klik på OK.

Vedhæftninger til e-mail fra telefonens lagerkort gemmes i mappen \My Documents \Device documents\ på din computer. Dokumenter fra din computer gemmes i mappen \My Documents\Device documents\ på dit lagerkort.

## Synkronisering af telefonen

Kontroller linjen med anslået brug ved siden af knappen **Synk. nu** for den forventede filstørrelse af nye emner på telefonen, der skal synkroniseres.

Hvis der ikke er tilstrækkeligt med ledig plads på lagerkortet, vises et advarselsikon og du vil ikke kunne synkronisere.

- 1. Efter valg og tilpasning af kategorierne, du vil synkronisere, klikker du på Synk. nu.
- 2. Når synkroniseringen er færdig, trykker du på Afbryd.
- 3. Fjern telefonen på sikker vis, som krævet af computerens operativsystem.

Næste gang, du tilslutter telefonen til computeren, begynder synkroniseringen automatisk baseret på dine synkroniseringsindstillinger.

## Installation af et program fra computeren til telefonen

Hvis du har programfiler (\*.apk) på computeren, kan du bruge HTC Sync til at installere dem på telefonen. Vi anbefaler på det kraftigste, at du kun installerer programmer, som du stoler på.

- 1. På enhedspanelet klikker du på Oversigt.
- 2. Klik på Programmet er installeret.
- **3.** Gennemse for at finde programfilen på computeren, og klik på Åbn. Installationsprocessen starter på telefonen.
- 4. Kontroller telefonens skærm for at se, om der er yderligere vejledninger til færdiggørelse af installationen.
- 5. Når installationen er færdig, trykker du på Afbryd.
- 6. Fjern telefonen på sikker vis, som krævet af computerens operativsystem.

# Synkronisering af en anden telefon med computeren

Du kan skifte fra en telefon til en anden hvis du har mere end en enhed, du vil synkronisere.

- 1. Tilslut en anden telefon til din computer, og konfigurer HTC Sync til at genkende denne telefon.
- 2. Klik på telefonen, du vil konfigurere, eller start synkroniseringen. Enhedspanelet åbnes, og du kan særskilt tilpasse din synkroniseringsindstillinger for denne telefon.

Når du vil skifte til en anden telefon, du vil synkronisere, klik på **Enheder** og derefter på telefonens navn eller billede.

## Hente den seneste HTC Sync-opgradering

Besøg HTCs supportwebsted (www.htc.com/support/) fra tid til anden for at søge efter de seneste HTC Sync opgraderinger, så du kan hente og installere dem på computeren.

Efter installationen af den seneste opgradering, konfigurer HTC Sync igen for at genkende og synkronisere med telefonen.

## HTCSense.com

## Tilmelding til din HTCSense.com-konto

Du kan tilmelde dig en HTCSense.com-konto via telefonen eller computerens webbrowser.

#### Tilmelding fra telefonen

- 1. Fra startskærmen trykker du på ≡ og trykker på Indstillinger > Konti og synkronisering.
- 2. Tryk på Tilføj konto > HTC Sense.
- 3. Følg skærmvejledningen for at tilmelde dig til en HTCSense.com-konto.

#### Tilmelding fra computeren

Sørg for, at du har telefonen i nærheden. Du skal bruge den til at gennemføre tilmeldingsprocessen.

- 1. Åbn webbrowseren på computeren.
- 2. Gå til www.htcsense.com.
- 3. Følg skærmvejledningen for at tilmelde dig til en HTCSense.com-konto.

Når du har tilmeldt til HTCSense.com på nettet, skal du logge ind med de samme kontooplysninger på telefonen.

Opdatering af dine HTCSense.com-kontodetaljer

- 1. Åbn webbrowseren på computeren, og log ind på HTCSense.com-kontoen.
- 2. Klik på Konto i øverste højre hjørne.
- 3. Opdater kontodetaljerne, og klik så på Gem ændringer.

### Brug af HTCSense.com

Har du glemt telefonen der hjemme, eller kan du ikke finde den? Eller endnu værre, er den faldet ud af lommen, da du var på toget. Brug HTCSense.com til at kommunikere med telefonen, så du kan videresende opkald og meddelelser til et andet nummer, få telefonen til at ringe, låse telefonen og endda slette indholdet på telefonen.

Hvis du vil bruge disse funktioner, skal du logge ind på HTCSense.com på computerens webbrowser.

#### 176 HTCSense.com

#### Aktivering af Telefonfinder

Nogle funktioner på HTCSense.com kræver, at muligheden Telefonfinder på telefonen er markeret.

- 1. På telefonens startskærm trykker du på 🔳 og derefter på Indstillinger.
- 2. Tryk på Placering.
- 3. Marker afkrydsningsfeltet Telefonfinder.

#### Viderestilling af opkald og meddelelser

Du kan viderestille opkald og meddelelser til en anden telefon, hvis du ikke har telefonen med dig.

Klik på til/fra-omskifteren for **Viderestil opkald** og/eller **Viderestil meddelelser** på HTCSense.com.

#### Få telefonen til at ringe

Du ved, at din telefon er et eller andet sted i huset, men du kan bare ikke finde den. Få den til at ringe, selv om den er slået fra, så du kan finde den. Så håber vi bare, at den ikke ligger nederst i vasketøjskurven.

Klik på **Ring** på HTCSense.com.

#### Finde din telefon

Har du efterladt telefonen et eller andet sted, mens du foretog dine ærinder? Du kan bruge HTCSense.com til at finde den omtrentlige placering af din telefon.

P

Du skal have markeret muligheden **Telefonfinder** på telefonen, for at denne funktion vil fungere.

Kig på kortet for at finde din telefon på HTCSense.com. Klik på **Opdater placering** for at opdatere kortet.

#### Låsning af telefonen

Har du mistet telefonen? Lås telefonen, og vis en meddelelse på skærmen, så hvis nogen finder den, kan de kontakte dig.

- 1. Klik på Lås telefon på HTCSense.com.
- 2. Indtast en pinkode, et alternativt telefonnummer, som der kan ringes til, hvis nogen finder telefonen, og en kort meddelelse, der skal vises på skærmen.

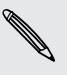

Det alternative nummer vises på telefonens skærm. Hvis det sker, at nogen finder din telefon, kan denne person bare trykke på det for at ringe til den nummer med din telefon.

3. Klik på Gem.

#### Sletning af indholdet på telefonen

Hvis der ikke er nogen mulighed for at få telefonen tilbage, kan du slette indhold på telefonen og det installerede lagerkort, så ingen andre ser følsomme oplysninger på telefonen.

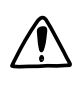

Der er ingen mulighed for at gendanne telefonens og lagerkortets data, når du har slettet indholdet, så du skal være absolut sikker, før du fortsætter.

- 1. Klik på Slet telefon på HTCSense.com.
- 2. Når du bliver bedt om at bekræfter, klikker du på Slet telefon.

## Sletning af din HTCSense.com-konto

- 1. Åbn webbrowseren på computeren, og log ind på HTCSense.com-kontoen.
- 2. Klik på Konto i øverste højre hjørne.
- 3. Klik på Klik her for at slette din HTCSense-konto.

Sletning af din HTCSense.com-konto vil også slette dine data på HTCSense.comserverne.

## Tastatur

### Brug af skærmtastaturet

Når du starter et program eller vælger et felt, som kræver tekst eller tal, vises skærmtastaturet. Når du har indtastet tekst, kan du trykke på 🔄 eller trykke på 🦛 for at lukke skærmtastaturet.

#### Valg af et tastaturlayout

Du kan vælge mellem tre forskellige tastaturlayouts alt efter din måde at indtaste på.

- Fra startskærmen trykker du på ≡ og derefter på Indstillinger > Sprog og tastatur > Berøringsindtastning.
- 2. Tryk på Tastaturtyper, og vælg så det tastaturlayout, som du vil bruge. Vælg en af følgende:

| QWERTY          | Dette layout ligner tastaturet på en skrivebordscomputer.<br>Dette er standardtastaturet.                          |
|-----------------|----------------------------------------------------------------------------------------------------|
| Telefontastatur | Dette layout ligner det traditionelle mobiltelefontastatur.                                                        |
| Kompakt QWERTY  | Dette layout har to bogstaver på hver taste.<br>Tastestørrelsen er lidt større end på det fulde QWERTY-<br>layout. |

#### Indtastning af tekst

Brug de følgende taster under indtastningen af tekst med skærmtastaturet:

| !<br>a | Tryk og hold på tasterne med grå tegn øverste for at indtaste tal, symboler og<br>bogstaver med accent. De grå tegn, der vises på tasten, er det tegn, som bliver<br>indsat, år du trykker og holder på den taste. Nogle taster har flere tegn eller<br>accenter knyttet til dem. |
|--------|----------------------------------------------------------------------------------------------------|
| t      | Shift-tasten. Tryk for at indtaste et stort bogstav. Tryk to gange for at aktivere<br>Caps Lock.                                                                                                    |
| 12#    | Tryk for at skifte til numerisk og symboltastatur.                                                                                                    |
| 4      | Enter-tasten. Tryk for at oprette en ny linje.                                                                                                    |
| +      | Backspace-tasten. Tryk for at slette det forrige tegn.                                                                                                    |

Tasten Sprog. Den taste, du ser, afhænger af det tastatursprog, du bruger i øjeblikket. Tryk for at skifte til et andet tastatursprog. Du kan også få adgang til skærmens tastaturindstillinger.

Tryk for at skifte mellem forudsigelsestilstandene Multitap og XT9, når du bruger Kompakt QWERTY- eller Telefontastaturlayoutet.

Ę

Tryk for at skjule skærmtastaturet.

#### Aktivering af flere tastatursprog

Hvis der er flere tastatursprog tilgængelige på telefonen, kan du vælge de sprog, der skal aktiveres på skærmtastaturet, så du kan skifte til disse sprog og bruge dem til at indtaste tekst.

- Fra startskærmen trykker du på ≡ og derefter på Indstillinger > Sprog og tastatur > Berøringsindtastning.
- 2. Tryk på Internationalt tastatur.
- 3. Vælg de sprog, du ønsker.

Tilgængelige sprog afhænger af den region, hvor du købte telefonen.

#### Ændring af skærmtastaturet til Landskab

Når du indtaster tekst, kan du vælge at bruge retningen Landskab for skærmtastaturet. Vend telefonen om på siden for at bruge et større tastatur, som er nemmere at taste på.

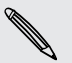

 Marker afkrydsningsfeltet Roter skærm automatisk i △ > ≡ > Indstillinger > Skærm for at konfigurere automatisk ændring af skærmretning.

• Retningen Landskab for tastaturet understøttes ikke i alle programmer.

## Indtastning af ord med forudsigelige tekst

Skærmtastaturet har forudsigelig tekst, som hjælper dig med at skrive hurtigt og præcist. Forudsigelig tekstindtastning aktiveres som standard, og ordforslag vises, mens du taster.

| anvine? | anvone? |                 |
|---------|---------|-----------------|
| anyme   | anyone: | $\odot$         |
|         | -       |                 |
|         |         |                 |
|         |         |                 |
|         | anyine? | anyine? anyone? |

Sådan indtastes et ord i forudsigelig tilstand:

- Hvis du ser det ord, du ønsker, fremhævet med grønt eller orange, kan du blot trykke på mellemrumstangenten for at indsætte ordet i teksten.
- Hvis du ser det ord, du ønsker, vist blandt forslagene, før du er færdig med at indtaste hele ordet, skal du trykke på ordet for at indsætte det i teksten.
- Hvis der vises en pil til højre for forslagslisten, skal du trykke på pilen for at se flere forslag.

#### Indstilling af andet sprog for tastaturet

Ud over det tastatursprog, du aktuelt bruger, kan du indstille forudsige tekst til at være tosproget. I takt med at du indtaster, får du ordforslag på de to sprog, du har valgt.

- Fra startskærmen trykker du på ≡ og derefter på Indstillinger > Sprog og tastatur > Berøringsindtastning.
- 2. Tryk på Tosproget forudsigelse, og vælg det sprog, du ønsker.

#### Tilføjelse af et ord til ordbogen for forudsigelig tekst

Din telefon leveres med en liste over ord, som den refererer til ved forudsigelige tekstforslag. Under indtastningen af tekst med QWERTY-tastaturlayoutet tilføjes et foreslået ord, som du har trykket på i forslagslisten, automatisk til ordbogen for forudsigelig tekst, hvis det ikke allerede var i ordbogen.

Du kan også tilføje et ord til listen manuelt.

- Fra startskærmen trykker du på ≡ og derefter på Indstillinger > Sprog og tastatur > Berøringsindtastning.
- 2. Tryk på Personlig ordbog > Rediger personlig ordbog > Tilføj ny.
- 3. Indtast det ord, du vil tilføje, og tryk så på OK.
P

#### Redigering eller sletning af et ord i ordbogen for forudsigelig tekst

Du kan redigere eller fjerne ord, som du tidligere tilføjede til ordbogen over forudsigelig tekst.

- Fra startskærmen trykker du på ≡ og derefter på Indstillinger > Sprog og tastatur > Berøringsindtastning.
- 2. Tryk på Personlig ordbog > Rediger personlig ordbog
  - Rediger et ord ved at trykke på selve ordet.
  - Hvis du vil slette ord i ordbogen, skal du trykke på ≡ og så på Slet. Vælg så de ord, du vil fjerne, og tryk på OK.

Sikkerhedskopiering af den personlige ordbog til lagerkortet

Du kan bruge dit lagerkort til at sikkerhedskopiere de nye ord, som du har tilføjet til ordbogen for forudsigelig tekst.

- Fra startskærmen trykker du på ≡ og derefter på Indstillinger > Sprog og tastatur > Berøringsindtastning.
- 2. Tryk på Personlig ordbog > ynkroniser personlig ordbog > Kopier til lagerkort.
- 3. Når du bedes om det, trykker du på OK.

Import af den personlige ordbog fra lagerkortet

- Fra startskærmen trykker du på ≡ og derefter på Indstillinger > Sprog og tastatur > Berøringsindtastning.
- Tryk på Personlig ordbog > Synkroniser personlig ordbog > Gendan fra lagerkort.
- 3. Når du bedes om det, trykker du på OK.

### Indtastning af tekst ved at tale

Har du ikke tid til at indtaste? Prøv at sige ordene for at indtaste dem i de fleste af de tekstfelter, der giver mulighed for at bruge skærmtastaturet.

- Sørg først for at vælge det sprog, du vil bruge under Indstillinger for stemmeindtastning og -udtalelse.
  - Da telefonen bruger Googles talegenkendelsestjeneste, skal du have forbindelse til internettet for at indtaste tekst via tale.
  - 1. Tryk og hold på tasten Sprog. Din telefon beder dig om at tale.
  - 2. Fortæl telefonen, hvad du ønsker at indtaste.

#### Indstilling af sprog til stemmeindtastning

- På startskærmen trykker du på ≡ og derefter Indstillinger > Stemmeindtastning og -udtalelse > Indstillinger for stemmegenkendelse.
- 2. Tryk på Sprog, og vælg så det sprog, du ønsker.

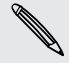

De tilgængelige sprog afhænger af de stemmeindtastningssprog, der understøttes af Google.

### **Redigering** af tekst

Det er nemt at klippe, kopiere og indsætte tekst med tastaturet.

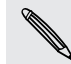

Nogle programmer kan byde på deres egen måde at markere eller kopiere tekst.

#### Valg af tekst

Fremhæv teksten, du vil kopiere eller klippe.

1. Tryk og hold på det tekstfelt, som indeholder den tekst, du vælger, indtil forstørrelsesglasset vises.

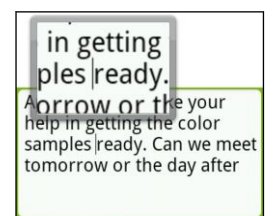

- 2. Træk fingeren for at flytte tekstmarkøren til et bogstav i den tekst, som du vil markere.
- **3.** Når du har positioneret tekstmarkøren, skal du løfte fingeren. Tekstens valgmenu vises.
- 4. Gør et af følgende:
  - Tryk på Vælg ord. Når det ord, hvor du placerede tekstmarkøren fremhæves, skal du trække i start- og slutmarkeringerne for at markere den tekst, du ønsker.

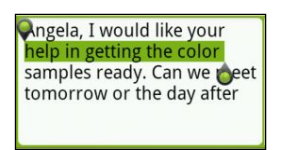

• Tryk på Marker alt for at vælge alt i tekstfeltet.

#### Kopiering og indsættelse af tekst

- 1. Når du har valgt den tekst, du vil kopiere, trykker du på Kopier eller Klip. Den valgte tekst kopieres så til udklipsholderen.
- 2. Tryk og hold ned på et tekstfelt i det samme, eller et andet, program, indtil forstørrelsesglasset vises.
- 3. Træk fingeren for at flytte tekstmarkøren til det sted, du vil indsætte teksten.
- 4. Når du har positioneret tekstmarkøren, skal du løfte fingeren. Tekstens valgmenu vises.
- 5. Tryk på Indsæt.

### Justering af indstillinger for indtastning

Åbn indstillinger for berøringsindtastning ved at gøre et af følgende:

- Tryk på tasten Sprog på skærmtastaturet (f.eks. tryk på k, hvis du aktuelt bruger det engelske skærmtastatur). Under valgmulighederne for det Internationale tastatur trykker du på Indstillinger.
- Fra startskærmen trykker du på ≡ og derefter på Indstillinger > Sprog og tastatur > Berøringsindtastning.

| Tastaturtyper             | Vælg det tastaturlayout, du vil bruge. Du kan vælge mellem QWERTY, Telefontastatur eller Kompakt QWERTY. |
|---------------------------|----------------------------------------------------------------------------------------------------|
| Internationalt tastatur   | Tilføj eller fjern sprog fra listen over skærmtastatursprog.                                             |
| Tosproget<br>forudsigelse | Vælg et andet tastatursprog, som du vil bruge.                                                           |
| Tekstindtastning          | <ul> <li>Aktiver/deaktiver forudsigelig tekst, stavekontrol og<br/>fuldførelse af ord.</li> </ul>        |
|                           | <ul> <li>Aktiver hørbar og vibreringstilbagemelding under<br/>indtastning.</li> </ul>                    |
|                           | <ul> <li>Kalibrer berøringstastaturets nøjagtighed.</li> </ul>                                           |
| Træningsguide             | Lær, hvordan du bruger skærmtastaturet med dette<br>interaktive selvstudium.                             |
| Personlig ordbog          | Tilføj, rediger eller fjern ord i ordbogen over forudsigelig<br>tekst.                                   |

## Internetforbindelser

### Dataforbindelse

Din telefon bliver automatisk konfigureret til at bruge din udbyder af trådløs tjenestes forbindelse, når du tænder for din telefon for første gang (hvis SIM-kortet er indsat).

#### Kontrol af den dataforbindelse, du bruger

- På startskærmen trykker du på ≡ og derefter på Indstillinger > Trådløs og netværk.
- 2. Tryk på Mobilnetværk > Netværksudbydere eller Navne på adgangspunkter.

#### Tænde/slukke for dataforbindelsen

Hvis du slukker for dataforbindelse, kan det spare batteriets levetid og spare penge på datagebyrer. Hvis du ikke har dataforbindelse tændt, og du heller ikke har forbindelse til et Wi-Fi-netværk, vil du ikke modtage automatisk opdateringer på dine e-mails, sociale netværkskonti og andre synkroniserede oplysninger.

- På startskærmen trykker du på ≡ og derefter på Indstillinger > Trådløs og netværk.
- 2. Marker afkrydsningsfeltet **Mobile netværk** for at tænde for dataforbindelsen. Fjern markeringen i afkrydsningsfeltet for at slukke for dataforbindelsen.

#### Oprettelse af et nyt adgangspunkt

Før du tilføjer endnu en dataforbindelse på din telefon, skal du have navnet på og indstillingerne for adgangspunktet (herunder brugernavn og adgangskode, hvis det kræves) fra udbyderen af den trådløse tjeneste klar.

- På startskærmen trykker du på ≡ og derefter på Indstillinger > Trådløs og netværk.
- 2. Tryk på Mobilnetværk > Navne på adgangspunkter.
- 3. På skærmen APN'er trykker du på ≡ og så på Nyt APN.
- 4. På skærmen Rediger adgangspunkt indtaster du indstillingerne for APN. Tryk på indstillingselementet for APN for at redigere det.
- 5. Tryk på 🔳, og tryk så på Gem.

#### Aktivering af data-roaming

Opret forbindelse til din mobiludbyders partnernetværk, og få adgang til datatjenester, når du er uden for mobiludbyderens dækningsområde.

Brug af datatjenester, når du roamer, er dyrt. Undersøg data-roaming-taksterne hos din udbyder, før du bruger data-roaming.

- På startskærmen trykker du på ≡ og derefter på Indstillinger > Trådløs og netværk.
- 2. Tryk på Mobile netværk, og marker så afkrydsningsfeltet Data-roaming.

Marker afkrydsningsfeltet Lyd ved data-roaming, hvis du vil have, at telefonen skal afspille en lyd, når den opretter forbindelse til et roaming-netværk.

### Wi-Fi

For at kunne bruge Wi-Fi på din telefon, skal du have adgang til et trådløst adgangspunkt eller "hotspot". Tilgængelighed og styrke for Wi-Fi-signalet vil variere, afhængigt af objekter, f.eks. bygninger eller bare en væg, mellem de rum, som Wi-Fisignalet skal passere gennem.

#### Aktivering af Wi-Fi og oprettelse af forbindelse til et trådløst netværk

- På startskærmen trykker du på ≡ og derefter på Indstillinger > Trådløs og netværk.
- 2. Marker afkrydsningsfeltet Wi-Fi for at tænde for Wi-Fi. Telefonen vil scanne for tilgængelige trådløse netværk.
- **3.** Tryk på **Wi-Fi-indstillinger**. Netværksnavnene og sikkerhedsindstillingerne for de registrerede WiFi-netværk vises i afsnittet WiFi-netværk.
- 4. Hvis det trådløse netværk, som du vil oprette forbindelse til, ikke findes i listen over registrerede netværk, skal du rulle nedad skærmen og trykke på Tilføj Wi-Fi-netværk. Indtast indstillinger for det trådløse netværk, og tryk så på Gem.
- 5. Tryk på et Wi-Fi-netværk for at oprette forbindelse til det. Hvis du valgte at åbent netværk, oprettes der automatisk forbindelse til netværket.
- 6. Hvis du valgte et netværk, der er sikret med WEP, skal du indtaste nøglen og så trykke på Opret forbindelse.

Når din telefon har forbindelse til et trådløst netværk, vises Wi-Fi-ikonet ( 🛜 ) i statuslinjen, og det fortæller dig den omtrentlige signalstyrke (antal bånd, der lyser).

Næste gang din telefon opretter forbindelse til et sikret trådløst netværk, der tidligere er givet adgang til, bliver du ikke bedt om at indtaste nøglen eller andre sikkerhedsoplysninger igen, medmindre du nulstiller telefonen til standard fabriksindstillingerne.

#### Oprettelse af forbindelse til et WiFi-netværk med EAP-TLS-sikkerhed

Du skal måske installere et netværkscertifikat (\*.p12) på telefonen, før du kan oprette forbindelse til et WiFi-netværk med EAP-TLS-godkendelsesprotokol.

- 1. Gem certifikatfilen i rodmappen på lagerkortet.
- 2. På startskærmen trykker du på **=** og derefter på Indstillinger > Sikkerhed.
- 3. Tryk på Installer fra SD-kort.
- 4. Vælg det netværkscertifikat, der er nødvendigt for at oprette forbindelse til EAP-TLS-netværket.
- 5. Følg trinnene i Aktivering af Wi-Fi og oprettelse af forbindelse til et trådløst netværk på side 185 for at oprette forbindelse til Wi-Fi-netværket.

#### Kontrol af status for det trådløse netværk

- På startskærmen trykker du på ≡ og derefter på Indstillinger > Trådløs og netværk.
- 2. Tryk på Wi-Fi-indstillinger på skærmen Trådløs og netværk, og tryk så på det trådløse netværk, som telefonen i øjeblikket har forbindelse til.

Der vises et meddelelsesfelt, som viser navnet på WiFi-netværket, status, hastighed, signalstyrke og mere.

Hvis du vil fjerne indstillingerne for dette netværk på din telefon, skal du trykke på
Glem. Hvis du vil genoprette forbindelsen til et trådløst netværk, som du har fjernet, skal du vælge det trådløse netværk i listen over tilgængelige Wi-Fi-netværk igen.
Hvis det er et sikret trådløst netværk, skal du indtaste legitimationsoplysningerne for det trådløse netværk igen.

#### Oprettelse af forbindelse til et andet Wi-Fi-netværk

- På startskærmen trykker du på ≡ og derefter på Indstillinger > Trådløs og netværk.
- 2. Tryk på Wi-Fi-indstillinger. Registrerede Wi-Fi-netværk vises i afsnittet Wi-Finetværk.
- 4. Tryk på endnu et Wi-Fi-netværk for at oprette forbindelse til det.

### Om forbindelseswidgets

Tilføj det widget'en Mobilt netværk og/eller Wi-Fi til datainstrumentbræt-widget'en på startskærmen for at gøre det hurtigere for dig at aktivere disse forbindelser. Tryk på widget'en eller ikonet på instrumentbrættet for at aktivere/deaktivere forbindelsen.

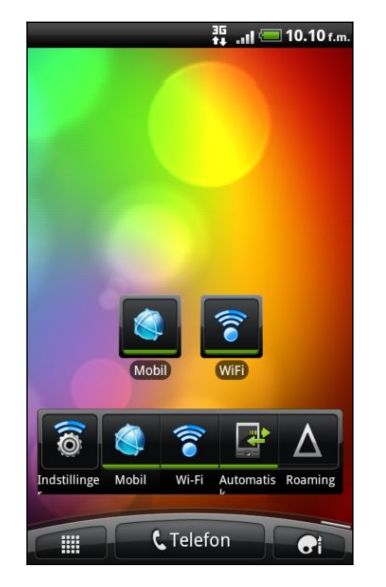

### Oprettelse af forbindelse til virtuelt privat netværk (VPN)

Tilføj, konfigurer og administrer virtuelle private netværk (VPN'er), så du kan oprette forbindelse til og få adgang til ressourcer på et sikret lokalt netværk, f.eks. et firmanetværk.

Du bliver måske bedt om at indtaste dine login-oplysninger og installere sikkerhedscertifikater, før du kan oprette forbindelse til firmaets lokale netværk, afhængigt af den type VPN, du bruger på arbejde. Du får disse oplysninger fra netværksadministratoren.

Din telefon skal også først oprette en Wi-Fi- eller dataforbindelse, før du kan starte en VPN-forbindelse.

#### Konfiguration af sikkert legitimationsoplysningslager

Hvis din netværksadministrator beder dig hente og installere sikkerhedscertifikater, skal du først konfigurere telefonens lager til sikre legitimationsoplysninger.

- 1. På startskærmen trykker du på \Xi og derefter på Indstillinger > Sikkerhed.
- 2. Tryk på Angiv adgangskode.
- 3. Indtast en ny adgangskode til legitimationslageret.

- 4. Rul ned og bekræft adgangskode, og tryk så på OK.
- 5. Marker afkrydsningsfeltet Brug sikre legitimationsoplysninger.

Så kan du hente og installere de certifikater, der er behov for, for at få adgang til dit lokale netværk. Din netværksadministrator kan fortælle dig om, hvordan du gør det.

Tilføjelse af en VPN-forbindelse

- På startskærmen trykker du på ≡ og derefter på Indstillinger > Trådløs og netværk.
- 2. Tryk på VPN-indstillinger > Tilføj VPN, og tryk så på den type VPN, du vil tilføje.
- **3.** Tryk på VPN-indstillingerne, og konfigurer dem i overensstemmelse med de sikkerhedsdetaljer, du har fået af netværksadministratoren.
- 4. Tryk på ≡ , og tryk så på Gem.

VPN'et tilføjes så til afsnittet VPN'er på skærmen VPN-indstillinger.

Oprettelse af forbindelse til et VPN

- På startskærmen trykker du på ≡ og derefter på Indstillinger > Trådløs og netværk.
- 2. Tryk på VPN-indstillinger.
- 3. Tryk på det VPN, du vil oprette forbindelse til, i VPN'er-afsnittet.
- Når du bedes om det, skal du indtaste dine legitimationsoplysninger og så trykke på Opret forbindelse. Når du får forbindelse vises ikonet for VPNforbindelse 
   i meddelelsesområdet i titellinjen.

Du kan så åbne webbrowseren for at få adgang til ressourcer, f.eks. intranetsteder på firmanetværket.

#### Afbrydelse fra et VPN

- 1. Tryk og hold på titellinjen, og glid fingeren ned for at åbne meddelelsespanelet.
- 2. Tryk på VPN-forbindelsen for at returnere til skærmen med VPN-indstillinger, og tryk så på VPN-forbindelsen for at afbryde den.

Når telefonen ikke længere har forbindelse til VPN'et, vises ikonet for afbrudt VPN 🔤 i meddelelsesområdet i titellinjen.

### Brug af telefonen som et modem (USBtethering)

Er der ingen internetforbindelse på computeren? Ingen problem. Brug telefonens dataforbindelse til at oprette forbindelse til internettet via computeren.

Du skal have SIM-kortet indsat i telefonen for at bruge dataforbindelsen.

Før du kan bruge telefonen som et modem, skal du først installere HTC Sync på computeren.

- 1. Sørg for, at din telefons dataforbindelse er aktiveret.
- 2. Tilslut telefonen til computeren med det medfølgende USB-kabel.
- 3. Vælg USB-tethering på skærmen Tilslut til PC, og tryk så på Udført.

### Oprettelse af forbindelse fra telefonen til internettet via en computer (Internet-passthrough)

Hvis du ikke har en dataordning for telefonen, eller du ikke har adgang til et Wi-Finetværk, kan du stadig gå online på telefonen via computerens internetforbindelse.

Før du kan bruge computer som et modem, skal du først installere HTC Sync på computeren.

- 1. Sørg for, at computeren har forbindelse til internettet.
- Der er to ting, du skal undersøge omkring computerens internetforbindelse. Et: Vi anbefaler, at du slukker for din lokale netværksfirewall. To: Hvis computeren opretter forbindelse til internettet via PPP (f.eks. opkald, xDSL eller VPN), vil internet-pass-through kun understøtte TCP-protokollen.
  - 2. Tilslut telefonen til computeren med det medfølgende USB-kabel.
  - 3. Vælg Internet pass-through på skærmen Tilslut til PC, og tryk så på Udført.

### Brug af telefonen som en trådløs router

Del din dataforbindelse med andre enheder ved at gøre telefonen til en trådløs router.

Sørg for, at telefonens dataforbindelse er tændt, før du bruger den som en trådløs router.

- På startskærmen trykker du på ≡ og derefter på Indstillinger > Trådløs og netværk.
- 2. Tryk på Indstillinger for bærbart Wi-Fi-hotspot.
- 3. Indtast et router-navn, eller brug standard router-navnet.

4. Vælg type Sikkerhed, og angiv adgangskode (nøgle) til din trådløse router. Hvis du valgte **Ingen** under Sikkerhed, skal du ikke indtaste en adgangskode.

Adgangskoden er den nøgle, andre mennesker skal bruge og indtaste på deres enhed, så de kan oprette forbindelse og bruge telefonen som en trådløs router.

5. Marker afkrydsningsfeltet **Mobilt Wi-Fi-hotspot** for at gøre telefonen til en trådløs router.

Din telefon er klar til brug som trådløs router, når du ser 🐻 i statuslinjen.

## Bluetooth

### Grundlæggende om Bluetooth

#### Tænde/slukke for Bluetooth

- På startskærmen trykker du på ≡ og derefter på Indstillinger > Trådløs og netværk.
- 2. Marker eller fjern markeringen i afkrydsningsfeltet Bluetooth.

En endnu nemmere måde at tænde/slukke for Bluetooth på er med Bluetoothwidget'en på startskærmen.

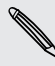

Du kan deaktivere Bluetooth, når du ikke bruger det for at spare på batteriets strøm eller på steder, hvor det er forbudt at bruge en trådløs enhed, f. eks. ombord på et fly eller på hospitaler.

#### Ændring af telefonens navn

Telefonens navn identificerer telefonen overfor andre enheder.

- På startskærmen trykker du på ≡ og derefter på Indstillinger > Trådløs og netværk.
- 2. Tryk på Bluetooth-indstillinger.
- **3.** Hvis afkrydsningsfeltet **Bluetooth** ikke er markeret, skal du markere det og tænde for Bluetooth.
- 4. Tryk på Enhedsnavn.
- 5. Indtast navnet på telefonen i dialogboksen, og tryk på OK.

### Tilslutning af et Bluetooth-hovedsæt eller et bilsæt

Du kan lytte til musik på et Bluetooth-stereohovedsæt eller gennemføre håndfri samtaler med et kompatibelt Bluetooth-hovedsæt eller et bilsæt. Det er den samme procedure ved konfiguration af stereolyd og håndfri.

- Hvis du vil lytte til musik med headsettet eller bilsættet, skal headsettet eller bilsættet understøtte A2DP Bluetooth-profilen.
  - Inden du kan tilslutte headsettet, skal du indstille det, så det kan findes, således at din telefon kan finde det. Det kan du lære mere om ved at se i headsettet vejledning.
  - På startskærmen trykker du på ≡ og derefter på Indstillinger > Trådløs og netværk.
  - 2. Tryk på Bluetooth-indstillinger.
  - **3.** Hvis afkrydsningsfeltet **Bluetooth** ikke er markeret, skal du markere det og tænde for Bluetooth.
  - 4. Sørg for, at hovedsættet er synligt.
  - 5. Tryk på Scan for enheder. Din telefon vil begynde at scanne efter Bluetoothenheder inden for rækkevidde.
  - 6. Når du ser navnet på dit hovedsæt i afsnittet med Bluetooth-enheder, skal du trykke på det. Din telefon vil så automatisk forsøge at parre sig med hovedsættet.
  - 7. Hvis den automatisk parring mislykkes, skal du indtaste den adgangskode, som blev leveret med hovedsættet.

Parrings- og forbindelsesstatus vises under det håndfri hovedsæts eller bilsættets navn i afsnittet med Bluetooth-enheder. Når Bluetooth-hovedsættet eller -bilsættet er tilslutte til telefonen, vises det ikonet for tilknyttet Bluetooth 🐼 i statuslinje. Afhængigt af den type hovedsæt eller bilsæt, du har tilsluttet, kan du så begynde at bruge hovedsættet eller bilsættet for at lytte til musik og/eller foretage og modtage telefonopkald.

#### Genoprettelse af forbindelse til et hovedsæt eller et bilsæt

Normalt kan du nemt genoprette forbindelse til dit hovedsæt ved at aktivere Bluetooth på telefonen og så aktivere hovedsættet. Du skal dog måske oprette forbindelse manuelt, hvis dit hovedsæt har været brugt med en anden Bluetoothenhed.

- På startskærmen trykker du på ≡ og derefter på Indstillinger > Trådløs og netværk.
- 2. Tryk på Bluetooth-indstillinger.
- **3.** Hvis afkrydsningsfeltet **Bluetooth** ikke er markeret, skal du markere det og tænde for Bluetooth.

- 4. Sørg for, at hovedsættet er synligt.
- 5. Tryk på hovedsættets navn i afsnittet om Bluetooth-enheder.
- 6. Hvis du bliver bedt om en adgangskode, prøv med 0000 eller 1234, eller se dokumentationen, der fulgte med headsettet/bilsættet, for at finde adgangskoden.

Hvis du stadig ikke kan genoprette forbindelse til hovedsættet eller bilsættet, kan du følge vejledningen under Ophævelse af parring fra en Bluetooth-enhed på side 193 i dette kapitel og så følge vejledningen under Tilslutning af et Bluetooth-hovedsæt eller et bilsæt på side 192 ovenfor.

### Afbrydelse eller ophævelse af parring med en Bluetooth-enhed

#### Afbrydelse af en Bluetooth-enhed

- På startskærmen trykker du på ≡ og derefter på Indstillinger > Trådløs og netværk.
- 2. Tryk på Bluetooth-indstillinger.
- 3. Tryk og hold på den enhed, der skal afbrydes fra i afsnittet Bluetooth-enheder.
- 4. Tryk på Afbryd.

#### Ophævelse af parring fra en Bluetooth-enhed

Du kan få telefonen til at glemme sin parringsforbindelse med en anden Bluetoothenhed. Opret forbindelse til en anden enhed igen ved at indtaste eller bekræfte en adgangskode igen.

- På startskærmen trykker du på ≡ og derefter på Indstillinger > Trådløs og netværk.
- 2. Tryk på Bluetooth-indstillinger.
- **3.** Tryk og hold på den enhed, som forbindelsen skal ophæves fra, i afsnittet Bluetooth-enheder.
- 4. Eller tryk på Afbryd, og ophæv parring og tryk på Ophæv parring, hvis Bluetooth-enheden aktuelt ikke har forbindelse til telefonen.

### Afsendelse af oplysninger via Bluetooth

Du kan bruge Bluetooth til at sende oplysninger fra telefonen til anden Bluetoothaktiveret enhed, f.eks. en telefon eller bærbar computer. Du kan sende følgende typer oplysninger, afhængigt af den enhed, du sender til:

- Billeder og videoer
- Kalenderbegivenheder
- Kontakter
- Lydfiler
- Før du starter, skal du sætte modtagerenheden i synlig tilstand. Du skal måske også indstille den til "Modtag overførsler" eller "Modtag filer". Der henvises til enhedens dokumentation for oplysninger om modtagelse af oplysninger over Bluetooth.
  - 1. Åbn det program på telefonen, der indeholder de oplysninger eller den fil, du vil sende.
    - Optaget billede Når du har optaget skal du på eksempelskærmen Kamera trykke på 🔀 og så trykke på Bluetooth. eller video Billeder eller 1. På fanen Album [ i programmet Gallery vælger du et videoer album. 2. Tryk på 🙀, og tryk så på Bluetooth. 3. Vælg de billeder og videoer, som du kan dele, og tryk så på Næste. Kontakt 1. På fanen Alle 😱 i programmet People trykker og holder du på en kontakt og så på Send kontakt som vCard. 2. Tryk på pil ned-ikonet, og vælg Bluetooth i den viste liste. 3. Tryk på Send. Kalenderaftale I visningen Dag, Dagsorden eller Uge trykker og holder du eller -begivenhed på en begivenhed og trykker derefter på Del vCalendar > Bluetooth. Musikspor Når nummeret vises på skærmen Musik i programmet Musi, trykker du på **≡** og så på **Del > Bluetooth**. På skærmen Taleoptagelse trykker du på knappen 😿 og Taleoptagelse så på Bluetooth.
  - 2. Følg vejledningen for den type emne, du vil sende:

- 3. Tænd for Bluetooth, hvis du bedes om det.
- 4. Hvis du ikke har parret med modtagerenheden før, skal du trykke på Scan efter enheder.

- 5. Tryk på navnet på den modtagende enhed.
- 6. Hvis du bedes om det, skal du acceptere parringsanmodningen på telefonen og modtagerenheden.

Du skal også indtaste den samme adgangskode på både telefonen og den anden enhed eller bekræfte den automatisk genererede adgangskode.

7. Accepter filen på modtagerenheden.

#### Hvor afsendte oplysninger gemmes

Når du sender oplysninger fra din telefonen via Bluetooth, vil det sted, hvor de gemmes, afhænge af oplysningernes type og modtagerenheden.

Hvis du sender en kalenderbegivenhed eller kontakt, tilføjes de normalt direkte til det tilsvarende program på modtagerenheden. Hvis du f.eks. sender en kalenderbegivenhed til en kompatibel telefon, vises begivenheden i telefonens kalenderprogram.

Hvis du sender en anden filtype til en Windows-computer, gemmes den normalt i mappen Bluetooth Exchange i dine personlige dokumentmapper.

- I Windows XP kan stien være: C:\Documents and Settings\[dit brugernavn]\My Documents\Bluetooth Exchange
- I Windows Vista kan stien være: C:\Users\[dit brugernavn]\Documents
- | Windows 7 kan stien være: C:\Users\[dit brugernavn]\My Documents \Bluetooth Exchange Folder

Hvis du sender en fil til en anden enhed, kan den gemte placering afhænge af filtypen. Hvis du f.eks. sende en billedfil til en anden mobiltelefon, bliver den måske gemt i en mappe kaldet "Billeder".

### Modtagelse af oplysninger via Bluetooth

Din telefon kan modtage en lang række filtyper via Bluetooth, herunder billeder, musiknumre og dokumenter, f.eks. PDF-filer.

Du skal have et microSD-kort på telefonen for at kunne modtage filer via Bluetooth.

Første gang, du overfører oplysninger mellem telefonen og en anden enhed, skal du indtaste eller bekræfte en sikkerhedsadgangskode. Derefter er telefonen og den anden enhed parret, og du skal ikke udveksle adgangskoder for at overføre oplysninger i fremtiden.

- På startskærmen trykker du på ≡ og derefter på Indstillinger > Trådløs og netværk.
- 2. Tryk på Bluetooth-indstillinger.
- **3.** Hvis afkrydsningsfeltet **Bluetooth** ikke er markeret, skal du markere det og tænde for Bluetooth.
- 4. Marker afkrydsningsfeltet Søgbar.

- 5. Send en eller flere filer til telefonen fra den afsendende enhed. Der henvises til enhedens dokumentation for oplysninger om afsendelse af oplysninger over Bluetooth.
- 6. Hvis du bedes om det, skal du acceptere parringsanmodningen på telefonen og modtagerenheden.

Du skal også indtaste den samme adgangskode på både telefonen og den anden enhed eller bekræfte den automatisk genererede adgangskode. Der vises så en Bluetooth-autorisationsanmodning på telefonen.

- 7. Hvis du vil modtage filer automatisk fra senderenheden i fremtiden, skal du markere afkrydsningsfeltet Altid.
- 8. Tryk på Accepter eller OK.
- 9. Når telefonen modtager en anmodningsmeddelelse om filoverførsel, skal du glide ned på meddelelsespanelet, trykke på meddelelsen om indkommende fil og så trykke på Accepter.
- 10. Når en fil er overført, vises en meddelelse. Åbn filen øjeblikkeligt ved at glide ned til meddelelsespanelet og trykke på den relevante meddelelse.

Hvad der så sker, når du åbner en modtaget fil, afhænger af filtypen:

- Mediefiler og dokumenter åbnes normalt direkte i et kompatibelt program. Hvis du f.eks. åbner et musiknummer, begynder det at spille i programmet Musik.
- Hvis det er en vCalendar-fil, skal du vælge den kalender, hvor du vil gemme begivenheden og så trykke på Importer. vCalendar tilføjes til dine Kalenderbegivenhederbegivenheder.
- Hvis det er en vCard-kontaktfil, kan du vælge at importere en, flere eller alle kontakterne i kontaktlisten, hvis der er flere vCard-filer på lagerkortet.

#### Tilføjelse af Bluetooth-modtagemappen til startskærmen

Du kan tilføje en mappe til startskærmen, der viser alle de filer, du har modtaget via Bluetooth.

- 1. På startskærmen trykker du på 💽.
- 2. På skærmen Personaliser trykker du på Mappe > Bluetooth modtaget.
- **3.** Tryk og hold på ikonet til mappen for Bluetooth modtaget, og træk den til den placering på startskærmen, som du ønsker.

Tryk på mappeikonet for at se indholdet. Åbn en fil ved at trykke på filnavnet.

## Sikkerhed

### Beskyttelse af dit SIM-kort med en pinkode

Tilføj et ekstra sikkerhedslag til telefonen ved at tildele en pinkode (personligt identifikationsnummer) til dit SIM.

Sørg for, at du har standard SIM-pinkoden fra din mobiludbyder, før du fortsætter.

- 1. På startskærmen trykker du på ≡ og derefter på Indstillinger > Sikkerhed.
- 2. Tryk på Opsæt SIM-kortlås, og vælg så Lås SIM-kor.
- 3. Indtast standard SIM-pinkoden, og tryk så på OK.
- 4. Skift SIM-kortets pinkode ved at trykke på Skift PIN-kode til SIM-kort.

Der kan foretages nødopkald når som helst, uden det er nødvendigt at bruge en pinkode.

#### Gendannelse af et SIM-kort, der er blevet låst ude

Hvis du indtaster den forkert pinkode mere end det maksimalt tilladte gange, vil SIMkortet blive "PUK-låst".

Du skal bruge en PUK-kode for at genoprette adgangen til telefonen. Denne kode bliver måske leveret af udbyderen, når du modtager SIM-kortet.

- 1. På telefonens opkaldsskærm indtaster du PUK-koden og trykker så på Næste.
- 2. Indtast den nye pinkode, som du vil bruge, og tryk så på Næste.
- 3. Indtast den ny pinkode igen, og tryk så på Næste.

### Beskyttelse af telefonen med et skærmlåsemønster, pinkode eller adgangskode

Beskyt dine personlige oplysninger, og forhindr andre i at bruge telefonen uden din tilladelse ved at angive en adgangskode for skærmlås, en pinkode og et låsemønster.

Du bliver bedt om din skærmlås, hver gang telefonen tændes, eller når den har været inaktiv i en bestemt tidsperiode.

- 1. På startskærmen trykker du på ≡ og derefter på Indstillinger > Sikkerhed.
- 2. Tryk på Konfigurer skærmlås.

#### 198 Sikkerhed

3. Tryk på en af følgende:

| Ingen       | Deaktiver skærmlåsen, som du tidligere oprettede.         |
|-------------|-----------------------------------------------------------|
| Mønster     | Angiv et skærmlåsemønster ifølge vejledningen på skærmen. |
| PIN-kode    | Angiv en numerisk adgangskode på mindst fire cifre.       |
| Adgangskode | Angiv en alfanumerisk adgangskode.                        |

4. På skærmen Sikkerhed trykker du på Lås telefon efter, og angiv så tiden for inaktivitet, som du tillader, før skærmen låses.

Du kan også rydde **Brug synligt mønster** på skærmen **Synlig adgangskode** på skærmen Sikkerhed, hvis du ikke ønsker, at låseskærmens mønster skal vises, når du tegner det på skærmen.

#### Ændring af din skærmlås

- 1. På startskærmen trykker du på ≡ og derefter på Indstillinger > Sikkerhed.
- 2. Tryk på Skift skærmlås.
- 3. Indtast den aktuelle skærmlås for at bekræfte, at du vil ændre den.
- 4. Vælg en anden skærmlåsetype, og indtast så dit nye mønster, din nye pinkode eller adgangskode. Eller tryk på **Ingen**, hvis du ikke vil bruge en skærmlås.

#### Har du glemt dit skærmlåsemønster?

Hvis du har glemt skærmens låsemønster, får du op til fem forsøg på at låse telefonen op.

Hvis det ikke lykkes, kan du låse telefonen op ved at indtaste din Googlekontos brugernavn og adgangskode.

- 1. Indtast dit låsemønster på oplåsningsskærmen.
- Efter det femte forsøg bliver du bedt om at vente i 30 sekunder. Tryk på OK.
- **3.** Hvis skærmen slukker, skal du trykke på knappen TÆND/SLUK for at tænde for skærmen igen og så trykke på linjen på låseskærmen og glide fingeren nedad for at låse skærmen op.
- 4. Tryk på knappen Har du glemt mønster? nederst til højre, når den vises.
- Indtast dit navn og din adgangskode til Google-kontoen, og tryk på Log ind. Du bedes derefter om at oprette et nyt låsemønster til skærmen. Hvis du ikke længere vil det, skal du trykke på Annuller.

## Indstillinger

### Indstillinger på telefonen

Kontroller og tilpas telefonindstillinger på skærmen Indstillinger.

På startskærmen trykker du på ≡ og derefter på Indstillinger.

| Personaliser                                | Du kan personliggøre telefonen med de forskellige, tilgængelige<br>valgmuligheder for tilpasning.                                                                                                    |
|---------------------------------------------|----------------------------------------------------------------------------------------------------|
| Trådløs og<br>netværk                       | Konfigurer telefonens trådløse forbindelse, f.eks. Wi-Fi,<br>dataforbindelse og Bluetooth, aktiver Flytilstand og mere.                                                                                                    |
| Ring op                                     | Konfigurer opkaldstjenester, f.eks. telefonsvarer, viderestilling, ventende opkald og opkalder-ID.                                                                                                    |
| Lyd                                         | <ul> <li>Vælg lyde, der skal bruges til telefonens ringetone og<br/>meddelelser.</li> </ul>                                                                                                    |
|                                             | <ul> <li>Juster medieafspilningslydstyrken.</li> </ul>                                                                                                    |
|                                             | <ul> <li>Indstil for at sænke ringelydstyrken, når du flytter telefonen,<br/>når den ringer, få telefonen til at ringe højere, når den er i<br/>tasken eller lommen, og tænd for højttalertelefonen, når du<br/>vender telefonen.</li> </ul> |
| Skærm                                       | Konfigurer Visningsindstillinger, f.eks. automatisk skærmretning,<br>lysstyrke, skærm-timeout og andet.                                                                                                    |
| Konti og<br>synkronisering                  | Log ind eller ud fra sociale netværkskonti, Google Konto,<br>Exchange- ActiveSync konto og HTCSense.com-konto. Du kan<br>også administrere synkronisering og andre indstillinger for dine<br>konti.                                          |
| Placering                                   | Vælg de kilder, der skal bruges ved bestemmelse af din<br>placering. Vælg <b>Telefonfinder</b> , så du kan bruge HTCSense.com<br>til at finde telefonen.                                                                                     |
| Søg                                         | Vælg emner, der skal medtages, når du søger på telefonen, og<br>indstil Google søgemuligheder.                                                                                                    |
| Beskyttelse af<br>personlige<br>oplysninger | Vælg automatisk at sikkerhedskopiere visse indstillinger på<br>telefonen (f.eks. Wi-Fi-adgangskoder eller bogmærker) til<br>Google servere med din Google konto, så du kan gendanne<br>dem, når når du har behov for det.                    |

| Tilslut til PC             | <ul> <li>Angiv standard USB-forbindelsestypen, når du opretter<br/>forbindelse mellem telefonen og computeren.</li> <li>Eller marker afkrydsningsfeltet Spørg mig for at indstille<br/>telefonen til altid at vise skærmen til valg af USB-<br/>forbindelsestype.</li> </ul> |
|----------------------------|----------------------------------------------------------------------------------------------------|
| Sikkerhed                  | Angiv en skærmlås, aktiver SIM-kortlås, eller administrer<br>telefonens legitimationsoplysningslager.                                                                                                    |
| Dock                       | Hvis du købte bilsættet, kan du angive adfærd, når du indsætter<br>telefonen i bilsættet.                                                                                                    |
| Strøm                      | Aktiver strømbesparelse for automatisk at skifte til<br>strømbesparelsestilstand, når batteriniveauet går ned til det<br>niveau, du angiver.                                                                                                    |
| Programmer                 | Administrer kørende programmer, flyt programmer til eller fra<br>lagerkortet, og installer eller fjern programmer.                                                                                                    |
| SD-kort og intern<br>lager | <ul> <li>Kontroller hukommelsen på det tilgængelige lagerkort og i<br/>telefonen.</li> </ul>                                                                                                    |
|                            | <ul> <li>Sørg for at afbryde dit lagerkort fra denne skærm, før du<br/>fjerner det fra telefonen.</li> </ul>                                                                                                    |
|                            | <ul> <li>Du kan også udføre en nulstilling til fabriksstandarder.</li> </ul>                                                                                                    |
| Dato og tidspunkt          | Angiv datoen og tidspunktet, tidszonen og dato- og<br>tidsformatet.                                                                                                    |
| Sprog og tastatur          | Angiv operativsystemets sprog og område. Du kan også indstille<br>skærmens tastaturmuligheder.                                                                                                    |
| Tilgængelighed             | Brug disse indstillinger, når du har hentet og installeret et<br>hjælpeværktøj til handicappede, f.eks. en skærmlæser, der har<br>talefeedback. Du kan aktivere/deaktivere hjælpefunktioner eller<br>-tjenester til handicappede.                                            |
| Stemmeinput og -<br>output | Konfigurer stemmeinputmuligheder på telefonen. Du kan også,<br>hvis du har installeret et tekst-til-tale (stemmedata)-program,<br>bruge det til at angive indstillinger for tale-til-tekst.                                                                                  |
| Om telefon                 | <ul> <li>Tænd eller sluk for planlagte søgningen efter opdateringer til<br/>systemsoftware eller manuelle søgninger efter opdateringer.</li> </ul>                                                                                                    |
|                            | <ul> <li>Aktiver/deaktiver Fortæl det til HTC. Når det er aktiveret,<br/>hjælper du os med at vide, hvis telefonen registrerer et teknisk<br/>problem.</li> </ul>                                                                                                    |
|                            | <ul> <li>Vis forskellige oplysninger om telefonen, f.eks. den mobile<br/>netværkstype, signalstyrken, batteriniveauet og mere.</li> </ul>                                                                                                    |

### Ændring af skærmindstillinger

#### Manuel justering af skærmens lysstyrke

- 1. På startskærmen trykker du på 🔳 og derefter på Indstillinger.
- 2. Tryk på Skærm > Lysstyrke
- 3. Fjern markeringen i afkrydsningsfeltet Automatisk lysstyrke.
- 4. Træk skyderen for lysstyrke til venstre for at sænke eller til højre for at øge skærmens lysstyrke.
- 5. Tryk på OK.

#### Justering af tiden, før skærmen slukker

Efter en periode med inaktivitet vil telefonens skærm slukke for at spare batteristrøm. Du kan indstille inaktivitetstiden for, hvor lang tid der går, før skærmen slukker.

- 1. På startskærmen trykker du på ≡ og derefter på Indstillinger.
- 2. Tryk på Skærm > Skærm-timeout.
- 3. Tryk på tiden, før skærmen slukker

Deaktivere automatisk skærmrotation

Som standard ændrer skærmens retning sig automatisk, afhængigt af hvordan du holder telefonen.

Automatisk rotation understøttes ikke på alle programskærme.

- 1. På startskærmen trykker du på **=** og derefter på Indstillinger.
- 2. Tryk på Skærm.
- 3. Ryd afkrydsningsfeltet Roter skærm automatisk.

#### Genkalibrering af G-sensor

Genkalibrer skærmen, hvis du mener, at skærmretningen ikke reagerer korrekt på den måde, du holder telefonen.

- 1. På startskærmen trykker du på ≡ og derefter på Indstillinger.
- 2. Tryk på Skærm > Kalibrering med G-Sensor.
- 3. Placer telefonen på en flad og plan overflade, og tryk på Kalibrer.
- 4. Efter genkalibreringsprocessen trykker du på OK.

#### Sådan forbliver skærmen aktiv, når du oplader telefonen

Du kan forhindre telefonens skærm i at slukke, når du oplader telefonen.

- 1. På startskærmen trykker du på \Xi og derefter på Indstillinger.
- 2. Tryk på Programmer > Udvikling.
- 3. Marker afkrydsningsfeltet Forbliv vågen.

#### Aktivere/deaktivere animationseffekter

Du kan deaktivere animation eller kun aktivere nogle animationer, når du skifter mellem skærme.

- 1. På startskærmen trykker du på **=** og derefter på **Indstillinger**.
- 2. Tryk på Skærm > Animation.
- 3. I valgmenuen vælger du de ønskede animationsindstillinger.

### Ændring af indstillinger for lyd

#### Skifte mellem stille, vibrerings- og normal tilstand

Gør et af følgende:

5

- Skift tilbage fra stille til normal tilstand ved blot at trykke på knappen LYDSTYRKE OP.
- Skift tilbage fra vibrerings- til normal tilstand ved at trykke på knappen LYDSTYRKE OP to gange.
- Fra startskærmen trykker du på ≡ og så på Indstillinger > Lyd > Lydprofil.

Tilføj Profil-widget'en til startskærmen for hurtigt at skifte mellem tilstande.

#### Aktivering eller deaktivering af lydudvalg

Du kan vælge at afspille en lyd, når du vælger emner på skærmen.

- 1. På startskærmen trykker du på ≡ og derefter på Indstillinger.
- 2. Tryk på Lyd.
- 3. Marker afkrydsningsfeltet Lydudvalg.

#### Automatisk sænkning af ringelydstyrken

Din telefon har en stille ringefunktion, der automatisk sænker ringelydstyrken, når du flytter telefonen.

- 1. På startskærmen trykker du på \Xi og derefter på Indstillinger.
- 2. Tryk på Lyd.
- **3.** Marker eller fjern markeringen i afkrydsningsfeltet **Stille opringning ved besvarelse**.

#### Få din telefon til at ringe højere med Lommetilstand

Som hjælp til at undgå ubesvarede indkommende opkald, når telefonen er i lommen eller tasten, vil funktionen Lommetilstand gradvis øge ringelydstyrken og vibrere, når du modtager et opkald. Telefonen vil ringe normalt, når den ikke er i lommen eller tasken.

- 1. På startskærmen trykker du på ≡ og derefter på Indstillinger.
- 2. Tryk på Lyd.
- 3. Marker eller fjern markeringen i afkrydsningsfeltet Lommetilstand.

#### Automatisk skifte til højttalertelefon

Du kan skifte til højttalertelefon ved blot at vende telefonen om.

- 1. På startskærmen trykker du på ≡ og derefter på Indstillinger.
- 2. Tryk på Lyd.
- 3. Marker eller fjern markeringen i afkrydsningsfeltet Vend for højttaler.

### Ændring af telefonens sprog

Når du tænder for telefonen for første gang, bedes du om at angive det sprog, du vil bruge med telefonen. Hvis du vil, kan du stadig ændre telefonens sprog, når du har konfigureret telefonen. Ændring af sproget justerer tastaturlayout, dato- og tidsformat og andet.

De tilgængelige sprog, du kan vælge mellem, kan afhænge af den version af telefonen, du har.

- 1. På startskærmen trykker du på ≡ og derefter på Indstillinger.
- 2. Tryk på Sprog og tastatur > Vælg sprog.

- 3. Tryk på sproget og det tilhørende område, som du vil bruge.
- 4. Tryk på △ for at returnere til startskærmen. Det nye sprog anvendes efter et par sekunder.

### **Optimering af telefonens batterilevetid**

Du kan indstille telefonen til automatisk at skifte til strømbesparende tilstand, når batteriniveauet når et bestemt niveau.

- 1. På startskærmen trykker du på ≡ og derefter på Indstillinger.
- 2. Tryk på Strøm.
- 3. Marker afkrydsningsfeltet Aktiver strømbesparelse.
- 4. Tryk på Tænd for strømbesparelse kl., og vælg så, hvad tid der skiftes til strømbesparelsestilstand.
- 5. Tryk på Indstillinger for strømbesparelse, og angiv og vælg telefonens adfærd, når den går i strømbesparende tilstand.

#### Brug af GSM-netværket fra din mobiludbyder

Skift til brugen af GSM-netværket hos din mobiludbyder, hvis du ikke bruger en dataforbindelse til at oprette forbindelse til internettet. Oprettelse af forbindelse til din mobiludbyders GSM-netværk bruger mindre batteristrøm.

- 1. På startskærmen trykker du på \Xi og derefter på Indstillinger.
- 2. Tryk på Trådløst og netværk > Mobile netværk > Netværkstilstand.
- 3. Tryk på Kun GSM.

Kontrol af strømforbruget for programmer

- 1. På startskærmen trykker du på \Xi og derefter på Indstillinger.
- 2. Tryk på Om telefonen > Batteri > Batteriforbrug.

### Styring af hukommelse

Kontrol af, hvor meget telefonhukommelse der kan bruges

- 1. På startskærmen trykker du på \Xi og derefter på Indstillinger.
- 2. Tryk på SD-kort og intern lager. Den tilgængelige hukommelse i telefonen vises i afsnittet Internt lager.

Kontrol af den tilgængelige lagerplads på kortet

- 1. På startskærmen trykker du på ≡ og derefter på Indstillinger.
- 2. Tryk på SD-kort og intern lager. Den samlede og tilgængelige lagerkorthukommelse vises i afsnittet SD-kort.

Rydning af program-cache og -data

- 1. På startskærmen trykker du på **=** og derefter på Indstillinger.
- 2. Tryk på Programmer > Administrer programmer.
- 3. På fanen All trykker du på et program.
- 4. På skærmen trykker du på Ryd data og/eller Ryd cache.

Afinstallation af tredjepartsprogrammer

Du kan ikke afinstallere programmer, der er forudinstallerede på telefonen.

- 1. På startskærmen trykker du på ≡ og derefter på Indstillinger.
- 2. Tryk på Programmer > Administrer programmer.
- 3. På fanen Hentede trykker du på programmet, du vil afinstallere
- 4. Tryk på Afinstaller.

Flytning af programmer til eller fra lagerkortet

Flyt programmer, som du har hentet til telefonen til lagerkortet, hvis der ikke er meget plads på telefonens lager. Du kan også flytte programmer, som er på lagerkortet til telefonen i modsat tilfælde.

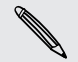

Du kan kun flytte programmer, der ikke er forudinstallerede på telefonen.

- 1. På startskærmen trykker du på \Xi og derefter på Indstillinger.
- 2. Tryk på Programmer > Administrer programmer.
- 3. På fanen Hentede trykker du på programmet, du vil flytte.
- 4. Tryk på Flyt til SD-kort eller Flyt til telefon.

### Undersøge oplysninger om telefonen

- 1. På startskærmen trykker du på **=** og derefter på **Indstillinger**.
- 2. Tryk på Om telefon.
- 3. Vælg en af følgende muligheder:

| Softwareopdateringer  | Aktiver eller deaktiver den automatisk kontrolfunktion<br>for softwareopdateringer for telefonen. Du kan også<br>trykke på <b>Kontroller nu</b> for manuelt at søge efter<br>softwareopdateringer.            |
|-----------------------|----------------------------------------------------------------------------------------------------|
| Fortæl det til HTC    | Aktiver/deaktiver <b>Fortæl det til HTC</b> . Når det er<br>aktiveret, hjælper du os med at vide, hvis telefonen<br>registrerer et teknisk problem. Du kan også vælge,<br>hvornår du vil sende fejlrapporter. |
| Netværk               | Kontroller oplysningerne om din mobiludbyder og<br>status for dennes tjenester.                                                                                                    |
| Telefonidentitet      | Kontroller oplysninger om telefonen og det SIM-kort,<br>du bruger.                                                                                                    |
| Batteri               | Kontroller oplysninger om batteriet, f.eks. aktuelt<br>batteriniveau, status, og hvilke programmer, der bruger<br>batteriet.                                                                                  |
| Hardwareoplysninger   | Kontroller Wi-Fi-, MAC- og Bluetooth-adresser.                                                                                                    |
| Softwareoplysninger   | Kontroller version og andre oplysninger om den<br>Android-platform, der bruges af telefonen. Du kan også<br>undersøge versionen af webbrowseren.                                                              |
| Juridiske oplysninger | Læs juridiske oplysninger fra HTC og Google og<br>licenser, der bruges af telefonen.                                                                                                    |

# Opdater og nulstil

### **Opdateringer til telefonsoftware**

Fra tid til anden vil der være tilgængelige opdateringer af softwaren til telefonen. Din telefon kan søge efter og underrette dig, hvis der er en ny opdatering. Så kan du hente og installere softwareopdateringen ved hjælp af telefonens Wi-Fi- eller dataforbindelse. Du kan også manuelt undersøge, om der er tilgængelige softwareopdateringer til telefonen.

Afhængigt af opdateringstypen, kan opdateringen slette alle dine personlige data og tilpassede indstillinger og også fjerne evt. programmer, som du har installeret. Sørg for, at du har sikkerhedskopieret de oplysninger og filer, du vil bevare.

Kontrol af og hentning af opdateringer til telefonens software kan medføre yderligere omkostninger til dataoverførsler fra din mobiludbyder.

#### Installation af en opdatering til telefonens systemsoftware

Sørg for, at telefonen har et lagerkort indsat. Opdateringen hentes til lagerkortet.

- 1. Gør et af følgende, når telefonen modtager en softwareopdatering:
  - Hvis telefonens skærm er aktiveret, og du ikke bruger noget program, vises dialogboksen Installer system- softwareopdatering på skærmen. Vælg Installer nu, og tryk på OK.
  - Hvis du er midt i en samtale, vises opdateringens meddelelsesikon i statuslinjen. Når samtalen er færdig, åbner du meddelelsespanelet og trykker så på opdateringsmeddelelsen.
- 2. Vent på at opdateringen hentes, og installer den på telefonen. Når opdateringen er færdig, genstarter telefonen automatisk.

#### Søg efter opdateringer til telefonens systemsoftware manuelt

- 1. På startskærmen trykker du på \Xi og derefter på Indstillinger.
- 2. Tryk på Om telefonen > Softwareopdateringer > Søg nu.

### Genstart af telefonen

Hvis telefonen kører langsommere end normalt, et program kører ikke korrekt, eller hvis telefonen ikke reagerer, kan du prøve at genstarte telefonen og se, om det hjælper med at løse problemet.

- 1. Hvis skærmen er slukket, skal du trykke på knappen TÆND/SLUK for at tænde for den igen.
- 2. Lås telefonens skærm op.
- 3. Tryk og hold på knappen TÆND/SLUK, og tryk så på Genstart.
- 4. Når du bedes om at bekræfte, trykker du på Genstart.

Hvis disse trin ikke fungerer, kan du fjerne og udskifte batteriet og så tænde for telefonen for at genstarte den.

### Nulstilling af telefonen

Foretag en nulstilling til fabrksindstillinger for at returnere telefonen til den oprindelige tilstand, som da du tændte den for første gng.

Hvis du giver telefonen til en anden, eller telefonen har en vedvarende problem, der ikke kan løses, kan du udføre en nulstilling til fabriksstandarder (kaldes også en hardnulstilling). Nulstilling til fabriksstandarder er et skridt, du bør overveje grundigt. Det sletter alle dine data og tilpassede indstillinger permanent, og det fjerner også eventuelle programmer, du har hentet og installeret. Du skal sikre, at du sikkerhedskopierer alle data og filer, du vil beholde, inden du udfører en fabriksnulstilling.

#### Udførelse af en nulstilling til fabriksindstillinger via indstillinger

Den smarteste måde at foretage en nulstilling til fabriksindstillinger er via indstillinger for telefonen.

- 1. På startskærmen trykker du på 🔳 og derefter på Indstillinger.
- 2. Tryk på SD-kort og intern lager > Nulstilling af fabriksdata.
- 3. Tryk på Nulstil telefon, og tryk så på Slet alting.

#### Udførelse af en nulstilling til fabriksstandarder med telefonknapperne

Hvis du ikke kan tænde for telefonen eller få adgang til telefonindstillingerne, kan du stadig udføre en nulstilling til fabriksstandarder ved at bruge knapperne på telefonen.

- 1. Fjern batteriet, vent et par sekunder, og geninsæt så batteriet.
- Tryk og hold på knappen LYDSTYRKE NED, og tryk så kortvarigt på knappen TÆND/SLUK.

- **3.** Vent på, at skærmen med de 3 Android-billeder vises, og slip så knappen LYDSTYRKE NED.
- 4. Tryk på LYDSTYRKE NED for at vælge FABRIKSINDSTILLINGER, og tryk så på knappen TÆND/SLUK.

## Varemærker og ophavsret

©2011 HTC Corporation. Alle rettigheder forbeholdes.

HTC, HTC-logoen, HTC quietly brilliant-logoen, HTC Desire S, Footprints, HTC Sense og HTC Sync er varemærker og/eller servicemærker tilhørende HTC Corporation.

<sup>©</sup>2011 Google Inc. Bruges med tilladelse. Google, Google-Iogoen, Android, Android-Iogoen, Android Market, Android Market-Iogoen, Google Apps, Google Calendar, Google Checkout, Google Earth, Google Latitude, Google Maps, Google Talk, Gmail, Picasa og YouTube er varemærker tilhørende Google Inc.

Microsoft, Windows, Active Sync, Outlook, PowerPooint, Windows Media, Windows Vista og Word er enten registrerede varemærker eller varemærker tilhørende Microsoft Corporation i USA og/eller andre lande.

Bluetooth og Bluetooth-logoen er varemærker, der ejes af Bluetooth SIG, Inc.

Denne enhed indeholder Adobe® Flash® Player og Adobe® Reader® Mobile-software under licens fra Adobe Systems Incorporated. Copyright ©1995-2011 Adobe Systems Incorporated. Alle rettigheder forbeholdes. Adobe og Reader er varemærker tilhørende Adobe Systems Incorporated.

Wi-Fi er et registreret varemærke tilhørende Wireless Fidelity Alliance, Inc.

microSD er et varemærke, der tilhører SD Card Association.

Facebook er et varemærke tilhørende Facebook, Inc.

Twitter er et varemærke tilhørende Twitter, Inc., og bruges under licens.

Flickr er et varemærke tilhørende Yahoo! Inc.

DLNA er et registreret varemærke, DLNA-disklogoen er et servicemærke, og DLNA Certified er et varemærke tilhørende Digital Living Network Alliance.

©2011 Kobo Inc. Alle rettigheder forbeholdes. Kobo og Kobo-logoen er varemærker tilhørende Kobo Inc.

iTunes er et varemærke, der tilhører Apple Inc.

Alle andre firma-, produkt- og servicenavne, der nævnes her, er varemærker, registrerede varemærker eller servicemærker tilhørende deres respektive ejere.

HTC er ikke ansvarlig for tekniske eller redaktionelle fejl eller udeladelse heri eller for hændelige eller følgende skader, der måtte opstå fra leveringen af dette materiale. Oplysningerne leveres "som de er" uden garanti af nogen art og kan ændres uden varsel. HTC forbeholder sig også retten til at revidere indholdet af dette dokument på et hvilket som helst tidspunkt uden varsel.

Ingen del af dette dokument må gengives eller overføres på nogen måde eller med nogen midler, elektronisk eller mekanisk, herunder fotokopiering, optagelse eller lagring på et hentesystem eller oversættes til et sprog på nogen måde uden forud skriftlig tilladelse fra HTC.

## Indeks

#### Symboler

3G *184* 

#### A

Administration af hukommelse 205 Afspille musik fra låseskærmen 113 Aktier 160 Alarm 153 Android Market 149

.....

#### B

Baggrund - ændre *33* Batteri - fjerne *16* 

- installere *16* 

- optimere batteriets levetid *204* Billeder

- dele 110
- kopiere til/fra lagerkort 29
- redigere 108

- vise *106* 

Bilpanel 143

Bluetooth

- afbryde eller ophæve parring 193
- afsende oplysninger 194
- automatisk oprette forbindelse til et Bluetooth-bilsæt eller hovedsæt 144
- dele musik 117
- oprette forbindelse til et Bluetoothhovedsæt eller et bilsæt *192*
- tænde/slukke 191

#### Browser

- bogmærker 97
- indstillinger 99
- navigere og zoome 95
- using 95
- åbne et nyt vindue 96

#### D

Dataforbindelse

- adgangspunkt *184* - tænde/slukke *184*
- Deling
- spil og programmer *166* DLNA *118*

#### E

#### E-mail

- afsende 80
- arbejde med Exchange ActiveSync-email *82*
- forenet indbakke 78
- slette en e-mail-konto 83
- sortere e-mail-meddelelser 79
- styre e-mail-meddelelser 80
- tilføje en Exchange-konto 77
- tilføje en POP3/IMAP-konto 77

#### eBooks 155

Exchange ActiveSync

- afsende en mødeindkaldelse 83, 86
- arbejde med Exchange ActiveSync-email *82*
- Ikke til stede 83

#### F

Fabriksnulstilling 208 Facebook 125 Facebook for HTC Sense 124 Firmware 207 Flytilstand 52 FM-radio 163 Footprints 138 Foretage et opkald 42 Friend Stream 130

#### G

#### Galleri

- afsende billeder og videoer 109
- dele billeder og videoer 110

- om *105* - redigere billeder - se video - vise billeder - vise billeder på sociale netværk Gmail *75* Google Maps Google Talk Google-konto

.....

#### Н

Hard-nulstilling 208 Henter - fra nettet 97 - vise hentninger 97 Hovedtelefoner 192 HTC-ur - indstille en alarm 153 - Skrivebordsur 152 - Verdensur 152 HTCSense.com 175 Hurtigindstillinger 28 Højttalertelefon 47 Håndfri 192

Ikoner - ikoner for meddelelser 25 - statusikoner 24 Indstillinger - Lyd 202 - Om telefon 206 - Programmer 205 - SD-kort og intern lager 205 - Sprog og tastatur 203 - Strøm *204* Internet pass-through 189 Internetforbindelse - dataforbindelse 184 - Internet-pass-through 189 - Tethering 189 - trådløs router 189 - VPN 187 - Wi-Fi 185 Internetopkald 48 Introduktion 8

#### Κ

Kalender

- administrere begivenheder 88
- afsende en mødeindkaldelse 86
- indstillinger 91
- invitere gæster til din begivenhed 85
- oprette en begivenhed 84
- påmindelser 89
- visninger 86
- widget *92*

#### Kamera

- bruge frontkameraet 101
- effekter 103
- grundlæggende 100
- indstillinger 103
- optage en video *102*
- tage et billede 101
- zooming *101*
- Kompas *137*

Konferenceopkald 48

- Kontakter
- kopiere fra SIM-kort 65
- slette *69*
- tilføjelse 65
- Kopiering af tekst 29

Kort *135* 

Kortnummer 43

#### L

- Lagerkort
- flytte programmer til lagerkortet 205
- kopiere filer 29
- Locations
  - bruge bilpanel 143
  - bruge sving-for-sving-navigation 142
  - footprints 138
  - hente kort 144
  - hente kørselsvejledninger 140
  - købe tjenester 144
  - om *135*
  - styre tjenester 144
  - søge efter steder 136
  - tænde for placeringstjenester 135
  - vise kort *137*
  - widget *145*
- Lommelygte 166

#### 213 Indeks

#### Lyd

- Lommetilstand 203
- skifte profiler 202
- skifte til højttalertelefon 203
- sænke ringetonelydstyrken automatisk *203*
- valg af hørbar 202

#### Lydstyrke

- justere medier 22
- justere ringetone 22
- justerer under telefonopkald 22 Lydsæt 38

#### Μ

Market *149* Master-nulstilling 208 Meddelelser - beskytte mod sletning 59 - ikoner 24 - kopiere til SIM-kortet 59 - panel 27 - slette 59 - slette en samtale 60 - vise 57 microSD-kort 14 MMS 54 Modem - bruge computeren 189 - bruge telefonen 189 Multimediemeddelelse 54 Musik - afspille musik fra låseskærmen 113 - afspilningsliste 115 - dele musik via Bluetooth 117 - gennemgå biblioteket 115 - indstille en sang som ringetone 116 - kopiere musik til lagerkort 29 - lytte 113

- widget 114
- Mødeindkaldelse 83

#### Ν

#### Nyheder

- abonnere på kanaler 158
- læse historier 158

#### 0

Office 161 Onlinekonti - om 120 - styre 122 Opdatering af telefonsoftware 207 Opgradering 207 Opkaldsoversigt 49 Optag din stemme 165 Optimer batterilevetiden 204 Oversæt 94

#### Ρ

Par en Bluetooth-enhed *192* Peep *127* Personer - filtrere dine kontakter *67* - flette kontaktoplysninger *66* 

- grupper 70
- redigere en kontakt 69
- slette kontakter 69
- søge efter en kontakt 68
- tilføje en ny kontakt 65
- widget *73*
- Programmer
- installere 149, 174
- slette *150*

PUK (PIN Unblock Key) 197

#### Q

Quickoffice

- oprette nye filer 162
- redigere filer 162
- vise filer 161

#### R

Radio *163* 

Reader

- bruge 156
- hente ebooks 157

Ringe hjem 50

Ringelydstyrke

- få telefonen til at ringe højere 203
- sænke ringetonelydstyrken
  - automatisk *203*

#### Ringetone

- beskære 117

- indstille *116* - ændre *40* Router *189* RSS *158* 

.....

#### S

Scener 32 SD-kort 14 Sikkerhed - låse dit SIM-kort med en pinkode 197 - låse telefonen med et skærmlåsemønster, pinkode eller adgangskode 197 - ændre din skærmlås 198 Sikkerhedskopier kontakter 68 SIM-kort - fierne 13 - indsætte 13 - kopiere en meddelelse 59 - SIM-pinkode 197 Skift dine ringetoner og alarmer 40 Skærm - deaktivere skærmrotation 201 - genkalibrere G-sensor 201 - justere skærmens lysstyrke 201 - ændre tiden, før skærmen slukker 201 Skærmtastatur - forudsigelig tekst 180 - indstillinger 183 - indtaste tekst 178 - indtaste tekst ved at tale 181 - kopiere og udskrive tekst 183 - ordbog 180 - redigere tekst 182 - vælge tekst 182 Slet kontakter 69 Slet programmer 150 Slumretilstand 23 Smart-opkald 43 SMS 53 Sociale netværk - tilføjelse 122 - vise billeder 111 Softwareopdatering 207 Spring-visning 21 Sprog 203

Startskærm

- om *20*
- Omorganisering af elementer 37
- omorganisering af startpanelerne 38
- tilføjelse af widgets 34
- udvidet *20*
- Stemmeindtastning 181
- Sving-for-sving navigation 142

Synkroniser

- onlinekonti 122

Søg

- din telefon 93
- Web 94

#### Т

Taleoptagelse 165

Tastatur

- forudsigelig tekst 180
- indtaste tekst 178
- indtaste tekst ved at tale 181
- kopiere og udskrive tekst *183*

.....

- ordbog 180
- redigere tekst 182
- vælge tekst 182
- Tekstmeddelelse 53
- Telefonindstillinger
- Lyd *202*
- Om telefon 206
- Programmer 205
- SD-kort og intern lager 205
- Skærm *201*
- Sprog og tastatur 203
- Strøm *204*
- Telefonopdateringer 207

Telefonopkald

- foretage et nødopkald 44
- konfigurere et konferenceopkald 48
- modtage 45
- ringe til en nummer i en meddelelse *43*
- ringe til et nummer i en e-mail 44
- ringe ved hjælp af Wi-Fi 48

Telefonoplysninger *206* Tethering *189* Trådløs router *189* 

Twitter *127* 

215 Indeks

#### U

Ur *151* USB *28, 189* 

#### V

#### Veir

- tilføje byer 154
- undersøge vejret 154

#### Videoer

- dele 110
- optage 102
- -se *107*

#### VPN

- opretter forbindelse 188
- tilføje en forbindelse 188

## W

Web browser *94* Wi-Fi - netværksstatus *186* - oprette forbindelse til et andet netværk *186* - ringe *48* - tænde *185* 

Widgets

- fjerne *37*
- tilføjelse 34
- ændring af indstillinger 35

.....

.....

#### Y

#### YouTube

- dele videoer 111

### Æ

Ændre telefonsprog 203